# مبنا

( stall aging

حق الزحمه مشاور نظارت کارگاهی اسناد دیتایل ها مسافت ها فهرست بها آنالیز بها بخشنامه ها قر اردادها

پیمانکار ان و مشاور ان و e o to o o m

شرکت فراگام آراءِ 🅑

# فهرست مطالب

| ۱ | مبد |
|---|-----|

# فصل اول

| ۴  | <br>مراحل نصب           |
|----|-------------------------|
| ۴  | <br>۱- راهنمای نصب مبنا |
| ۱۳ | <br>۲– محتویات CD       |

#### فصل دوم

| ۱۴ | ورود به برنامه               |
|----|------------------------------|
| ١۶ | درخت پروژه ها                |
| ١٨ | بازیابی و پشتیبان گیری       |
| ۱۹ | دستیابی کاربران              |
| ۱۹ | ۱ – کاربران                  |
| ۲۲ | ۲– نقشهای سیستم              |
| ٢٣ | ۳– قواعد دسترسی پروژه ها     |
| ۲۴ | ۴- قواعد دسترسی اطلاعات پایه |
| ۲۵ | ۵– قواعد پروژه جدید          |

#### فصل سوم

| ۲۷ | فرم اصلی          |
|----|-------------------|
| ۳۱ | پروژه ها          |
| ۳۲ | اسناد پروژه       |
| ٣۴ | تضمين             |
| ٣۴ | پیمانکاران        |
| ۳۷ | مشاوران           |
| ۳۹ | زمانېندى          |
| ۴۱ | حق الزحمه ساختمان |
| ۴۲ | ۱_ساختمان         |
| ۴۴ | ۲_ سیویل          |
| ۴۹ | حق الزحمه آب      |

| ۵۳        | حق الزحمه مطالعات و نظارت راه |
|-----------|-------------------------------|
| ۵۵        | ۱- جداول پایه مطالعات راه     |
| ۵۶        | ۲- میخ کوبی و برداشت          |
| ۵۷        | ۳– جدول هزینه سفر             |
| ۵۷        | ۴- جدول نظارت محاسبه راه      |
| ۵۸        | ۵– جدول ۴۱۹۰                  |
| ۵۸        | ۶- ضریب منطقه ای              |
| ۶۱        | حق الزحمه نظارت کارگاهی       |
| <i>۶۶</i> | پيمانكاران و مشاوران          |
| ۶۸        | بخشنامه ها                    |
| ۷۰        | قراردادها                     |
| ۷۱        | نشريات                        |
| ٧٣        | فهرست بها                     |
| ٨۴        | أناليز بها و منابع پايه       |
| ٨٨        | دیتایل ها                     |
| ٨٩        | ضريب تعديل                    |
| ۹۱        | مسافت ها                      |
| ۹۳        | گزارشات                       |
|           |                               |
|           | فصل چھارم                     |

# آشنایی با نرم افزار CRYSTAL REPORT.....۵۹

| فصل پنجم     |
|--------------|
| مونه سوالات  |
|              |
| فصل ششم      |
| مونه گزارشات |

# فصل اول

√ مراحل نصب

# مراحل نصب

در این فصل از راهنما به تشریح نحوه نصب و اجرا نرم افزار برنامه مبنا آشنا خواهیم شد. در ادامه با محتویات CD آشنا خواهیم شد.

#### ۱- راهنمای نصب مبنا :

برای نصب مبنا در اولین بار باید CD Setup را داخل درایو قرار داده تا فایل Setup.exe به صورت Auto run اجرا شود در اینصورت پنجره زیر باز می شود که می توانیم برنامه های پیش نیاز سیستم را نصب نمائیم.

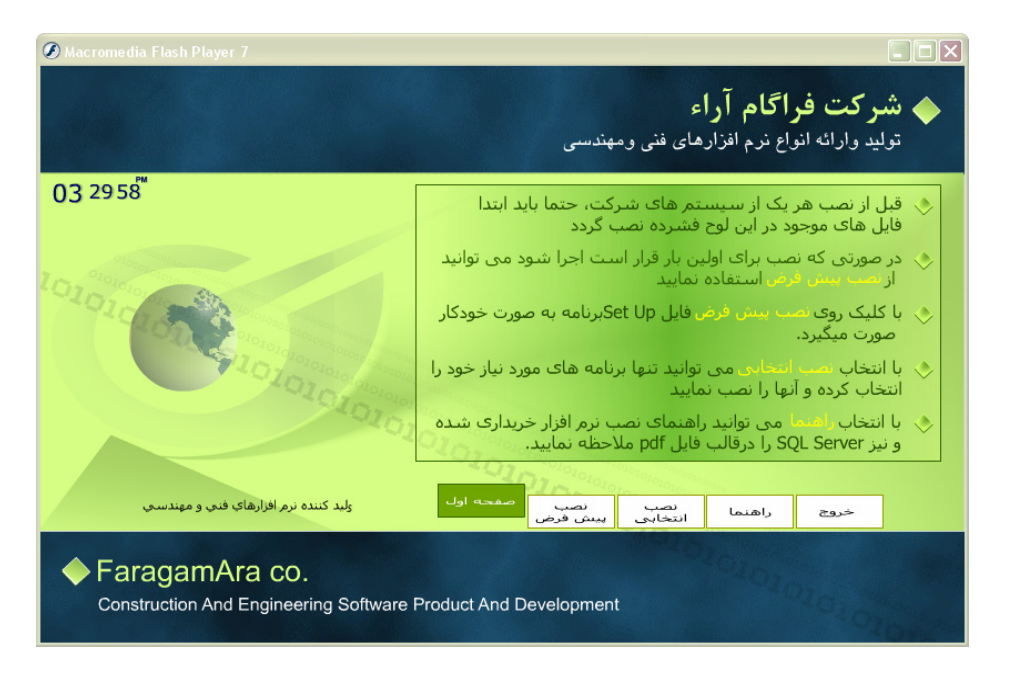

در صفحه اول راهنمای نصب برنامه ها توضیح داده شده است.

درقسمت نصب پیش فرض سیستم عامل دستگاه خود را انتخاب می کنید.

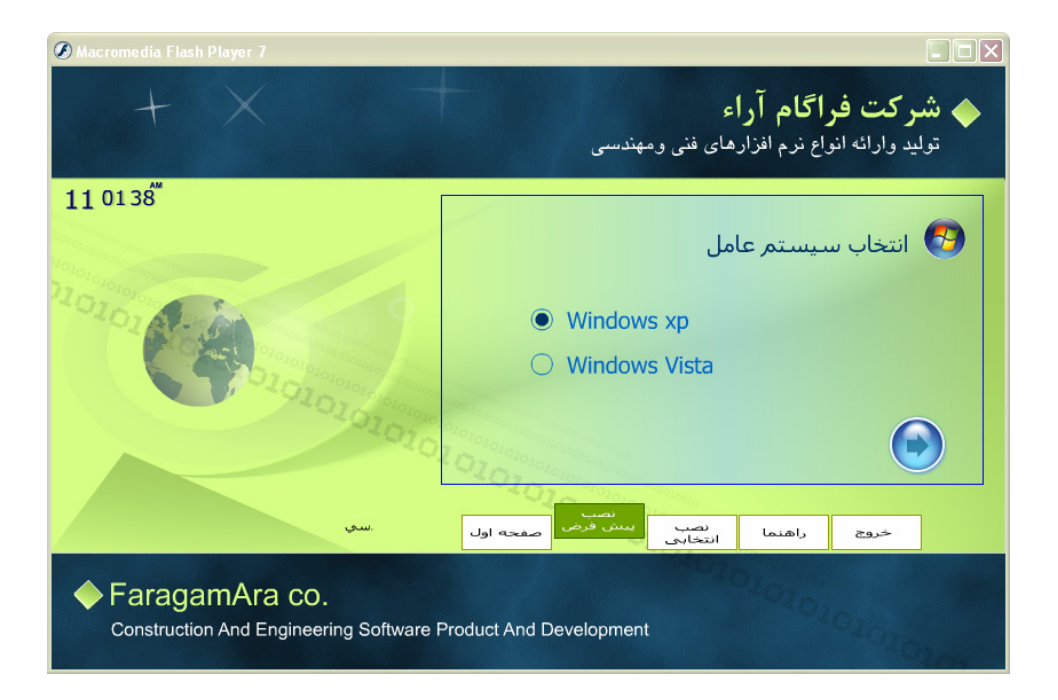

با کلیک روی آیکون 🔯 قسمت نصب فایلهای جانبی باز می شود با کلیک روی آیکون 🔯 نصب فایل های جانبی که شامل Windows Installer3.1 و SQL Server و Crystal Reports viewer, .Net FrameWork3.5 و Installer3.1 می شود که برای نصب برنامه مبنا برای بار اول ضروری می باشد.

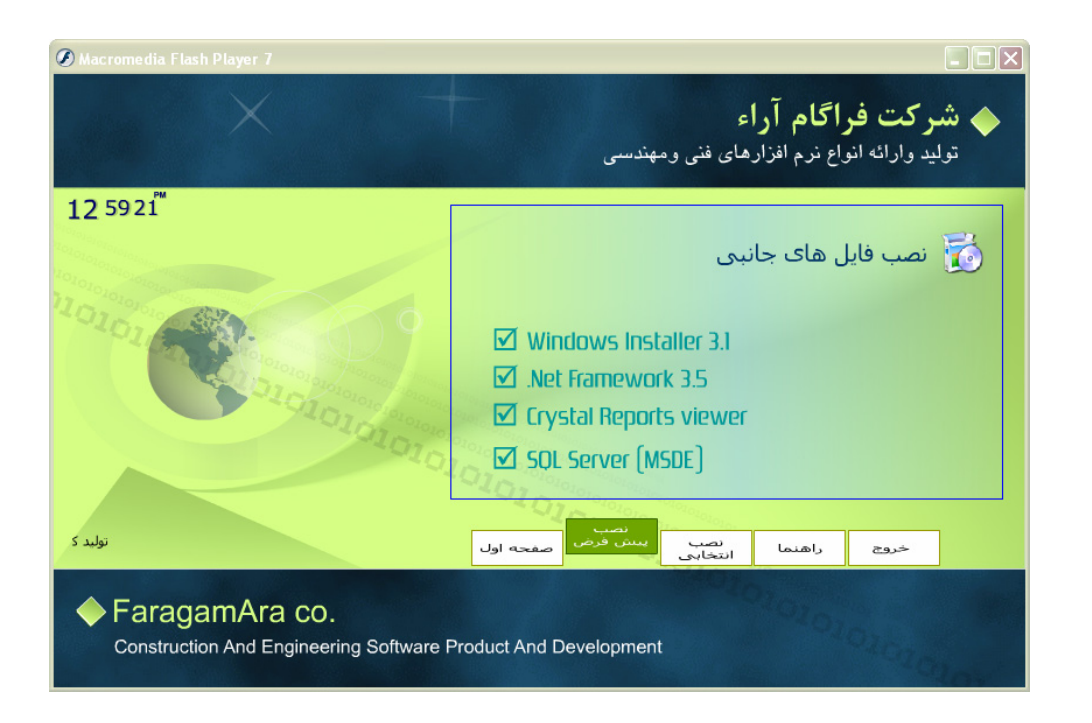

که پس از نصب کامل این برنامه ها پیغام زیر نمایش داده می شود :

| D:\WINDOWS\system32\cmd.exe                                 | - 🗆 | × |
|-------------------------------------------------------------|-----|---|
| Please wait                                                 |     |   |
| -                                                           |     |   |
|                                                             |     |   |
| Install CrystalReports 2008                                 |     |   |
| Please wait                                                 |     |   |
| -                                                           |     |   |
|                                                             |     |   |
| ***************************************                     |     |   |
| * Install Finished.                                         |     |   |
| *                                                           |     |   |
| *<br>* Now Insent Nevt CD (Program CD) then win Install eve |     |   |
| *                                                           |     |   |
| ×                                                           |     |   |
| ***************************************                     |     |   |
| -                                                           |     |   |
| Press and key to continue                                   |     |   |
|                                                             |     |   |
|                                                             |     |   |
|                                                             |     |   |
|                                                             |     | _ |

در پنجره نصب انتخابی نیز شما میتوانید سیستم عامل مورد نظرتان را انتخاب کرده و با کلیک روی آیکون کی لیست برنامه های مورد نیاز خود رامشاهده کنید که با کلیک روی هر کدام برنامه مورد نظر نصب خواهد شد که از آن جمله برنامه Crystal Reports10 میباشد که به شما این امکان را میدهد که گزارشات برنامه را ویرایش نمائید. با برنامه Acrobat reader 7 نیز میتوانید فایلهایی با پسوند Pdf را مانند فهرست بهای سازمان در سالهای مختلف و بخشنامه ها و ... را مشاهده نمائید و برنامه SQL Server که توسط آن به پایگاه اطلاعاتی برنامه متصل می شوید.

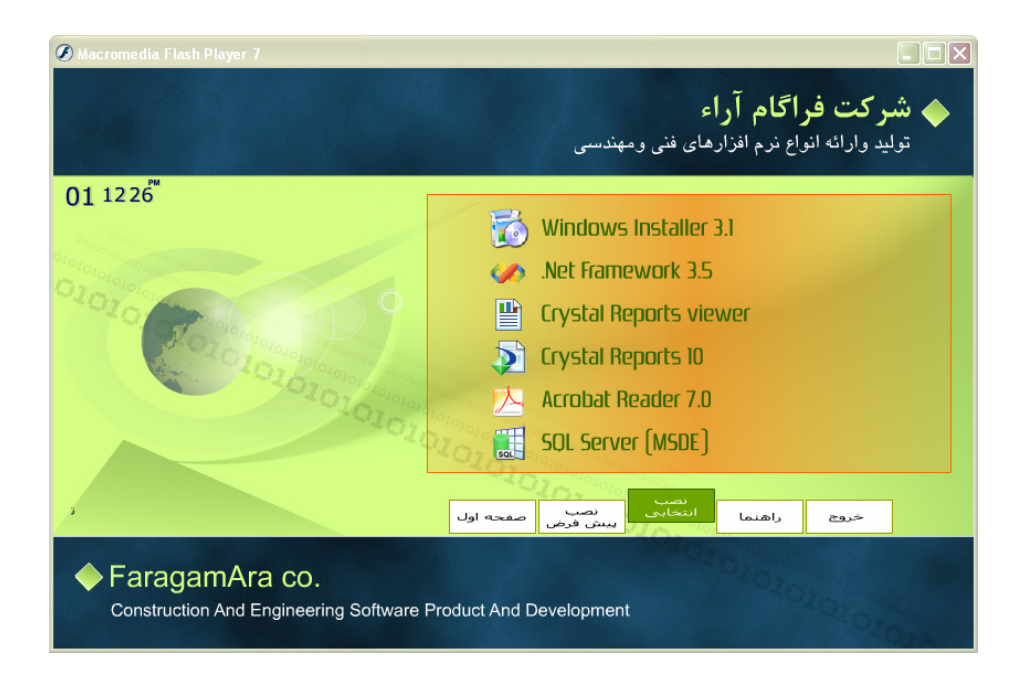

در پنجره راهنما شما می توانید فایلهای راهنمای نصب برنامه ها و SQL را با پسوند Pdf مشاهده نمائید .

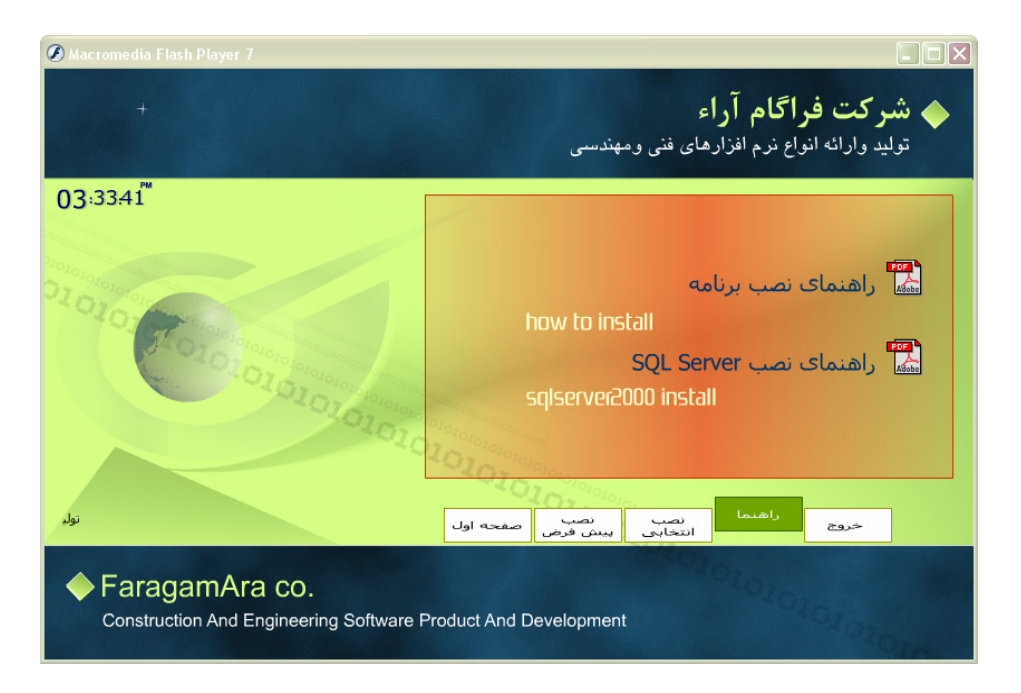

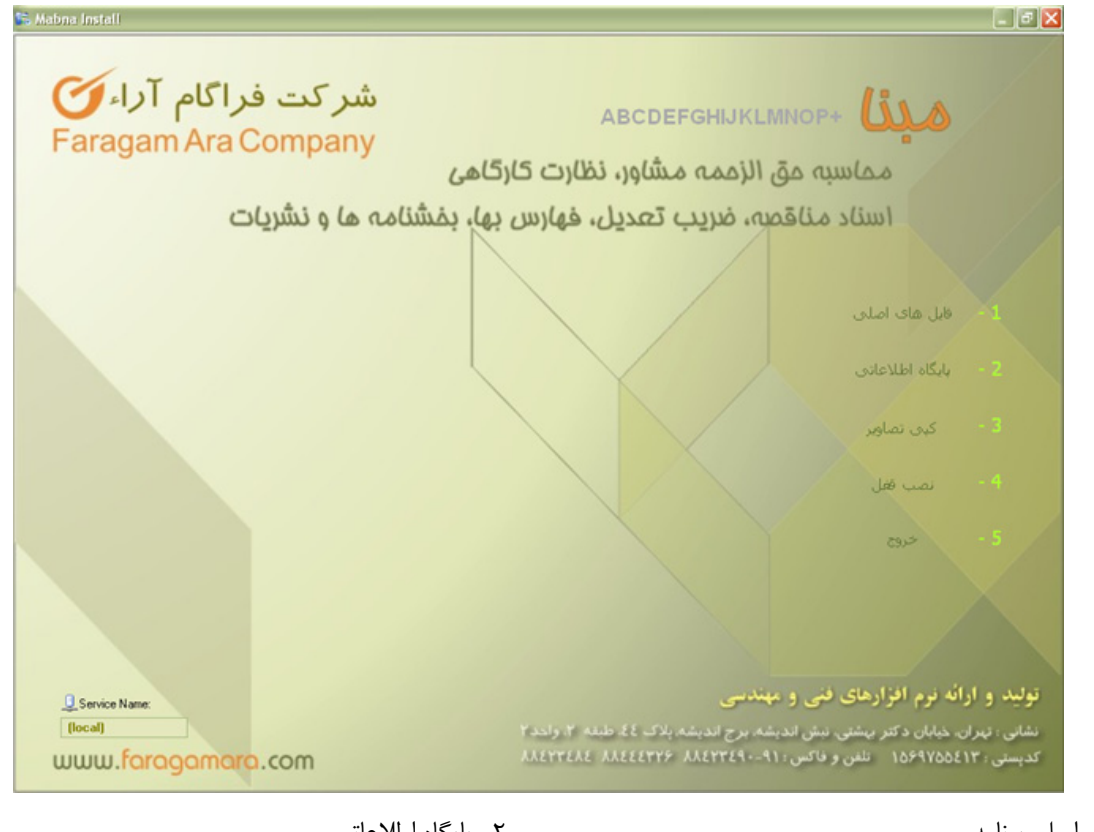

بعد از اتمام این مراحل شما با قرار دادن CD مبنا داخل درایو ، فایل Install را اجرا کرده تا فرم زیر نمایش داده شود که شامل پنج قسمت مىباشد:

```
۱- فایلهای اصلی برنامه
```

```
۲- پایگاه اطلاعاتی
```

۳–کپی تصاویر

```
۴–نصب قفل
```

۵- خروج

در صورتی که روی سیستمیسرویس های متعددی از MSDE نصب شده باشد میتوانید در این فرم نام سرویس مورد نظرتان که قرار است پایگاه اطلاعاتی فراگام آرا روی آن نصب شود ، را مشخص و وارد نمائید . در صورت تعریف نکردن Service name ، سیستم آن را به صورت پیش فرض به نام local در نظر می گیرد.

#### فايلهاي اصلى برنامه

برای نصب فایلهای اصلی برنامه باید روی <sup>اقی</sup>ل ها<sup>ی اصلی</sup> کلیک نمود. در اینصورت فرم زیر نمایان میشود .

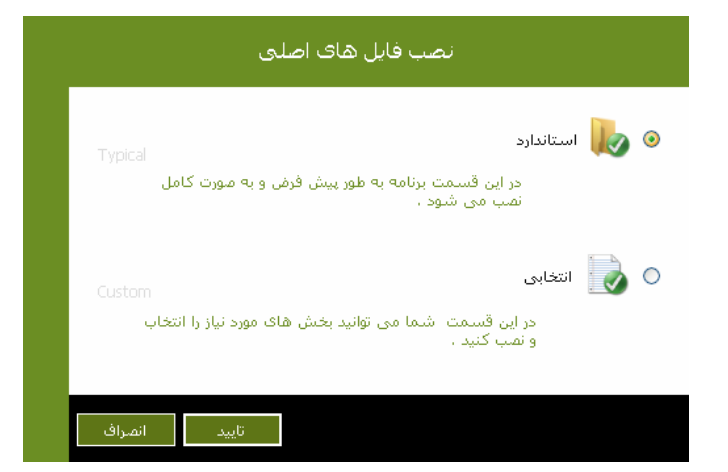

با انتخاب 🏾 استاندارد و تأئيد آن فرم زير نمايان شده و فايل هاي اصلي ، گزارشات و فونت ها نصب مي شوند .

| نصب فایل های اصلی                 |                 |  |  |  |
|-----------------------------------|-----------------|--|--|--|
| C:\Program Files\FaragamAra\Mabna | مسير نصب برنامه |  |  |  |
|                                   | 🗌 فایل های املی |  |  |  |
|                                   | 🗌 گزارشات       |  |  |  |
|                                   | 📃 فونت ها       |  |  |  |
|                                   | متون            |  |  |  |
|                                   |                 |  |  |  |
| شروع بازگشت                       |                 |  |  |  |

در صورت انتخاب نصب انتخابی <sup>®</sup>میتوان بخشهای مختلف را به دلخواه مشخص کرده و سپس نصب نمود. نصب انتخابی اغلب برای نصب ویرایش های جدید به کار میرود. در اینصورت میتوان برنامه اجرایی جدید ،گزارشات جدید و یا فونت ها را فقط برای کپی انتخاب نمود .

| نصب انتخابی فایل ها                       |                 |
|-------------------------------------------|-----------------|
| C:\Program Files\FaragamAra\Mabna         | 🔽 فایل های اصلی |
| C:\Program Files\FaragamAra\Mabna\Reports | 🔽 گزارشات       |
| C:\Program Files\FaragamAra\Mabna\Docs    | 🖌 متون          |
|                                           | 🖌 فونت ها       |
|                                           |                 |
|                                           |                 |
| شروع بازگشت                               |                 |

تذکر : مسیر تعریف شده برای مبناProgram files \ FaragamAra \ Mabna میباشد. لازم به ذکر است برای تغیییر مسیر باید کلید را زده، در فرم جدید مسیر مورد نظر را انتخاب نمود. اگرنیازبه تغییرمسیر وجود دارد، بهتراست فقط درایو مورد نظر تغییر یابد و مسیر انتخابی برنامه همچنانProgram files \ FaragamAra \ Mabna باشد.

| Bi | owse For Folder 🛛 🕐 🔀     |  |  |  |
|----|---------------------------|--|--|--|
|    | لطفا مسير را تعيين كنيد   |  |  |  |
|    |                           |  |  |  |
|    | - ~                       |  |  |  |
|    | 🗉 🧰 Elaborate Bytes 🛛 🔷   |  |  |  |
|    | 🖃 🧰 FaragamAra            |  |  |  |
|    | 🕀 🚞 Asnad 🛛 🔤             |  |  |  |
|    | 🗉 🚞 Biharz                |  |  |  |
|    | 🖃 🚞 Mabna                 |  |  |  |
|    | 🗉 🚞 PROJECTS              |  |  |  |
|    | 🚞 state                   |  |  |  |
|    | 🛅 Temp                    |  |  |  |
|    | 🛅 <u>Temps</u>            |  |  |  |
|    |                           |  |  |  |
|    |                           |  |  |  |
|    |                           |  |  |  |
|    | Make New Folder OK Cancel |  |  |  |
|    |                           |  |  |  |

#### پایگاه اطلاعاتی

در صفحه اصلی نصب در قسمت service name میتوانید نام سرویس SQL رابرای نصب پایگاه تایپ نمائید . این مسیر بصورت پیش فرض (Local) میباشد .

با انتخاب گزینه الملاعلان و تائید آن فرم ذیل ظاهر می گردد .

**تذکر:** فقط در نصب اول پایگاه اطلاعاتی گزینه استاندارد فعال میباشد و در نصب های بعدی فقط گزینه بروزآوری فعال میباشد.

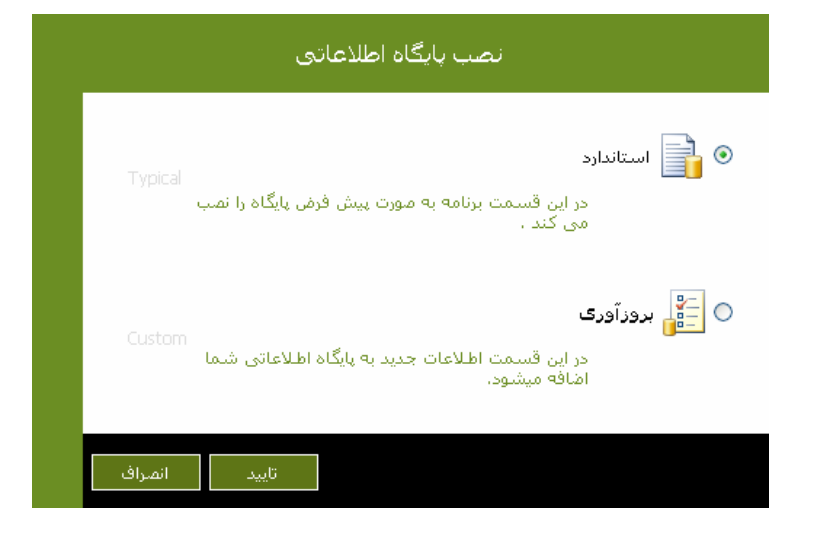

– با کلیک روی گزینه استاندارد و تأئید آن ، فرم ذیل ظاهر میگردد .

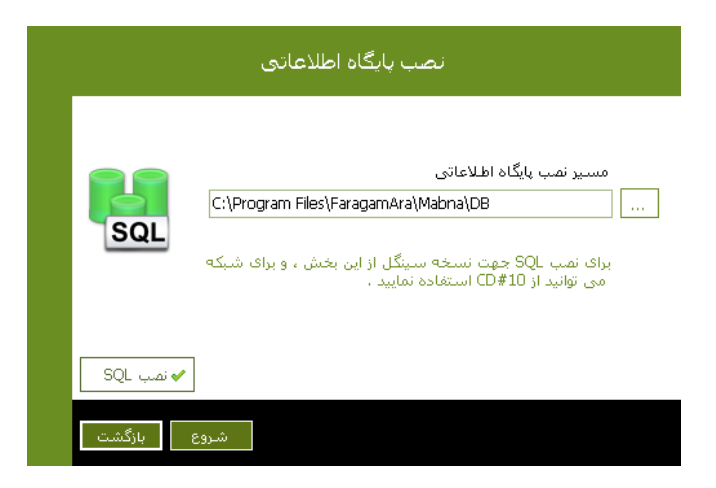

در صورت نصب نبودن نرم افزار SQLجهت نسخه سینگل ، با زدن محسیکی نرم افزار (SQL ) را روی سیستم نصب خواهد شد. برای نسخه شبکه باید نرم افزار SQL را نصب کرد. برای این کار میتوان از CD شماره ۳ استفاده کنید . پس از انجام مراحل بالا، باید گزینه شروع را انتخاب کرد تا تمامیپایگاه های اطلاعاتی نصب گردد .

|           | پنجره زیر نمایش داده میشود.                                                                                          | 💿 📑 بروز آوری | اب گزینه |
|-----------|----------------------------------------------------------------------------------------------------|---------------|----------|
|           | بروزآوری پایگاه اطلاعاتی                                                                                             |               |          |
|           | مسیر نمب پایگاہ اطلاعاتی موقت                                                                                        | _             |          |
|           | C:\Program Files\FaragamAra\Mabna\TempDB                                                                             |               |          |
| SQL       | این مسیر برای ایجاد پایگاه اطلاعاتی موقتی است که<br>روی سیستم درست میشود و پس از انجام عملیات<br>برونآوری پاک میشود. |               |          |
| <u> </u>  |                                                                                                    |               |          |
|           | <br>مسیر نصب پایگاه اطلاعاتی  پشـتیبان                                                                               |               |          |
|           | C:\Program Files\FaragamAra\Mabna\DB\Backup                                                                          |               |          |
|           | این مسیر برای ایجاد پایگاه اطلاعاتی پشتیبان است که<br>روی سیستم درست میشود ،                                         |               |          |
|           |                                                                                                    |               |          |
|           |                                                                                                    |               |          |
| وع بازگشت | شر                                                                                                    |               |          |

بعد از انتخاب مسیر نصب موقت برای پایگاه اطلاعاتی، نصب پایگاه موقت شروع خواهد شد و در نهایت در صورت موفقیت آمیز بودن عملیات، پیغام زیر نمایش داده می شود:

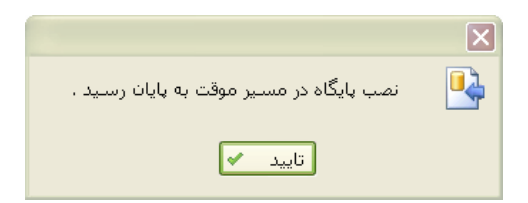

ضمناً در صورت انتخاب 🦻 تهیه نسخه های پشتیبان میتوانید از پایگاه اطلاعاتی موجود روی سیستم نسخه پشتیبان را تهیه نمایید. با تایید ایـن قسمت وارد بخش دوم بروزرسانی خواهیم شد. در این بخش میتوان قسمتهای مختلف نرم افزار را برای بروزرسانی انتخاب نمود.

|        | ، پایگاه اطلاعاتی (بخش دوم)                                                                                                    | بروز آور <i>ک</i>                                                                                                    |
|--------|----------------------------------------------------------------------------------------------------|----------------------------------------------------------------------------------------------------|
|        | <ul> <li>بخشنامه ها</li> <li>فرادادهای تیپ</li> <li>نشریات</li> <li>فیرست بها</li> <li>آلیز بها</li> <li>میتایل ها</li> <li>مسافت ها</li> </ul> | <ul> <li>اسناد بايه</li> <li>جداول بايه حق الزحمه ابنيه</li> <li>جداول بايه حق الزحمه راه</li> <li>جداول بايه حق الزحمه راه</li> <li>ساعات کار و حق الزحمه مينا</li> <li>بيمانکاران</li> <li>مشاوران</li> </ul> |
| بازگشت | شروع                                                                                                    |                                                                                                    |

در انتها پیغام زیر نمایش داده شده و عملیات بروزرسانی به اتمام میرسد.

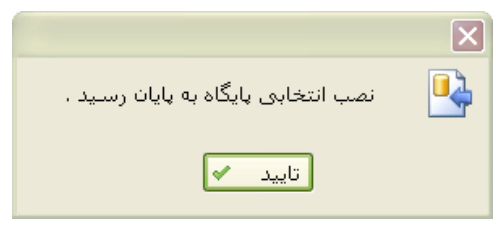

#### کپی تصاویر

در این قسمت میتوان تصاویر مربوط به فهارس بها ، مستندات حمل ، ضرایب منطقه ای، شاخصها و . . . را روی مسیر مورد نظر کپی نمود، تصاویر به صورت pdf بوده و روی CD شماره ۲ قرار دارند. با فعال کردن چک باکس جایگزینی در صورت وجود، فرمان Overwriteهنگام کپی کردن فایلها اجرا میشود و در غیر اینصورت فایل های تکراری مجدداً کپی نمیشوند .

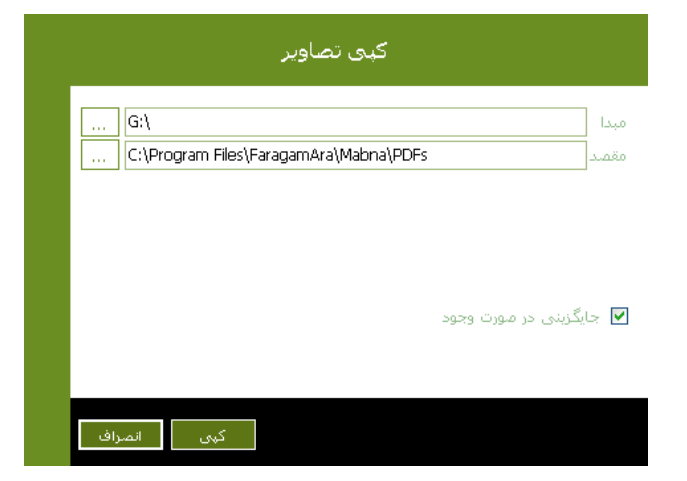

#### نصب قفل

این قسمت برای نصب و راه اندازی سرویس های قفل تک کاربره و یا قفل شبکه روی سرور میباشد ، در صورت انتخاب گزینه تک کاربره قفل به صورت تک کاربره نصب خواهد شد و در صورتی که گزینه شبکه انتخاب شود سرویس قفل شبکه نصب و راه اندازی خواهد شد.

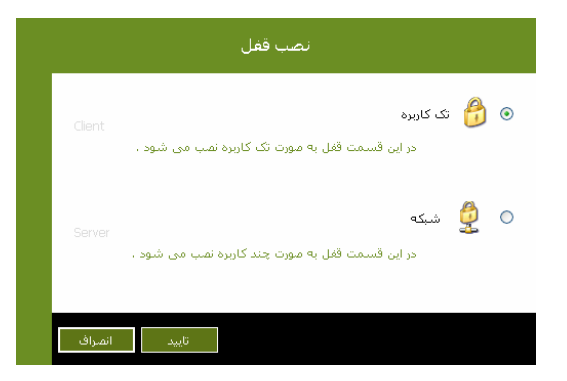

**تذکر:**نصب قفل شبکه زمانی فعال خواهد بود که نرم افزار بصورت شبکه خریداری شده باشد.

پس از اتمام مراحل نصب گزینه 🕬 را زده و از منوی نصب خارج می شویم.

#### ۲- محتویات CD

CD مبنا شامل ۶ پوشه زیر است:

#### پوشه DB

در داخل این پوشه پایگاه Faragamara\_Mabna.DB قرار دارد که این فایل در برنامه SQL Server بارگذاری می شود که شامل تمام جداول و بانکهای اطلاعاتی برنامه می باشد .چند فایل کمکی نیز برای بروز آوری پایگاه اطلاعاتی در این پوشه مشاهده می شود.

#### پوشه Font

در این پوشه فونت های مورد نیاز برنامه موجود میباشد.

#### پوشه Lock

از داخل این پوشه فایل Setup سرویس های Tiny نصب می شود و مربوط به ثبت قفل می شود . ضمناً از داخل دایر کتوری Tiny Driver از داخل این پوشه فایل Installer و اجرای فایل مربوطه می توانید درایور قفل Tiny را نیز نصب نمایید.

#### پوشه Main

دراین پوشه یکسری فایل های سیستمیو مورد نیاز برنامه موجود است که شامل فایل های ini،bin،dll و نیـز فایلهـای راهنمـا و برنامـه اجرایـی Mabna.exe میباشد .

#### پوشه MSDE

در این پوشه می توان برنامه SQL سرور را نصب کرد. لازم به ذکر است که با این Setup برنامه ای شبیه به SQL سرور را نصب کرد. لازم به ذکر است که با این Setup برنامه ای شبیه به SQL مربوط به مدل کردن پایگاه می باشد ، نیز راه اندازی می شود . البته این نسخه مربوط به Client و فقط برای نمایش و مدیریت پایگاه اطلاعاتی می باشد ، ولی برای نصب کامل برنامه SQL Server بایستی از ۲۰ CD استفاده کرد .

#### پوشه Reports

دراین پوشه تمام گزارشات برنامه موجود میباشد و نیز هرسه نـوع گـزارش اسـتاندارد، افقـی و عمـودی بـه ترتیـب در پوشـههـای Stand میباشد.

فصل دوم

√ ورود به برنامه

# ورود به برنامه

|           | مبنا                               |
|-----------|------------------------------------|
|           | ABCDEFGHIJKLMNOP                   |
|           |                                    |
|           | شركت فراكام آراء                   |
| للتقتوى   | تولید ر اراک لرم افزارهای فنی ر مو |
|           | نام کاربر کاربر                    |
|           | رمز عبور                           |
|           | تاييد المراف                       |
|           | 78/12/22                           |
|           | وبرايش 1.00                        |
|           | 85/05/16                           |
|           | نكارش ميتا                         |
|           |                                    |
| <u>hu</u> | www.forgoomorg.com                 |

برای ورود به برنامه و اجرای برنامه مبنا فرم زیر نمایان می شود:

در این فرم با انتخاب نام کاربر و رمز عبور آن می توانید وارد سیستم شوید در صورت فراموش کردن رمز عبور می توانید با سوپروایزرشرکتتان تماس بگیرید تا با نام کاربری مدیر سیستم وارد شده و رمز عبور شما را تغییر دهد.

با ورود رمز عبور و تائید آن برنامه در حافظه بارگذاری می شود و با اعلام رمز نام شرکت ثبت شده نمایان مـی شـود، بـا کلیـک روی لینـک تنظیمات پنچره ای باز می شود که در آن می توانید تنظیمات مربوط به قفل سخت افزاری و پایگاه اطلاعاتی را در آن تعیین نمائید

|            | 18 148    | A 148                    |
|------------|-----------|--------------------------|
|            | فقل سيندل | 🕑 فقل سبدة 🗸             |
| local      |           | نام سىرور قفل :          |
|            | ىي        | مشخصات پایگاه اطلاعان    |
|            |           | 🔽 این کامپیوتر           |
| (local)    |           | نام سرور SQL :           |
| FaragamAra | a_mabna   | نام پایگاه اطلاعاتی :    |
|            |           |                          |
|            |           | 💟 کاربر Windows          |
| sa         |           | نام کاربر پایگاہ :       |
|            |           | رمز عبور پایگاہ :        |
|            |           |                          |
|            | ركت       | – ثبت نرم افزار به نام ش |
|            |           | فراگام آرا               |
| صراف       | اند       | تاييد                    |

در قسمت اول نوع قفل را معین شده است که آیا شبکه است یا نسخه تک کاربره.

در حالت نسخه شبکه باید نام سرور قفل را مشخص کنید. یعنی نام سیستمی که قفل پشت آن نصب و سـرویس هـای آن راه انـدازی شـده است را وارد کنید.

در قسمت مشخصات پایگاه اطلاعاتی باید نام سیستمی که روی آن SQL نصب شده است را وارد کند.اگر تمامی بانکهای اطلاعاتی روی سیستم جاری است چک باکس این کامپیوتر را انتخاب کنید یا عنوان Local را وارد نمایید.

بعد نام کاربر و رمز عبورآن را باید وارد کنید که این در SQL Server مشخص می شود و در نهایت با تایید این فرم ، فرم ورود به برنامـه نمایان می شود.

#### درخت پروژه ها

با ورد به برنامه درخت پروژها باز می شود در درخت پروژه ها نام تمام پروژه های ایجاد شده در سیستم اسناد را به صورت درختی می توانیـد ملاحظه نمائید. در این فرم می توانید پروژه جدیدی را ایجاد کرده یا پروژه های موجود را باز یا حذف نمائید. از دیگر امکانات این فرم دسترسـی بـه فرم های کاربران، پشتیبان گیری از پروژه ها و بازیابی آنها و در نهایت مرتب سازی درخت پروژه ها می باشد.

|                             |                         | روژه ها   | 🔀 🗆 🕳 درخت ب                                      |
|-----------------------------|-------------------------|-----------|---------------------------------------------------|
|                             | مبنا                    |           |                                                   |
| بازیابی 🎁 پشتیبان 🏂 بازسازی | ان 😤 کاربران 🛃 مسیرها 🕌 | ew ?      |                                                   |
| ·=] · · · · ·               | •                       | نام پروژه | 🚺 جدید 📡 حذف                                      |
|                             |                         | ه نمونه   | <ul> <li>پروژه ها</li> <li>اسناد مناقص</li> </ul> |
|                             |                         |           |                                                   |
|                             |                         |           |                                                   |
|                             |                         |           |                                                   |
|                             |                         |           |                                                   |
|                             |                         |           |                                                   |
|                             |                         |           |                                                   |
|                             |                         |           |                                                   |
|                             |                         |           |                                                   |
|                             |                         |           |                                                   |
|                             |                         |           |                                                   |
| 💽 بستن برنامه               |                         | وژه       | 🛀 بازکردن پر                                      |
| (local)                     | مدير سيستم              | 2         | 🖌 در پنجره جدید                                   |

در این فرم مشخصات هر پروژه جدید را می توانید وارد کنید:

| <b>\$</b>         |               |        |                        | 🗙 پروژه جدید         |
|-------------------|---------------|--------|------------------------|----------------------|
|                   |               | ~      | برگزاری تشریفات مناقصه | نوع :                |
|                   |               |        | مناقصه جديد            | موضوع مناقصه :       |
|                   |               |        | كارفرما نمونه          | نام کارفرما :        |
|                   |               |        | مشاور نمونه            | نام مشاور :          |
| تاريخ : ۸۵/۰۶/۲۶  |               |        | ۲۰۰۰۰۰                 | مبلغ برآورد :        |
| ٩ۑ٩٨٨             | کد مدرک       |        | 15                     | مبلغ پیمان(تضمین) :  |
| D:\Program Files' | \FaragamAra∖a | asnad∖ | مناقصه جدید\Projects   | مسیر فایلهای پروژه : |
| تاييد 🗸 انصراف 🗶  | ]             |        | ید باز شود             | 🔲 پروژه در پنجره جد  |

بعد از انتخاب نوع اسناد می توانید موضوع مناقصه که نام شناسایی پروژه تان نیز می باشد، نام کارفرما و نام مـشاور را وارد کنیـد . در بـاکس مبلغ برآورد می توانید مبلغ برآورد اولیه پروژه را وارد کنید و در باکس تاریخ، تاریخ آن را وارد نمایید. همچنین مبلغ پیمان یا مبلغ تضمین را همراه بـا کد مدرک در باکس های مربوطه درج کنید.

در این پنجره همچنین می توانید پوشه ای را به عنوان مسیر فایلهای پروژه انتخاب کنید تا تمام مستندات لازم کارتان در آن ذخیره شود.لازم به ذکر است که این پوشه در مسیر فایل های تعیین شده در فرم مسیرهای درخت ایجاد می شود. با کلیک روی <del>حذف 尾</del> فرم زیر باز می شود که در آن تمام پروژه های برنامه لیست می شوند.

برای حذف پروژه (های) موجود در درخت کافی است نام آن را از لیست موجود در این فرم انتخاب نمائید و سپس کلید حذف را بزنید.

| - | 📐 حذف پروژه ها                                                                                                    | < |
|---|----------------------------------------------------------------------------------------------------|---|
|   | <b>S</b> A                                                                                                    |   |
|   | <ul> <li>۲</li> <li>۲</li></ul> |   |
|   | - پ مناقصه جنید درایده<br>پ مناقصه جنید درایده<br>پ مناقصه جنید سیاوش<br>مناقصه جنید هادی<br>مناقصه سیاوش<br>ا نظارت کارگاهی تست امانی<br>ا نظارت کارگاهی محمد                                                                                                    |   |
| × | حذف 😭 انمراف                                                                                                    |   |

با حذف هر پروژه تمامی اطلاعات و پوشه های مربوط به ان در سیستم حذف می شود و دیگر هیچ راه دسترسی به آن وجود ندارد.

# بازیابی و پشتیبان گیری

با کلیک روی آیکون <mark> پشتیبان</mark> فرم زیر باز می شود:

| 6                                        | 🗙 پشتيبان                                              |
|------------------------------------------|--------------------------------------------------------|
| C:\Documents and Settings\sianor\My Docu | مسیر فایل پشتیان<br>uments\Visual Studio 2008\Projects |
|                                          |                                                        |
|                                          |                                                        |
|                                          |                                                        |
| ایجاد 🞽 انصراف 🗙                         | پروژه نمونه استاد مناقصه<br>: .                        |

در این فرم بعد از انتخاب مسیر دلخواهتان برای کپی برداری ازپروژه و فایل های مربوط به آن، دکمه 🛅 ایجاد را کلیک کنید. با ایـن

کاراز پایگاههای اطلاعاتی و نیز فایل های پروژه کپی گرفته می شود. که در انتها پیغام زیر جهت اتمام کار نمایان میشود:

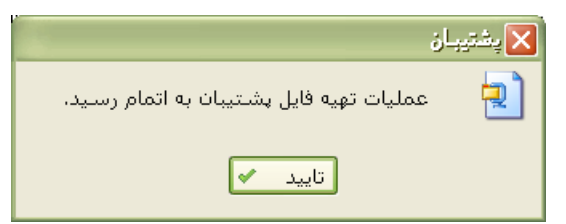

همچنین دراین فرم می توانید فایل های کپی برداری شده را بازیابی نمایید :

| 🔀 بازیابی 🐛                                                                   |
|-------------------------------------------------------------------------------|
| مسیر فایل پشتیبان<br>C:\Documents and Settings\sianor\My Documents\asnad.smnt |
|                                                                               |
|                                                                               |
| بازبابی 🎽 (انمراف 🗙                                                           |

در این فرم نیز ابتدا مسیر فایل پروژه کپی برداری شده را مشخص کنید سپس دکمه <del>َ بایابی</del>را کلیک کنید، در این لحظه ابتدا محتوای پایگاه اطلاعاتی و سپس فایل های پروژه خوانده می شود و بعد به پایگاه اطلاعاتی سیستم اضافه می شود.

# دستیابی کاربران

با کلیک روی آیکون 🖀 کاربران می توانید دستیابی کاربران را معین کنید.

در این فرم می توانید تمامی کاربران سیستم و سطوح دسترسی آنها به فرم های مختلف هر پروژه را تعریف کنید. علاوه بـر ایـن مـی توانیـد

سوابق عملیات انجام شده هر کاربری را نیز مشاهده نمائید. این فرم به بخشهای زیر تقسیم بندی شده است.

#### ۱- کاربران

در این قسمت می توانید نام کاربران سیستم را وارد نمائید . برای این منظور کافی است تا 🕀 ا کلیک کنید و نام مورد نظرتان را وارد کنیـد.

| 2                                                               | 🔀 🗖 🔔 دستیابرد کاربر ان |              |               |                     |        |           |       |           |         |   |
|-----------------------------------------------------------------|-------------------------|--------------|---------------|---------------------|--------|-----------|-------|-----------|---------|---|
| الريران نقشهای سيستم قواعد پروژه ها قواعد پايه قواعد پروژه جديد |                         |              |               |                     |        |           |       |           | كاريران |   |
|                                                                 | 🖌 🛃 🛃 🛃 🛃 🖌             |              |               |                     |        |           |       |           |         |   |
|                                                                 | نقش                     | كامپيوتر خاص | نمایش در لیست | محدوديت ورود همزمان | سوابق  | رمزعبور   |       | نام کاربر | رديف    |   |
|                                                                 | کاربر عادی 🗸            |              | <b>V</b>      |                     | مشاهده | تغيير رمز |       |           | 1       | • |
|                                                                 | مدير سيستم              |              |               |                     | مشاهده | تغيير رمز | بمتمر | مدير سي   | ٢       |   |
|                                                                 | ايراتور ورود اط         |              |               |                     | مشاهده | تغيير رمز |       | ايراتور   | ٣       |   |
|                                                                 |                         |              |               |                     |        |           |       |           |         |   |
|                                                                 |                         |              |               |                     |        |           |       |           |         |   |
|                                                                 |                         |              |               |                     |        |           |       |           |         |   |
|                                                                 |                         |              |               |                     |        |           |       |           |         |   |
|                                                                 |                         |              |               |                     |        |           |       |           |         |   |
|                                                                 |                         |              |               |                     |        |           |       |           |         |   |
|                                                                 |                         |              |               |                     |        |           |       |           |         |   |
|                                                                 |                         |              |               |                     |        |           |       |           |         |   |
|                                                                 |                         |              |               |                     |        |           |       |           |         |   |
|                                                                 |                         |              |               |                     |        |           |       |           |         |   |
| 1                                                               |                         |              |               | ×                   |        | 1 N NT    |       |           |         |   |
|                                                                 |                         |              |               | × 🖷 🛛 🖣             | 1 1    | P P       |       |           |         |   |

در این جدول برای هر کاربر مشخصاتی از نظیر محدودیت ورود هم زمان، نمایش در لیست و نقش را نیز می توانید تعریف کنید.

با فعال کردن محدودیت ورود همزمان" با این نام کاربری فقط یک کاربر در آن واحد اجازه ورود به سیستم را دارد.

همچنین چک باکس "نمایش در لیست" اجازه نمایش این نام کاربری را در هنگام ورود به سیستم، در کمبوی مربوطه می دهد.

| مينا                                                                                                    |
|----------------------------------------------------------------------------------------------------|
| ABCDEFGHIJKLMNOP                                                                                                    |
| شركت فراكام آراء                                                                                                    |
| تولید ر ارائه نرم افزارهای فنی ر مهندسی                                                                                                    |
| نام کاربر مدیر سیستم 💟<br>رمز عبور مدیر سیستم<br>ایرانور<br>تایید                                                                            |
| 78/12/22                                                                                                    |
| وبرایش 1.00<br>م <i>ج</i> ارعة                                                                                                    |
| نگارش میتا                                                                                                    |
|                                                                                                    |
| www.forogomoro.com                                                                                                    |
| نشانی : تیران، خیابان دکتر پیشتی، بیش اندیشه، برج اندیشه، پلاک ٤٤، طبقه ۲، واحد۲<br>کدپسی : ۱۵۶۹۷۵۵۲۱ - تلفن و فاکس : ۹۱۱- ۸۸٤۲۳٤۸۸ ۸۸٤۲۳٤۸۶ |

در قسمت نقش نیز می توانید نقش کاربر را در سیستم تعیین کنید. برای اضافه یا حذف کردن نقشها به قـسمت "نقـشهای سیـستم" مراجعـه

نمائيد.

با کلیک روی تغییر دهز.... می توانید برای هر کاربر یک رمز عبور تعریف کنید

| R        | 🗙 تغيير رمز |
|----------|-------------|
|          | رمز قبلی    |
|          |             |
|          | - رمز جدید  |
|          |             |
| انصراف X | تاييد 🖌     |

در این فرم می توانید رمز جدیدتان را دوبار در باکس های مربوطه شان وارد نمایید و سپس تایید را انتخاب نمایید.

و نیز با کلیک روی <mark>مشاهده</mark> درستون سوابق می توانید سوابق عملیات انجام شده هر کاربر را در محدوده زمانی مشخص مشاهده کنید.

در این فرم می توانید سوابق کارهای انجام شده تمام کاربران سیستم را مشاهده نمائید . رخدادهای ثبت شده در سیستم شامل عملیات ورود و خروج ، تغییر رمز ، تغییر در قواعد دسترسی ، تغییر در اطلاعات پایه و حذف پروژه می باشد . در جدول موجود در این فرم تمامی رخـدادهای بیان شده با تغییر رنگ از یکدیگر مجزا شده اند :

| 5     |                           |            |                                   |                | _ سوابق کاربران |                    |
|-------|---------------------------|------------|-----------------------------------|----------------|-----------------|--------------------|
| يلتر  | 2007/09/22<br>2007/09/22  | از 💙       | زمان<br>ن تمام دوره<br>ن دوره مشخ | نقش مدير سيستم | مدير سيستم      | نام کاربر<br>رخداد |
|       | رخداد                     | نام دستگاه | زمان 🗢                            | نقش            | نام کاربر       | رديف               |
|       | ورود به سیستم             | IBM        | +9:57 5++V/+9/55                  | مدير سيستم     | مدير سيستم      | 77                 |
|       | خروج از سیستم             | IBM        | +0:+7 7++9/19                     | مدير سيستم     | مدير سيستم      | 77                 |
|       | ورود به سیستم             | IBM        | • 7: • ¥ 7 • • ¥/• 9/19           | مدير سيستم     | مدير سيستم      | 11                 |
|       | خروج از سیستم             | IBM        | • * : • ¥ * • • ¥/• 9/19          | مدير سيستم     | مدير سيستم      | ۲.                 |
|       | تغییر در قواعد دسترسی     | IBM        | 1+:TV T++V/+9/19                  | مدير سيستم     | مدير سيستم      | - 19               |
|       | تغییر رمز کاربرمدیر سیستم | IBM        | 1+:YV Y++V/+9/19                  | مدير سيستم     | مدير سيستم      | 1A.                |
|       | ورود به سیستم             | IBM        | 1+:17 7++8/+9/19                  | مدير سيستم     | مدير سيستم      | ۱۷                 |
|       | خروج از سیستم             | IBM        | 1+:YA Y++V/+9/19                  | مدير سيستم     | مدير سيستم      | 12                 |
|       | ورود به سیستم             | IBM        | +9:41 2++8/+9/19                  | مدير سيستم     | مدير سيستم      | ۱۵                 |
|       | خروج از سیستم             | IBM        | • T: TV T • • V/• 9/ 1A           | مدير سيستم     | مدير سيستم      | 14                 |
|       | ورود به سیستم             | IBM        | • 1:• 1 Y • • V/•9/1A             | مدير سيستم     | مدير سيستم      | ١٣                 |
|       | خروج از سیستم             | IBM        | 17:1A Y++V/+9/1A                  | مدير سيستم     | مدير سيستم      | ١٢                 |
|       | تغییر در قواعد دسترسعی    | IBM        | IT: IA T++V/+9/IA                 | مدير سيستم     | مدير سيستم      | - 11               |
|       | ورود به سیستم             | IBM        | 11:1V T++V/+9/1A                  | مدير سيستم     | مدير سيستم      | 1+                 |
| 2     | خروج از سیستم             | IBM        | 17:17 7++ 1/+9/1A                 | مدير سيستم     | مدير سيستم      | ٩                  |
| لزاره | 🛃 حذف سوابق 🛃 گ           | I4 €       | דד ון דד                          |                |                 |                    |

در این جدول نام کاربر ، نقش ، زمان ( تاریخ و ساعت ) ، نام کامپیوتر و رخدادی که انجام شده است قابل رویت می باشد . ممکن است ایـن جدول شامل رکوردهای متعددی می باشد که رسیدگی و ملاحظه آنها کار دشواری باشد برای جلوگیری از این می توانید بر اساس نام کاربر و نقـش و یا رخداد ، این جدول را فیلتر کنید . برای این منظور بعد از انتخاب حالت مورد نظرتان ، دکمه میسی را کلیک کنید .

همچنین این فیلترینگ را می توانید در یک بازه زمانی محدود کنید که برای این روش کافی است آپشن دوره مشخص را فعال کرده و زمـان شروع و خاتمه را وارد سیستم نمائید .

با زدن دکمه 옱 <sup>حذف سوابق</sup> تمامی رکوردهای این جدول حذف می شوند و تنها یک رکورد برای رخداد حذف سوابق در جدول باقی می ماند.

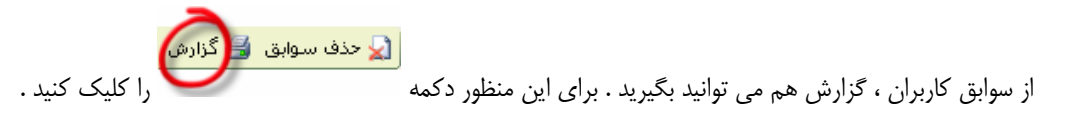

از دیگر امکانات این فرم تعیین کامپیوتر خاص برای هر کاربر م یباشد بدین گونه که بات وارد کردن نام کامپیوتر خاص برای یک کاربر، تنها او می تواند از همان کامپیوتر قید شده وارد سیستم شود و از دیگر کامپیوتر ها اجازه ورود به برنامه را ندارد.

با زدن 🚺 نخیره 🦪 اطلاعات ورودیتان ذخیره می گردد.

برای حذف یک کاربر کافی است روی کاربر مورد نظر کلیک کنید سپس دکمه 🔀 را بزنید.

۲- نقشهای سیستم:

| 8         |                  |                  |           |                                         | ، کاربران    | دستيابرو    |         | X |
|-----------|------------------|------------------|-----------|-----------------------------------------|--------------|-------------|---------|---|
|           |                  | قواعد پروژه جدید | قواعديايه | قواعد پروژه ها                          | نقشهای سیستم |             | كاريران |   |
|           |                  |                  |           |                                         | <i>8</i> 8 - |             |         |   |
| سويروايزر | ایجاد پروژه جدید |                  |           |                                         |              | نام نقش     | رديف    |   |
|           |                  |                  |           |                                         | ن<br>د       | کاربر عادہ  | 1       | 4 |
|           |                  |                  |           |                                         | ستمر         | مدير سي     | ٢       |   |
|           |                  |                  |           |                                         | ود اطلاعات   | ايراتور ورو | ٣       |   |
|           |                  |                  |           |                                         |              |             |         |   |
|           |                  |                  | X 🕂 🖊 🖌 🕺 | 1 I I I I I I I I I I I I I I I I I I I |              |             |         |   |

در این قسمت می توانید نقشهای مورد نیازتان را تعریف کنید. علاوه بر نام هر نقش می توانید امکان سوپروایزر بودن و یا ایجاد پروژه جدیـد این تر می بایی

کردن را نیز تعیین نمائید.

در صورتی که یک کاربر با نقشی که سوپروایزر می باشد، تعریف گردد می تواند به این فرم "دستیابی کـاربران" دسترسـی پیـدا کنـد. در غیـر اینصورت با کلیک روی <sup>22</sup> کاربرا<sup>ی</sup> فرم تغییر رمز باز می شود:

| R        |   | 🔀 تغيير رمز |
|----------|---|-------------|
|          |   | رمز جدید    |
| ****     | * |             |
| ****     | * |             |
| انصراف 🗶 | ) | تاييد       |

با انتخاب یک یا چند سطر از جدول با زدن حذف 🗙 می توانید آنها را حذف کنید.

۳- قواعد دسترسی پروژه ها:

| 2                     |                  |                                            |                                                         | ، کاربران    | 🔀 🗖 💶 دستیابو                   |  |  |
|-----------------------|------------------|--------------------------------------------|---------------------------------------------------------|--------------|---------------------------------|--|--|
|                       | قواعد پروژه جدید | قواعديايه                                  | قواعد پروژه شا                                          | نقشهای سیستم | گارېران                         |  |  |
| نام نقش: گاربر عادی 💟 |                  |                                            |                                                         |              |                                 |  |  |
|                       |                  |                                            |                                                         | ژه ها        | 🗠 سطوح دسترسنی پرو              |  |  |
|                       | فرم شا           |                                            |                                                         | پروژه ها     |                                 |  |  |
|                       |                  | ا<br>م شای پروژه<br>روژه<br>حمه<br>حمه راه | استاده<br>استاد<br>تضمین<br>دقابلند<br>حق الز<br>حق الز | اقمه نمونه   | ⊟ <u>⊖</u> بروژه ها<br>اسناد من |  |  |
|                       |                  | ا امافه 🎝 حذف 🗙                            | جایگزین 🗣                                               |              |                                 |  |  |
|                       |                  | بترسبی پروژه ها                            | قواعد دس                                                |              |                                 |  |  |
| مشاهده ویرایش گزارش   |                  | P                                          | نام فر                                                  |              | رديف نام پروژه                  |  |  |
|                       |                  | رم های پروژه                               | همه ف                                                   | ہ شا         | 🕨 ( همه پروژ                    |  |  |
|                       |                  | <b>1 1</b>                                 | ► H                                                     |              |                                 |  |  |

ابتدا در این فرم از کمبوی مربوطه نام کاربر را انتخاب کنید، بعد از این می توانید برای کاربر جاری قواعـد دسترسـی آن شـخص را در پـروژه های موجود تعریف کنید. در این بخش می توانید به کاربر خاصی حق دسترسی به یکسری از فرم های یک پروژه را بدهید و یا وی را منع کنید.

برای کار با این فرم بعد از انتخاب نام کاربر، می توانید روی هر پروژه کلیک کنید ( یا همه پروژه ها، در ردیف اول نام پروژه ها ) و در قسمت فرمها تک تک فرم ها ( یا همه فرم ها یک جا ) را انتخاب کنید سپس دکمه <u>اضافه ی</u>یا جلیگزیدی از ایزنید تا به جدول زیرین اضافه شود. فرق این دو در این است که با زدن جلیگزیدی ردیف های انتخاب شده جایگزین سطر جاری می شوند ولی با زدن <u>اضافه ه</u>علاوه بر سطرهای جدول، ردیف های انتخاب شده به عنوان سطرهای جدید به جدول اضافه می شوند.

با انتخاب یک یا چند سطر از جدول با زدن حذف 🔀 می توانید آنها را حذف کنید.

بعد از انتخاب پروژه ها و فرم ها می توانید برای کاربر جاری یکی از حالت های مشاهده، ویرایش وگزارشگیری را برگزینید.

در حالت مشاهده، اطلاعات فقط خواندنی هستند، در حالت ویرایش، امکان ویرایش فرم های مربوط به کاربرداده می شود و نیـز در حالـت گزارشگیری از آن فرم ها کاربر می تواند گزارشگیری کند.

باید دقت داشته باشید که اگر در حین تعریف سطوح دسترسی، بخشی از برنامه زیرمجموعه ای از سطوح تعریف شده باشد، بدترین حالت برای این فرم در نظر گرفته می شود.

در این جا منظور از بدترین ، بالاترین سطح دسترسی و کمترین آن، می باشد.

یعنی اگر یکبار ردیفی اضافه کنید که در آن همه پروژه ها و همه فرم ها امکان مشاهده و گزارشگیری داشته باشد و در ردیف بعدی نام پروژه ای را انتخاب کرده و به آن در تمام فرم ها امکان ویرایش دهید، در این زمان به اصطلاح یک برخورد پیش می آید و باید توجه داشته باشید که برای این پروژه بدترین حالت یعنی عدم امکان ویرایش در نظر گرفته می شود.

۴- قواعد دسترسی اطلاعات پایه:

| 2                   |                      |                                                                                                    |                | ، کاربران    | 🔀 🗆 💶 دستیابر                                                                                                |
|---------------------|----------------------|----------------------------------------------------------------------------------------------------|----------------|--------------|----------------------------------------------------------------------------------------------------|
|                     | قواعد پروژه جدید     | قواعديايه                                                                                                    | قواعد پروژه ها | نقشهای سیستم | كاربران                                                                                                    |
|                     |                      |                                                                                                    | قش: کاربر عادی | ווקנ         |                                                                                                    |
|                     |                      |                                                                                                    |                | لاعات بايه   | 🚽 سطوح دسترسنی اطا                                                                                           |
|                     | دفترچه ها            |                                                                                                    |                | فرم ها       |                                                                                                    |
|                     |                      | همه دفترجه ها                                                                                                    |                |              | همه فرم های یابه                                                                                             |
|                     | ، راہ آھن<br>ت مصالح | ابنیه<br>راه، باندفرودگاه و زیرسازد<br>تاسیسات مکلیک<br>تاسیسات برقی<br>عملیات رئوتکنیک و مقاوم<br>عملیات دربایی<br>عراهیا و قانها<br>خطوط انتقال آب |                |              | بخشنامه ها<br>فورست بها<br>متایل<br>اطلاعات پایه اسناد<br>انالیزبها<br>فرارداهای تیپ<br>پیمانکاران و مشاوران |
| ł                   |                      | رسی اطلاعات پایه                                                                                                    | قواعد دسة      |              |                                                                                                    |
| مشاهده وبرایش گزارش |                      | م                                                                                                    | גפיגנא         |              | رديف نام فرم                                                                                                 |
|                     |                      | دفترچه ها                                                                                                    | همه            | های پایه     | 🕨 ۱ 🗖 همه فرم                                                                                                |
|                     |                      | <b>I</b>                                                                                                    | ▶ H            |              |                                                                                                    |

در قسمت سوم می توانید قواعد دسترسی کاربر را به اطلاعات پایه تعریف کنید. اطلاعات پایه شامل بخشنامه ها، فهارس بها، دیتایا ها، قراردادها و ... می باشد.

در این فرم باید از میان فرم های پایه، فرم های مورد نظر را همراه دفترچه هایشان انتخاب کنید و با استفاده از دکمه های جایگزینی، اضافه و حذف جدول مربوطه را ایجاد نمائید و در جدول موجود برای هر فرم در هر دفترچه حالات مشاهده، ویرایش و گزارش را برگزینید.که بط ور کامل در قسمت قبلی به آن پرداختیم.

در نهایت باید توجه داشته باشید که دکمه 💰 دخیره 🦪 را کلیک کنید تا اطلاعات ثبت بشوند.

۵- قواعد پروژه جدید:

| 8                   |                  |                           |                   | <u>ہ</u> کاربران | 🗙 🗖 💶 دستیابر                                                                      |
|---------------------|------------------|---------------------------|-------------------|------------------|------------------------------------------------------------------------------------|
|                     | قواعد پروژه جدید | قواعد پايه                | قواعد پروژه ها    | نقشهای سیستم     | كاربران                                                                            |
|                     |                  |                           | فش: کاربر عادی    | ט קיני           |                                                                                    |
|                     |                  |                           |                   | لاعات بايه       | – سطوح دسترسنی اط                                                                  |
|                     |                  | فرم ها                    | 6                 |                  |                                                                                    |
|                     |                  |                           |                   |                  | يروزه ها<br>همه فرم های پروژه<br>اسناد پروژه<br>تقمین<br>زمانبندی<br>حق الزحمه راه |
|                     |                  | ا امافه 🏶 حذف 🗙           | جایگزین 🗣         |                  |                                                                                    |
|                     | د                | , فرض برای پروژه های جدید | قواعد دسترسبی پیش |                  |                                                                                    |
| مشاهده وبرایش گزارش |                  |                           |                   |                  | رديف نام فرم                                                                       |
|                     |                  | 4 4 1-9                   | ► FI              |                  |                                                                                    |

دراین قسمت می توانید قواعد دسترسی هر نقش را برای پروژه جدید تعیین نمایید. یعنی اگر کاربری یک پروژه را بهسیستم اضافه کـرد بــه کدامیک از فرم های آن دسترسی داشته باشد و به کدامیک نداشته باشد.

در نهایت باید توجه داشته باشید که دکمه فخیره 🧊 را کلیک کنید تا اطلاعات ثبت بشوند.

فرم بعدی فرم تنظیمات برنامه می باشد که با کلیک روی <sup>ا مسیرها</sup> فرم تنظیمات نمایان می شود. در این فرم می توانید مسیر فایـل هـای سیستم را مشخص نمایید.

| 🔀 تنظیمات 📔                                |
|--------------------------------------------|
| ر مسیر گزارشات                             |
| C:\Program Files\FaragamAra\manba\Reports  |
| مسير تماوير ونقشه ها                       |
| I:                                         |
| مسير فايل هاى متنى (Word)                  |
| C:\Program Files\FaragamAra\manba\Docs     |
| مسير فايلهاى پروژه ها                      |
| C:\Program Files\FaragamAra\manba\Projects |
| تاييد 🖌 🖌 انصراف 🗶                         |

این فایل ها شامل گزارشات سیستم ،تصاویر بخشنامه ها و نقشه های دیتایل ها ، فایل های متنی قراردادها و در نهایت مسیر ذخیـره سـازی فایل های پروژه می باشد.

باکلیک روی این امکان بیشتر در نسخه های تحت شبکه کاربرد باکلیک روی گونه که با این کار پروژه های ایجاد شده توسط سایر کاربران در درخت شما نیز اضافه شود. با کلیک روی آیکون بازسازی، تمامی اطلاعات از پایگاه اصلی فراخوانی شده و بازسازی می شود. در این فرم دو کمبو موجود می باشد که مربوط به جستجو می شود. از کمبوی اول فیلد مربوطه را انتخاب می کنید و در کمبوی بعدی مـتن مورد نظر را وارد کنید. برای جستجو می توانید هر یک از فیلد های نام پروژه، نام کارفرما، نام مشاور و ... را برگزینید.

بعد از این با استفاده از آیکون های ۲۰۰۰ ترتیب پروژه ها را به حالت دلخواهتان در آورید. همچنین با استفاده از آیکون 👎 می توانید مرتب سازی را بر اساس فیلد های تعیین شده ثبت پروژه، نام پروژه و تاریخ پروژه انجام دهید.

این فرم در تمام مدت کار با برنامه باز می باشد و در صورت بستن آن تمامی پنجره های برنامه نیز بسته می شود. برای کمینه کردن این فرم کافی است از آیکون پنهان استفاده کنید تا فرم درخت به تولبار ویندوز منتقل شود. همچنین فرم با فعال کردن جک باکس " پروژه جدید" می توانیـد چندین پروژه را همزمان باز نمایید.

در فرم درخت با دوبار کلیک و یا گزینش یک پروژه و زدن دکمه تایید، می توانید پروژه ای را فراخوانی کرده و به عنوان پروژه جاری و فعـال برنامه برگزینید.

همچنین فرم با فعال کردن جک باکس " پروژه جدید" می توانید چندین پروژه را همزمان باز نمایید.

# فصل سوم

√ منوهای اصلی برنامه

# فرم اصلی

با انتخاب یک پروژه فرم زیر باز می شود:

| ال تين 16 - فرارداد خدمات مهندس مر<br>نظارت<br>10 تين 19 - فرارداد تيه مطالعات و غ<br>10 تين 19 - فرارداد تيه مطالعات و غ |
|----------------------------------------------------------------------------------------------------|

همانطور که مشاهده می کنید فرم اصلی نرم افزار شامل چهار بخش مجزا می شود.

🥯 بخش اول شامل منوهای برنامه است که به ترتیب منوی پروژه ها ، اطلاعات پایه ، گزارشات ، سایر پنچره ها و راهنمای در بردارد.

| روژه نمونه اسناد و | مينا : پ    | ð     | ×           |  |  |
|--------------------|-------------|-------|-------------|--|--|
| پایه گزارشات       | اطلاعات     | زه ها | પ્રશં       |  |  |
| •                  | ٥           | жеč   | R           |  |  |
|                    | اد مناقصه   | است   | В           |  |  |
|                    | ريات مرتبط  | نشر   | Ł           |  |  |
| تضمين              | سبه انواع   | محار  | <b>8</b>    |  |  |
| زه                 | ا بندی پروز | زمان  | <u>e</u>    |  |  |
| اختمان             | الزحمة س    | حق    | 8           |  |  |
| ه                  | الزحمه راه  | حق    | ۲           |  |  |
| بارت کارگاهی       | الزحمه نظ   | حق    | <b>1</b> /2 |  |  |
|                    | سهاه        | فرم   |             |  |  |
|                    | لف مەلنى    | بخث   | e)          |  |  |
|                    | دادها       | قراره | ٢           |  |  |
|                    | ريات        | نشر   | ۲           |  |  |
| فهرست بها<br>~     |             |       |             |  |  |
| آناليزبها          |             |       |             |  |  |
| دیتایل ها          |             |       |             |  |  |
|                    | ب تعديل     | ضرب   |             |  |  |
|                    | افت ها      |       | 0           |  |  |
| Ctrl+Q             | ىن پروژە    | بست   | 0           |  |  |

در این منو اولین گزینه ثبت پروژه می باشد که با این عمل تمامی اطلاعات از حافظه مجازی و موقت برنامه به پایگاه اطلاعاتی اصلی و دائمی منتقل می شود.

مابقی گزینه ها فرم های اصلی برنامه می باشند که کلید میانبر آنها در منوی عمودی قرارداده شده است.

| 🚺 🛅 📰 مينا : بروژه نمونه استاد مناقصه |          |      |               |            |       | . @ 🗙    |
|---------------------------------------|----------|------|---------------|------------|-------|----------|
| راهنما                                | ينجره ها | ساير | گزارشات       | عات پایه   | اطللا | پروژه ها |
|                                       | •        |      |               | پيمانكاران | 27    | 1        |
|                                       |          |      |               | مشاوران    | -     |          |
|                                       |          |      | ه ساختمان     | جداول پاي  | 4     | 品        |
|                                       |          |      | ه راه         | جداول پاي  | 3     | مرتبط    |
| منطقه ای                              |          | هی ا | ه نظارت کارگا | جداول پاي  |       | 8        |
| ویژگی                                 |          | ų    | ه مهندسی آ    | جداول پاي  | ->    | تضمين    |
| حق الزحمه مبنا                        | 8        |      |               |            | -     | 0        |
| ساعات کار                             | 3        |      |               |            |       | 9.       |

در این فرم علاوه بر لیست پیمانکاران و مشاوران حقیقی و حقوقی، می توانید به سایر جداول پایه در فرم های مختلف نیز دسترسی پیدا کنید.

<mark>گزارشات</mark> از منوی گزارشات نیز می توانید از فرم های مورد نظرتان گزارشگیری به عمل آورید.

در قسمت پایه می توانید از اطلاعات پایه ای سیستم گزارشگیری کنید و در حالت پروژه ها می توانید از سایر فرم های محاسباتی مخـتص هر پروژه گزارش بگیرید.

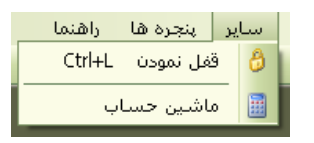

در این منو می توانید پروژه ها را قفل کنید یا از حالت قفل خارج کنید همچنین می توانید ماشین حساب را باز کنید .

🥯 قسمت مجموعه آیکونهای میانبر برنامه شامل موارد ذیل است:

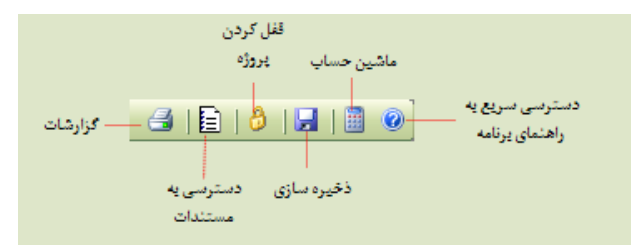

🥯 قسمت راست برنامه شامل یک Toolbar که شامل آیکون ها و نام هر فرم می باشد که با کلیک روی هر یک فرم مربوطه آن بازمی

شود.

از این منو می توانید برای دسترسی به فرم های اصلی برنامه استفاده نمائید.

| <ul> <li>فرم پروژه ها شامل اطلاعات کامل در مورد پروژه جاری است.</li> </ul>                                                                                                    | بروژه ها                 |
|----------------------------------------------------------------------------------------------------|--------------------------|
| <ul> <li>فرم اسناد مناقصه شامل اسناد مناقصه پروژه جاری می باشد که قابل مشاهده و ویرایش می باشند.</li> </ul>                                                                                              | اسناد<br>اسناد           |
| <ul> <li>این فرم شامل بخشنامه های مرتبط با اسناد مناقصه پروژه جاری می باشد که قابل مشاهده و ویرایش می با شند.</li> </ul>                                                                                 | <mark>کی</mark><br>مرتبط |
| <ul> <li>فرم تضمین شامل مبالغ تضمین شرکت در مناقصه ، انجام تعهدات ، پیش پرداخت و حسن انجام کار.</li> </ul>                                                                                               | تضمين                    |
| <ul> <li>زمان بندی پروژه بر اساس الگوریتم CPM و تعریف فعالیتها و تخصیص تاریخ شروع و اتمام (هجری شمسی) و تعریف پیش نیازهای هر<br/>فعالیت و Lag و ترسیم نمودار گانت با امکان چاپ و تولید تصویر.</li> </ul> | زمان بندی<br>زمان بندی   |
| <ul> <li>محاسبه مراحل اول ، دوم و سوم حق الزحمه ساختمان و سيويل .</li> </ul>                                                                                                    | پي<br>ساختمان            |
| <ul> <li>محاسبه حق الزحمه مطالعات راه و نظارت عالیه ÷ل ، تونل ، باند فرودگاه ، راه و زیر سازی راه آهن.</li> </ul>                                                                                        | راه، پل تونل             |
| <ul> <li>محاسبه حق الزحمه ماهانه نظارت کارگاهی با توجه به ساعات کار و تعطیلات هر ماه .</li> </ul>                                                                                                    | <b>نظ</b> ارت<br>نظارت   |
| <ul> <li>فرم پیمانکاران و مشاوران رتبه بندی شده، سراسری و استانی قدیم و جدید با امکان جستجو و فیلترینگ.</li> </ul>                                                                                       | <mark>ی آن</mark> کاران  |
| <ul> <li>مجموعه کامل بخشنامه های سازمان مدیریتی با امکان فیلترینگ و جستجو.</li> </ul>                                                                                                    | بخشنامه ها               |
| <ul> <li>شامل قراردادهای تیپ PC,EPC ،موافقتنامه ها و شرایط خصوصی و عمومی پیمان.</li> </ul>                                                                                                    | قراردادها                |
| <ul> <li>شامل مجموعه نشریات سازمان مدیریت ، تحقیقات مسکن ، نظام مهندسی ، معاونت شهرسازی ، سازمان استاندارد ، شهرداری ، مقررات<br/>استخدامی و</li> </ul>                                                  | نشريات                   |
| <ul> <li>شامل تمامی اطلاعات هر فهرست بها به صورت منظم و دسته بندی شده به علاوه شاخصها و مابه التفاوت آهن و سیمان همچنین ضریب</li> <li>حمل</li> </ul>                                                     | اللہ اللہ فھرست بھا      |
| <ul> <li>شامل آنالیز ردیف های تمامی فهارس با چهار عامل نیروی انسانی ، ماشین آلات ، مصالح و حمل همراه با قیمت های سازمان مدیریت و مرکز<br/>آمار ایران</li> </ul>                                          | اناليزيها<br>آناليزيها   |
| • مجموعه دیتایل های ابنیه ، راه ، آب ، سازمان مدیریت منابع آب ایران ، نفت و گاز و نیز نشریات ۲۹۴و ۲۹۵                                                                                                    | دیتایل ها                |
| <ul> <li>امکان محاسبه ضریب تعدیل هر فصل از هر دفترچه در دوره های مختلف صورت وضعیت + امکان محاسبه شاخص میانگین</li> </ul>                                                                                 | المعنيل<br>ضريب تعديل    |
| • شامل مسافت بین تمام نقاط کشور                                                                                                    | مسافت ها                 |
| <ul> <li>تعیین حق الزحمه مشاوره رسته مهندسی آب .</li> </ul>                                                                                                    | مهندسی آب                |

از امکانات این toolbar امکان جابه جا کردن چیدمان منوها می باشد برای این کار کافی است بـا نگهداشـتن کلیـد Alt و کلیـک روی آیکون مورد نظر آن را به جای مورد نظرتان درگ کنید.

ای در نهایت قسمت پائین فرم مخصوص status bar می باشد که نام کاربر جاری، وضعیت قفل بودن، نام سرور پایگاه اطلاعاتی و تـاریخ نشان می دهد.

🤍 اسناد مناقصه

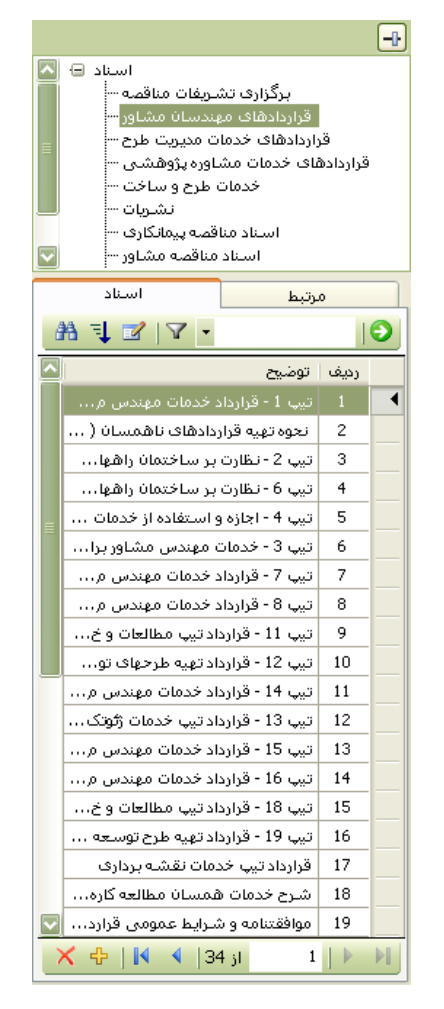

در این فرم می توانید با انتخاب نوع مناقصه از درخت موجود ، اسناد مناقصه و بخشنامه های مرتبط با آن را ملاحظ ه نمائید. همچنین با

| 🗖 مشاهده نمائيد. | امل آن را با کلیک روی | انتخاب هر سند شرح کا |
|------------------|-----------------------|----------------------|
|------------------|-----------------------|----------------------|

| ۵                                                                 |                                                                                                    | 🗙 🗖 💶 ويرايش سند                                                                                                    |
|-------------------------------------------------------------------|----------------------------------------------------------------------------------------------------|----------------------------------------------------------------------------------------------------|
| ستاره دار                                                         |                                                                                                    | ردیف اشاره به<br>مونوع<br>مونوع                                                                                                    |
|                                                                   | ههای فرعی                                                                                                    | بوجوی<br>تیپ 1 - قرارداد خدمات مهندس مشاور برای مطالعات مراحل اول و دوم را،                                                                                                    |
|                                                                   |                                                                                                    | شرح کامل سند 🗍 شرح پیوست سند                                                                                                    |
|                                                                   |                                                                                                    | قرار داد تیپ شماره 1<br>مطالعات راههای فرعی<br>پیوست شماره 1<br>موضوع قرارداد عبارت است از :<br>(توسط مدیریت مربوط در سازمان برنامه و بودجه تعیین خواهد شد )<br>مطالعات راههای فرعی                                                                                                    |
|                                                                   |                                                                                                    | پیوست شماره 2<br>شرح خدمات مطالعه راههای فرعی<br>***************************                                                                                                    |
| ، شرائط اقتصادی و<br>و مراجعه به مراکز<br>شود تصمیم انځاذ نماید 💟 | یت .<br>۵ منطقه و انتخاب راههای مورد نظر با توجه به<br>و اجتماعی و زمین شناسی موجود در تهران<br>پائیکه - باید برای مراحل بعدی در نظر گرفته | مرحله اول – بررسی و انتخاب خصومیات طرح<br>خدمات این مرحله پس از مبادلة قرارداد آغاز میشود و شامل موارد زیر اس<br>اول : مطالعات مقدماتی<br>این قسمت از مرحله اول شامل شناسایی و بررسیهای مقدماتی از وضع<br>اجتماعی است که از جمع آوری و توزنیه و تحلیل اطلاعات اولیه اقتمادی ا<br>استانها بدست می آید تا براساس آن کارفرما بتواند نسبت به انتخاب راهٔ |
| مسير تصاوير                                                       | آدرس تصویر<br>if                                                                                                    | آدرس Word ادرس GH3.doc                                                                                                    |
|                                                                   | انصراف 🗶                                                                                                    | تاييد 🖌                                                                                                    |

#### پروژه ها

اولین فرم برنامه فرم پروژه ها می باشد که با کلیک روی آیکون مون<sup>وره ها</sup> باز می شود در این فرم مشخصات تعریف شده برای هر پـروژه

را مي توانيد مشاهده يا ويرايش كنيد :

| 8           |          |        |                          | 🗙 بروژه ها           |
|-------------|----------|--------|--------------------------|----------------------|
|             |          |        |                          |                      |
|             |          |        | بروژه نمونه استاد مناقصة | نام پروژه :          |
|             |          |        | كارفرما نمونه            | نام گارفرما :        |
|             |          |        | مشاور نمونه              | نام مشاور :          |
| 86/06/20 :  | iler     | alla 🗌 | 87,166,589,300           | 1 วงค์โม สี 1. ค     |
|             | , ju     | 00     |                          | 1 2)3104 5240        |
| AZ_5357     | کد مدرک  | ويال   | 89,588,765,000           | مبلغ پیمان :         |
| امسير پروژه | AJP      |        |                          | مسير فايلهات پروژه : |
|             |          |        |                          |                      |
|             | انصراف 🗶 |        | تاييد 🖌                  |                      |
|             |          |        |                          |                      |

در این فرم اکثر اطلاعاتی جنبه آماری دارند و تکمیل کردن هیچ کدام اجباری نمی باشد مگر نام پروژه که هـر پـروژه را از سـایر پـروژه هـا متمایز می کند.

در این فرم می توانید نام پوشه پروژه ها را مشخص نمایید. در این قسمت فقط کافی است نام پوشه را وارد کنید ، این پوشه در مسیری که

قبلا در فرم مسیرها مشخص کرده اید ایجاد میشود. در این پوشه تمام اسناد و بخشنامه های مرتبط پروژه ذخیره و نگهداری می شود.

#### اسناد پروژه

فرم بعدی فرم اسناد مناقصه می باشد که با کلیک روی استاد نمایان می شود. در این فـرم مـی توانیـد از درخـت اسـناد پایـه بـه اسـناد

پروژهتان کپی کنید تا در پوشه مربوطه ذخیره و بایگانی گردند:

| 💈 🗖 اسناد پروژه                                                                                      |                                                                                 |      |  |  |  |
|----------------------------------------------------------------------------------------------------|---------------------------------------------------------------------------------|------|--|--|--|
| نوع مناقمه : بروژه نمونه استاد مناقصه<br>مسیر فیلها : C:\Program Files\FaragamAra\manba\Projects\AJP |                                                                                 |      |  |  |  |
| ستجو در: موضوع 🔹 عبارت: 💽 🖌 🚰 تمویر 🖬 متنی 🛣 شرح کامل   😰 🗙 🗧                                        |                                                                                 |      |  |  |  |
| اشاره                                                                                                | موضوع                                                                           | رديف |  |  |  |
|                                                                                                    |                                                                                 | 1    |  |  |  |
|                                                                                                    | شرايط مناقصه                                                                    | 2    |  |  |  |
| بخشنامه 130890 مورخ 82                                                                               | قانون برگزاری مناقصات                                                           | 3    |  |  |  |
| ضوابط فنی، حقوقی و قراردادی در پروژه های عمرانی بخشنامه 105/4.54/1753                                |                                                                                 | 4    |  |  |  |
| =                                                                                                    | تعهدنامه پیشنهاددهنده درمورد عدم شمول قانون منع مداخله کارمندان در معاملات دولت |      |  |  |  |
|                                                                                                    | فرم بیمه نامه ها و کارها                                                        | 6    |  |  |  |
|                                                                                                    | فرم ضمانتنامه ها                                                                | 7    |  |  |  |
|                                                                                                    | برگ پیشنهاد قیمت                                                                |      |  |  |  |
| لعمل تنظیم استاد و مدارک قراردادهای مهندسان مشاور و پیمانهای پیمانگاران 🥼 بخشنامه 7458.54/7140       |                                                                                 | 9    |  |  |  |
|                                                                                                    | شرایط خصوصی                                                                     | 10   |  |  |  |
| بخشنامه 101/173073 مور                                                                               | 11 دستورالعمل نجوه تعدیل آخادیهای پیمان ها                                      |      |  |  |  |
| بخشنامه 42956/ت28493                                                                                 | 12 آیین نامه تضمین برای معاملات دولتی                                           |      |  |  |  |
| بخشنامه 28493/64251 م                                                                                | جداول جایگزین آیین نامه تضمین برای معاملات دولتی                                | 13   |  |  |  |
|                                                                                                    |                                                                                 |      |  |  |  |

در این فرم مسیر فایل ها را مشاهده می کنید که با زدن <del> مشاهده پوشه</del> پوشه مربوطه باز می شود.برای انتخاب و اضافه کردن اسـناد پایـه

می توانید از فرم سمت چپ پروژه استفاده نمایید.در شکل زیر آیکون های آین فرم را مشاهده می کنید که به توضیح آن می پردازیم:

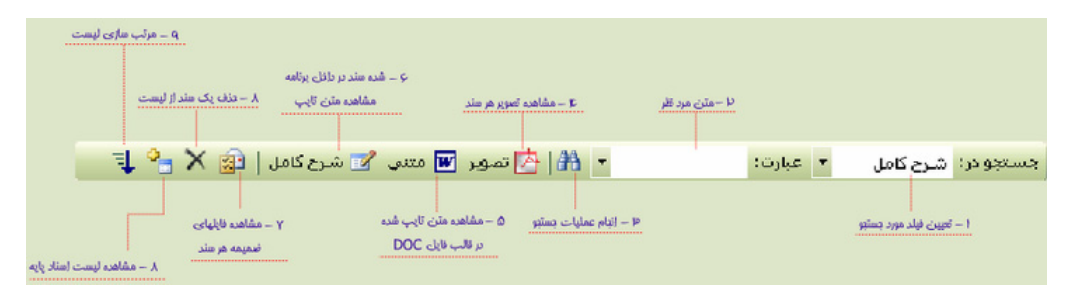

| از این کموباکس می توانید فیلد موردنظرتان را برای انجام عملیات جستجو انتخاب کنید،که شامل موضوع،شرح کامل،شرح پیوست و ضمیمه آن سند میباشد. | ١  |
|----------------------------------------------------------------------------------------------------|----|
| در این باکس متن مورد نظرتان را تایپ کنید.                                                                                               | ٢  |
| بعد ازتایپ متن مورد نظر از این آیکون برای شروع عملیات جستجو استفاده کنید.                                                               | ٣  |
| با زدن این آیکون اصل تصویرسند جاری را در قالب فایل PDF ملاحظه می کنید.                                                                  | ۴  |
| و با زدن این آیکون نیزمی توانید متن تایپ شده را در محیط Microsoft Word مشاهده کنید.                                                     | ۵  |
| با استفاده از این آیکون متن و دیگر مشخصات سند را در داخل برنامه ملاحظه می کنید.                                                         | ۶  |
| برای مشاهده فایل های ضمیمه هر سند از این آیکون استفاده کنید.                                                                            | ۷  |
| با انتخاب هر سطر و زدن این آیکون ردیف (یا ردیف های) انتخاب شده حذف می گردند.                                                            | ٨  |
| برای اضافه کردن سند به پروژهتان این آیکون را کلیک کنید تا اسناد پایه برایتان نمایان شود.                                                | ٩  |
| و در نهایت با استفاده از این آیکون لیستتان را مرتب سازی نمایید.                                                                         | ١٠ |

با کلیک روی آیکون <mark>۷ <sup>شرح کامل</sup></mark> فرم زیر باز م یشود که در آن می توانید اطلاعات کامل سند جاری را مشاهده و نیز تکمیل نمائید.

در تصویر زیر آیکونهای این فرم معرفی شده اند:

| >                                                                                                    |                                                                                                    |                                                                                                    | 🗙 🗖 📘 اطلاعات کامل                                                                                                    |
|----------------------------------------------------------------------------------------------------|----------------------------------------------------------------------------------------------------|----------------------------------------------------------------------------------------------------|----------------------------------------------------------------------------------------------------|
|                                                                                                    | ۷۹/۰۲/۲۹                                                                                                    | خشنامه ۱۰۵/۸۲۲۵۲/۲۲۶ مورخ                                                                                                    | ردیف<br>۲<br>بینادی                                                                                                    |
|                                                                                                    |                                                                                                    | قراردادهای خدمات مشاوره                                                                                                    | ۵۰۰۵۹<br>موافقت نامه و شرایط عمومی همسان                                                                                                    |
|                                                                                                    |                                                                                                    |                                                                                                    | شرح کامل سند شرح پیوست سند                                                                                                    |
| ۸۲۲/۱۰۵<br>ابط فنی و اجرایی کشور(مصوبه<br>ر قدسان قراردادهای خدمات<br>ن راه های ر مطالعه، طرح یو نظارت طرحها<br>۱۵ (مطالعات طرح جامج<br>۵۰۹۲ (نمطالعات طرح جامج<br>۵۰۹۲ (نمطالعات طرح جامج<br>۵۰۹۲ (نمیالعات طرح جامج<br>۲۰۰۸ (مطالعات طرح جامج<br>۲۰۰۸ (مطالعات طرح جامج<br>۲۰۰۸ (مطالعات طرح جامج | شماره : ۲۲/۰/۵۲<br>تاریخ : ۲۹/۲/۱۲۷۹<br>باوره<br>میوه موافقتنامه و در چنارچوب مو<br>اازایت تاریخ برای انعقاد قراردادهای<br>عمی)، شماره۲ ( نظارت بر ساختماز<br>اههای اصلی)، شمیاره۲ ( (مطالعات<br>عات مراحل اول و دوم تونل ) و شماره۲ ( ره | اور و بیمانگاران<br>، همسان قراردادهای خدمات مش<br>(آینی نامه استانداردهای اجرایی ،<br>قرارگیرد.<br>داول (لازم الاجرا) ایلاغ می شود<br>رفترکیرد.<br>نیماره ( (مطالعات وخدمات نظارت<br>شماره ( (مطالعات وخدمات نظارت<br>نات این قراردادها به قون خود باقی<br>(خدمات رگیتکیک و مقاومت مصال | باسمه تعالی<br>به دستگاههای اجرایی، مهندسان مشا<br>موضوع : موافقت نامه و سَرایط عمومی<br>شماره۲۵۲۱/ت۲۹۹۹ قانون برنامه و بودچه،<br>شماره۲۵۹۱/ت۲۹۹۹ مقررات غیرسا، ارگرو<br>بن واحدهای حدمان مشاوره مورد عمل ا<br>بی احدهای حدمان مشاوره مورد عمل ا<br>بی مجموعه، جلیگرین مشاوره اردادهای<br>بیل)، شماره ۹ (نظارت برساختمان بیل)، ز<br>مقرها)، شماره۱۲ (مطالعات مراحل مخ<br>جامع-ناحیه) میگردد، بیوست شرح خده<br>با این ابلاغ، قراردادهای تیپ شماره۱۲ |
| 018.pdf مسير تماوير                                                                                                    | آدرس تمویر<br>۱۹                                                                                                    | مسیر قلیلها<br>ایبد 🗸                                                                                                    | آدرس Word<br>Tel<br>Tel<br>Tel<br>Tel<br>Tel<br>Tel<br>Tel<br>Tel<br>Tel<br>Tel                                                                                                    |
| بند در فالب فابل PDF                                                                                                    | مشاهده نمور اصل س                                                                                                    | انتخاب مسير فابلهاي ذخيره شده ياي                                                                                                    | يني الي شده سند در مصا برايه MSWord                                                                                                    |
#### تضمين

فرم بعدی فرم تضمین می باشد که در آن به محاسبات مبلغ تضمین مربوط به پیمانکاران و مشاوران پرداخته شده است. در زیر نکاتی درباره بخشنامه و نیز عملکرد فرم بیان شده است.

مقررات مربوط به اخذ تضمین و تادیه پیش پرداخت برای کارهای پیمانکاری که از محل اعتبارات طراحهای عمرانی انجام می شوند، به شرح زیر تعیین می شود:

### پيمانكاران

۱– تضمین انجام تعهدات

۱–۱– میزان تضمین انجام تعهدات معادل پنج درصد (۵٪) مبلغ پیمان است که به صورت ضمانت نامه بانکی با سپرده نقدی به حساب نزد

#### كارفرما واريز مى شود.

۱-۲- سایر مراتب مربوط به تضمین انجام تعهدات از جمله مدت اعتبار ، تمدید و چگونگی استرداد و مانند آن، تابع مفاد شرایط عمومی

پیمان است.

| 🗞 🗖 🖬 تشميرن                                                                                                    |
|----------------------------------------------------------------------------------------------------|
| انجام تعهدات کی مساوران 😫 مشاوران 😫 مشاوران انجام تعهدات کی مساوران انجام تعهدات ایس برداخت انجام کار اندرکت در مناقصه                                                                                                    |
| مبلغ پیمان ۱٬۰۰۰٬۰۰۰                                                                                                    |
| محاسبه 🕞<br>مبلغ تضمین انجام تعهدات ۵۰٬۰۰۰٬۰۰۰<br>با احتساب 🙆 درصد مبلغ پیمان                                                                                                    |
| تضمین معتبر شامل : تضمین های نوع "الف"،"ب"،"ج"و "«"تا ۳۰ میلیارد وال مبلغ اولیه پیمان<br>تضمین های نوع "الف"،"ب"،"ج"و "« امزاد بر ۳۰ تا ۴۰ میلیارد ویال مبلغ اولیه پیمان برای ۴٫۵ درصد ضمانت<br>تضمین های نوع "الف"،"پ"، "ج"ء "د"و "ه" مازاد بر ۳۰ تا ۴۰ میلیارد ویال مبلغ اولیه پیمان برای ۴٫۵ درصد الباقی<br>تضمین های نوع "الف"،"ب"، "ج"ء "د" و "ه" مازاد بر ۴۰ میلیارد ویال مبلغ اولیه پیمان برای ۴٫۵ درصد الباقی<br>تضمین های نوع "الف"،"ب"، "ج"ء "د" و "ه" مازاد بر ۴۰ میلیارد ویال مبلغ اولیه پیمان برای ۴٫۵ درصد الباقی |
| الف - ضمانت نامه بانکی<br>ب - ضمانت نامه های صادرشده از سوی موسسات اعتباری غیربانکی که دارای مجوز لازم از طرف بانک مرکزی هستند<br>ج - وجه نقد<br>د - سفته با امضای صاحبان امضای مجاز با مهر شرکت                                                                                                    |

#### ۲– پیش پرداخت

۲-۱- میزان پیش پرداخت متعلق به پیمانهای کارهای پیمانکاری برابر بیست درصد (۲۰٪) کل مبلغ اولیه پیمان است که در اقساط سه گانه به شرح زیر در وجه پیمانکار پرداخت می شود:

الف- قسط اول معادل هشت درصد (٨٪) مبلغ اوليه پيمان بلافاصله پس از تحويل زمين.

ب- قسط دوم معادل شش و نیم درصد (۶/۵٪) مبلغ اولیه پیمان پس از تهیه و حمل حدود شصت درصد (۶۰٪) از تجهیـزات و ماشـین آلات

مورد نیاز کار و تجهیز کارگاه، بر اساس برنامه زمان بندی اجرای کار. این مراتب باید طی صورت مجلسی به امضاء پیمانکار و دستگاه ناظر برسد.

ب – قسط سوم معادل پنج و نیم درصد (۵/۵٪ ) مبلغ اولیه پیمان بعد از آنکه پیمانکار معادل سی درصد (۳۰٪ ) مبلـغ اولیـه پیمـان طبـق

صورت وضعیتهای ماهانه (بدون احتساب مصالح پایکار) کار انجام داده باشد.

| 2                                                  |                      |                                      | فين                                           | iii 🗖 🗖 🖬                                                                |
|----------------------------------------------------|----------------------|--------------------------------------|-----------------------------------------------|--------------------------------------------------------------------------|
| 👸 پیمانگاران 😫 مشاوران                             |                      |                                      |                                               |                                                                          |
|                                                    | شرکت در مناقصه       | حسن انجام کار                        | پیش پرداخت                                    | انجام تعهدات                                                             |
| مبلغ بیمان                                         |                      |                                      |                                               |                                                                          |
|                                                    |                      |                                      | محاسبه 🕑                                      |                                                                          |
| درصد مبلغ پیمان پس از تحویل کارگاه                 | معادل ۸              | ۸۰۰٬۰۰۰                              | قسط اول                                       |                                                                          |
| درصد مبلغ پیمان پس از تجهیز کارگاه                 | معادل ۶              | ۶۰۰٬۰۰۰                              | قسط دوم                                       |                                                                          |
| درصد مبلغ پیمان پس از انجام ۳۰% پیمان(بدون پایکار) | معادل ۶              | ۶۰۰٬۰۰۰                              | قسط سوم                                       |                                                                          |
|                                                    |                      | ۲۰۰٬۰۰۰                              | ) پیش پرداخت                                  | مبلغ تضمين                                                               |
| "الف"،"ب"و "ه"                                     | امل : تضمین های نوع  | تضمين معتبر ش                        |                                               |                                                                          |
| مجوز لازم از طرف بانک مرکزی هستند                  | ری غیربانکی که دارای | سوی موسسات اعتبا<br>مجاز با مهر شرکت | ه بانگی<br>های صادرشده از ب<br>ی صاحبان امضای | الف - ضمانت نامه<br>ب - ضمانت نامه (<br>ج - وجه نقد<br>د - سفته با امضا( |

۳- تضمین حسن اجرای کار

۳–۱– نوع میزان و چگونگی اخذ تضمین از پیمانکار برای حسن انجام کار و چگونگی استرداد آن مطابق ماده (۳۵) شـرایط عمـومی پیمـان و تبصره های آن است.

۳-۲- تبصره (۳) ماده (۳۵) شرایط عمومی پیمان به شرح زیر اصلاح می شود:

بنابر تقاضای پیمانکار رو به منظور تکمیل تجهیزات و تهیه مصالح و سایر نیازهای کارگاه در حین اجرای کار و پس از انجام (۲۵٪) ریالی از کار سه چهارم از مبالغ تضمین حسن انجام کار و پس از انجام (۵۰٪) ریالی از کار سه چهارم از مبالغ تضمین حسن انجام کار و پس از انجام (۸۵٪)ریالی از کار هشتاد و پنج درصد (۸۵٪) از مبالغ تضمین حسن انجام کار در مقابل اخذ ضمانت نامه بانکی از پیمانکار، توسط کارفرما مسترد می شود.

| 1                                   | 🗙 🗖 💶 تضمین                                                                                                    |
|-------------------------------------|----------------------------------------------------------------------------------------------------|
| 🙀 پیمانگاران 😫 مشاوران              |                                                                                                    |
| لغ بیمان ۱،۰۰۰،۰۰۰                  | انجام تعهدات    بیش برداخت   حسن انجام دار  شرکت در مناقصه  <br>میا                                                                                                    |
| هر برداخت ۱۵٬۰۰۰٬۰۰۰                | محاسبه 🕞<br>مبلغ تضمین حسن انجام کار ۱٬۵۰۰٬۰۰۰ معادل ۱۰ درصد از                                                                                                    |
| در ازای تضمین معتبر                 | استرداد ۸۰ درصد مبلغ تضمین ۱،۲۰۰،۰۰۰                                                                                                    |
|                                     | تضمين معتبر شامل : تضمين هاى نوع "الف"،"ب"و "ه                                                                                                    |
| رف بانک مرکزی هستند 🗧 حالت<br>اولیه | الف - شمانت نامه بانگی<br>ب - ضمانت نامه های صادرشده از سوف موسسات اعتباری غیربانگی که دارای مجوز لازم از ط<br>ج - وجه نقد<br>د - سفته با امضای صاحبان امضای مجاز با مهر شرکت<br>سفته با امضای صاحبان امضای مجاز با مهر شرکت |

۴- تضمین شرکت مناقصه (پیمانکاران)

۴–۱– میزان تضمین شرکت در مناقصه برای کارهایی که مبلغ برآورد آن تا ده میلیون (۱۰٬۰۰۰/۰۰) ریال است (۵٪) ، نسبت به مازاد آن تا یکهزار میلیون (۱/۰۰۰/۰۰۰) ریال برابر پنج هزارم ، و نسبت به مازاد آن تا یکهزار میلیون (۱/۰۰۰/۰۰۰) ریال بعدی سه هزارم، و در وصورت تجاوز مبلغ برآورد از دو هزار میلیون (۲/۰۰۰/۰۰۰) ریال معادل دو هزارم مبلغ مازاد است.

| 8                                                                                                    |
|----------------------------------------------------------------------------------------------------|
|                                                                                                    |
| انجام تعهدات اپیش پرداخت احسن انجام کار اشرکت در مناقصه                                                                                                    |
| مبلغ برآورد ۲۰۱٬۰۰۰٬۰۰۰                                                                                                    |
| محاسبه 🕞                                                                                                    |
| تا ۱۰۰میلیون ریال ۵٬۰۰۰٬۰۰۰ معادل ۵ درصد                                                                                                    |
| مازاد بر ۱۰۰ تا ۱٬۰۰۰ میلیون ریال ۴٬۵۰۰٬۰۰۰ معادل ۹٫۵ درصد                                                                                                    |
| مازاد بر ۱٬۰۰۰ تا ۱٬۰۰۰٬۰۰۰ میلیون ریال ۶۰۰٬۰۰۰٬۰۰۰ معادل ۲٫۳ درصد                                                                                                    |
| مازاد بر ۱٬۰۰۰٬۰۰۰ میلیون ریال معادل ۲٫٫۲ درصد                                                                                                    |
| مبلغ تضمین شرکت در مناقصه ۶۰۹٬۵۰۰٬۰۰۰                                                                                                    |
| تضمین معتبر شامل : تضمین های نوع "الف"،"ب"،"ج"و "ه-۲"                                                                                                    |
| الف - ضمانت نامه بانکی<br>پ - ضمانت نامه های مادرشده از سوی موسسات اعتباری غیربانکی که دارای مجوز لازم از طرف بانک مرکزی هستند<br>ج - وجه نقد<br>د - سفته با امضای ماحبان امضای مجاز با مهر شرکت |

# مشاوران

```
– پیش پرداخت
```

در این حالت ۲۰٪ مبلغ اولیه حق الزحمه به عنوان مبلغ تضمین پیش پرداخت در نظر گرفته می شود.

| اللہ بیملاکاران کی مشاوران بیملاکاران کی مشاوران<br>بیش برداخت حسن انجام کار<br>مبلغ اولیہ حق الزحمہ ۱۰،۰۰۰،۰۰                                                                                |
|----------------------------------------------------------------------------------------------------|
| مبلغ اوليه حق الزحمه ٦٠،٠٠٠،٠٠٠                                                                                                    |
|                                                                                                    |
|                                                                                                    |
| محاسبه 🕑<br>مبلغ تضمین پیش پرداخت ۲٬۰۰۰٬۰۰۰ معادل ۲۰ درمد مبلغ اولیه حق الزحمه                                                                                                    |
|                                                                                                    |
| تضمین معتبر شامل : تضمین های نوع "الف"، "ب"، "د" و "ه"                                                                                                    |
| الف - ضمانت نامه بانکی<br>الف - ضمانت نامه های صادرشده از سوی موسسات اعتباری غیربانکی که دارای مجوز لازم از طرف بانک مرکزی هستند<br>ج - وجه نقد<br>- ج - متحود اصاف این محاف محاف از معرف شکت |

# – حسن انجام کار

و مبلغ تضمین حسن انجام کار نیز معادل ۱۰٪ هر پرداخت می باشد.

| S                                                                                       | 🔀 🗖 تشمين                                                    |
|-----------------------------------------------------------------------------------------|--------------------------------------------------------------|
| مستندات   🙀 بیمانگاران 🔐 مشاوران                                                        |                                                              |
| دسن انجام کار                                                                           | پیش پرداخت                                                   |
|                                                                                         |                                                              |
|                                                                                         |                                                              |
|                                                                                         |                                                              |
|                                                                                         |                                                              |
| معاسبه حط                                                                               |                                                              |
| مبلغ تضمين حسن انجام كار 1,000,000 يال معادل 10.0 درمد از هر پرداخت 10,000,000 ريال     |                                                              |
|                                                                                         |                                                              |
|                                                                                         |                                                              |
| تضمين معتبر شامل : تضمين هاى نوع "الف"،"ب"، "د" و "ه"                                   |                                                              |
|                                                                                         |                                                              |
|                                                                                         |                                                              |
|                                                                                         | الفريحة والتجاوي الأكر                                       |
| رشده از سوی موسسات اعتباری غیریانگی که دارای مجوز لازم از طرف بانک مرکزی هستند<br>اماره | الف - میشند دسه بندی<br>ب - شمانت نامه های صاد<br>ج - محمنقد |
| ن امضاف مجازبا مهر شرکت                                                                 | ح وبه هد<br>د - سفته با امضاف صاحبا                          |

در فرم تضمين مي توانيد مستندات سيستم شامل اصل بخشنامه ها و دستور العمل هاي استفاده شده را ملاحظه نماييد:

| H:\NO | TE04p81.pdf | ش ماده       | Labers                 | 50,000                                    | . á n |  |
|-------|-------------|--------------|------------------------|-------------------------------------------|-------|--|
|       | ¥+/+9/%+    | ) (of (11)9) | در رابطه با            | موضوع                                     | رميعا |  |
|       | V+/117/7A   | 1 /04 /419+  | حق الزحمة<br>حق الذحمة | دستوراندس خوه خیین چې ، رخب خدید          | ٢     |  |
|       | VA/+A/12    | 1+1_01/11+1  | حق الزحمه              | جدول شماره ۲ بخشنامه شماره ۲۱۹۲-۵۰        | ٣     |  |
| )     | AT/+A/11    | ۲۸۲۵/۵۲۲۹۵۶  | تضمين                  | آیین نامه تضمین برای معاملات دولتی        | ۴     |  |
|       | AY/11/Y+    | TAT9T/24TO1  | تضمين                  | جداول جایگزین آیین نامه تضمین برای معاملا | ۵     |  |
|       | ۸۳/+۲/۲۱    | ۲۰۰۷۱)ت۲۰۹۵  | تضمين                  | اصلاح آیین نامه تضمین برای معاملات دولتی  | 9     |  |
|       | ٨٢/٠٣/٠٩    | a11/19aft    | حق الزحمه              | درصد کاهش ۴۳۰۴                            | ٧     |  |
|       | V9/+4/79    | 1+0_04/147+  | حق الزحمه              | موافقت نامه و شـرایط عمومی همسـان قرارد   | ٨     |  |
|       |             |              |                        |                                           |       |  |

این بخشنامه ها و دستور العمل ها همه در محاسبات فرم های سیستم از جمله محاسبات حق الزحمه مشاور و پیمانکار و تضمین ملاحظه

#### گردیده اند.

در این فرمها با کلیک روی آیکون آکروبات می توانید اصل بخشنامه را به صورت اسکن شده در غالب فایل pdf مشاهده کنید.

### زمانبندى

در این فرم می توانید به زمانبندی پروژه بپردازید. برای این کار باید پروژه را به چند فعالیت تقسیم کنید که هر فعالیت یک دوره انجام، تـاریخ شروع یا زمان شروع و … را شامل می شود .

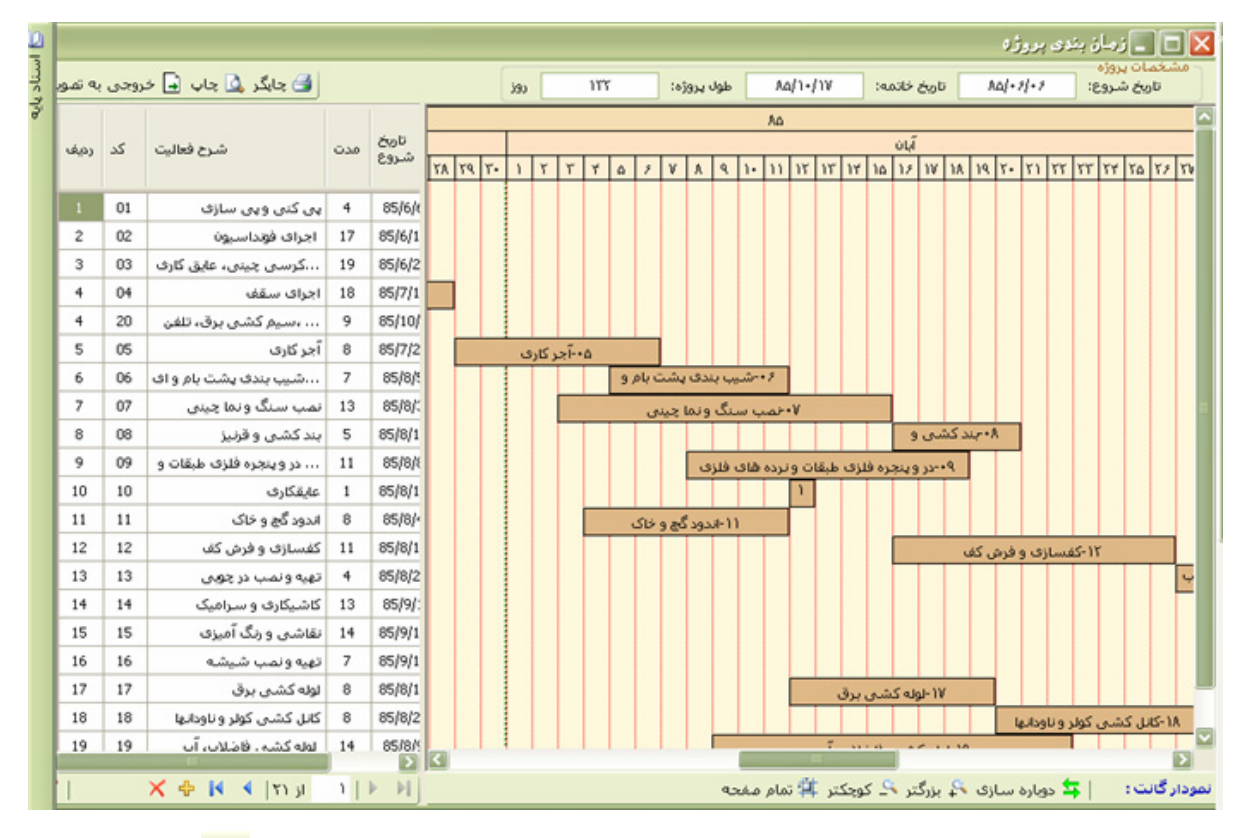

برای کار با این فرم ابتدا باید فعالیت های پروژه را تعریف کنید. برای این عمل در سمت چپ فرم با کلیـک روی 🕂 یـک ردیـف (فعالیـت

جدید) اضافه کنید و برای ویرایش آن دکمه 📝 ا بزنید تا فرم مربوط به آن باز شود.

| نماييد | و ويرايش | ا مشاهده | فعاليت ر | کامل هر | مشخصات | می توانید | در این فرم ، |  |
|--------|----------|----------|----------|---------|--------|-----------|--------------|--|
|--------|----------|----------|----------|---------|--------|-----------|--------------|--|

|             |                    |     | پوشش بدنه       | فعاليت: | را میں۔   | يت<br>لعاليت: ۲ |
|-------------|--------------------|-----|-----------------|---------|-----------|-----------------|
|             |                    |     |                 |         | ں نیازھا  | ليست پيھ        |
| Lag         | 1                  |     | فعاليت          | شرح     | دد فعاليت |                 |
| 1           |                    |     | ن بتنبی         | اسكلن   | •1        |                 |
| × ⊕   K . ∢ | ۱ از ۱             | ÞI  |                 |         |           |                 |
|             | cei                | F T | طول فعاليت:     |         | ۸۵/۶/۳۰ : | تاريخ شروع      |
|             | روز از شـروع پروژه | •   | ترین زمان شروع: | زود     | A6/V/1    | تاريخ خاتمه:    |
|             |                    |     |                 |         |           |                 |

در ابتدا كد فعاليت و شرح أن را ملاحظه مي كنيد.

در جدول موجود در فرم می توانید لیست فعالیت های پیش نیاز فعالیت اصلی را مشاهده و یا تغییر دهید که در آن کد فعالیت را انتخاب می کنید بعد از آن شرح مربوطه نیز معین می گردد. بعد از این می توانید فیلد Lag را نیز تعیین نمایید و این بدان معنی است که فاصله زمانی پایان فعالیت پیش نیاز را با شروع فعالیت جاری پروژه مشخص کنید. با خالی گذاشتن آن به محض پایان فعالیت های پیش نیاز، فعالیت جاری شروع می شود.

علاوه بر این جدول در قسمت پایین فرم تاریخ شروع و تاریخ پایان فعالیت و نیز طول آن را می توانید وارد کنید. همچنین فیلد زودترین زمان شروع از آغاز پروژه را برای فعالیت جاری می توانید مشخص کنید.

بعد از اضافه کردن فعالیت های پروژه و تعیین مشخصات هر یک اعم از فعالیت های پیش نیاز، مدت فعالیت، تـاریخ شـروع وغیـره، بـا زدن په دوباره سازی کم گانت چارت مربوط برایتان ساخته می شود که در آن هر باکس قهوه ای مشخص کننده فعالیت مـی باشـد کـه در ردیـف هـای مجزا ایجاد شده اند.

در بالای این گانت چارت سال، ماه و روز های تاریخ پروژه را از شروع تا پایان آخرین فعالیت ملاحظه می کنید. با توجه بـه همـین چـارت در بالای فرم تاریخ خاتمه و مدت طول پروژه به روز محاسبه می شود.

این چارت را با استفاده از علائم 🏊 <sup>بزرگتر</sup>و یا <mark>ے کوچکتر</mark>می توانید به طور دلخواه و مطلوب در آورید.

آیکون های گانت چارت :

انمودار گانت: 🔤 📮 دوباره سازی 🐥 بزرگتر 🔍 کوچکتر 🛱 تمام صفحه

# حق الزحمه ساختمان

در فرم حق الزحمه می توانید هزینه حق الزحمه مشاوران را در مراحل سه گانه انجام یک پروژه مشاهده کنید. در ایـن فـرم مـی توانیـد نـوع پروژه را از قبیل ساختمان، سیویل یا هر دو تعیین کنید. در قدم بعدی می توانید تعداد ساختمان های پروژه را همراه با گروه و هزینه شان و نیز تعداد دفعات تکرار وارد کنید، تا درصد کاهش هر کدام جداگانه محاسبه شود.

| داود پایه ا                           | а.                              |                         |                       |                                                                                            |                                                                                                    |                   |      |      | المتخدمات 🖬                                                                      |
|---------------------------------------|---------------------------------|-------------------------|-----------------------|--------------------------------------------------------------------------------------------|----------------------------------------------------------------------------------------------------|-------------------|------|------|----------------------------------------------------------------------------------|
| گروه                                  | درصد<br>کاهش                    | دفعات<br>تکرار          | ميلغ يرمان            |                                                                                            | شرح ساختمان                                                                                                    | شـماره<br>ساختمان | رويف |      | مرحله اول<br>قسمت اول                                                            |
| یک                                    | 11,91                           | 3                       | 1,                    |                                                                                            | ساختمان شمالى                                                                                                    | 1.                | 1    |      | - مرحله دوم                                                                      |
| 93                                    | a9,8a                           | ٣                       | ۲                     |                                                                                            | بيعارستان                                                                                                    | ۲.                | Y    | 4    | مرحله سوم                                                                        |
|                                       |                                 |                         |                       |                                                                                            |                                                                                                    |                   |      | *    | فسمت اول                                                                         |
|                                       |                                 |                         |                       |                                                                                            |                                                                                                    |                   |      |      |                                                                                  |
| یال می بات<br>حاسبه (<br>1/2)*((( 10  | ە ئايىلەر مە<br>بە              | کليه ميالغ<br>1)+(3*200 | 0 * 59.85 )) / 7000 ) | يش حق الزحمه مرحله اول-قسمت اوا<br>47.72 ( 2 ) = 54.28                                     | ب X ب<br>مرحله اول-قسمت اول<br>نحوه معاسبه درصد کاه                                                                          | ıt 1 ≯ >∏         | τ    | ) H  | شکمات رسته ساختمان                                                               |
| یال می باش<br>حاسبه (<br>(1/2)*((( 10 | 0 09.4.0 %                      | كليە مىللغ<br>1)+(3*200 | 0 * 59.85 )) / 7000 ) | يش حق الزحمه مرحله اول-قسمت اوا<br>+ (47.72 / 2 ) = 54.28                                  | و X و معامل اول<br>مرحله اول قسمت اول<br>لحوه معاسبه درمد کاه<br>ب                                                           | ]≪  ¥µ            | ¥ I  | Þ Þ. | شخمات رسته ساختمان<br>منغ اولیه پیمان (میلیون ریال)                              |
| یاد می باش<br>حاسیه (<br>(1/2)*((( 10 | ه نامیلیه ۹۰<br>۱۵<br>۵۵ * 66.7 | كليه مبالغ<br>1)+(3*200 | 0 * 59.85 )) / 7000 ) | يش حق الزحمه مرحله اول-قسمت اوا<br>41,72 = 54.28 = (47,72 ) +<br>الزحمة مرحله اول-قسمت اول | ۲۰ ۲ ۲۰۰۰ می اول است اول است اول است اول است اول است اول است اول است اول است است اول است است است است است است است است است است | ıţ7  ⊁ N          | ۴    | ¥    | شکمات رسته ساختمان<br>میلغ اولیه بیمان (میلیون ریان)<br>رسد کاهش حق الزخمه بیمان |

در نهایت با انتخاب هر یک از قسمت های اول و دوم مرحله اول، مرحله دوم و نیز مرحله سوم می توانید درصـد کـاهش حـق الزحمـه هـر مرحله را همراه با مبلغ حق الزحمه آن ملاحظه کنید.

در قسمت های اول تا سوم مرحله سوم که مربوط به شرکت در مناقصه، محاسبه تعدیل و در نهایت مبلغ تمام شـده اسـت، نحـوه محاسـبات دچار تغییراتی می شوند.

در این حالت باید پیمانکاران را تعریف نمود. بعد از این صورت وضعیت های هر یک را وارد کرده و در قسمت آخـر قیمـت تمـام شـده را وارد کنید.

برای تخصیص هر ساختمان به پیمانکار مربوطه اش از آیکون کمی ان آسمی توانید استفاده کنید.در آن نام تمام ساختمان یا موقعیت هایی که بدون پیمانکار مانده است را ملاحظه می کنید:

|          |              |                          | پیمانکار         | ميص به |   |
|----------|--------------|--------------------------|------------------|--------|---|
| م<br>تان | هزینا<br>ساخ | شرح ساختمان              | شمارہ<br>ساختمان | رديف   |   |
|          | ۹۸۷          | پروژه نمونه اسناد مناقصه |                  | ۲      | • |
|          | ۳++          |                          |                  | ۵      |   |
|          |              |                          |                  |        |   |
|          | )            | 🛃 📔 دفعات تکرار          | از ۲   🔻         | 1   🕨  |   |

در این فرم با کلیک روی هر ردیف و زدن کلید انتقال می توانید آن را به پیمانکار جاری اختصاص دهید.

برای مشاهده نحوه محاسبات و فرمول مربوط کافی است روی لینک مربوط به آن کلیک کنید.

همچنین در این فرم امکان دسترسی کاربران به جداول پایه و مستندات فرم نیز مهیاست.

ساختمان :

در پروژه های ساختمانی طبق بخشنامه های مربوطه مراحل کار به سه مرحله تقسیم می شود و هر مرحله نیز تقسیم بندی مربوط به خـود را

دارد.

مرحله اول: مطالعات مقدماتی قسمت اول: شناسایی و بررسی اولیه قسمت دوم: تهیه طرح مقدماتی مرحله دوم: تهیه طرح اجرایی مرحله سوم : برگزاری مناقصه و نظارت

قسمت اول: خدمات برگزاری مناقصه

قسمت دوم: خدمات نظارت بر اجرای عملیات

قسمت سوم: خدمات نظارت در دوره تضمین

و هر یک از این مراحل روش محاسباتی خود را دارد.

برای شروع کار با برنامه ابتدا باید ساختمان موجود را در جدول با مشخصات لازم وارد کنید.

این مشخصات شامل شماره ساختمان، شرح ساختمان، مبلغ پیمان آن به میلیون ریال، تعداد دفعات تکرار و نیز گروه هر ساختمان (که با توجه به تقسیم بندی سازمان مدیریت مشخص می شود) می باشد.

با ورود این مشخصات طبق فرمول زیر مفید درصد کاهش هزینه ساختمان بطور مجزا محاسبه می شود:

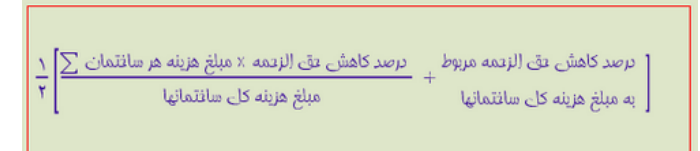

درصد كاهش حق الزحمه بسته به مبلغ هر ساختمان از جدول زير استخراج مي شود:

| کاهش حق<br>الزحمه (درصد) | هزينه | کاهش حق<br>الزحمه (درصد) | هزينه | کاهش حق<br>الزحمه(درصد) | هزينه | کاهش حق<br>الزحمه(درصد) | هزي<br>نه |
|--------------------------|-------|--------------------------|-------|-------------------------|-------|-------------------------|-----------|
| WT/WT                    | 4     | 40/25                    | ۹     | ۶۲/۷۰                   | 10    | ۱                       | تا<br>۵۰  |
| ۳ <i>۱/</i> ۳۹           | 40    | 44/11                    | ۱۰۰۰۰ | ۵٩/۸۵                   | 7     | ۸۷/۲۸                   | ۱۰۰       |
| ۳۰/۵۷                    | ۵۰۰۰۰ | ۴۳/۴ <b>۰</b>            | ))    | ۵۷/۴۴                   | ۲۵۰۰  | <u> </u>                | ۲         |
| <b>۲۹/۱۹</b>             | ۶۰۰۰۰ | 42/81                    | 17    | ۵۵/۸۵                   | ۳۰۰۰  | ۲۸/۱۴                   | ۳         |
| ۲۸/۰۵                    | γ     | 41/14                    | 17    | ۵۴/۳۰                   | ۳۵۰۰  | ν۵/۵۱                   | 4         |
| ۲۷/۰۸                    | ٨     | 41/22                    | 14    | ۵۳/۰۲                   | 4     | ٧٣/۴٢                   | ۵۰۰       |
| 25/20                    | ۹     | 4./8.                    | 10    | ۵۱/۸۲                   | 40    | ۲۱/۶۸                   | ۶         |
| ٢۵/۵٢                    |       | ۳۸/۰۷                    | ۲۰۰۰۰ | ۵۰/۸۴                   | ۵۰۰۰  | ۷۰/۲۰                   | γ         |
|                          |       | ٣۶/۱۷                    | ۲۵۰۰۰ | ∖૧/₊૧                   | ۶۰۰۰  | ۶٨/٩٠                   | ٨٠٠       |
|                          |       | 34/80                    | ۳۰۰۰۰ | 47/82                   | ۷     | ۶۷/۷۵                   | ٩٠٠       |
|                          |       | ٣٣/٣٩                    | ۳۵۰۰۰ | 48/78                   | ٨٠٠٠  | 88/YI                   | ۰.        |

جدول درصد كاهش حق الزحمه، بر حسب هزينه (ميليون ريال)

و برای محاسبه درصد حق الزحمه از فرمول زیر استفاده می شود:

| یک جمع مبلغ هزینه سانتمان های<br>× مربوط به هر گروه | درصد بق الزدمه گرفته شده از بدول یک<br>توسط درصد کاهش بق الزدمه ×<br>برای سانتمان های همان گروه |
|-----------------------------------------------------|-------------------------------------------------------------------------------------------------|
|-----------------------------------------------------|-------------------------------------------------------------------------------------------------|

پیوست بخشنامه شماره ۳۱۹۱–۵۴–۱۵۳۵۴–۱ مورخ ۱۳۷۰/۹/۳۰

جدول درصد حق الزحمه خدمات مراحل اول و دوم و سوم رشته ساختمان بر حسب گروههای چهارگانه

| کل    | مرحله سوم | مرحله دوم | مرحله اول | گروہ     |      |
|-------|-----------|-----------|-----------|----------|------|
| C .   |           |           | قسمت دوم  | قسمت اول |      |
| ۶/۸۲  | ١/٧١      | ۳/۴۱      | -/٨۵      | ۰/۸۵     | یک   |
| ۸/۲۲  | ۲/۰۵      | 4/11      | ١/•٣      | ١/•٣     | دو   |
| ٩/٩۵  | ٢/۴٩      | ۴/٩٨      | ١/٢۴      | 1/14     | سه   |
| ١٢/٠٨ | ٣/٠٢      | 8/+4      | ١/۵١      | 1/01     | چهار |

به علت وجود کارهای تکراری، درصد حق الزحمه مربوط به هر یک از کارهای تکراری در ضریب ، کاهشی درج شده در جدول مربوط جـذب

مى گردد و حاصل به عنوان درصد حق الزحمه در محاسبات حق الزحمه وارد مى شود.

پیوست بخشنامه شماره ۳۱۹۱–۵۴–۵۴–۱۵۳۵۴–۱ مورخ ۱۳۷۰/۹/۳۰

جدول ضرایب کارهای تکراری به درصد

| ضريب تكرار | دفعات تكرار | ضريب تكرار   | دفعات تكرار |
|------------|-------------|--------------|-------------|
| ४२/९४      | ١٧          | ۶۲/۵۰        | ٢           |
| 78/44      | ١٨          | ۵۳/۵۲        | ٣           |
| ۲۶/۰۰      | ১৭          | fn/fn        | ۴           |
| ۲۵/۶۰      | ۲.          | 42/20        | ۵           |
| ८८/८८      | ۲۵          | <b>MJ/SM</b> | ۶           |
| ۲۲/۸۳      | ٣.          | ۳۷/۱۶        | Y           |
| Y1/9Y      | ۳۵          | ۳۵/۲۲        | ٨           |
| ४१/४९      | ۴.          | ۳۳/۰۴        | ٩           |
| ۲۰/۷۴      | ۴۵          | ٣٢/٠٣        | ١.          |
| ۲۰/۲۸      | ۵۰          | ٣١/٠٢        | ))          |
| ۱۹/۵۶      | ۶.          | ۳۰/۰۷        | ١٢          |
| )٩/٠٢      | ٧.          | ۲٩/۰۲        | ١٣          |
| ۱۸/۶۰      | ٨٠          | ۲۸/۱۹        | 14          |
| ۱۸/۲۷      | ٩٠          | ۲۸/۰۳        | ۱۵          |
| ١٨/٠٠      | ١           | ۲۷/۲۵        | ١۶          |

در اینجا منظور از کارهای تکراری مواردی است که نقشه های تهیه شده برای یک واحد ساختمانی عیناً و یا مختصر تغییـری بـرای واحـد

ساختمانی دیگر به کار رود.

سيويل :

همانطوری که در مورد ساختمان ذکر شده برای کارهای سیویل نیز حق الزحمه به همان روش محاسبه می شود با این تفاوت که درصد حـق الزحمه خدمات مراحل اول، دوم و سوم گروه های یک و دو رشته سیویل به شرح زیر است:

| كل    | مرحله سوم | مرحله دوم | مرحله اول | گروه |
|-------|-----------|-----------|-----------|------|
| ۹,۱۰  | 7,77      | ۴,۱۰      | 7,77      | یک   |
| 11,94 | ۲,۵۸      | ۵,۳۷      | 7,99      | دو   |

جدول درصد حق الزحمه مراحل اول و دوم و سوم گروه یک و دو رشته سیویل

در اين پنجره مي توانيد جداول مربوط به درصد حق الزحمه ساختمان، درصد كاهش حق الزحمه، ضرايب كارهاي تكراري، درصد حق الزحمه

سیویل و در نهایت قسمت های مرحله سوم را مشاهده می کنید :

| B |                 |                   |                  |                       |                       |         | پايە       |         |
|---|-----------------|-------------------|------------------|-----------------------|-----------------------|---------|------------|---------|
|   | متهاي مرحله سوم | لزحمه سيويل اقساه | کراری ادرصد حق ا | ضرایب کارهای تک       | درصد کاهش حق الزحمه   | ساختمان | ، الزحمة ا | درصد حق |
|   | کل              | مرحلة سوم         | مرحله دوم        | مرحله اول<br>فسمت دوم | مرحله اول<br>قسمت اول | گروہ    | رديف       |         |
|   | ۶,۸۲۰           | 1,V1+             | ۳,۴۱۰            | ۵۸, ۰                 | ۰ ۵۸,۰                | یک      | 1          | 4       |
|   | ٨,٢٢٠           | ۲,+۵+             | ۲,۱۱۰            | ۱,•۳                  | • 1,•٣•               | دو      | ٢          |         |
|   | 9,90+           | ۲,۲۹+             | 4,98+            | 1,11                  | • 1,114•              | سە      | ٣          |         |
|   | ۱۲,+۸+          | ۳,+۲+             | ۶,•۴۰            | 1,61                  | • 1,01•               | چهار    | ۴          |         |
|   |                 |                   |                  |                       |                       |         |            |         |
|   |                 |                   |                  |                       | X ⊕   I4 ∢            | از ۲    | 1]         |         |

همانطور که در بخشنامه مشخص شده است گروه های پروژه های رسته ساختمان برحسب پیچیدگی در برنامه ریزی و فضایابی (فیزیکی \_ عملکردی ) طراحی معماری ، محاسبات سازه و تاسیسات به ترتیب ذیل مشخص و تفکیک می شوند .

گروه یک : شامل انبارها ، تعمیرگاهها کوچک، اردوگاههای جهانگردی ، زمین ورزشی در فضای باز و . . . می شود.

گروه دو : شامل آپارتمانهای واحدهای مسکونی ، فروشگاههای کوچک ، ساختمان های خوابگاه ، مهمانسرای کوچـک، سـاختمان آموزشـی ، سالن ورزشی سرپوشیده و . . . می شود.

گروه سه شامل دانشسرا و مراکز تربیت معلم ، مجتمع های فنی و حرفه ای ، ساختمان آموزشی دانشگاهی، ساختمان اداری یا تجاری بـزرگ، تاتر و سینما ، ترمینال فرودگاههای داخلی ، استادیوم ورزشی متوسط و . . . می شود.

گروه چهار شامل ایستگاههای رادیو تلویزیون ، مراکز اصلی مخابرات ، بیمارستان و آزمایشگاهها و مراکز تحقیقاتی، مساجد ، و مراکز اصلی بانکها ... می شود.

گروه هر ساختمان با در نظر گرفتن منظور اصلی از بهره برداری آن تعیین شده است. هر ساختمان فقط در یک گروه طبقه بندی می شود.حق الزحمه خدمات مراحل اول تا سوم با توجه به گروه و هزینه ساختمان یا ساختمان های موضوع آن با استفاده از جدول های زیر محاسبه می شود.

| کل     | مرحلة سوم | مرحله دوم | مرحله اول<br>قسمت دوم | مرحله اول<br>قسمت اول | گروه | رديف |  |
|--------|-----------|-----------|-----------------------|-----------------------|------|------|--|
| 6.820  | 1.710     | 3.410     | 0.850                 | 0.850                 | یک   |      |  |
| 8.220  | 2.050     | 4.110     | 1.030                 | 1.030                 | دو   | 2    |  |
| 9.950  | 2.490     | 4.980     | 1.240                 | 1.240                 | سە   | 3    |  |
| 12.080 | 3.020     | 6.040     | 1.510                 | 1.510                 | چهار | 4    |  |
|        |           |           |                       |                       |      |      |  |

این جدول درصد حق الزحمه را بر حسب گروههای چهارگانه نشان می دهد.

در این جدول درصد کاهش حق الزحمه را بر حسب مبالغ هزینه کارها مشاهده می کنید.

| قسمتهای مرحله سوم | درصد حق الزحمه سيويل   | ضرایب کارهای تکراری | د کاهش حق الزحمه     | درص  | ساختمان | صد حق الزحمة ت |
|-------------------|------------------------|---------------------|----------------------|------|---------|----------------|
|                   | درصد کاهش حق<br>الزحمه |                     | هزينه به ميليون ريال | رديف |         |                |
|                   | 100.000                | 50                  |                      |      | •       |                |
|                   | 87.280                 | 100                 |                      | 2    |         |                |
|                   | 81.710                 | 200                 |                      | 3    |         |                |
|                   | 78.140                 | 300                 |                      | 4    |         |                |
|                   | 75.510                 | 400                 |                      | 5    |         |                |
|                   | 73.420                 | 500                 |                      | 6    |         |                |
|                   | 71.680                 | 600                 |                      | 7    |         |                |
|                   | 70.200                 | 700                 |                      | 8    |         |                |
|                   | 68.900                 | 800                 |                      | 9    |         |                |
|                   | 67.750                 | 900                 |                      | 10   |         |                |
|                   | 66.710                 | 1,000               |                      | 11   |         |                |
|                   | 62.700                 | 1,500               |                      | 12   |         |                |
|                   | 59.850                 | 2,000               |                      | 13   |         |                |

برای محاسبه حق الزحمه ابتدا متوسط درصد کاهش حق الزحمه با استفاده از جدول مربوط ه آن محاسبه می شود. سپس از ضرب عدد متوسط درصد کاهش حق الزحمه در مجموع حاصل ضربهای جمع مبلغ هزینه ساختمانهای مربوط به هر گروه در درصد حق الزحمه گرفت ه شده از جدول مربوطه برای همان گروه ، حق الزحمه قرارداد با استفاده از رابطه زیر بدست می آید .

در این سیستم اگر مبلغ هزینه بین دو رقم پیاپی جدول باشد درصد کاهش حق الزحمه به روش میانیابی خطی بدست می آید .

به علت وجود خدمات مشترک در کارهای تکراری ، درصد حق الزحمه مربوط به هر یک از کارهای تکراری در ضـریب کـاهش درج شـده در جدول زیر ضرب می شود و حاصل به عنوان درصد حق الزحمه در محاسبات وارد می شود.

منظور از کارهای تکراری مواردی است که نقشه های تهیه شده برای یک واحد ساختمانی عیناً و یا با مختصری تفسیر برای واحد سـاختمانی دیگر به کار می رود.

در محاسبات مرحله سوم در قسمت اول مربوط به خدمات برگزاری مناقصه باید پیمانکاران موجـود را وارد سیـستم نمائیـد و بـه هـر یـک از آنهاساختمان های مربوطه اش را مشخص نمائید.

برای این منظور کافی است ابتدا پیمانکار( یا پیمانکاران) موجود را تعریف کنید. با کلیک روی 🛄 فرم زیر باز مـی شـود و در آن مـی توانیـد پیمانکاران را تعریف کنید .

| 87                      |                         |                            | ò                        | پيمانگارا    |          | ×   |
|-------------------------|-------------------------|----------------------------|--------------------------|--------------|----------|-----|
| حق الزحمه -<br>قسمت سوم | حق الزحمه -<br>قسمت اول | پیمانگار                   | نام زیر پروژه            | کد           | رديف     |     |
| 684,993                 | 588,132                 | پیمانگار 1                 | پروژه نمونه اسناد مناقصه | 0            |          | •   |
| 7,494,029,843           | 1,425,428               | پیمانگار 2                 | يروژه نمونه اسناد مناقصه |              | 2        |     |
|                         |                         |                            |                          |              |          |     |
| م - قسمت سوم            | مت سوم 🛛 درصد کاه       | اول 🗍 مبلغ حق الزحمه - قسـ | ، اول  درصد کاهش - قسمت  | لزحمه - قسمت | لغ حق اا | مبا |
| ((750 * 0.0205)         | )*10^6*0.6955=          | = 10,693,313               |                          |              | 1        |     |
|                         |                         |                            |                          |              |          |     |
|                         | ×                       | 1 از 2 🎙 🎽 🖌               |                          |              |          |     |

بعد از این انتخاب هر پیمانکار از کمبوی آن می توانید ساختمان های آن را به سیستم وارد کنید . برای ایـن منظـور بایـد کمسته را کلیـک کرده و هر یک از ردیف های اضافه شده در مرحله اول را به پیمانکار جاری انتقال دهید و در نهایت می توانید مبلغ پیشنهادی پیمانکار را بـرای هـر ساختمان وارد نمائید.

در این مرحله مبلغ حق الزحمه همه با توجه به بهای پیشنهادی محاسبه می شود.

در قسمت دوم م یتوانید مبلغ حق الزحمه را برای هر پیمانکار به تفکیک صورت وضعیت های آن محاسبه کنیـد . بـرای ایـن کـار ابتـدا بایـد صورت وضیت های موجود را تعیین کنید برای این امر کافی است روی 🛄 کلیک کنید تا فرم زیر باز شود در این فرم ابتدا صورت وضـعیت هـا را وارد می کنیم.

| 2                     |                        |                                   |           | حورت وضغيت       |                         |
|-----------------------|------------------------|-----------------------------------|-----------|------------------|-------------------------|
|                       |                        |                                   |           |                  | پیمانگاران<br>بهانگار 1 |
|                       |                        |                                   |           |                  | 1 1000000               |
| حق الزحمه             | مبلغ تعديل             | مبلغ ص، و                         | ප්ලාප්    | شماره            | رديف                    |
| 10,045,344            | 800                    | 100                               |           | 1                | 1                       |
| 12,498,272            | 1,520                  | 150                               |           | 2                | 2                       |
|                       |                        |                                   |           |                  |                         |
|                       |                        |                                   |           |                  |                         |
|                       |                        |                                   |           |                  |                         |
|                       |                        |                                   |           |                  |                         |
|                       |                        |                                   |           |                  |                         |
|                       |                        |                                   |           |                  |                         |
|                       |                        |                                   |           |                  |                         |
|                       |                        |                                   |           |                  |                         |
| ن الذجمة              | ، مجلس و درماد کارهش چ |                                   | حق الزحمة | نجوه محاسبة مبلغ |                         |
| (/ 900 * 0.020E ) ) 3 | 1006 * 0 680 - 11 20   | 0.600                             |           |                  |                         |
| ((800 - 0.0205))      | 10.00.009 = 11,29      | 9,000                             |           |                  |                         |
|                       |                        |                                   |           |                  |                         |
|                       |                        |                                   |           |                  | Y                       |
|                       | X 🕂 I                  | <li>&lt;  2<sub>3</sub>  1  </li> | E EL      |                  |                         |
|                       |                        |                                   |           |                  |                         |

سپس در فرم اصلی به ازای هر صورت وضعیت تعدیل و مابه التفاوت آهن و سیمان را وارد می کنیم . و در نهایت با توجـه بـه مبلـغ صـورت وضعیت مبلغ حق الزحمه محاسبه می شود.

در این قسمت علاوه بر محاسبه مبلغ حق الزحمه مرحله سوم \_قسمت دوم می توانید حق الزحمه تمدید مدت را نیز محاسبه نمائید و مجموع کل حق الزحمه را مشاهده کنید .

در قسمت سوم از مرحله سوم می توانید کل هزینه تمام شده عملیات را وارد نمائید تا با توجه به درصد کاهش آن مبلغ حق الزحمه را در این مرحله محاسبه نمائید.

# حق الزحمه أب

در محاسبات حق الزحمه آب ، با توجه به تنوع کارها در این رسته ، عملیات به چهارگروه مجزا طبقه بندی مـی شـوند و بـه ازای هـر گـروه ضریبی به عنوان ضریب نوع کار به آن تعلق می گیرد .

| >                 | 🗖 🕳 جداول پایه خدمات مشاور و مهندسن آب                                                                                                    |
|-------------------|----------------------------------------------------------------------------------------------------|
| قسمتهای مرحله سوم | درصد حق الزحمه مبنا تغکیک کارهای مهندسی آب مزایب تجهیزات حق الزحمه کارشناس متخصص                                                                                                    |
| ع کار             | گروه 🔺 شرح کار                                                                                                    |
| 0.8               | سیل بندها ، خفاطَت بستر و ساحل سازي ، ساماندهي رودخانه ها و<br>کروه ۱<br>وابسته                                                                                                    |
| 0.9               | مخازن ذخیره آب زمینی و هوایی ، خطوط لوله انتقال آب ، جمع آوری و<br>انتقال آب های سطحی و سازه نیروگاه های برف آبی کوچك تا 10 مگا وات                                                                                                    |
| 1                 | شبکه هاي جمع آوري وانتقال فاضلاب ، تولل هاي انتقال آب و فاضلاب و<br>آب هاي سطحي يرون شهري ، کالنا هاي انتقال آب و فاضلاب يرون شهري<br>. تولل هاي فاضلاب و آب هاي سطحي درون شهري ، سر دهنه سازي<br>آبگيري از رودخانه و درياچه ها شبکه آبياري زهکشي در |
| 1.1               | گروه 4<br>اتحت فشار )                                                                                                    |
|                   |                                                                                                    |
|                   | × ⊕   № ◀  4 31 1   ▶ ▶                                                                                                    |

در ابتدا با استفاده از درخت سمت راست هر یک از مراحل را که شامل دوره تهیه طرح ( مرحله اول) و دوره اجرا( مراحل دوم و سوم ) می

| ت 🧼 جداول پایه         | نرتيب 📄 مستندان      | ; <b>4</b>          |            |                                        |                           |            |                     |        |             |        |                       |                     |                |         |
|------------------------|----------------------|---------------------|------------|----------------------------------------|---------------------------|------------|---------------------|--------|-------------|--------|-----------------------|---------------------|----------------|---------|
|                        |                      |                     |            |                                        | فصص                       | نارشناس مت | ق الزحمه ک          | ار ح   | انجام ک     | الزحمه | رآورد حق              | ول بر               | مرحلة          | 0       |
| حق الزحمه<br>انجام کار | ضريب b               | هزینه<br>تاسیسات    | f          | ینه انجام کار                          | ضريب ا هز<br>صعوبت ا هز   |            | شرح                 |        | گروه<br>(k) | رديف   | ,                     | دوم<br>سوم          | مرحنه<br>مرحله | Ŭ-⊕     |
| 1                      | 0.618                | 100                 | 0.856      | 1                                      | 00 1.000                  |            |                     | ~      | گروہ 2      | :      | 1                     | •                   |                |         |
| 1                      | 0.618                | 0                   | 0.856      | 2                                      | 00 1.000                  |            |                     | $\sim$ | گروہ 2      | 2      | 2                     |                     |                |         |
|                        |                      |                     |            |                                        |                           |            |                     | ~      |             |        | )                     | *                   |                |         |
|                        |                      |                     |            |                                        |                           |            |                     |        |             |        |                       |                     |                |         |
|                        |                      |                     |            |                                        |                           |            |                     |        |             |        |                       |                     |                |         |
|                        |                      |                     | _          |                                        |                           |            |                     |        |             |        |                       |                     |                |         |
| 2                      | 1.236                | 100                 |            |                                        | 300                       |            |                     |        |             |        |                       |                     |                |         |
| الغ به ریال می باشد.   | کلیه مبا             |                     |            |                                        |                           | ×          | <b>₽</b>   <b> </b> | •      | از 2        | 1      | $\models = \models ]$ |                     |                |         |
|                        |                      |                     |            |                                        |                           |            |                     |        |             |        |                       |                     |                |         |
|                        |                      |                     |            |                                        |                           |            |                     |        |             |        |                       |                     |                |         |
|                        |                      |                     |            |                                        |                           |            |                     |        |             |        |                       |                     |                |         |
|                        |                      |                     |            |                                        |                           |            |                     |        |             |        |                       |                     |                |         |
|                        |                      |                     |            |                                        |                           | رحله اول   |                     |        |             |        |                       |                     | حاسبات         | فلاصه م |
| محاسبه 🕗               |                      | يص                  | تتناس متخم | حق الزحمه کارن                         | محاسبة Fm                 | ق الزحمه   | -    □              |        |             | مبلغ   |                       | شرح                 | رديف           |         |
|                        |                      |                     |            |                                        |                           |            |                     |        |             |        |                       | حق الزحمة مرحلة اول |                | •       |
| <u>فرمول</u>           |                      | 1 400 1 4 (000      |            | ، الزحمه انجام گار<br>* م م * مح م * م | سبه مبلغ حق<br>د دمه ا ده | نحوه محا   |                     |        |             |        |                       | حق الزحمه مرحله دوم | 2              |         |
| ((200,000,000,00       | JU * 0.539 * 0.9 * 1 | .) / 100 ) + ((200, | 000,000,00 | JU * U.78 * U.9 *                      | 1)/100)                   |            |                     |        |             |        |                       |                     |                | *       |
|                        |                      |                     |            |                                        |                           |            |                     |        |             |        |                       |                     |                |         |
| = حق الزحمه كل ( R )   | صعوبت * Ri∑          | = ضريب              |            | انتقال                                 | <b>→</b>                  |            |                     |        |             |        |                       |                     |                |         |
|                        |                      |                     |            |                                        |                           |            |                     |        |             |        |                       |                     |                |         |
|                        |                      |                     |            |                                        |                           |            |                     |        |             |        | _                     |                     |                |         |
|                        |                      |                     |            |                                        |                           |            |                     |        |             | C      | عایی ا                | جمعن                |                |         |
|                        |                      |                     |            |                                        |                           |            |                     |        | \$          | ×      | <b>₽</b>   K          | 0   از 0   ▶        |                |         |

شود را برگزینید.

سپس در جدول یک ردیف اضافه کنید و بعد از آن از کمبوی موجود در هرردیف ، گروه آن را انتخاب کنید.

بعد از این درصد حق الزحمه مبنای خدمات مهندسی دوره تهیه طرح ( مرحله اول) و دوره اجرا (مرحله دوم ) هر قرارداد با توجه به هزینه

اجرای کار یا کارهای موضوع قرارداد با استفاده از جدول درصد حق الزحمه مبنا ( جداول پایه فرم)به شرح این دستور العمل تعیین می شود.

|   | قسمتهای مرحله سوم | کارشناس متخصص | حق الزحمه | ضرايب تجهيزات | تفکیک کارهای مهندستی آب            | الزحمه مبنا | د حق |
|---|-------------------|---------------|-----------|---------------|------------------------------------|-------------|------|
| ^ | مرحله سوم         | مرحله دوم     | اول       | مرحله         | . هزینه اجرای کار ( میلیارد ریال ) | ى برآورد    | ردية |
|   | 2.398             | 3.596         | 1.998     |               | 10                                 | 1           |      |
|   | 1.972             | 2.957         | 1.643     | ;             | 20                                 | 2           |      |
|   | 1.758             | 2.637         | 1.465     | ;             | 30                                 | 3           |      |
|   | 1.62              | 2.43          | 1.35      |               | 40                                 |             |      |
|   | 1.522 2.282       |               | 1.268     | 1             | 50                                 |             |      |
|   | 1.445             | 2.167         | 1.204     | ł             | 60                                 |             |      |
|   | 1.384             | 2.075         | 1.153     | ;             | 70                                 |             |      |
|   | 1.332             | 1.998         | 1.11      |               | 80                                 |             |      |
|   | 1.288             | 1.931         | 1.073     | •             | 90                                 | 9           |      |
|   | 1.25              | 1.876         | 1.042     | :             | 100                                | 10          | )    |
|   | 1.027             | 1.541         | 0.856     | i             | 200                                | 11          |      |
|   | 0.917             | 1.375         | 0.764     | ł             | 300                                | 12          | 2    |
| _ | 0.845             | 1.267         | 0.704     | ł             | 400                                | 13          | 3    |

حق الزحمه قرارداد از حاصلضرب درصد حق الزحمه مبنا و ضریب نوع کار گروه مربوط که از جدول تفکیـک وطبقـه بنـدی کارهـا رسـته أب استخراج می شود و هزینه اجرا کار بدست می آید.

ضریب نوع کار گروه 
$$R=A.f.k$$
 مبلغ حق الزحمه  $R=A.f.k$  مبلغ حق الزحمه مبنای گروه که براساس هزینه اجرای کار از جدول مربوطه استخراج می شود می

در این سیستم طبق بخشنامه اگر در مواردی مبلغ هزینه اجرای کار بین دو رقم پیاپی جدول باشد درصدحق الزحمـه مبنـا بـه روش میانیـابی خطی به سه رقم اعشار بدست می اید.

در صورتی که خدمت یک قرارداد شامل کارهای مختلف از یک گروه باشد، مجموع برآورد هزینه کارهای مختلف قرارداد به عنوان هزینه اجرای کار، مدارک تعیین حق الزحمه مطابق این دستورالعمل قرار گرفته و حق الزحمه مربوط به شرح زیر محاسبه می شود: براساس هزینه اجرای کار موضوع قرارداد، درصد حق الزحمه مبنا از ستون مربوطه استخراج می شود. از حاصلضرب درصدی حق الزحمه مبنا در ضریب نوع کار گروه مربوط و هزینه اجرای کار، میزان حق الزحمه آن مرحله از قرارداد مطابق فرمول بیان شده محاسبه می شود.

از دیگر امکانات سیستم امکان تعریف هزینه تاسیسات و تجهیزات تلمبه خانه، تصفیه خانه و خط لوله در دوره تهیه طرح (مرحله اول) و دوره اجرا (مرحله دوم) شامل لوله، شیرآلات، اتصالها، پوششهای حفاظتی لوله، تجهیزات مکانیکی، الکتریکی و الکترونیکی می باشد که محاسبات به مدل زیر تغییر می کند.

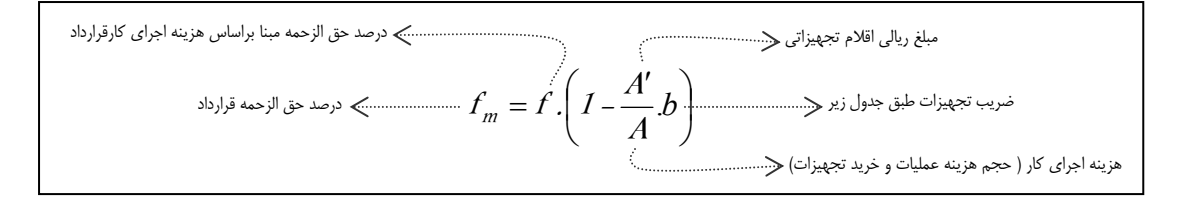

| حله سوم | اس متخصص قسمتهای مر | حق الزحمه كارشن | ضرايب تجهيزات | نای مهندستی آب    | تفکیک کارھ | د حق الزحمه مبنا |
|---------|---------------------|-----------------|---------------|-------------------|------------|------------------|
|         | П                   |                 | 1             |                   |            |                  |
|         | نهيزات              | ضريب تع         | ت کار         | براوردهزينه اجراة | *          | رديف             |
|         | 0.4                 |                 | 10            |                   |            | 1                |
|         | 0.448               |                 | 20            |                   | :          | 2                |
|         | 0.477               |                 | 30            |                   | :          | 3                |
|         | 0.497               |                 | 40            |                   |            | 4                |
|         | 0.514               |                 | 50            |                   | ;          | 5                |
|         | 0.527               |                 | 60            |                   |            | 6                |
|         | 0.538               |                 | 70            |                   | ;          | 7                |
|         | 0.548               |                 | 80            |                   | ;          | 8                |
|         | 0.557               |                 | 90            |                   |            | 9                |
|         | 0.565               |                 | 100           |                   | 1          | .0               |
|         | 0.618               |                 | 200           |                   | 1          | .1               |
|         | 0.65                |                 | 300           |                   | 1          | 2                |
|         | 0.672               |                 | 400           |                   | 1          | 3                |

درمواردی که خدمات یک قرارداد شامل کارهای مختلف از چند گروه باشد، حق الزحمه به روش زیر محاسبه می شود: یکبار براساس هزینه اجرای کارهای هر گروه و یکبار براساس هزینه کل اجرای کارهای موضوع قرارداد، ضرایب متناظر از جدول مربوط استخراج و سپس درصد حق الزحمه مبنای گروه براساس میانگین این ضریب از رابطه زیر محاسبه می شود:

$$j_i = \left(\frac{f_{ai} + f_A}{2}\right)$$

که در این رابطه i برابر است با ۱ تا n که در آن n تعداد گروههای کاری در یک قرارداد است. f<sub>ai</sub> = درصد حق الزحمه مبنا براساس هزینه اجرای کار هر گروه f<sub>A</sub> = درصد حق الزحمه مبنا براساس هزینه کل اجرای کارهای موضوع قرارداد f<sub>i</sub> = درصد حق الزحمه مبنای هر گروه با محاسبه درصد حق الزحمه مبنای هر گروه، حق الزحمه آن گروه براساس رابطه زیر محاسبه می شود:

ضریب نوع کار گروه مورد نظر 
$$f_i.k_i$$
 مبلغ حق الزحمه گروه مورد نظر  $R_i = a_i.f_i.k_i$  مبلغ حق الزحمه گروه مورد نظر درصد حق الزحمه مبنای گروه  $\sim$ 

در نهایت پس از محاسبه میزان حق الزحمه هر گروه، حق الزحمه کل از جمع حق الزحمه های گروه های مختلف مط ابق رابط ه زیـر محاسبه می شود.

$$R = \sum_{i=1}^{n} R_i = \sum_{i=1}^{n} a_i \cdot f_i \cdot k_i$$

از جمله پارامترهای مهم در این فرم ضریب صعوبت می باشد. این ضریب در سدهای بزرگ با توجه به ارتفاع سد ، پیچیدگی وضعیت زمین از نظر پی، ظرفیت سرریز، طول تاج، حجم مخزن، طول تونل های انحراف، ظرفیت نیروگاه و مشخصات طراحی خاص ، کاربرد مصالح و روشهای نوین در اجرا و همچنین در نوتلهای بزرگ با بیش از ۲ کیلومتر با توافق دستگاه اجرایی و مهندسی مشاور که میزان آن از ۱/۱۰ تا ۱/۲۰ می باشد تعیین و در قرارداد درج می شود. در مراحل اول و دوم می توانید با کلیک روی قسمت حق الزحمه کارشناس متخصص، این نوع حق الزحمه را نیز محاسبه نمائید. برای این منظور چنانچه بنابه ضرورت نیاز به انجام مطالعات بازنگری و بهنگام نمودن هر یک از مراحل دوره تهیه طرح و دوره اجرا ( اول و دوم) باشد ، حق الزحمه مطالعات مذبور براساس شرح خدمات مربوط با توافق دستگاه اجرائی و مهندسی مشاور به صورت نفر ماهی و براساس مفاد جدول زیر با اعمال ضریب بالاسری تعیین می شود .

| <u>المجارعة</u> |                                 |           |                   | , آپ           | ه خدمات مشاور ه مهندسو | 📘 جداول پاي    |      |
|-----------------|---------------------------------|-----------|-------------------|----------------|------------------------|----------------|------|
|                 | قسمتهای مرحله سوم               | ں متخصص   | حق الزحمه كارشناس | ضرايب تجهيزات  | تفکیک کارهای مهندسی آب | حق الزحمه مبنا | درصد |
| Ī               | ه ماهانه ( میلیون ریال )        | حق الزحمة | حناس تا سال       | سابقه کار کارش | بقه کار کارشناس از سال | رديف 🔺 سا      |      |
|                 | 7                               |           | 10                |                | 5                      | 1              | •    |
|                 | 8                               |           | 15                |                | 11                     | 2              |      |
|                 | 10                              |           | 20                |                | 16                     | 3              |      |
|                 | 12                              |           | 999               |                | 21                     | 4              |      |
|                 | 7 10<br>8 15<br>10 20<br>12 999 |           |                   |                |                        |                |      |
|                 |                                 |           |                   |                |                        |                |      |
|                 |                                 |           |                   |                |                        |                |      |
|                 |                                 |           |                   |                |                        |                |      |
|                 |                                 |           |                   |                |                        |                |      |
|                 |                                 |           |                   |                |                        |                |      |
|                 |                                 |           |                   |                |                        |                |      |
|                 |                                 |           |                   |                |                        |                |      |
|                 |                                 |           |                   |                | 1 N NE                 |                |      |
|                 |                                 |           |                   | 1 از 4         |                        |                |      |

محاسبات این بخش قسمت مربوطه ی آن در پایین فرم آورده شده است. که م یتوانید با کلیک روی < است آن را به خلاصه محاسبات انتقال دهید.

در هر ردیف م یتوانید برای هر کارشناس یک ضریب منطقه ای تعریف نمائید . برای این امر در محاسبات حق الزحمه مـشاور طبق نفرماه توافق شده با دستگاه اجرائی به تناسب درصد میزان کارهای صحرایی و میدانی مورد نیاز در انجام خدمات مهندسی مربوط، ضریب منطقه ای فقط به کارهای صحرایی تعلق خواهد گرفت.این ضرایب از فرم زیر استخراج می شوند.

| ٩       |                    | اهي                 | نظارت کارگ  | ]خرارب منطقه ای |               | X |
|---------|--------------------|---------------------|-------------|-----------------|---------------|---|
| ايزاد 🎇 | <i>6</i> 18        | [                   | /           | دربایجان شرقی   | لتان<br>همه آ |   |
|         | میانگین<br>شهرستان | ضریب<br>منطقه<br>ای | بخش         | شهرستان         | رديف          |   |
|         |                    |                     |             |                 |               | • |
|         | 1.47               | 1.47                | گاوگان      | آذر شهر         | 2             |   |
|         | 1.47               | 1.47                | مرکزی       | اسکو            | з             |   |
|         | 1.47               | 1.47                | ایلخچی      | اسکو            | 4             |   |
|         | 1.65               | 1.54                | مرکزی       | اهر             | 5             |   |
|         | 1.65               | 1.68                | هوراند      | اهر             | 6             |   |
|         | 1.65               | 1.61                | ورزقان      | اهر             | 7             |   |
|         | 1.65               | 1.75                | خروائق      | اهر             | 8             |   |
|         | 1.47               | 1.47                | مركزى       | بستان آباد      | 9             |   |
|         | 1.47               | 1.47                | تیکمه داش   | بستان آباد      | 10            |   |
|         | 1.54               | 1.54                | مرکزی       | بناب            | 11            |   |
|         | 1.26               | 1.12                | مرکزی       | تبريز           | 12            |   |
|         | 1.26               | 1.40                | خسرو شهر    | تبريز           | 13            |   |
|         | 1.57               | 1.57                | مرکزی       | جلفا            | 14            |   |
|         | 3                  | × ⊕   ►             | از 37   🕨 ا | 1   • •         |               |   |

حق الزحمه مطالعات و نظارت راه

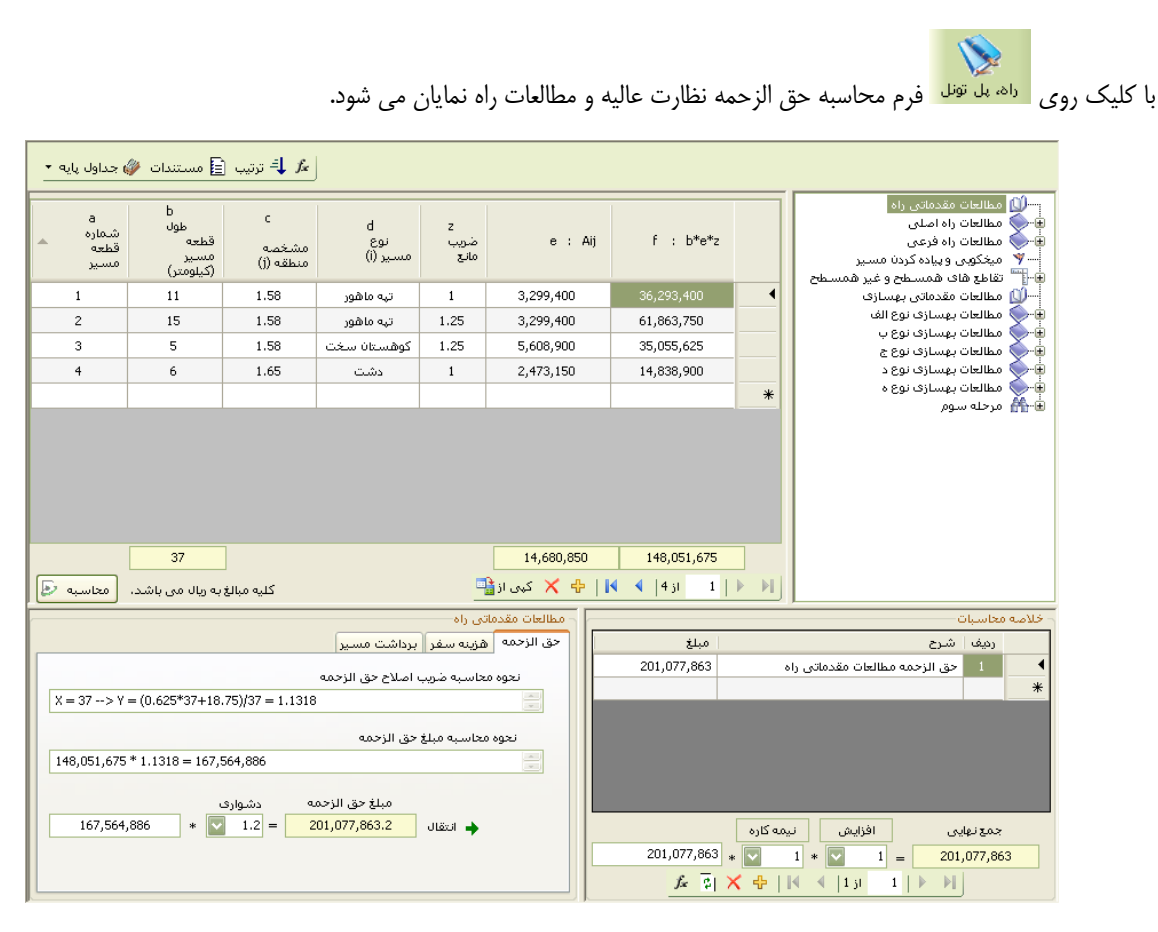

در این فرم برای شروع باید از درخت سمت راست نوع مطالعات را انتخاب نمائید. همانگونه که در تصویر مشخص است این مطالعـات شـامل مطالعات مقدماتی راه، راه اصلی یا فرعی، بهسازی، تقاطع های هم سطح و غیر هم سطح و در نهایت مرحله سوم می باشد.

با انتخاب هر یک از این مراحل می توانید متغیرهای مربوط به آن را در جدول این فرم را وارد نمایید. به عنوان مثال این متغیرها شامل طول

هر قطعه، مشخصه منطقه، نوع مسیر، ضریب مانع و ... می باشد.

| •    | a<br>شماره<br>قطعه<br>مسير | b<br>طول<br>قطعه<br>مسير<br>(كيلومتر) | c<br>مشخصه<br>منطقه (j) | d<br>نوع<br>مسير (i) | z<br>ضریب<br>مانع | e : Aij    | f : b*e*z   |   |
|------|----------------------------|---------------------------------------|-------------------------|----------------------|-------------------|------------|-------------|---|
|      | 1                          | 11                                    | 1.58                    | تپه ماهور            | 1                 | 3,299,400  | 36,293,400  | • |
| ;    | 2                          | 15                                    | 1.58                    | تپه ماهور            | 1.25              | 3,299,400  | 61,863,750  |   |
| :    | 3                          | 5                                     | 1.58                    | کوهستان سخت          | 1.25              | 5,608,900  | 35,055,625  |   |
|      | 4                          | 6                                     | 1.65                    | دشت                  | 1                 | 2,473,150  | 14,838,900  |   |
|      |                            |                                       |                         |                      |                   |            |             | * |
|      |                            |                                       |                         |                      |                   |            |             |   |
|      |                            | 37                                    |                         |                      |                   | 14,680,850 | 148,051,675 |   |
| De a | محاسب                      | به مال می باشد.                       | کلیہ مبالغ              |                      |                   | 🕂 🗙 کہی از | 1 از 4 🎙    |   |

در نهایت ضریب اصلاح و مبلغ حق الزحمه محاسبه می شود. در این فرم امکان تعریف ضریب دشواری برای مبلغ حق الزحمه نیـز بـه کـاربر

داده شده است.

| دماتی راه                                                         | مطالعات مق |
|-------------------------------------------------------------------|------------|
| هزينه سغر ابرداشت مسير                                            | حق الزحمه  |
| ه محاسبه ضريب اصلاح حق الزحمه                                     | نحو        |
| X = 180150> Y = 1 = 1                                             | *          |
| وه محاسبه مبلغ حق الزحمه<br>540,225.000 * 1 = 540,225.000         | نحر        |
| مبلغ حق الزحمه دشواری<br>540,225,000 * 1.05 = 567,236,250 بانتقال |            |

برای انتقال مبلغ محاسبه شده به فرم خلاصه محاسبات کافی است روی 🔶 انتقال کلیک کنید.

|   |               | c                                     | محاسبان | خلاصه |
|---|---------------|---------------------------------------|---------|-------|
|   | مبلغ          | شرح                                   | رديف    |       |
|   | 776,790       | حق الزحمة مطالعات مقدماتي راه         | 1       | •     |
| ≣ | 1,575,000     | هزينه سفر مطالعات مقدماتي راه         | 2       |       |
|   | 300,000       | برداشت مسیر مقدماتی راه               | 3       |       |
|   | 578,181,373   | حق الزحمة مطالعات راه اصلى /مرحلة اول | 4       |       |
|   | 1,135,291,623 | حق الزحمة مطالعات راة اصلى/مرحلة دوم  | 5       |       |
|   | 294,604,435   | حق الزحمة مطالعات راه فرعي /مرحلة اول | 6       |       |
|   | 1 957 514 850 | حق الزحمة تقاطع هاي همسطح و غير       | 7       | دهی]  |
|   |               | يى                                    | جمع نها |       |
|   | 4,464,777,963 | * 🔽 1.1 * 🔽 1 = 4,911                 | 1,255,7 | 59    |
|   | ∫x [2]        | 🗙 🕂   🚺 🖣   10 ji 🛛 1   🕨 🕅           |         |       |

علاوه بر مبلغ حق الزحمه می توانید مبالغ هزینه سفر و برداشت مسیر را نیز محاسبه نمائید و آن را به جدول خلاصـه محاسـبات بـه صـورت جداگانه انتقال دهید.

در صورت نیاز به محاسبات حق الزحمه عملیات میخ کوبی و پیاده سازی مسیر، کافی است آن را از درخت موجود درسمت راست فرم، انتخاب

#### کنید.

در مرحله سوم قسمت اول می توانید با انتخاب و تعریف هر پیمانکار، به وی شماره قطعه مربوطه اش را اختصاص دهید.

در فرم پیمانکاران می توانید پیمانکاران مربوط به محاسبات مرحله سوم را تعریف نموده و بعد از محاسبات حق الزحمـه هـر پیمانکـار در فـرم

اصلی، می توانید در این فرم نیز درفیلد مربوطه هر یک را مشاهده نمائید.

| 87                                 |                                             |                                                         | á                                                    | پیمائکارا |         | × |
|------------------------------------|---------------------------------------------|---------------------------------------------------------|------------------------------------------------------|-----------|---------|---|
| حق الزحمه -<br>قسمت سوم            | حق الزحمه -<br>قسمت اول                     | پيمانكار                                                | نام زېر پروژه                                        | کد        | رديف    |   |
| 12,996,426                         | 1,067,131                                   | پيمانگار 1                                              | يروژه نمونه اسناد مناقصه                             | 0         | 1       |   |
| 1,305,235                          | 1,425,428                                   | پيمانگار 2                                              | يروژه نمونه اسناد مناقصه                             |           | 2       | 4 |
|                                    |                                             |                                                         |                                                      | ă-acu!    | 11 23 4 |   |
| ش - فسمت سوم<br>( ( 195 * 0.0171 ) | مت سوم    درصد کاها<br>+ ( 895 * 0.0205 ) + | اون مبلغ حق الرحمة - قس<br>+ ( 3 * 950 * 0.0205 * 0.535 | تارون درمد کاهش - فسمت<br>2 ) ) * 10^6 * 0.6063 = 32 | ,104,228  |         |   |
|                                    | ×                                           | 2 از 2  🖣 🏹 🛟                                           | I P PI                                               |           |         |   |

| جداول پایه •  | فالتافن زاد املی               فرایت اوران بایه               فرایت اوران بایه               فرایت اوران بایه               فرایت اوران بایه               فرایت               فرایت                 فرایت               فرایت               فرایت               exclup               exclup               exclup |                     |                          |                                                                               |
|---------------|----------------------------------------------------------------------------------------------------|---------------------|--------------------------|-------------------------------------------------------------------------------|
| شماره<br>قطعه | شرح قطعه                                                                                                    | طول مسير            | مبلغ اوليه پيمان         | ا) مطالعات مقدماتی راه<br>کې مطالعات راه اصلی                                 |
| 3             | شرح نمونه 3                                                                                                    | 1000                | 60,000                   | کی مطالعات راہ فرعی                                                           |
| 4             | شرح نمونه 4                                                                                                    | 150                 | 805,000                  | ۲۰ میکنودی و پیاده دردن مسیر<br>۱۹۹۳ تقاطع های همسطح و غیر همسطح              |
| 5             | شرح نمونه 5                                                                                                    | 80000               | 2,200,000                | 🛁 🔟 مطالحات مقدماتی بهسازی                                                    |
| 6             | شرح نمونه 6                                                                                                    | 100000              | 645,000                  | عمالحات بهسازی نوع الف<br>مطالحات بهسازی نوع الف<br>به مطالحات بهسازی نوع الف |
| 7             |                                                                                                    |                     |                          | 🐳 🔪 مطالعات بهساری نوع چ                                                      |
| محاسبه 🔄      | کليه مبالغ به ميليون وبال می باشد.                                                                                                    | 181150<br>کی از 🗙 🔶 | 3,710,000<br> ≪ ≤  5,1 5 | ل_عَ قسمت سَوْم<br>الا                                                        |
| D             | إقسمت اول                                                                                                    | مرحله سوم           |                          | خلاصه محاسبات                                                                 |
| , 50 ,        | ساب C1 مبلغ اوليه پيمان C1 م                                                                                                    | با احت              | مبلغ                     | رديف شرح                                                                      |
| (1- 100 )     | = 0.25 => 86,000 * C <sub>1</sub> = 21,5                                                                                                    | 500                 | 776,790                  | • ا حق الزحمه مطالعات مقدماتی راه                                             |
|               | له درصد حق الزحمه                                                                                                    | نحوه محاسب          | 1,575,000                | 2 هزینه سفر مطالعات مقدماتی راه                                               |
| ((21,500-20,0 | 000) * (1.09-1.12)) / (25,000-20,000) + 1.12 = 1.11                                                                                                    | (A)                 | 579 191 272              | د برداشت مسیر معدمانی راه<br>4 متر الاست مسیر معدمانی راه                     |
|               |                                                                                                    |                     | 1 135 291 623            |                                                                               |
| 04 500 8 101  | به مبلغ حق الزحمه بريال<br>محمد معه محمد منا مع م                                                                                                    | نحوه محاسب          | 294,604,435              | 6 حق الرحمة مطالعات راه فدعه ،أمرحله إول                                      |
| 21,500 * 10^  | 5 ° 0.0111 = 236,650,000                                                                                                    | (9)                 | 1 057 514 050            | <ul> <li>حق الزحمه تقاطع های همسطح و غیر</li> </ul>                           |
| حله سوم       | حق الزحمه (0.086 = 20,542,390 × حق الزحمه مر                                                                                                    | • انتقال مبلغ       | 4,464,777,963            | جمع نهایی                                                                     |
|               | 1 * 20,542,390 =                                                                                                    | 20,542,390          | 1 10                     | < +     <   10 yi 1   ▶ →                                                     |

و در قسمت دوم با تعریف صورت وضعیت های هر پیمانکار و نیز مبالغ پیشنهادی و تعدیل، ما به التفاوت و همچنین مبلغ صورت وضعیت،

حق الزحمه مجموع را مشاهده نمائيد.

در این فرم با انتخاب هر پیمانکار می توانید شما و صورت وضعیت های آن را وارد نمائید. در این جدول مبلغ صورت وضعیت تعدیل و حق الزحمه بعد از محاسبات در فرم اصلی تکمیل می شوند.

| 8                   |                        |          |       |             | مورت وضعيت      |                        | × |
|---------------------|------------------------|----------|-------|-------------|-----------------|------------------------|---|
|                     |                        |          |       |             | 2               | یمانگاران<br>ہمانگار 1 | * |
| حق الزحمه           | مبلغ تعديل             | ص ، و    | مبلغ  | تاريخ       | شماره           | رديف                   |   |
| 6,426,280,960       | 2,000                  | 6        | ,500  |             | 1               | 1                      | 4 |
| 6,572,890,005       | 3,050                  | 6        | ,020  |             | 2               | 2                      |   |
|                     |                        |          |       |             | 3               | 3                      |   |
|                     |                        |          |       |             |                 |                        |   |
| ق الزحمة            | وه محاسبه درصد کاهش حو | نحر      |       | غ حق الزحمه | نحوه محاسبة مبل |                        |   |
| 88,000 * 10^6 * 0.0 | 009 = 792,000,000      |          |       |             |                 | 2                      |   |
|                     | X 🕂   K                | از 3 🖡 🖣 | 1   ▶ | M           |                 |                        |   |

با کلیک روی جداول پایه می توانید لیست تمام فرم های پایه این محاسبات را مشاهده کرده و با انتخاب هر یک به محتویات آنها دسترسی

پيدا كنيد.

#### ۱ - جداول پایه مطالعات راه

در این فرم با انتخاب هر نوع از مطالعات از کمبوی موجود می توانید در مناطق مشخصه موجود مبالغ هزینه هـر مطالعـه را بـه تفکیـک نـوع مسیر مشاهده کنید.

| Image: Control (Section)         Control (Section)           01::::::::::::::::::::::::::::::::::::                                                                                                    | (              |           |           | •               | جداول پایا     |
|----------------------------------------------------------------------------------------------------|----------------|-----------|-----------|-----------------|----------------|
| Observation         Observation         Constraints         Constraints           4,033,500         3,226,800         2,372,700         1,744,700         1.00           4,033,500         3,226,800         2,372,700         1,744,700         1.00           4,140,500         3,312,400         2,455,600         1,790,900         1.10           4,247,000         3,397,600         2,458,600         1,837,000         1.20           4,353,700         3,483,000         2,551,100         1,683,200         1.30           4,466,600         3,568,500         2,623,900         1,929,400         1.50           4,674,100         3,789,300         2,812,300         2,067,900         1.70           4,867,500         3,910,000         2,875,000         2,017,900         1.60           4,994,200         3,995,400         2,937,800         2,160,200         1.90           5,101,100         4,080,900         3,000,700         2,265,400         2.001           5,207,700         4,166,200         3,063,400         2,252,500         2.10           5,314,500         4,251,600         3,126,200         2,298,700         2.201 |                |           | اول       | راه اصلی (مرحله | مطالعات        |
| 4,033,500         3,226,800         2,372,700         1,744,700         1.00           4,140,500         3,312,400         2,455,600         1,790,900         1.10           4,247,000         3,997,600         2,498,300         1,837,000         1.20           4,353,700         3,997,600         2,653,900         1,929,400         1.40           4,553,700         3,653,700         2,668,600         1,925,900         1.40           4,567,100         3,653,700         2,668,600         1,925,900         1.60           4,760,600         3,624,700         2,612,300         2,160,700         1.80           4,780,800         3,924,700         2,912,300         2,160,700         1.80           4,994,200         3,995,000         2,937,800         2,160,700         1.90           5,101,100         4,060,900         3,900,700         2,266,400         2.00           5,207,700         4,166,200         3,03,340         2,252,800         2.10           5,314,500         4,251,600         3,126,200         2,269,700         2.20                                                                                      | کوهستان<br>سخت | كوهستان   | تپه ماهور | دشت             | مشخصه<br>منطقه |
| 4,140,500         3,312,400         2,435,600         1,790,900         1.10           4,247,000         3,357,600         2,448,300         1,837,000         1.20           4,355,700         3,483,000         2,561,100         1,883,200         1.30           4,460,600         3,6563,500         2,623,900         1,929,400         1.40           4,567,100         3,653,700         2,646,600         1,975,500         1.60           4,674,100         3,624,700         2,812,300         2,067,900         1.70           4,887,500         3,924,700         2,812,300         2,067,900         1.70           4,897,500         3,919,000         2,875,000         2,114,000         1.80           4,994,200         3,995,600         3,000,700         2,265,400         2.001           5,101,100         4,080,900         3,000,700         2,265,400         2.10           5,207,700         4,166,200         3,053,400         2,252,500         2.10           5,314,500         4,251,600         3,126,200         2,298,700         2.20                                                                                   | 4,033,500      | 3,226,800 | 2,372,700 | 1,744,700       | 1.00           |
| 4,247,000         3,397,600         2,498,300         1,837,000         1.20           4,353,700         3,483,000         2,561,100         1,837,000         1.30           4,455,700         3,483,000         2,561,100         1,929,400         1.40           4,557,100         3,565,500         2,623,900         1,975,500         1.50           4,574,100         3,759,000         2,748,200         2,021,000         1.60           4,574,100         3,754,000         2,812,300         2,067,900         1.70           4,875,500         3,910,000         2,812,300         2,067,900         1.70           4,894,500         3,995,400         2,937,800         2,114,000         1.80           4,994,200         3,995,400         2,937,800         2,160,200         1.90           5,101,100         4,080,900         3,000,700         2,265,400         2.00           5,207,700         4,166,200         3,053,400         2,252,500         2.10           5,314,500         4,251,600         3,126,200         2,98,700         2.20                                                                                      | 4,140,500      | 3,312,400 | 2,435,600 | 1,790,900       | 1.10           |
| 4,353,700         3,463,000         2,5561,100         1,883,200         1.30           4,460,600         3,568,500         2,623,900         1,929,400         1.40           4,567,100         3,658,700         2,666,600         1,975,500         1.50           4,674,100         3,739,300         2,749,500         2,021,700         1.60           4,786,800         3,910,000         2,875,000         2,114,000         1.80           4,987,500         3,910,000         2,875,000         2,116,020         1.90           5,101,100         4,060,900         3,000,700         2,266,400         2.00           5,007,700         4,166,200         3,063,400         2,285,500         2.10           5,314,500         4,251,600         3,126,200         2,298,700         2.20                                                                                                    | 4,247,000      | 3,397,600 | 2,498,300 | 1,837,000       | 1.20           |
| 4,460,600         3,568,500         2,623,900         1,929,400         1.40           4,657,100         3,653,700         2,666,600         1,975,500         1.50           4,674,100         3,739,300         2,749,500         2,021,700         1.60           4,780,800         3,824,700         2,812,300         2,067,900         1.70           4,987,500         3,910,000         2,937,800         2,160,200         1.80           4,994,200         3,995,400         2,937,800         2,160,200         1.90           5,101,100         4,080,900         3,000,700         2,266,400         2.00           5,207,700         4,166,200         3,063,400         2,252,500         2.10           5,314,500         4,251,600         3,126,200         2,298,700         2.20                                                                                                    | 4,353,700      | 3,483,000 | 2,561,100 | 1,883,200       | 1.30           |
| 4,567,100         3,653,700         2,666,600         1,975,500         1.50           4,674,100         3,739,300         2,749,500         2,021,700         1.60           4,760,400         3,624,700         2,812,300         2,067,900         1.70           4,867,500         3,910,000         2,937,800         2,161,000         1.80           4,994,200         3,955,400         2,937,800         2,160,000         1.90           5,101,100         4,080,900         3,003,700         2,266,400         2.00           5,207,700         4,166,200         3,083,400         2,252,500         2.10           5,314,500         4,251,600         3,126,200         2,298,700         2.20                                                                                                    | 4,460,600      | 3,568,500 | 2,623,900 | 1,929,400       | 1.40           |
| 4,674,100         3,739,300         2,749,500         2,021,700         1.60           4,760,800         3,824,700         2,812,300         2,067,900         1.70           4,687,500         3,910,000         2,875,000         2,114,000         1.80           4,999,200         3,995,400         2,937,800         2,160,200         1.90           5,101,100         4,080,900         3,000,700         2,206,400         2.00           5,207,700         4,166,200         3,126,200         2,298,700         2.10                                                                                                    | 4,567,100      | 3,653,700 | 2,686,600 | 1,975,500       | 1.50           |
| 4,780,600         3,824,700         2,812,300         2,067,900         1.70           4,867,500         3,910,000         2,875,000         2,114,000         1.80           4,994,200         3,995,400         2,937,800         2,160,200         1.90           5,101,100         4,080,900         3,000,700         2,206,400         2.00           5,207,700         4,166,200         3,063,400         2,252,500         2.10           5,314,500         4,251,600         3,126,200         2,298,700         2.20                                                                                                    | 4,674,100      | 3,739,300 | 2,749,500 | 2,021,700       | 1.60           |
| 4,887,500         3,910,000         2,875,000         2,114,000         1.80           4,994,200         3,995,400         2,937,800         2,160,200         1.90           5,101,100         4,080,900         3,000,700         2,265,400         2.00           5,207,700         4,166,200         3,063,400         2,252,500         2.10           5,314,500         4,251,600         3,126,200         2,298,700         2.20                                                                                                    | 4,780,800      | 3,824,700 | 2,812,300 | 2,067,900       | 1.70           |
| 4,994,200         3,995,400         2,937,800         2,160,200         1.90           5,101,100         4,080,900         3,000,700         2,206,400         2.00           5,207,700         4,166,200         3,063,400         2,252,500         2.10           5,314,5500         4,251,600         3,126,200         2,298,700         2.20                                                                                                    | 4,887,500      | 3,910,000 | 2,875,000 | 2,114,000       | 1.80           |
| 5,101,100         4,080,900         3,000,700         2,206,400         2.00           5,207,700         4,166,200         3,063,400         2,252,500         2.10           5,314,500         4,251,600         3,126,200         2,298,700         2.20                                                                                                    | 4,994,200      | 3,995,400 | 2,937,800 | 2,160,200       | 1.90           |
| 5,207,700         4,166,200         3,063,400         2,252,500         2.10           5,314,500         4,251,600         3,126,200         2,298,700         2.20                                                                                                    | 5,101,100      | 4,080,900 | 3,000,700 | 2,206,400       | 2.00           |
| 5,314,500 4,251,600 3,126,200 2,296,700 2.20                                                                                                    | 5,207,700      | 4,166,200 | 3,063,400 | 2,252,500       | 2.10           |
|                                                                                                    | 5,314,500      | 4,251,600 | 3,126,200 | 2,298,700       | 2.20           |
|                                                                                                    |                |           |           |                 |                |

# ۲- میخ کوبی و برداشت

در این فرم می توانید مبلغ حق الزحمه میخ کوبی و پیاده سازی را در انواع مسیرهای مختلف ملاحظه کنید.

| (ریال بر ک      | بخکوبی برداشت مسیر                      |
|-----------------|-----------------------------------------|
| حق الزحمه بريال | ، شرح                                   |
| 2,341,300       | پیاده کردن، میخکوبی مسیر در دشت         |
| 3,192,000       | پیاده کردن، میخکوبی مسیر در تپه ماهور   |
| 5,931,500       | پیاده کردن، میخکوبی مسیر در کوهستان     |
| 10,431,500      | پیاده کردن، میخکویی مسیر در کوهستان سخت |
|                 |                                         |

در برداشت مسیر نیز با انتخاب هر نوع از مطالعات حق الزحمه برداشت آن را نیز مشاهده می کنید.

| ، بر کیلومتر) | یک کیلومتر مسیر راہ<br>(مال | بیاده کردن، میخکوبی و برداشت برای<br>نهبی ابرداشت مسیر | ردن، میخک | دہ ک |
|---------------|-----------------------------|--------------------------------------------------------|-----------|------|
|               | حق الزحمه بريال             | شرح                                                    | رديف      |      |
|               |                             | مطالعات مقدماتی راه                                    | 1         |      |
|               |                             | مطالعات راه اصلی/مرحله اول                             | 3         |      |
| =             |                             | مطالعات راه اصلی/مرحله دوم                             | 4         |      |
|               |                             | مطالعات راه فرعی/مرحله اول                             | 6         |      |
|               |                             | مطالعات راه فرعی /مرحله دوم                            | 7         |      |
|               |                             | مطالعات مقدماتى بهسازى                                 | 12        |      |
|               | 1,819,800                   | مطالعات بهسازی نوع الف/قسمت اول                        | 14        |      |
|               | 1,819,800                   | مطالعات بهسازی نوع الف/قسمت دوم                        | 15        |      |
|               | 1,819,800                   | مطالعات بهسازی نوع ب/قسمت اول                          | 17        |      |
|               | 1,819,800                   | مطالعات بهسازی نوع ب/قسمت دوم                          | 18        |      |
|               | 1,819,800                   | مطالعات بهسازی نوع ح/قسمت اول                          | 20        |      |
| _             | 1,819,800                   | مطالعات بهسازی نوع ج/قسمت دوم                          | 21        |      |

#### ۳- جدول هزينه سفر

در نوع های مختلف مطالعات می توانید هزینه واحد سفر را نیز مشاهده کنید.

| E<br>(هزینه واحد سفر) | نوع مطالعه                            | رديف |
|-----------------------|---------------------------------------|------|
| 10,500                | مطالعات مقدماتي راه                   |      |
| 24,780                | مطالعات راه اصلی (مرحله اول           | 3    |
| 21,420                | مطالعات راه اصلی (مرحله دوم           | 4    |
| 10,080                | مطالعات راه فرعی (مرحله اول           | 6    |
| 8,820                 | مطالعات راه فرعی (مرحله دوم           | 7    |
| 5,460                 | مطالعات مقدماتي بهسازي                | 12   |
| 32,340                | مطالعات بهسازی نوع الف/<br>قسمت اول   | 14   |
| 3,360                 | مطالعات بهسازی نوع الف/<br>قسمت دوم   | 15   |
| 34,860                | مطالعات بهسازی نوع پ/<br>قسمت اول     | 17   |
| 3,360                 | مطالعات بهسازی نوع ب/<br>قسمت دوم     | 18   |
| 42,000                | مطالعات بهسازی نوع ج/<br>قسمت اول     | 20   |
| 4,200                 | مطالعات بهسازی نوع ج/<br>قسمت دوم     | 21   |
| 50,400                | مطالعات بهسازی نوع د/الف/<br>قسمت اول | 24   |
| 5,040                 | مطالعات بهسازی نوع د/الف/<br>قسمت دوم | 25   |
| 55,440                | مطالعات بهسازی نوع د/ب/<br>قسمت اول   | 27   |
| 5,460                 | مطالعات بهسازی نوع د/ب/<br>قسمت دوم   | 28   |
| 23,100                | مطالعات بهسازی نوع ہ/مرحله<br>اول     | 30   |
| 10.000                | مطالعات بهسازف نوع ه/مرحله            | -    |

### ٤- جدول نظارت محاسبه راه

با توجه به مبلغ برآورد هزینه اجرای کار می توانید درصد حق الزحمه را مشاهده کنید. و در صورت وجود نداشـتن عـدد هزینـه اجـرای کـار از روش درون یابی خط، اضافه می شود.

| درصد حق<br>الزحمه | مبلغ براًورد هزینه اجراف کار<br>(میلیون ریال) | رديف |  |
|-------------------|-----------------------------------------------|------|--|
|                   |                                               | 1    |  |
| 2.28              | 100                                           | 2    |  |
| 1.86              | 500                                           | 3    |  |
| 1.70              | 1,000                                         | 4    |  |
| 1.55              | 2,000                                         | 5    |  |
| 1.51              | 2,500                                         | 6    |  |
| 1.37              | 5,000                                         | 7    |  |
| 1.25              | 10,000                                        | 8    |  |
| 1.17              | 15,000                                        | 9    |  |
| 1.12              | 20,000                                        | 10   |  |
| 1.09              | 25,000                                        | 11   |  |
| 1.07              | 30,000                                        | 12   |  |
| 1.04              | 35,000                                        | 13   |  |
| 1.01              | 40,000                                        | 14   |  |
| 1.00              | 45,000                                        | 15   |  |
| 0.99              | 50,000                                        | 16   |  |
| 0.96              | 60,000                                        | 17   |  |
| 0.94              | 70,000                                        | 18   |  |
| 0.91              | 80,000                                        | 19   |  |
| 0.90              | 90,000                                        | 20   |  |
| 0.88              | 100,000                                       | 21   |  |
| 0.86              | 120,000                                       | 22   |  |
| 0.85              | 140.000                                       | 23   |  |

### ۵- جدول ۴۱۹۰

| <b>0</b>    |          | تبوي     | نحوه پرداخت حق الزحمه مرحله |      | × |
|-------------|----------|----------|-----------------------------|------|---|
| قسمت<br>سوم | قسمت دوم | قسمت اول | هزينه به ميليون ريال        | رديف |   |
| 8.7         | 84.7     | 6.6      | 200                         |      | 4 |
| 6.2         | 88.0     | 5.8      | 500                         | 2    |   |
| 5.3         | 89.5     | 5.2      | 1,000                       | 3    |   |
| 4.8         | 90.5     | 4.7      | 2,000                       | 4    |   |
| 4.5         | 91.2     | 4.3      | 5,000                       | 5    |   |
| 4.0         | 92.0     | 4.0      | 10,000                      | 6    |   |
|             |          |          |                             |      |   |
|             | M        | از 6     | 1   🕨 📕                     |      |   |

با توجه به هزینه ها می توانید ضرایب حق الزحمه مرحله سوم را قسمت های اول تا سوم ملاحظه نمائید.

### ۶- ضریب منطقه ای

در این فرم با انتخاب هر استان می توانید لیست شهرستانها و بخش های هر شهرستان را همراه با ضرایب منطقه ای شان ملاحظه نمائید.

| ٩       |                    | اهن                 | نظارت کارگ | ضرايب منطقه ان |              | X |
|---------|--------------------|---------------------|------------|----------------|--------------|---|
| litle 🗙 | <b>20</b>          |                     | -          | ذربایجان شارقی | یان<br>همه آ |   |
|         | میانگین<br>شهرستان | ضریب<br>منطقه<br>ای | بخش        | شهرستان        | رديف         |   |
|         |                    |                     |            |                |              | • |
|         | 1.47               | 1.47                | گاوگان     | آذر شهر        | 2            |   |
|         | 1.47               | 1.47                | مركزف      | اسکو           | 3            |   |
|         | 1.47               | 1.47                | ایلخچی     | اسکو           | 4            |   |
|         | 1.65               | 1.54                | مركزى      | اهر            | 5            |   |
|         | 1.65               | 1.68                | هوراند     | اهر            | 6            |   |
|         | 1.65               | 1.61                | ورزقان     | اهر            | 7            |   |
|         | 1.65               | 1.75                | خروائق     | اهر            | 8            |   |
|         | 1.47               | 1.47                | مركزف      | يستان آباد     | 9            |   |
|         | 1.47               | 1.47                | تیکمه داش  | بستان آباد     | 10           |   |
|         | 1.54               | 1.54                | مركزى      | بناب           | 11           |   |
|         | 1.26               | 1.12                | مرکزی      | تبريز          | 12           |   |
|         | 1.26               | 1.40                | خسرو شهر   | تبريز          | 13           |   |
|         | 1.57               | 1.57                | مركزف      | جلفا           | 14           |   |
|         | 3                  | × +   •             | از 37   🖣  | 1   > >        |              |   |

با انتخاب هر ردیف و زدن دکمه 🌺 می توانید این ضریب را فیلد مربوطه انتقال دهید.

در این فرم لیست تمام استانهای موجود را مشاهده می کنید.

| • | 📘 استان ها        |     | × |
|---|-------------------|-----|---|
| 4 | نام استان         | ردي |   |
|   | آذربایجان شـرقی   |     |   |
|   | آذربایجان غربی    | 2   |   |
|   | اردبيل            | 3   |   |
|   | اصفهان            | 4   |   |
|   | ايلام             | 5   |   |
|   | بوشهر             | 6   |   |
|   | تهران             | 7   |   |
|   | خراسان            | 8   |   |
|   | خوزستان           | 9   |   |
|   | زنجان             | 10  |   |
|   | سمنان             | 11  |   |
|   | سیستان و بلوچستان | 12  |   |
|   | فارس              | 13  |   |
|   | 🗙 🕂 ا از 29 ا     |     |   |

در این لیست امکان اضافه و حذف کردن نیز به کار برده شده است.

همانطور که در فرم اصلی بیان شد، کاربر می تواند برای هر قسمت از مطالعات ورود اطلاعات خاص آن را انجام دهد.به منظور کپی اطلاعات

بین بخشهای مختلف نیز می توانید از این فرم استفاده نمائید.

| <b>1</b> 1                 |                                       |                         |                       |           |   | 🗙 کپن قطعات مسیر                                                                                                    |
|----------------------------|---------------------------------------|-------------------------|-----------------------|-----------|---|----------------------------------------------------------------------------------------------------|
| a<br>شمارہ<br>قطعہ<br>مسیر | b<br>طول<br>قطعه<br>مسير<br>(كيلومتر) | c<br>مشخصه<br>منطقه (j) | d<br>نوع<br>مسير (۱)  | ضريب مانع |   | سال مطالعات مقدماتی راه<br>ه مطالعات راه اصلی<br>ه مطالعات راه فرعی<br>ه میخویی ویباده کردن مسیر<br>ه میخوی ویباده کردن مسیر |
| 1                          |                                       |                         |                       |           | • | 🖬 🕤 طالعات مقدماتی بهسازی                                                                                                    |
| 2                          |                                       |                         | تپه ماهور             |           |   | 🗄 < مطالعات بهسازی نوع الف                                                                                                   |
| 3                          |                                       |                         | تپه ماهور             |           |   | 🛨 🔷 مطالعات بهساری نوع ب<br>🕀 🔷 مطالعات بهسازی نوع ج                                                                         |
|                            |                                       |                         |                       |           |   | مطالعات پهساری نوع د<br>اسپ مطالعات بهساری نوع ه<br>شکل مرحله سوم                                                            |
|                            | _                                     | از 3 🎙 ک                |                       |           |   |                                                                                                    |
|                            | انصراف 🗶                              |                         | <ul> <li>✓</li> </ul> | کېد       |   |                                                                                                    |

در این فرم محاسبه حق الزحمه به صورت زیر می باشد :

$$y\left(\sum_{ij} x_{ij} A_{ij}\right) = كل حق الزحمه مسير$$

- در آن Y ضریب اصلاح حق الزحمه و x جمع طول مسیر مورد مطالعه بر حسب کیلومتر می باشد.  $\circ$ 
  - نوع طبقه بندی مسیر (شامل دشت، تپه ماهور، کوهستان ، کوهستان سخت )  ${f i}$ 
    - o j مشخصه منطقه با تغییرات ۱ تا ۲/۲
  - م برای مشخصه j طول مسیر مورد مطالعه در طبقه بندی i ام برای مشخصه  ${
    m j}$  بر حسب کیلومتر Xij  $\circ$ 
    - j مشخصه منطقه i ام برای مشخصه منطقه i م بندی i ام ام برای مشخصه منطقه Aij o

علاوه بر حق الزحمه می توانید هزینه سفر محاسبه نمائید که در آن دو پارامتر L,E داریم که L کوتـاهترین مـسافت هـوایی از شـهر استقرار دفتر مرکزی مشاور تا نزدیکترین شهر در محل قرارداد بر حسب کیلومتر باشد و E نیز از جدول زیر استخراج می شود.

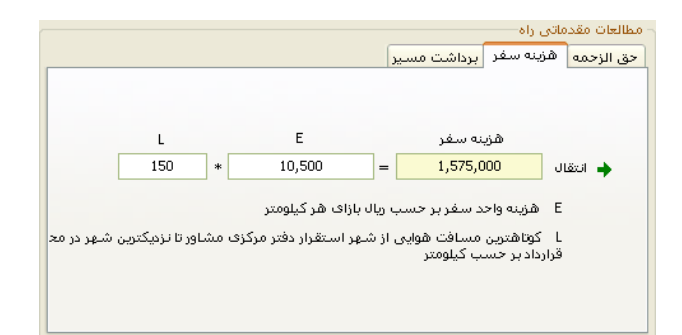

برای محاسبه حق الزحمه مطالعات راههای اصلی و فرعی ، پیاده مردن و میخ کوبی ، مسیر از نظر شیب زمین طبیعی طبقه بندی می شود.مبنای طبقه بندی مسیر از نظر شیب در نقشه های توپوگرافی آنها شود.مبنای طبقه بندی مسیر ، نقشه های توپوگرافی آن خواهد بود . مسیر هایی که خط بزرگترین شیب در نقشه های توپوگرافی آنها تا ۳ درصد باشد دشت ، بیش از ۳ درصد کوه ستان تا ۳ درصد باشد دشت ، بیش از ۳ دا ۲ درصد کوه ستان سخت محسوب می شود.

در این فرم برای نوع های مختلف مسیر ضریب مانع و برای کل حق الزحمه یک ضریب دشواری در نظر گرفته شده است.اگر در قسمت یا قسمت هایی از مسیر ، عوارضی مانند جنگل ، باتلاق ، شالیزار ، برکه ، تالاب، مانداب، باغ و یا مستحدثات وجود داشته باشد . آن قسمت ضریب مانع می گیرد در این صورت ضریب ۱/۲۵ به حق الزحمه مطالعات مربوط ، اعمال می گردد. مفاد ایـن بنـد بـه حق الزحمه میخ کوبی و پیاده کردن مسیر ، قابل اعمال نیست.حق الزحمه میخکوبی و پیاده کردن مسیر در مناطق جنگلی با ضریب ۱/۸۰ و در مناطقی که دارای باتلاق ، شالیزار ، برکه ، تالاب، مانداب باغ یا مستحدثات باشد با ضریب ۱/۴۰ محاسبه می شود. اگر در قسمت یا قسمت هایی از مسیر ، یک یا ترکیبی از مشکلات زیر وجود داشته باشد ضریب دشواری ۱ تا ۱/۲۰ با توافـق مشاور و دستگاه اجرائی ( تنها یک مرتبه ) برای هر یک از مراحل مطالعات به صورت مجزا حق الزحمه اعمال می شود.

عدم وجود راه دسترسی ترافیک و ازدحام خودرو در منطقه ، دمای هوای بیش از ۴۵+ یا کمتر از ۱۵– درجه سانتیگراد ، رطوبت بیش از ۷۰٪، غبار یا آلودگی کم مسافت دید افراد را کمتر از ۲۰متر برساند باد با سرعت بیش از ۴۰ کیلومتر در ساعت.

# حق الزحمه نظارت كاركاهي

در این فرم می توانید به محاسبات حق الزحمه نظارت کارگاهی بپردازید. این فرم شامل بخش های مختلفی از جمله ضرایب و نـاظران، حـق الزحمه عوامل، هزینه خودرو و حق الزحمه کل ماهانه می شود.

در صورت باز شدن بار اول حتما فرم ماه جدید نمایان میشود که در آن ماه و سال پروژه را تعیین میکنید.

| 2  | 🗙 ما و جدید      |
|----|------------------|
|    | ماه خرداد 🔽      |
|    | سال 1387 🔽       |
|    |                  |
| ΙL | تاييد 🖌 انصراف 👗 |

ماو سال تعیین شده به ماههای پروژه اضافه می شود.

| ۲ |            |                |             |               | پروژه         | لمهاي | L, 🗙 |
|---|------------|----------------|-------------|---------------|---------------|-------|------|
|   | جمع 50 ها  | مبلغ حق الزحمه | تاريخ تنظيم | ٥٢٣           | ماه           | رديف  |      |
|   | 12,306,413 | 36,270,529     |             | 1387          | فروردين       |       | •    |
|   |            |                |             | 1387          | ارديبهشت      | 2     |      |
|   |            |                |             |               |               |       |      |
|   |            |                |             |               |               |       |      |
|   |            |                |             |               |               |       |      |
|   |            |                |             |               |               |       |      |
|   |            |                |             |               |               |       |      |
|   |            |                |             |               |               |       |      |
|   |            |                |             |               |               |       |      |
|   |            |                |             |               |               |       |      |
|   | 12,306,4   | 13 / 2 =       | 6,153,206   | سط 50ها بريال | رابطه 7 : متو |       |      |
|   |            | ★ 🕂   🖡        | از 2        | 1             |               |       |      |

در این فرم می توانید مبلغ حق الزحمه هر ماه را مشاهده نمائید.

با کلیک روی <sup>ط</sup> می توانید ماه جدیدی به پروژه اضافه نمائید تا بعد از محاسبات هر یک فیلدهای آن در این جدول تکمیل گردد. بعد از این ساعات کار در ماه جدید مشخص می گردد. در صورت خالی بودن ساعات کار باید از ساعات کار پایه به پروژه کپی کنید. با کلیک روی هاسامات کار فرم مربوط به آن نمایان می شود. در این فرم می توانید ساعات کار عادی ماهانه در هر سال را تعیین نمائید.

| ق           |                       |                      | سال             | بادی ما هانه در | 🗌 ساعات کار د |          | X       |
|-------------|-----------------------|----------------------|-----------------|-----------------|---------------|----------|---------|
|             |                       |                      |                 | (               | 🖌 🖌 🖌         | JL<br>13 | ש<br>37 |
| $\mathbf{}$ | ساعات کار<br>عادی ماہ | روز ها ی<br>غیرتعطیل | روزهای<br>تعطیل | تعداد کل<br>روز | عنوان ماه     | رديف     |         |
|             | 146.67                | 20                   | 11              | 31              | فروردين       |          | ◀       |
|             | 198                   | 27                   | 4               | 31              | ارديبهشت      | 2        |         |
|             | 168.67                | 23                   | 8               | 31              | خرداد         | 3        |         |
|             | 190.67                | 26                   | 5               | 31              | تير           | 4        |         |
| E           | 183.33                | 25                   | 6               | 31              | مرداد         | 5        |         |
|             | 190.67                | 26                   | 5               | 31              | شهريور        | 6        |         |
|             | 176                   | 24                   | 6               | 30              | مهر           | 7        |         |
|             | 183.33                | 25                   | 5               | 30              | آبان          | 8        |         |
|             | 168.67                | 23                   | 7               | 30              | آذر           | 9        |         |
|             | 176                   | 24                   | 6               | 30              | دى            | 10       |         |
|             | 176                   | 24                   | 6               | 30              | بهمن          | 11       |         |
|             | 2112                  | 288                  | 78              | 366             |               |          |         |

در ابتدا بایستی سال را از کمبوی مربوط انتخاب کنید سپس با کلیک روی 🔂 تمامی ماههای سال همراه با تعداد روزهای هر یک از پایه به پروژه اضافه شوند. در این فرم می توانید روزهای تعطیل و غیرتعطیل هر ماه را تعیین کنید تا با توجه به آن ساعات کار عادی هر ماه مشخص شود در انتها بعد از انتخاب ماه و سال پروژه می توانید حق الزحمه نظارت کارگاهی را در آن ماه محاسبه نمائید. ابتدا با اضافه کردن هر ناظر و تعریف هر یک از ین ضرایب می توانید به بخش حق الزحمه عوامل وارد شوید. در این قسمت با توجه به ماه و سال انتخابی، ساعت مقرر تعیین می شود و با توجه به ساعات کار ناظر و اضافه کاری های روزانه یا شبانه، جمع کل حق الزحمه و حقوق را ملاحظه می نمائید.

|                         | n7                       | n6<br>V 1                       | n5                      | n4<br>V 1                    | n3                            | n2<br>1,76                     | n1                          | ضرایب کلی       |                       | a                     | لزحمه کل ماهان         | خودرو حق ا       | موامل هزينه        | اطَرانً حق الزحمه ه     | ig N s |   |
|-------------------------|--------------------------|---------------------------------|-------------------------|------------------------------|-------------------------------|--------------------------------|-----------------------------|-----------------|-----------------------|-----------------------|------------------------|------------------|--------------------|-------------------------|--------|---|
| حاصل<br>ضرایب<br>متعلقہ | ضویب<br>ماندگارف<br>(n7) | ضریب<br>کاریا<br>رایانه<br>(n6) | ضریب<br>سرپرستر<br>(n5) | ضريب<br>تخمص<br>ويژه<br>(n4) | ضریب<br>خدمات<br>توام<br>(n3) | ضریب<br>ویژگی<br>بروژه<br>(n2) | ضريب<br>منطقه<br>اک<br>(n1) | عنوان یا<br>سمت | سابقه<br>کار<br>(سال) | سابقه<br>کار<br>(ماه) | تاريخ فارغ<br>التحصيلي | میزان<br>تحصیلات | ناریخ<br>شروع بکار | اسامی ناظران<br>کارگاهی | رديف   | , |
| ۲,۲۰۲۲                  | ۱,•۵                     | ١,١                             | ١,٢                     | 1                            | 1                             | ١,٢٥                           | 1,17                        | مدير پروژه      | ۵                     | A                     | V1/1/A                 | ليسانس           | VA/T/T             | سعيدى                   | 1      | I |
| ۲,۳۰۲۲                  | ۱,•۵                     | ١,١                             | ١,٢                     | 1                            | ١                             | ۱,۲۵                           | 1,111                       | مدیر کارگاہ     | ۲                     | ٣                     | VFAT                   | ليسانس           | VA/A/A             | رحیمی                   | ٢      |   |
| 1,2210                  | ា                        | 1                               | ា                       | 1                            | 1                             | ١,٢۵                           | 1,11                        | نقشه کش         | •                     | ۴                     | A-/1/A                 | کاردانی          | A+/A/Y             | صمدى                    | ٣      |   |
| 1,996                   | 1                        | 1                               | ١,٢                     | 1                            | 1                             | ۱,۲۵                           | 1,11                        | نقشه کش         | ٢                     | ۲                     | V9/A/T                 | کاردانی          | A 1/0/Y            | موسوف                   | ۲      |   |
| 1,8788                  | 1                        | ١,١                             | 1                       | 1                            | ۱                             | ۱,۲۵                           | 1,17                        | ناظر            | ۵                     | ٧                     | VA/A/A                 | ليسانس           | A+/0/0             | ئانى                    | ۵      |   |
|                         |                          |                                 |                         |                              |                               |                                |                             |                 |                       |                       |                        |                  |                    |                         |        |   |

در بخش ضرایب و ناظران می توانید به تعریف ناظران پروژه و نیز ضرایب مربوط به هر کـدام بپردازیـد. ضـریب شـامل ضـریب منطقـه ای،

ضریب ویژگی پروژه، ضریب خدمات توام، ضریب تخصصی ویژه، ضریب سرپرستی، ضریب کار با رایانه و ضریب ماندگاری می شوند.

این ضرایب را می توانید هم به صورت کلی و هم به صورت فرد به فرد وارد نمایید.

در این فرم می توانید به فرم های ضرایب منطقه ای و ویژگی دسترسی پیدا کنید.

| ₩-                                    |                                                                                                    |                                                       |                                   |                                        |                                             |                                           |                                  |                                          |                              |                              |           | لى      | کارگاہ            | الزحمه نظارت                 | _ حق           |                    | X         |
|---------------------------------------|----------------------------------------------------------------------------------------------------|-------------------------------------------------------|-----------------------------------|----------------------------------------|---------------------------------------------|-------------------------------------------|----------------------------------|------------------------------------------|------------------------------|------------------------------|-----------|---------|-------------------|------------------------------|----------------|--------------------|-----------|
| اعات کار                              | ىنا 💰 سا                                                                                                    | حق الزحمه م                                           | ېژگى 🚳                            | نطقه ای 🛃 و                            | • 😜                                         |                                           |                                  |                                          |                              |                              |           |         |                   |                              | مه ماه<br>1387 | ن الزحه<br>وردين 7 | حۇ<br>فرر |
|                                       |                                                                                                    |                                                       |                                   |                                        |                                             |                                           |                                  |                                          |                              | کل ماهانه                    | حق الزحمه | ه خودرو | ل هزينه           | حق الزحمه عواما              | ناظران         | يب ٦ و             | ضرار      |
| (13) مبا<br>در شب<br>احتسا<br>ضريب 2ا | (12)<br>ساعات<br>کار<br>عادی<br>درشب                                                                                                    | (11) مبلغ<br>اضافه کار با<br>احتساب<br>ضریب<br>0.0077 | (10)<br>اضافه<br>کار (به<br>ساعت) | (9) حقوق<br>متعلقه<br>براساس<br>کارکرد | (8)<br>ضرایب<br>متعلقه<br>(نقل از<br>ضرایب) | (7)<br>ساعات<br>کارکرد<br>فرد<br>(اینماہ) | (6)<br>ساعات<br>مقرر<br>(اینماہ) | (5) حقوق پایه<br>براساس جدول<br>پایه (B) | (4)<br>سابقه<br>کار<br>(سال) | (4)<br>سابقه<br>کار<br>(ماه) | بقه شغلی  | (3) ط   | ة) عنوان<br>ا سمت | ) نام ونام (2<br>خانوادگی یا | رديف           |                    |           |
| 289                                   | 289 40 93 3.33 3,614 1.6632 150 146.67 2,173 1 5 2                                                                                                    |                                                       |                                   |                                        |                                             |                                           |                                  |                                          |                              |                              |           |         | 9                 | احمدة                        | 1              | 4                  |           |
| 159                                   | 159         20         2,711         1.7424         100         146.67         2,282         4         2         V           330         35         2,733         1.8216         85         146.67         2,589         10         3         V                                                                                                    |                                                       |                                   |                                        |                                             |                                           |                                  |                                          |                              |                              |           |         | ل                 | رسول                         | 2              | _                  |           |
| 330                                   | تكتسين 💟 35 2,733 1.8216 85 146.67 2,589 10 3 💟 تكتسين                                                                                                    |                                                       |                                   |                                        |                                             |                                           |                                  |                                          |                              |                              |           |         | خليلو             | 3                            |                |                    |           |
|                                       |                                                                                                    |                                                       |                                   | _                                      |                                             |                                           |                                  |                                          |                              | 111                          |           |         |                   |                              |                |                    |           |
| 778                                   | 95                                                                                                    | 93                                                    | 3.33                              | 9,058                                  |                                             | 335                                       | 440                              | 7,044                                    |                              |                              |           |         |                   |                              |                |                    |           |
|                                       | Constraint of the second second sec |                                                       |                                   |                                        |                                             |                                           |                                  |                                          |                              |                              |           |         |                   |                              |                |                    |           |

در این قسمت بعد از تکمیل مشخصات پرسنل و ساعات کاری و اضافه کاری هر یک می توانید جمع کل حق الزحمه حقوق متعلقه، کـار در شب، اضافه کار و اضافه کاری در شب کاری عوامل نظارت با احتساب ضریب بالاسری مشاهده نمایید. در نهایت بـا کلیـک روی 💁 می توانیـد جمع کل را به قسمت حق الزحمه کل ماهانه انتقال دهید.

در صورت خرید خودرو برای هر یک از پرسنل می توانید هزینه ماهانه آن را با توجه به مشخصات آن، محاسبه نمائید.

| <b>a</b> . | 🖌 🔳 حق الزحمه نظارت کارگاهن                                                                                                    |                       |                    |           |             |   |     |       |             |          |              |                |            |      | X                  |           |
|------------|----------------------------------------------------------------------------------------------------|-----------------------|--------------------|-----------|-------------|---|-----|-------|-------------|----------|--------------|----------------|------------|------|--------------------|-----------|
| کار        | مده ماه<br>به 1387 💟                                                                                                    |                       |                    |           |             |   |     |       |             |          |              |                |            |      | ، الزحہ<br>برمین 7 | حق<br>فرو |
|            | ظراناً حق الزحمه عوامل المؤينة فودروا حق الزحمه كل ماهانه                                                                                                    |                       |                    |           |             |   |     |       |             |          |              |                |            |      |                    | ضرايا     |
|            | E = 1.1 $Rv = 0.2 * n1 + 0.8 = 1$ $D = 1 / (1 - 0) = 1$ $= 1$ $(1 - 0) = 1$ $= 1$ $(1 - 0) = 1$                                                                                      |                       |                    |           |             |   |     |       |             |          |              |                |            |      | کسور               |           |
|            | (1) (2) نام ونام (3) نام و (4) فرینه بیمه (5) قیمت خودرو (6) (7) (8) (9) (10) (11) (12) حقوق (11) (14) فرینه<br>پفرا (1) (2) نام ونام (3) (2) (1) (1) (1) (1) (1) (1) (1) (1) (1) (1 |                       |                    |           |             |   |     |       |             |          |              |                |            |      | رديغ               |           |
| 92         | 4,561,575                                                                                                    | 1                     | 2,400,000          | 1,000     | 1.1         | 1 | 60  | 20    | 20          | 55,000,0 | 00 3,000,000 | وانت 80        | اكبري      | یک 🔽 | 1                  | 4         |
| 37         | 7 5,975,375 1 3,100,000 1,000 1.1 1 50 25 20 75,000,000 3,500,000 820 معمدي                                                                                                    |                       |                    |           |             |   |     |       |             |          |              |                | یک 🔽       | 2    |                    |           |
|            |                                                                                                    |                       |                    |           |             |   |     |       |             |          |              |                | ~          |      | *                  |           |
|            |                                                                                                    |                       |                    |           |             |   |     |       |             |          |              |                |            |      |                    |           |
| <          | ]                                                                                                    | _                     |                    |           |             |   |     |       |             | III      |              |                |            |      |                    |           |
|            | 13,518,5                                                                                                    | یال : <mark>29</mark> | ه وسیله نقلیه به ر | ع کل هزین | <i>с</i> а, | 3 | × - | ₽   1 | <b>4</b>  2 | jl 1   🕨 |              | <u>متغيرها</u> | فرمول ها و |      | نظات               | ملا⊲      |
|            |                                                                                                    |                       |                    |           |             |   |     |       |             |          |              |                |            |      |                    |           |

در این قسمت خودروهای موجود را همراه با مشخصات آن و راننده آن وارد می کنید. اطلاعات خودرو شامل تعداد دیفرانسیل، هزینه سالانه

بیمه، هزینه بنزین، قیمت و هزینه ماهانه آن می باشد. اطلاعات راننده هم شامل تعداد روزهای کاری، اضافه کاری و حقوق ماهانه می باشد.

در نهايت جمع كل هزينه وسيله نقليه را مي توانيد با كليك روى 🌺 به قسمت حق الزحمه كل ماهانه انتقال دهيد.

| 💀<br>ويژگې 🏽 حق الزحمه مينا (ني ساعات کار | 🕥 منطقه ای    | احق الزحمه تفارت کارتخاضی<br>مله<br>13 س<br>14 مع المحموليا المنافعين 25 الز2002 مافله | ن الزحمه<br>وردين 87 | <mark>ک</mark><br>فر |
|-------------------------------------------|---------------|----------------------------------------------------------------------------------------|----------------------|----------------------|
| فرمول هزينه                               | هزينه به ريال | یران کی برخت عوامی اسریه کورو کی برخت کا تعلیہ<br>شرح                                  | يب ۲۱ و ۵۰<br>رديف   | صرا                  |
|                                           | 22,752,000    | جمع کل حق الزحمه عوامل نظارت                                                           | 1                    | •                    |
|                                           | 13,518,529    | جمع کل هزینه وسیله نقلیه                                                               | 2                    |                      |
|                                           |               |                                                                                        |                      | *                    |
|                                           |               |                                                                                        |                      |                      |
|                                           | 36,270,529    | حق الزحمه كل ماهانه به ريال :                                                          |                      |                      |
|                                           | × +           |                                                                                        | حظات                 | ملا                  |
|                                           |               |                                                                                        |                      |                      |

در نهایت با انتقال هزینه های حق الزحمه ناظران و اتومبیل می توانید حق الزحمه کل ماهانه را مشاهده نمائید. همچنین می توانیـد هزینـه های انجام شده دیگر را در این قسمت لحاظ کنید.

از منوهای این فرم می توان به ضرایب منطقه ای اشاره نمود.

در این فرم با انتخاب هر استان می توانید لیست شهرستانها و بخش های هر شهرستان را همراه با ضرایب منطقه ای شان ملاحظه نمائید.

| 0 | 2                  | اخن                 | نظارت کارگ  | ضرايب منطقه ای |               | X |
|---|--------------------|---------------------|-------------|----------------|---------------|---|
|   | ana                | [                   |             | دریایجان شـرقی | یتان<br>همه آ |   |
|   | میانگین<br>شهرستان | ضریب<br>منطقه<br>ای | بخش         | شهرستان        | رديف          |   |
|   |                    |                     |             |                |               | • |
| E | 1.47               | 1.47                | گاوگان      | آذر شهر        | 2             |   |
|   | 1.47               | 1.47                | مرکزی       | اسکو           | 3             |   |
|   | 1.47               | 1.47                | ایلخډی      | اسکو           | 4             |   |
|   | 1.65               | 1.54                | مركزى       | اهر            | 5             |   |
|   | 1.65               | 1.68                | هوراند      | اهر            | 6             |   |
|   | 1.65               | 1.61                | ورزقان      | اهر            | 7             |   |
|   | 1.65               | 1.75                | خروائق      | اهر            | 8             |   |
|   | 1.47               | 1.47                | مركزى       | بستان آباد     | 9             |   |
|   | 1.47               | 1.47                | تیکمه داش   | بستان آباد     | 10            |   |
|   | 1.54               | 1.54                | مركزى       | بناب           | 11            |   |
|   | 1.26               | 1.12                | مركزى       | تبريز          | 12            |   |
|   | 1.26               | 1.40                | خسرو شهر    | تبريز          | 13            |   |
|   | 1.57               | 1.57                | مرکزی       | جلفا           | 14            |   |
|   | 3                  | • × ⊕   ŀ           | از 37   🖣 ا | 1   > >        |               |   |

با انتخاب هر رديف و زدن دكمه 🌺 مي توانيد اين ضريب را فيلد مربوطه انتقال دهيد.

در فرم ویژگی، ضریب ویژگی هر نوع کار را در پروژه ها همراه با کد و شرح هر یک ملاحظه می کنید. با انتخاب هر ردیف می توانید ضـریب

آن را به فرم اصلی انتقال دهید.

| 2          | ئى پروژە                                                                                                    | 🔳 🔳 ضریب ویژگ |   |
|------------|----------------------------------------------------------------------------------------------------|---------------|---|
| ضریب ویژگی | نوع کار                                                                                                    | کد            |   |
| 1.25       | راه و راه آشن، سدهای بزرگ، خیلوط انتقال آب، نفت،<br>گاز، برق و مغابرات، شبکه جمع آوری و انتقال فاضلاب<br>سطحی و زیر سطحی، شبکه های آبیاری و زهکشی،<br>معادن زیر زمینی، بل و تونل<br>سال 87 : و ناسیسات بالایشگاهی و پتروشیمی | 1-2-4         |   |
| 1.2        | تأسیسات پالایشگاهی و پتروشیمی، معادن روباز،<br>سیلوها، برج های مخابراتی و اسکله<br>سال 87 : بجز تاسیسات پالایشگاهی و پتروشیمی                                                                                                | 2-2-4         |   |
| 1.1        | نیروگاه ها، باند فرودگاه و ساختمانهای با ارتفاع بالای<br>30 متر از سطح زمین در صورتی که مشمول شرایط<br>تعرریف شده در بند 1-8-1-1 باشد                                                                                        | 3-2-4         |   |
|            |                                                                                                    |               | * |
|            |                                                                                                    |               |   |
| 3          | 🗙 🕂 🔰 📢 🔌 🛛 3 ji 🛛 1 📔 🕨                                                                                                    |               |   |

در فرم حق الزحمه مبنا، با انتخاب هر طبقه شغلی و سال جاری و نیز سابقه هر فرد می توانید حق الزحمه مبنای آن را تعیین کنید. باید توجـه

| 8     | L:                   | حق الزحمه مب                       | ا ۔ جول                | ×  |
|-------|----------------------|------------------------------------|------------------------|----|
| ايزار |                      | سال<br>388 🔽                       | طبقه شغلی<br>سر ناظر   | ω  |
|       | حق الزحمه مبنا       | سابقه تا                           | سابقه از               |    |
|       | 5,104                | 11                                 | 10                     | •  |
|       | 5,154                | 12                                 | 11                     |    |
|       | 5,319                | 13                                 | 12                     |    |
|       | 5,480                | 14                                 | 13                     |    |
|       | 5,647                | 15                                 | 14                     |    |
|       | 5,815                | 16                                 | 15                     |    |
|       | 5,998                | 17                                 | 16                     |    |
|       | 6,177                | 18                                 | 17                     |    |
|       | 6,361                | 19                                 | 18                     |    |
|       | 6,541                | 20                                 | 19                     |    |
|       | 6,726                | 21                                 | 20                     |    |
|       | 6,829                | 22                                 | 21                     |    |
|       | 6,928                | 23                                 | 22                     |    |
|       | 7,028                | 24                                 | 23                     |    |
|       | مربح<br>مربع المحيات | or<br>Guideachailteacha            | مد<br>امراقار متاليسية |    |
|       | ★ ♣   ♦ ◀   16       | سرەر زېان و و. د. سېد<br>5   1   ♦ |                        | ., |

همچنین در این فرم می توانید به طبقه شغلی نیز دست یابید. در فرم طبقه شغلی می توانید مـشاغل موجـود را ملاحظـه کنیـد. در ایـن فـرم امکان اضافه و حذف نیز به کاربر داده شده است.

| غلى 🗧              | طبقه ث | ×   |
|--------------------|--------|-----|
| طبقه شغلی          | رديف   |     |
| سرناظر             | 1      |     |
| مهندس ناظر         | 2      |     |
| کمک ناظر           | 3      |     |
| کاردان فنی         | 4      |     |
| نقشه بردار         | 5      |     |
| تكنسين             | 6      |     |
|                    |        |     |
|                    |        |     |
|                    |        |     |
|                    |        |     |
|                    |        |     |
|                    |        |     |
| ×+  × +  6   1   ► |        | .:: |

همچنین در این فرم می توانید جدول حق الزحمه مبنای یک سال را به سالی دیگر منتقل نمائید.برای این منظور کافی است 📔 را کلیـک

| <b>B</b> | Ĺ                | 🗙 کپڻ حق الزحمه مين             |  |
|----------|------------------|---------------------------------|--|
|          |                  | مكال عمراميم الك                |  |
|          | ۱۳۸۶ به سال ۱۳۸۶ | یپی جدون حق الرح<br>از سال ۱۳۸۵ |  |
|          |                  |                                 |  |
|          | انمىراف 🗶        | کې چې                           |  |
|          |                  | .:                              |  |

کنید.

### پیمانکاران و مشاوران

این فرم شامل یک بانک اطلاعاتی جامع حاوی مشخصات کامل تمام پیمانکاران حقیقی و حقوقی مورد تأییـد سـازمان مـدیریت هـر اسـتان همراه با رتبه و رشته کاری آنها می باشد. در این فرم می توانید بر اساس سه مدلینگ : به ترتیب حروف الفبا ، ۲– فیلترینگ بر اساس یک رشـته و ۳– فیلترینگ بر اساس حداکثر سه رشته، لیست پیمانکاران را مشاهده کنید.و در داخل هر یک می توانید بر اساس نام استان لیست را فیلتر کنید و یا در همین فرم براساس مشخصات پیمانکاران جستجو را انجام دهید و نیز مرتب سازی و در نهایت ذخیره سازی بر لیست را اعمال کنید.در این فـرم مشخصات کامل تمام پیمانکاران حقیقی و حقوقی مورد تأیید سازمان مدیریت هر استان را همراه با رتبـه و رشـته کـاری آنهـا مـی توانیـد مـشاهده بفرمائید.

| aj                                                                                                    | 🗙 🗖 📘 پيمانڪاران حقوقن                                    |
|----------------------------------------------------------------------------------------------------|-----------------------------------------------------------|
| 😫 حقوقی 🌡 حقیقی                                                                                                    | 🔚 استان ها 🕽 🛨 ترتيب   🚽 ذخيره                            |
| ن ای تهران ای خراسان جنوبی ای سمنان ای قزوین ای کرمان<br>ای خراسان رضوی ای خوزستان ای شم ای کرمانشاه<br>ای خراسان شمالی ای زنجان ای قارس ای کردستان ای کمکیلویه و بویراخه                                                                                             |                                                           |
|                                                                                                    |                                                           |
| جستجو در: نام شرکت 🔹 عبارت: 🔹 👬                                                                                                    | 💑 الفبائی 📑 رشته ای                                       |
| هیات مدیرہ اطلاعات کامل                                                                                                    |                                                           |
| ارمیف : 1803 (مثبت بایه این از منبرگوهر (مثبت بایه بایه ای منبرکت: أب راه تدبیرگوهر (مثبت بایه ای منبرکت: أب راه تدبیرگوهر (منبی بایه ای منبر عامل : حمید فرهادمند بای بای با منبر عامل : حمید فرهادمند با با منبو (منبی بایه بای بای بای بای بای بای بای بای بای بای | نام شرکت<br>آب راه تنبیرگوهر<br>آب راه شیکه<br>آب گذر راه |
| تلفن : ـــــــــــــــــــــــــــــــــــ                                                                                                    | آباد راه شیز<br>آباد سرای آذربایجان                       |
| وب سایت: یست الکترونیکی:                                                                                                    | آباد گستر سبلان<br>*                                      |
| محل ثبت: محل ثبت: تاريخ ثبت:                                                                                                    | آبادچالش<br>آبادگان بر اندگی                              |
| نشانی :                                                                                                    | آبادکان شاره کستر<br>آبادوش آذر                           |
| محروميت توضيدات :                                                                                                    | آبادوش تبريز                                              |
| تاریخ شـروع:                                                                                                    | آبراک سازه                                                |
| مدت: ماه<br>تاریخ خلتمه: معل اخذ صلاحیت: آذربایجان شرقی کا<br>۲ + ۲                                                                                                    | ابران چشمه<br>* * *<br>  ↓ ↓   17833 از 17833             |

🥯در این فرم شما می توانید لیست پیمانکاران را بر اساس نام استان آنها فیلتر کنید. برای این موضـوع مـی توانیـد نـام اسـتان(هـای) مـورد

نظرتان را انتخاب کنید.

|                      |            |                       |                     | (سراسری)  | 🗹 همه 🔽 مرکز      |
|----------------------|------------|-----------------------|---------------------|-----------|-------------------|
| 🔽 چهارمحال و بختیاری | 🗹 مازندران | 🗹 كردستان             | 🗹 سمنان             | 🔽 بوشهر   | 🔽 آذربایجان شـرقی |
| 🔽 گلستان             | 🖌 مرکزی    | 🗹 کرمان               | 🔽 سیستان و بلوچستان | 🔽 تهران   | 🔽 آذربایجان غربی  |
| 🔽 گیلان              | 🔽 هرمزگان  | 🗹 کرمانشاہ            | 🗹 فارس              | 🔽 خراسان  | 🔽 اردبیل          |
|                      | 🔽 همدان    | 📝 کهکیلویه و بویراحمد | 🔽 قزوين             | 🔽 خوزستان | 🔽 اصفهان          |
|                      | 🖌 يزد      | 🔽 لرستان              | 🔽 قم                | ✔ (تجان   | 🗹 ایلام           |

با کلیک روی 🔽 همه تمام استانها فعال می شوند و با غیر فعال کردن آن تمام استان ها غیر فعال می شوند.

با انتخاب چک باکس مرکز(سراسری) لیست پیمانکاران سراسری را ملاحظه می کنید.

🥯در حالت جستجو (با کلیک روی آیکون مربوطه) فریم زیر را ملاحظه می کنید:

|                      |           |         |        |            | ستجو در |
|----------------------|-----------|---------|--------|------------|---------|
|                      | 🔿 توښيعات | 🕥 نشانی | 🔿 تلفن | 🔿 مديرعامل | 🔿 شىركت |
| 🗌 از ابتدا 🛛 جستجو 🔍 |           |         |        |            |         |

همانطوری که مشاهده می کنید می توانید براساس نام شرکت ، نام مدیر عامل ، تلفن ، آدرس و توضیحات تکمیلی شرکت، جستجو را انجـام دهید. بعد از انتخاب هر یک از این آپشن ها می توانید عنوان مورد نظر را در قسمت مربوطه وارد کنید سپس <mark>حسجو حر</mark>را کلیک کنید.

🥥بخش بعدی مرتب سازی لیست شرکت ها می باشد:

|          |          |                |           | ترتيب براساس |
|----------|----------|----------------|-----------|--------------|
| 🗖 پايە 🖡 | 🗖 رشته 📮 | 🔽 شـرکت 🖡<br>۲ | 🚽 استان 본 | 🗖 رديف 📮     |

همانطور که مشاهده می کنید می توانید بر اساس ردیف، استان، شرکت، رشته و در نهایت پایه شرکت، لیست را مرتب سازی کنید.

لازم بذکر است که با کلیک روی 🕄 آنرا به 🗊تبدیل می کنید که بر این اساس ترتیب از صعودی به نزولی تبدیل می شود و نیز بـا هـر شماره ی که به هر آیتم تعلق می گیرد می توانید اولویت بندی مرتب سازی را نیز انتخاب کنید.

#### بخشنامه ها

در این فرم لیست تمام بخشنامه های منتشر شده توسط سازمان مدیریت موجود می باشد که همراه با آنها اطلاعات دیگری شامل شماره

بخشنامه، تاریخ، جلد، امور و موضوع نیز می باشد. همچنین در ستون آخر مشخص می شود که بخشنامه جاری پیوست دارد یا خیر.

| 2                        |            |                                                            |                          |                   |             | 🗙 🗖 💶 بخشنامه ها              |
|--------------------------|------------|------------------------------------------------------------|--------------------------|-------------------|-------------|-------------------------------|
| ذخيره 冒                  |            | 🔗 فیلترینگ                                                 | 🕫 جستجو                  | ترتبب             | t-          | 🖑 سازمان ھا                   |
|                          | شرح پيو،   | موضوع الشرح كامل                                           | در امور<br>همه           | جلد<br>سیزدهم     | 2           | شماره                         |
| قبلی ها<br>100/152968    | پيوست 🔼    | موضوع                                                      | در امور …                | جلد صفحه          | تاريخ       | شماره بخشنامه                 |
| a)<br>a)                 | ندارد      | راهنمای تشخیص اثرهای اقتصادی ، اجتماعی ، ارزش گذاری        | ضوابط و معیارهای فنی     | سيزدهم 2149       | 84/08/29    | 100/150888                    |
| 9                        | ندارد      | راهنمای کاربرد مدل های تجربی و نظری آبشویی نمک های         | ضوابط و معیارهای فنی     | سيزدهم 2150       | 85/10/05    | 100/166556                    |
| 1                        | ندارد      | راهنمای عملیات صحرایی نمونه برداری مواد رسویی رودخانه …    | ضوابط و معیارهای فنی     | سيزدهم 2151       | 85/10/05    | 100/166562                    |
| >                        | ندارد      | ضوابط انتخاب و طراحی مزرعه آزمایشی زهکشی زیرزمینی          | ضوابط و معیارهای فنی     | سيزدهم 2152       | 85/10/05    | 100/166572                    |
|                          | ندارد      | راهنمای طراحی و انتخاب مواد و مصالح برای زهکش های زیر      | ضوابط و معیارهای فنی     | سيزدهم 2153       | 85/10/11    | 100/169178                    |
| a.                       | ندارد      | مقررات تهویه معدن - نشاریه 350                             | ضوابط و معیارهای فنی     | سيزدهم 2154       | 85/10/11    | 100/169199                    |
| 3                        | دارد       | نرخ فولاد، سیمان و مواد ناریه در دوره های سه ماهه اول و دو | تعديل                    | سيزدهم 2155       | 86/10/22    | 100/133953                    |
| 9                        | دارد       | شاخص های قطعی دوره های سه ماهه اول و دوم سال 1386          | تعديل                    | سيزدهم 2164       | 86/12/06    | 100/152968                    |
|                          | ندارد      | مستند سازف الكترونيكي مناقصات                              | قوانین و مقررات          | سيزدهم 2201       | 86/11/17    | 100/145248                    |
|                          | ندارد      | ابلاغ فهرست بهای واحد پایه رشته آبخیزداری و منابع طبیعی    | پیمانهای پیمانگاران      | سيزدهم 2202       | 86/12/01    | 100/150530                    |
| اشارہ بہ<br>2700/54 2000 | دارد       | موافقتنامه و شرایط قراردادهای خدمات آزمایشگاه مستقر در     | قراردادهای مهندسان مشاور | سيزدهم 2203       | 86/12/08    | 100/151976                    |
| 105/36613 3              | دارد       | قرارداد همسان خرید تجهیزات(P) برای خریدهای خارجی           | قراردادهای مهندسان مشاور | سيزدهم 2239       | 83/11/27    | 101/220907                    |
| ج 42339/ت 3497           | دارد       | قرارداد همسان ساختمان و نصب ( C ) برای تاسیسات صنع         | قراردادهای مهندسان مشاور | سيزدهم 2329       | 83/05/24    | 101/93008                     |
| , i                      | دارد       | نرخ فولاد، سیمان و مواد ناریه در دوره های سه ماهه سوم و    | قراردادهاف مهندسان مشاور | سيزدهم 2398       | 87/02/28    | 100/17090                     |
|                          | ندارد      | جبران افزایش بهای قیر                                      | قراردادهای مهندسان مشاور | سيزدهم 2408       | 87/03/08    | 100/21861                     |
|                          | دارد       | دستور العمل نحوه انتخاب عوامل وتعيين حق الزحمه خدمات       | قراردادهای مشاوران       | سيزدهم 2411       | 87/03/19    | 100/23512                     |
|                          | دارد       | شاخص های قطعی دوره های سه ماهه سوم و چهارم سال …           | تعديل                    | سيزدهم 2443       | 87/04/19    | 100/36785                     |
| ملغى ۷                   |            |                                                            | 138                      | سوم و چهارم سال 6 | قای سه ماهه | موضوع<br>شاخص های قطعی دوره ه |
|                          | ( بعدى الا | قبلى 🗠 🔀 🛣 🕹 🗹 مار 209 مار خ                               | 🖬 تمویر 🖄 🕨              | یوست 🛛            | 🛃 شرح       | شرح کامل 📄 پیوست              |

با انتخاب هر سطر (رکورد) می توانید در قسمت چپ فرم شماره بخشنامه های منتشر شده قبل یا بعد از این بخشنامه و نیز شـماره بخـشنامه های اشاره شده در بخشنامه جاری را ملاحظه بفرمایید، که با کلیک روی هر شماره مشخصات کامل آن بخشنامه را نیز می توانید مشاهده کنید.

با انتخاب هر بخشنامه می توانید تصویر اسکن شده (PDF.) و نیز متن تایپ شده آن را (هم در نـرم افـزار Microsoft word و هـم داخل خود برنامه )مشاهده کنید.

برای مشاهده تصویر اسکن شده بخشنامه باید روی تصویر ﷺ کلیک کنید و اگر روی شرع ﷺ کلیـک کنیـد مـتن تایـپ شـده الله مشاهده تصویر اسکن شده بخشنامه باید روی شرع کامل آن را در فرمی داخل برنامه بصورت تایپ شـده می توانید ملاحظه کنید .

مشاهده کنید.که Microsoft word ییوست باشد متن پیوست آن را هم می توانید هم در داخل برنامه و هم در Microsoft word مشاهده کنید.که به ترتیب می توانید برای انجام هر یک از این اعمال از آیکونهای بیست ای و بیست ای استفاده کنید. در این فرم می توانید متن تایپ شده هر بخشنامه را در داخل خود برنامه مشاهده نمائید.

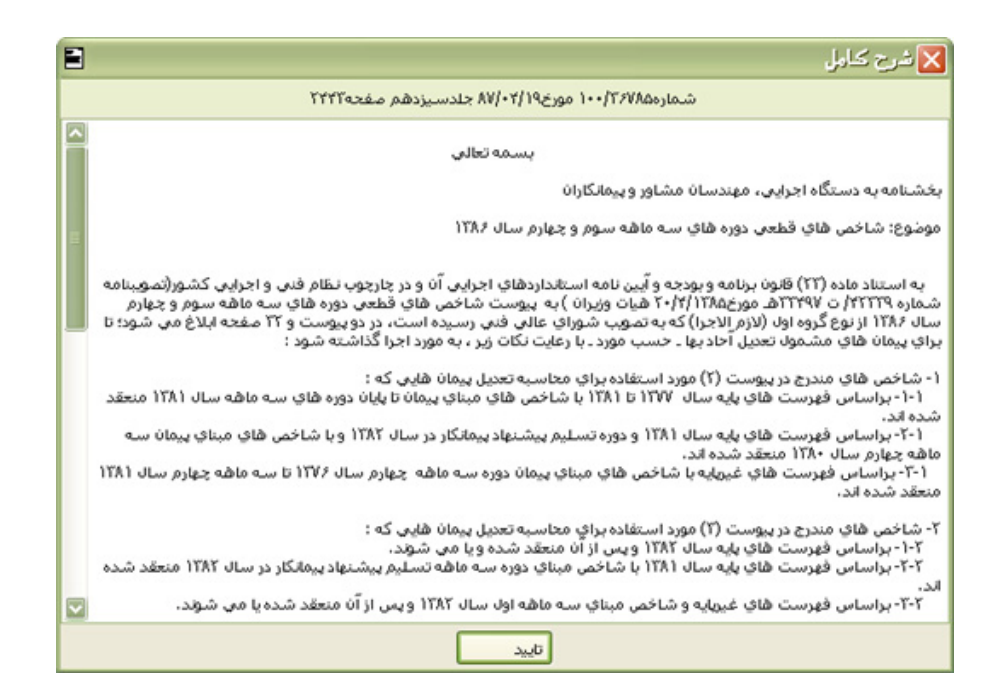
## قراردادها

با کلیک روی قراردادها با کلیک روی قراردادهای موجود در سیستم را مشاهده کنید.

این قراردادها از قبیل شرایط عمومی و خصوصی پیمان، قراردادهای تیپ، پیمانهای Epc و ... می باشد.

علاوه بر این می توانید تمامی موافقتنامه های سازمان را نیز ملاحظه کنید.

| 8 |                                 | قراردادها                                                                                                |           |  |  |  |  |  |  |  |  |  |  |
|---|---------------------------------|----------------------------------------------------------------------------------------------------|-----------|--|--|--|--|--|--|--|--|--|--|
|   | ذخيره ا                         | جستجو ۷ فیلترینگ                                                                                         |           |  |  |  |  |  |  |  |  |  |  |
|   |                                 | دداد                                                                                                    | موضوع قرا |  |  |  |  |  |  |  |  |  |  |
|   | در امور                         | موضوع قرارداد                                                                                            |           |  |  |  |  |  |  |  |  |  |  |
|   | خدمات مشاوره ونظارت             | خدمات مهندس مشاور برای مطالعات و خدمات نظارت کارهای معماری ( قرارداد تیپ شماره 3 )                       |           |  |  |  |  |  |  |  |  |  |  |
|   | نقشه بردارى                     | موافقت نامه و شـرایط عمومی قراردادهای خدمات نقشه برداری ( نشـریه 3101 )                                  | 20        |  |  |  |  |  |  |  |  |  |  |
|   | Epc , Pc                        | موافقتنامه و شرایط خصوصی پیمانهای EPCخوابط اجرایی روش طرح وساخت، در پروژهای صنعتی                        | 21        |  |  |  |  |  |  |  |  |  |  |
|   | موافقت نامه و شاریط عمومی همسان | موافقتنامه و شرایط عمومی همسان قراردادهای خدمات مدیریت طرح                                               | 22        |  |  |  |  |  |  |  |  |  |  |
|   | زئوتکنیک و زئوفیزیک             | موافقتنامه و شرایط عمومی قراردادهای خدمات مشاوره ژئوتکنیک و مقاومت مصالح ( نشریه 3102 )                  | 23        |  |  |  |  |  |  |  |  |  |  |
|   | خدمات مشاوره ونظارت             | شرح خدمات همسان مطالعه کارهای معماری                                                                     |           |  |  |  |  |  |  |  |  |  |  |
|   | خدمات مشاوره ونظارت             | شرح عمومی خدمات مشاوره در دوره ساخت و تحویل کار برای طرحهای غیر صنعتی ( نشریه 3327 )                     |           |  |  |  |  |  |  |  |  |  |  |
|   | مهندستی ارزش                    | دستورالعمل مهندستی ارزش در دوره ساخت ( نشاریه 290 )                                                      |           |  |  |  |  |  |  |  |  |  |  |
|   | Epc , Pc                        | موافقتنامه، پیوست ها، شرایط عمومی و شرایط خصوصی پیمان های تامین کالا و تجهیزات، ساختمان و نصب به صورت    |           |  |  |  |  |  |  |  |  |  |  |
|   | واگذاری لیسانس فنی              | موافقتنامه، پیوستها، شرایط عمومی و شرایط خصوصی قرارداد واگذاری لیسانس و دانش فنی برای فرآیند تولید محصول |           |  |  |  |  |  |  |  |  |  |  |
|   | طرح و ساخت                      | موابط اجراى روش طرح و ساخت                                                                               |           |  |  |  |  |  |  |  |  |  |  |
|   | Epc , Pc                        | موافقتنامه، پیوستها، شرایط عمومی و شرایط خصوصی پیمان های مهندستی، تامین کالا و تجهیزات بصورت توأم (EP)،  | 30        |  |  |  |  |  |  |  |  |  |  |
|   | مهندستی ارزش                    | موافقتنامه، شرایط عمومی همسان و پیوست های قرارداد خدمات مهندسی ارزش                                      | 31        |  |  |  |  |  |  |  |  |  |  |
|   | پرسشنامه                        | پرسشنامه تولید کنندگان داخلی                                                                             | 32        |  |  |  |  |  |  |  |  |  |  |
|   | پرسشنامه                        | پرسشنامه کارشناس حقیقی                                                                                   |           |  |  |  |  |  |  |  |  |  |  |
|   | متر مربعی                       | انعقاد پیمان با نرخ متر مربع زیرینا                                                                      | 35        |  |  |  |  |  |  |  |  |  |  |
|   | وام                             | موافقت نامه وام برای استفاده از تسهیلات مالی خارجی در طرح های سرمایه گذاری                               | 36        |  |  |  |  |  |  |  |  |  |  |
|   | زئوتکنیک و زئوفیزیک             | موافقتنامه و شرایط قراردادهای خدمات آزمایشگاه مستقر در کارگاه و کنترل موردی                              | 37        |  |  |  |  |  |  |  |  |  |  |
|   | Epc , Pc                        | قرارداد همسان خريد تجهيزات(P) براي خريدهاي خارجي                                                         |           |  |  |  |  |  |  |  |  |  |  |
|   | Epc , Pc                        | قرارداد همسان ساختمان و نصب ( C ) برای تاسیسات صن <del>ع</del> تی و زیرینایی                             |           |  |  |  |  |  |  |  |  |  |  |
|   | قبلی ۲۵ بعدی                    | اد 🗐 تمویر 🖄 🕂 😽 از 38 از 18 از 18 ا                                                                     | متن قرارد |  |  |  |  |  |  |  |  |  |  |

در این فرم امکان جستجو و فیلترینگ نیز به کاربران داده شده است. همچنین می توانید متن قرارداد را هم به صورت تایپ شده و هم به صورت Pdf ملاحظه نمائید.

در این فرم عنوان تمام نشریات منتشر شده سازمان مدیریت، تحقیقات مسکن، نظام مهندسی، معاونت شهرسازی، سازمان استاندارد،

شهرداری و مقررات استخدامی، ... برایتان لیست می شود.

## نشريات

در جدول نشریات اطلاعاتی از قبیل شماره نشریه، عنوان نشریه، چاپ، سال، گروه، تاریخ و بخشنامه و در نهایت تعداد صفحات آن موجود می باشد. هم چنین اطلاعات دیگری مثل جدول مندرجات (به صورت درختی ) ویا ارگان همکار نیز در این فرم موجود می باشند که به عنوان اطلاعـات تکمیلی در این قسمت نرم افزار (فرم نشریات ) لحاظ شده اند .

با انتخاب هر نشریه می توانید pdf آن را با زدن دکمه تصور 🖄 مشاهده کنید و نیز با زدن دکمه مندرجات 💁 فرم درخت مندرجات برایتان باز می شود.

|          |                                                        |            |            |            |      |                     |                     |                                 | ىريات      | <u>ا</u> ن  | 3  |  |
|----------|--------------------------------------------------------|------------|------------|------------|------|---------------------|---------------------|---------------------------------|------------|-------------|----|--|
|          | ديريت                                                  | 🔇 سازمان م | سازمان ها( | ) 日 🧯      | ذخير |                     |                     | و 📝 فیلترینگ                    | 😥 جستج     | ترتيب       | 1  |  |
|          | عنوان یا موضوع ارگان همکار<br>همه ۷ همه ۷ مونع بخشنامه |            |            |            |      |                     |                     |                                 |            |             |    |  |
| صفحات    | بخشنامه                                                | تاريخ      | گروه       | سال        | چاپ  | درباره              | ارگان همکار         | عنوان                           | شماره      | رديف        |    |  |
| 90       | 100/63986                                              | 85/04/19   | اول        | 1385       | اول  | طراحي               | مركز تحقيقات ساخ    | ضوابط طراحی ساختمان های با ا…   | 324        | 424         |    |  |
| 287      | 100/63951                                              | 85/04/19   | اول        | 1385       | اول  | طراحى               | مركز تحقيقات ساخ    | ضوابط طرح و محاسبة ساختمان ه    | 325        | 425         |    |  |
| 196      | 100/64197                                              | 85/04/20   | سوم        | 1385       | اول  | بتن                 | مركز تحقيقات ساخ    | دستورالعمل ساخت و اجراف بتن …   | 327        | 426         |    |  |
| 69       | 100/63980                                              | 84/04/19   | سوم        | 1385       | اول  | ایمنی تردد و ترافیک | مركز تحقيقات ساخ    | راهکار کاهش نوفه ترافیک برای    | 342        | 427         |    |  |
| 69       |                                                        | 11         |            | 1385       |      | طراحى               | مركز تحقيقات ساخ    | راهنمای طراحی آکوستیکی فضا      | 343        | 428         |    |  |
| 120      | 100/64304                                              | 86/05/09   | دوم        | 1386       | اول  | پانل پیش ساخته      |                     | دستورالعمل طراحی ، ساخت ، و …   | 385        | 429         |    |  |
| 66       |                                                        | 11         |            | 1386       | اول  | مطالعات لرزه ای و … |                     | راهنمای انجام مطالعات خدمات ج   | 390        | 430         |    |  |
| 198      | 100/97866                                              | 86/07/28   | اول        | 1386       | اول  | سازه فولادی و پل    | وزارت راه و ترابری  | دستورالعمل طراحی پل های فولا    | 395        | 431         |    |  |
| 121      | 100/77939                                              | 85/05/09   | سوم        | 85         |      | طراحى               |                     | راهنمای طراحی و ضوابط اجرایی    | 345        | 432         |    |  |
| 72       | 100/166572                                             | 85/10/02   | سوم        | 85         | اول  | طراحى               | وزارت نيرو          | ضوابط انتخاب و طراحی مزرعه آز   | 348        | 433         |    |  |
| 109      | 100/166562                                             | 85/10/05   | سوم        | 85         | اول  | عمليات صحرايي       | وزارت نيرو          | راهنمای عملیات صحرایی نمونه …   | 349        | 434         |    |  |
| 96       | 100/169199                                             | 85/10/11   | سوم        | 85         | اول  | معدن                | وزارت صنایع و معادن | مقررات تهويه معدن               | 350        | 435         |    |  |
| 183      | 100/79098                                              | 86/06/12   | سوم        | 86         |      | طراحى               | وزارت راه و ترابری  | معیارهای فنی طراحی پایانه های   | 352        | 436         |    |  |
| 132      | 100/166556                                             | 85/10/05   | سوم        | 85         | اول  | آبشویی و تراوایی    | وزارت نيرو          | راهنمای کاربرد مدل های تجربی …  | 359        | 437         |    |  |
| 89       | 100/169178                                             | 85/10/11   | سوم        | 85         | اول  | طراحى               | وزارت نيرو          | راهنمای طراحی و انتخاب مواد و … | 368        | 438         |    |  |
| 243      | 100/129830                                             | 86/10/09   | سوم        | 1386       | اول  | بناهای درمانی       |                     | طراحی بناهای درمانی 10 ( جلد    | 287-10     | 439         |    |  |
| 7        |                                                        | 11         |            | 1373       |      | پانل پیش ساخته      |                     | پوزولان های طبیعی               | 3433       | 440         |    |  |
| 36       |                                                        | 11         |            | 1378       | اول  | نظارت پروژه ها      |                     | راهنمای تهیه اطلاعات نظارتی پر… | A23        | 441         |    |  |
| 309      |                                                        | 11         |            | 1384       | اول  | EPC 9 EP            |                     | ضوابط اجرایی روش طرح و ساخت     | A24        | 442         |    |  |
| 76       | 100/28877                                              | 87/03/29   |            | 1387       |      |                     |                     |                                 | 379        | 443         |    |  |
| م] (بعدف | 🖬 🚺 🖬                                                  | × ⊕   №    | 4   438    | ji 438   ) | N [  | نات 🐕 تموير 🐴       | مندرج               | معدنى                           | بندف ذخاير | برالعمل رده | تو |  |

در انتهای انجام هر عملیات اعم از فیلترینگ، جستجو و یا ترتیب برای بازگشت به حالت قبلی می توانید انتهای آرا کلیک کنید و یا دوباره برای بازگشت به حالت فیلتر شده تان کلید استفار را کلیک کنید ( که این کار همان عمل Redo و Undo می باشد). در فرم نشریات با انتخاب هر نشریه می توانید مندرجات آن را به صورت درختی مشاهده کنید ( امکان گزارش گیری از فرم درخت مندرجات نیز فراهم می باشد) . برای این منظور باید روی (مندرجات آه) کلیک کنید تا فرم زیر نمایان شود:

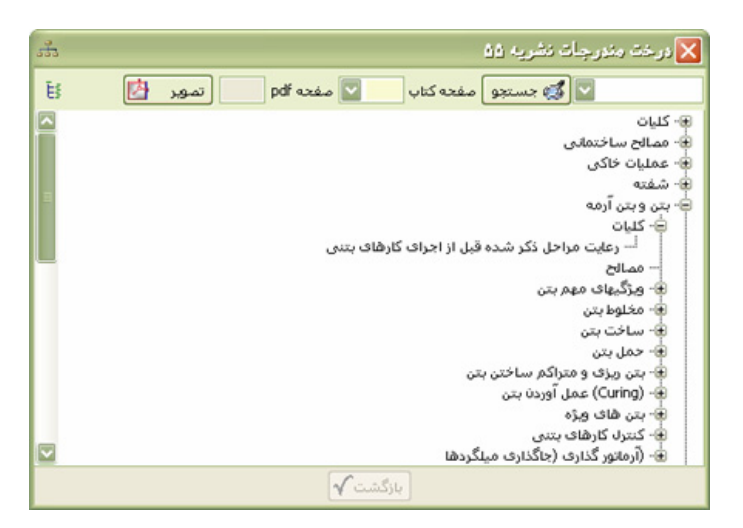

در این فرم می توانید بر اساس یک عنوان با وارد کردن عنوان مورد نظرتان در تعمی حستجو را انجام دهید، هم چنین می توانید با اعلام شماره صفحه و وارد کردن عدد آن در قسمت توانید با اعلام شماره صفحه را در غالب PDF مشاهده کنید.

- 🤍 برای برگرداندن درخت به حالت اول و بستن تمام شاخه های باز شده کافی است روی 🤨 کلیک کنید.
  - 🤍در قسمت مندرجات می توانید مندرجات نشریه انتخابیتان را به صورت درختی مشاهده کنید.

با کلیک روی هر شاخه از درخت مندرجات شماره صفحه آن را در کمبوی بالای فرم مشاهده می کنید که با زدن دکمه تصویر، pdf همان بخش از نشریه را می توانید ملاحظه کنید. و یا خودتان هم به صورت مستقیم می توانید شماره صفحه مورد نظر از نشریه را وارد کنید تا تصویر اسکن شده آن را مشاهده کنید.

## فهرست بها

با ورود به فرم فهرست بها شما می توانید از اطلاعات پایه شامل نام فهارس بهای منتشر شده (از ابتدا تاتاریخ ویرایش نرم افزار) تا به حال از سوی سازمان مدیریت، فصول هر دفترچه، کدهای فهرست بهای هر دفترچه و ضرایب منطقه ای، ضرایب حمل، آهـن و سـیمان و در نهایـت بـه شاخص ها دسترسی پیدا کنید.

🤍 لازم به ذکر است که تمام این بخشها به یکدیگر مرتبط هستند.

برای مثال در قسمت فصول، بعد از انتخاب یک سال و فهرست مورد نظر در قسمت دفترچه ها، تمام فصول همان دفترچه را در همان سال می توانید مشاهده کنید.و یا برعکس. یعنی اگر در قسمت فصول یک سال و دفترچه را از کمبوی مربوطه انتخاب کنید با ورود به قسمت دفترچه ها ، نشانه گر در همان سال روی همان دفترچه قرار گرفته است.

| 15      |                                                                              |                                      | يه               | ں بھای پا | 📃 ئېلرە   |          |  |  |
|---------|------------------------------------------------------------------------------|--------------------------------------|------------------|-----------|-----------|----------|--|--|
| خصها 🗾  | منطقه ای 🛤 پایه حمل 🦕 آهن وسیمان 🔎 شا                                        | 🚳 فهرست بها                          | فصول             | 8         | دفترچه ها | <b>*</b> |  |  |
| ایزاد 🗙 | ] 🗰 🗟 🕲 • 啓 • 斗                                                              |                                      | سال بایه<br>۲۰ ا |           |           |          |  |  |
|         | ۔<br>_رح کامل                                                                | نام دفترچه                           | کد دفترچه        | رديف      | 1         |          |  |  |
|         | رست بهای واحد پایه رشته ابنیه رسته ساختمان                                   | ابنيه ف                              | 1                | 1         |           |          |  |  |
|         | رست بهای واحد پایه رشته تاسیسات برقی رسته ساختمان                            | تاسیسات برقی ف                       | 4                | 2         |           |          |  |  |
|         | رست بهای واحد پایه رشته تاسیسات مکانیکی رسته ساختمان                         | تاسیسات مکانیکی ف                    | 3                | 3         |           |          |  |  |
|         | رست بهای واحد پایه رشته راه، باندفرودگاه و زیرسازی راه آهن رسته راه و ترابری | راه، باندفرودگاه و زیرسازی راه آهن ف | 2                | 4         |           |          |  |  |
|         | رست بهای واحد پایه رشته راهداری رسته راه و ترابری                            | راهداری ف                            | 25               | 5         |           |          |  |  |
|         | رست بهای واحد پایه رشته خطوط انتقال آب رسته مهندسی آب                        | خطوط انتقال آب                       | 8                | 6         |           |          |  |  |
|         | رست بهای واحد پایه رشته شبکه توزیع آب رسته مهندسی آب                         | شبکه توزیع آب                        | 9                | 7         |           |          |  |  |
|         | رست بهای واحد پایه رشته چاهها و قناتها رسته مهندسی آب                        | چاهها و قناتها ف                     | 7                | 8         |           |          |  |  |
| =       | رست بهای واحد پایه رشته آبیاری و زهکشی رسته مهندسی آب                        | آبیاری و زهکشی ف                     | 10               | 9         |           |          |  |  |
|         | رست بهای واحد پایه رشته آبیاری تحت فشار رسته کشاورزی و منابع طبیعی           | آبیاری تحت فشار ف                    | 26               | 10        |           |          |  |  |
|         | رست بهای واحد پایه رشته سد سازی رسته مهندسی آب                               | سد سازى ف                            | 12               | 11        |           |          |  |  |
|         | رست بهای واحد پایه رشته شبکه جمع آوری و انتقال فاضلاب رسته مهندستی آب        | شبكه جمع آورى و انتقال فاضلاب 🛛 ف    | 11               | 12        |           |          |  |  |
|         | رست بهای واحد پایه رشته انتقال و توزیع آب روستایی رسته مهندسی آب             | انتقال و توزیع آب روستایی ف          | 23               | 13        |           |          |  |  |
|         | رست بهای واحد پایه رشته آبخیزداری و منابع طبیعی رسته کشاورزی و منابع طبیعی   | آبخیزداری و منابع طبیعی              | 27               | 14        |           |          |  |  |
|         | رست بهای تاسیسات نفت و گاز - رشته خطوط لوله کمریندی و تغذیه نفت و گاز        | خطوط لوله کمربندی ف                  | 14               | 15        |           |          |  |  |
|         | رست بهای تاسیسات نفت و گاز - رشته خطوط لوله رو زمینی جریانی نفت و گاز        | خطوط لوله رو زمینی                   | 15               | 16        |           |          |  |  |
|         | رست بهای تاسیسات نفت و گاز - رشته خطوط لوله گاز شهری                         | خطوط لوله گاز شهری 🧧                 | 17               | 17        |           |          |  |  |
|         | رست نرخ عوامل در گارهای صنعت نفت                                             | نرخ عوامل در صنعت نفت 🧧 ف            | 18               | 18        |           |          |  |  |
|         | رست بهای تاسیسات نفت و گاز - رشته خطوط لوله بین شهری انتقال نفت و گاز        | خطوط لوله بين شهرى ف                 | 19               | 19        |           |          |  |  |
|         | رست بهای تاسیسات نفت و گاز - رشته گازرسانی به صنایع                          | گازرسانی به صنایع                    | 20               | 20        |           |          |  |  |
|         | رست بهای تاسیسات نفت و گاز - رشته نصب پالایشگاه های نفت و گاز کارخانجات تول  | نصب پالایشگاههای نفت وگاز ف          | 58               | 21        |           |          |  |  |
|         | از 25   📢 🛟 🖌 1                                                              | ▶ ▶                                  |                  |           |           |          |  |  |

در قسمت دفترچه ها می توانید با انتخاب سال، نام تمامی فهارس بهای انتشار یافته سازمان را ملاحظه کنید.

در این فرم با کلیک روی الله فرم مبنای دفترچه ها را می توانید مشاهده کنید. در این فرم دو حالت بـرای مـشاهده تـصویر دفترچـه هـا موجود می باشد یکی تصویر کامل فهرست بها و دیگری مشاهده کل فهرست بدون آیتم های آن. برای مرتـب سـازی لیـست نیـز از آیکـون استفاده کنید.

در مبنای دفترچه ها می توانید لیست تمام فهارس منتشر شده سازمان مدیریتی از ابتدا تا به حال را مشاهده کنید.

| 11      | L                                  | ، دفترچه د | ميناي | × |
|---------|------------------------------------|------------|-------|---|
| ابزار 🗙 | ‡                                  |            |       |   |
| A       | نام دفترچه                         | کد دفترچه  | رديف  |   |
|         | ابنيه                              | 1          | 1     |   |
|         | تاسیسات برقی                       | 4          | 2     |   |
|         | تاسیسات مکانیکی                    | 3          | 3     |   |
|         | راه، باندفرودگاه و زیرسازی راه آهن | 2          | 4     |   |
|         | راهداری                            | 25         | 5     |   |
|         | خطوط انتقال آب                     | 8          | 6     |   |
|         | شبکه توزیع آب                      | 9          | 7     |   |
|         | چاهها و قناتها                     | 7          | 8     |   |
|         | آبیاری و زهکشی                     | 10         | 9     |   |
|         | آبيارى تحت فشار                    | 26         | 10    |   |
|         | سد سازی                            | 12         | 11    |   |
|         | شبکه جمع آوری و انتقال فاضلاب      | 11         | 12    |   |
|         | انتقال و توزیع آب روستایی          | 23         | 13    |   |
|         | از 33   🖌 📢 🕂 🍾 🐼                  | 1   🕨      |       |   |

در این فرم می توانید عملیات کپی را در سطح سال، دفترچه ها و یا فصل انجام دهید. لازم به ذکر است که می توانیـد عملیـات کپـی را بـا اعمال ضریب نیز انجام دهید.

## 🥯کپی سال

در این قسمت می توانید با انتخاب سال های مبدا و مقصد بخشهای مختلف فهرست بها را شامل آیتم های فهرست بهـا، منـابع پایـه، آنـالیز پایه، ضرایب منطقه ای و ضرایب پایه حمل در فهارس مختلف عملیات کپی را انجام دهید.

| e <sub>e</sub> |            |                    | پایه                                                                                                    | ۷ کپی اطلاعات                                                                                                    |
|----------------|------------|--------------------|----------------------------------------------------------------------------------------------------|----------------------------------------------------------------------------------------------------|
|                |            | کہی فصل            | کپی دفترچه                                                                                                  | کہی سال                                                                                                    |
|                | 86         | ر به سال<br>کہی به | 85                                                                                                    | – از سال<br>کپی از                                                                                                  |
|                | ميل        | 📃 منابع پ          | فهرست های بها                                                                                               |                                                                                                    |
|                | ، منطقه ای | 📃 ضرايب            | آناليزيايه                                                                                                  |                                                                                                    |
|                |            |                    | ضرايب پايه حمل                                                                                              |                                                                                                    |
|                |            |                    | قاف                                                                                                    | - دفترچه ه                                                                                                    |
|                |            |                    | مد                                                                                                    | ه ا                                                                                                    |
|                |            | ک راہ آھن          | ه<br>ییسات برقی<br>یسات مکلیکی<br>دارد<br>دارد<br>وط انتقال آب<br>نها و قنانها<br>ری و زهکشی<br>بی تحت فشار | العنه<br>تاس<br>داله<br>داله<br>داله<br>داله<br>دغط<br>مثبا<br>مثبا<br>مثبا<br>مثبا<br>مثبا<br>مثبا<br>مثبا<br>مثبا |
|                |            | 1.0                | اعمال ضريب 0                                                                                                |                                                                                                    |
|                | مراف 🗶     | ان                 | P                                                                                                    | کہی                                                                                                    |

### 🥯 کپی دفترچه ها

در این قسمت با انتخاب سال پایه می توانید هر یک از بخشهای فهرست بها، منابع، آنالیز، ضرایب منطقه ای و ضرایب هر دفترچه (فهرست بها) را به دفترچه دیگری با احتساب اعمال ضریب کپی نمائید.

| e <sub>e</sub> |              | پايه           | 🔀 گپری اطلاعات       |
|----------------|--------------|----------------|----------------------|
|                | کپی فصل      | کپی دفترچه     | کپی سال              |
|                |              |                |                      |
|                |              |                |                      |
|                |              |                | 86                   |
|                |              | ہ<br>این ہ     | – از دفترچ<br>کیمیاز |
|                |              | ہ<br>بینیہ     | , or terre           |
|                |              | ابنيه          | کہی بہ               |
|                | aduratio 🗖   | فمبيت هافيتما  | - بخشهاف             |
|                |              | فيرسك سكابها   |                      |
| 2010           | 🔄 صرایب منطع | اناليزياية     |                      |
|                |              | ضرایب پایه حمل |                      |
|                | 1.00         | اعمال ضريب     |                      |
|                |              |                |                      |
|                |              |                |                      |
|                |              |                |                      |
| × .            | انصراف       |                | کہی                  |
|                |              |                |                      |

## 🥥کپی فصل

در این حالت با انتخاب سال پایه می توانید هر فصل از هر دفترچه ای را به هر فصل دیگر از دفترچه های سازمان کپی کنید. لازم بـه ذکـر است در این روش آیتمها و کدهای مرتبط همین فصل کپی می شوند. کدهای مرتبط سایر فصول کپی نخواهند شد.

| P <sub>0</sub> |                                   | پايه                                       | 🗙 گپڻ اطلاعات             |
|----------------|-----------------------------------|--------------------------------------------|---------------------------|
|                | کپی فصل                           | کہی دفترچہ                                 | کېې سال                   |
|                |                                   |                                            |                           |
|                |                                   |                                            | سال<br>86                 |
|                |                                   | ابنيه                                      | کیی از<br>دفترچه          |
|                |                                   | <br>1_عملیات تخریب                         | فصل                       |
|                | 1.00                              | اعمال ضريب                                 |                           |
|                |                                   | a.s.l                                      | کہی بہ<br>دفترجہ          |
|                |                                   | بيي<br>1_عمليات تخريب                      | فصل                       |
| ند،            | ، همین فصل کپی می شو<br>واهند شد، | ایتمها و کدهای مرتبط<br>ط سایر فصول کهی نخ | در این حالت<br>کدهای مرتب |
| •              | انمراف                            |                                            | کہی                       |

در قسمت فصول می توانید تمام فصول دفترچه انتخابی در سال جاری را در داخل فرم دفترچه ها مشاهده کنید.

| <b>K</b>   |                  |            |             |                |                    |                  |                | ای پایه | 📘 ئھارس بھ |           |
|------------|------------------|------------|-------------|----------------|--------------------|------------------|----------------|---------|------------|-----------|
| 😥 شاخصها 😥 | أهن وسيمان       | پايه حمل 🖌 | فه ای 🛤     | منه 🌘          | رست بها            | 🖏 فه             | فصول           | ₿⁄      | دفترچه ها  | <b>\$</b> |
| Inte X     | <b>&amp; • ↓</b> |            |             |                | <b>بای</b><br>بنیه | فهرست بو<br>مه ا | سال پايه<br>86 |         |            |           |
|            | ضريب پايکار      |            |             |                | نام فصل            | شماره فصل        | رديف           |         |            |           |
|            |                  |            |             | ų              | عمليات تخريا       | 1                | 1              | •       |            |           |
|            |                  |            |             | ى بادست        | عمليات خاكم        | 2                | 2              | _       |            |           |
|            |                  |            |             | ی باماشین      | عمليات خاكم        | 3                | 4              | _       |            |           |
|            |                  |            |             | ں باسنگ        | عمليات بنايى       | 4                | 5              |         |            |           |
|            |                  |            |             | وبی            | قالب بندی چ        | 5                | 6              |         |            |           |
|            |                  |            |             | لزى            | قالب بندى ف        | 6                | 7              |         |            |           |
| =          |                  |            |             | ی بامیلگرد     | كارهاى فولاه       | 7                | 8              |         |            |           |
|            |                  |            |             |                | بتن درجا           | 8                | 9              |         |            |           |
|            |                  |            |             | دی سنگین       | كارهاى فولاه       | 9                | 10             |         |            |           |
|            |                  |            |             | بتنى           | سقف سبک            | 10               | 11             |         |            |           |
|            |                  |            |             | فته ریزی       | آجرکاری وشا        | 11               | 12             |         |            |           |
|            |                  |            |             | خته ويلوک چينا | بتن پیش سا         | 12               | 13             |         |            |           |
|            |                  |            |             | طوبتنى         | عایق کاری ر        | 13               | 14             |         |            |           |
|            |                  |            |             | ترارتي         | عایق کاری <        | 14               | 15             | _       |            |           |
|            |                  |            |             | لت سيمان       | کارهای آزیس        | 15               | 16             |         |            |           |
|            |                  |            |             | ېې سېک         | كارهاف فولاه       | 16               | 17             |         |            |           |
|            |                  |            |             | بنيومى         | کارهای آلوم        | 17               | 18             |         |            |           |
|            |                  |            |             | بندکشنی        | اندودکاری و        | 18               | 19             |         |            |           |
|            |                  |            |             |                | کارهای چوبر        | 19               | 20             |         |            |           |
|            |                  |            |             | میک کارف       | کاشی وسرا          | 20               | 21             |         |            |           |
|            |                  |            |             | وزاييک         | فرش کف بام         | 21               | 22             |         |            |           |
|            |                  | X 🕂        | 🚺 🖣 🛛 31 jl | 1   🕨          | <b>M</b>           |                  |                |         |            |           |

تغییر سال و نام دفترچه در همین فرم نیز امکان پذیر است و باید از کمبوی مربوطه شان استفاده کنید.

🤍در دفترچه هایی مثل تاسیسات مکانیک و یا تاسیسات برقی می توانید در ستون ضریب پایکار، درصد پایکار هر فصل را مشاهده کنید.

🥯در فرم فصول امکان مرتب سازی رکوردها بر اساس شماره ردیف ها توسط آیکون 拜 به کاربر داده شده است. همچنین با زدن 🔊 می

توانید جستجو را روی فرم فصول انجام دهید.

در داخل فرم فهرست بها می توانید با انتخاب سال، نام دفترچه و نام فصل مورد نظرتان تمام آیتم های فهرست بهای آن را مشاهده کنید.

| R                               | ,                          |                                                 |                                   |   |           |               |           |                                | و بهای پایه                                           | 🗖 ئۇلرىر                |          |
|---------------------------------|----------------------------|-------------------------------------------------|-----------------------------------|---|-----------|---------------|-----------|--------------------------------|-------------------------------------------------------|-------------------------|----------|
| 6                               |                            | 🔎 شاخصها                                        | أهن وسيمان                        | 2 | پايه حمل  | به ای 🛤       | ähio 🌘    | 🐝 فهرست بها                    | 🏷 فصول                                                | دفترچه ها               | <b>*</b> |
|                                 |                            |                                                 |                                   |   | فيلترينگ  |               |           | فصل                            | لىت يھاف                                              | و فهره                  | سال پايه |
| X                               | ļ 🗂 🏦 🛃                    |                                                 |                                   | _ | ک فمه     |               | زيتن درجا | 8 همه 📘 🔛                      | ىمە ابنيە                                             | ۷ 🗋 🖕                   | 86       |
|                                 |                            | 080101                                          | کدهای مرتبط آیتم                  |   | بهای واحد | اثر واحد      | واحد کار  |                                | شرح مختصر                                             | کد                      | i   *    |
| -                               | 1<br>1                     |                                                 |                                   |   | 188,500.0 | طول× عرض× ار… | مترمكعب   | م سیمان                        | بتن ريزف با عيار100كيلوگر                             | 080101                  |          |
| ľ                               | <b>N N N N N N N N N N</b> | Los en este                                     | . 199                             |   | 211,500.0 | طول× عرض×ار…  | مترمكعب   | رم سیمان                       | 080102                                                |                         |          |
|                                 | 080305                     | البع تبدين                                      | الير                              |   | 241,000.0 | طول× عرض×ار…  | مترمكعب   | رم سیمان                       | 080103                                                |                         |          |
|                                 | 080307                     | 1                                               | به مقدار                          |   | 265,500.0 | طول× عرض× ار… | مترمكعب   | رمر سیمان                      | 080104                                                |                         |          |
|                                 | 080311                     | 1                                               | به تقدار                          |   | 288,000.0 | طول× عرض× ار… | مترمكعب   | رم سیمان                       | بتن ريزګ با عيار300 کيلوگر                            | 080105                  |          |
|                                 | 080314                     | 0                                               | به مقدار                          | = | 309,500.0 | طول× عرض× ار… | مترمكعب   | رم سیمان                       | بتن ريزف با عيار350 كيلوگر                            | 080106                  |          |
| 1                               | 090401                     | 100                                             | به تقدار                          | - | 332,500.0 | طول× عرض×ار…  | مترمكعب   | رمر سیمان                      | بتن ريزګ با عيار400 کيلوگر                            | 080107                  |          |
|                                 | 080402                     | 100                                             | به مقدار                          |   | 252,000.0 | طول× عرض×ار…  | مترمكعب   | سىمان150                       | بتن سبک با پوکه معدنی و                               | 080201                  |          |
|                                 | 090402                     | 100                                             | به تقدار                          |   | 434,500.0 | طول× عرض× ار… | مترمكعب   | و سیمان150                     | بتن سبک با پوکه صنعتی و                               | 080202                  |          |
| 1                               | 000403                     |                                                 | <u>ب</u> ه نقدار                  |   | 191,500.0 | طول× عرض×ار…  | مترمكعب   | يمان150                        | بتن سبک با خرده آجر و س                               | 080203                  |          |
|                                 |                            |                                                 |                                   |   | 237,000.0 | طول× عرض×ار…  | مترمكعب   | ی کف زا و 150کیلوسیمان         | بتن سبک با مواد شیمیایی                               | 080204                  |          |
|                                 |                            |                                                 |                                   |   | 115.0     | طول× عرض×ار…  | مترمكعب   | ز خارج کارگاہ                  | اضافه بهاء تهيه خرده آجر ا                            | 080205                  |          |
|                                 |                            |                                                 |                                   |   | 27,500.0  | طول× عرض×ار…  | مترمكعب   | جدا ازسقف                      | اضافه بها بتن ريزى احجام                              | 080301                  |          |
|                                 |                            |                                                 |                                   |   | 19,700.0  | طول× عرض×ار…  | مترمكعب   | قمراه باسقف                    | اضافه بهابتن ريزى احجام ه                             | 080302                  |          |
|                                 |                            |                                                 |                                   |   | 29,700.0  | طول×عرض×ار…   | مترمكعب   | ف شيبدار                       | اضافه بها بتن ریزی در سق                              | 080303                  |          |
|                                 |                            |                                                 |                                   |   | 8,370.0   | طول× عرض× ار… | مترمكعب   | ت15سانتيمترياكمتر              | اضافه بهابتن ريزى باضخام                              | 080304                  |          |
|                                 |                            | 15                                              | و المراجع الم                     |   | 3,060.0   | طول× عرض×ار…  | مترمكعب   | 9                              | اضافه بها کرم بندی بتن که                             | 080305                  |          |
| مختصر اضافه بها کرم بندی بتن دی |                            |                                                 |                                   |   | 8,960.0   | طول×عرض×ار    | مترمكعب   |                                | اضافه بها كفسازف بتنى                                 | 080306                  |          |
|                                 | یدایت آب (<br>جام شدہ      | ک کرم بندی به منطور «<br>که برای آن کرم بندی از | کامل اضافه بها براه<br>حجم کل بتن |   | 14,500.0  | طول× عرض×ار…  | مترمكعب   | آب                             | اضافه بها بتن ريزى زير تراز                           | 080307                  |          |
|                                 | 3.06                       | 10                                              |                                   |   | 4,580.0   | طول×عرض×      | متر مربع  | سطوح بتنبى                     | لیسه ای کردن و پرداخت ب                               | 080308                  |          |
|                                 | × +                        | از 7 میں                                        |                                   | × | ÷   4 ∢   | 31 ji 1       |           | سته طبیعی یا شکسته، با<br>تن . | رای بتن با شـن و ماسـه شـ<br>گرم سـیمان در متر مکعب ب | ل تهيه و اج<br>100 كيلو | شرح کامز |

در کنار کمبوی نام فهرست بها اگر چک باکس " 🗆 همه " را فعال کنید سیستم برایتان تمام آیتم های همه فصول تمامی دفترچه های موجود در سال انتخابی تان را به ترتیب نام دفترچه لیست می کند در این حالت با کلیک روی هر رکورد نام دفترچه و نام فصل آن را می توانیـد ملاحظه کنید.

و نیز اگر چک باکس " 🗖 همه" را در قسمت انتخاب فصل فعال کنید برایتان آیتم های تمام فصول دفترچه انتخابی لیست مـی شـود و در غیر اینصورت می توانید فصل مورد نظر را از دفترچه جاری انتخاب کنید.

ای در کنار این آیتم ها اطلاعات دیگری شامل شرح مختصر، واحد کار، اثر واحد و بهای واحد موجود می باشند و در قسمت پایین فرم نیز بـ ا کلیک روی هر رکورد (آیتم) می توانید شرح کامل آن را مشاهده کنید.

🥥 در این پنجره می توانید عملیات تطبیق شاخص ها را انجام دهید. این عمل برای دفترچه هایی که شاخص ندارند صـورت مـی پـذیرد. در این قسمت می توانید از شاخص فصول فهارس مختلف به صورت درصدی استفاده نمائید.

|                     |                     |                                             | 🔀 تطبيق شاخص |
|---------------------|---------------------|---------------------------------------------|--------------|
| بهای واحد ۲۶        | متر مربع            | ۱۰۱۰۱۰ واحد کار                             | کد فهرست بها |
| رچ کردن ریشه های آن | .ه شده از بوته و خا | بوته کنی در زمینهای پوشید<br>از محل عملیات. | شرح          |
| %X                  | به فصل              | به دفترچه                                   | نوع          |
|                     |                     |                                             |              |
|                     |                     |                                             |              |
|                     |                     |                                             |              |
| × 4                 | •   I≪   • s        |                                             |              |

همچنین می توانید با انتخاب هر آیتم و یا کلیک روی هر آیتم کدهای مرتبط، اضافه بها و یا کسر بهای آن را در جدول روبروی آن آیتم

مشاهده کنید. در این جدول ضریب تبدیل (تابع تبدیل) نیز آورده شده است که این ضریب می تواند به مقدار یا بهای واحد آن تخصیص یابد.

🤍 با زدن آیکون 📕 لیست تمامی واحدهای موجود را مشاهده می کنید و با زدن 😵 می توانید عمل جستجو را بر اساس کد فهرست و یا

کلمه در شرح مختصر، شرح کامل، واحد کار و اثر واحد انجام دهیدو با زدن 🕂 شماره ردیفهای آن بازسازی می شود.

|                   |          | 1    |
|-------------------|----------|------|
|                   | واحد کار | رديف |
|                   |          | 1    |
| ت M2(زیریناKg     | اسكلن    | ٢    |
| يون واحد          | Ŷ        | ۳    |
| دستگاه            |          | ۲    |
| M2kvA)رزېر بناKVA | ديماند   | ۵    |
| M2 Way            | j        | 1    |
| M2tagg            | i i      | ٧    |
| يت سرمايي         | ظرف      | ٨    |
| بیت گرمایی        | ظرف      | ٩    |
| بت هوادهی         | ظرفي     | 1.   |
| ىتر مربع          | ,        | 11   |
|                   |          | 14   |

لازم به ذکر است که در این فرم امکان اضافه و حذف نیز به کاربر داده شده است. و نیز باید توجه داشته باشید که بعد از اتمام کار در این فرم حتما دکمه 尾 را کلیک کنید.

در قسمت بعدی شما می توانید با انتخاب سال و فهرست بهای مورد نظر لیست مناطق مختلف کشور همراه با ضرایبشان را مشاهده کنید که تقسیم بندی مناطق در داخل خود فهرست و یا طی بخشنامه ای از سوی سازمان اعلام شده است.

| K        |                       |            |                                           |       |         |    |       |                  |                   |           |                     |                  |                    |            |         |            | یای پایه      | ارس بۇ         | ei 🔳      |                    |
|----------|-----------------------|------------|-------------------------------------------|-------|---------|----|-------|------------------|-------------------|-----------|---------------------|------------------|--------------------|------------|---------|------------|---------------|----------------|-----------|--------------------|
| b        |                       | شاخصها     | Ø                                         | Ú LO, | أهن وسر | Ь  |       | پايه حمل         | <b>3</b>          | ى         | منطقه ا             |                  | برست بها           | الأي ف     |         | فصول       | 8             | ه ها           | دفترچ     | <b>\$</b>          |
| lici e 🔆 | AA 🖄 -                | €          |                                           |       |         |    |       |                  |                   |           |                     |                  |                    |            |         |            | بهای<br>ابنیه | فهرست<br>🗌 همه | ميل<br>ا  | سال <i>پ</i><br>86 |
|          |                       | ب منطقه ای | ضري                                       |       |         |    |       |                  |                   |           |                     |                  |                    |            |         |            |               | نام مناطق      | يف        | دە                 |
| E        |                       | 1.03       | استان کرمان، مشیز، ماهان، سیرجان، سرچشمه) |       |         |    |       |                  |                   |           |                     |                  |                    |            |         |            | 1             |                |           |                    |
| ۳        | استان كرمان (رفسنجان) |            |                                           |       |         |    |       |                  |                   |           |                     |                  |                    |            | 1 2     |            |               |                |           |                    |
|          |                       | 1.04       |                                           |       |         |    |       |                  |                   |           |                     |                  |                    |            |         | اين)       | بان (زرند، ر  | ستان کرہ       | I 3       |                    |
|          |                       | 1.07       | 0                                         |       |         |    |       |                  |                   |           |                     |                  |                    |            |         |            | بان (بافت)    | ستان کرہ       | I 4       |                    |
|          |                       | 1.1        |                                           |       |         |    |       |                  |                   |           |                     |                  |                    |            | ليە)    | د، ساردو   | بان (شهدا     | ستان کرہ       | I 5       | _                  |
|          |                       | 1.06       |                                           |       |         |    |       |                  |                   |           |                     |                  | ، راويز)           | ان، گلبافت | وكوهب   | بک، راور   | نان (شهری     | ستان کرہ       | I 7       |                    |
|          |                       | 1.05       |                                           |       |         |    |       |                  |                   |           |                     |                  |                    |            |         |            | نان (يم)      | ستان کرہ       | 1 8       |                    |
|          |                       | 1.08       | 0                                         |       |         |    |       |                  |                   |           |                     |                  |                    |            |         | (.         | بان (جيرفن    | ستان کرہ       | ı 9       |                    |
|          |                       | 1.09       |                                           |       |         |    |       |                  |                   |           |                     |                  |                    |            |         | (j.        | بان (جبالبار  | ستان کره       | 10        |                    |
|          |                       | 1.12       |                                           |       |         |    |       |                  |                   |           |                     |                  |                    | غان)       | ئيە مو  | شير،ارزو   | بان (سرما     | ستان کرہ       | 11        |                    |
|          |                       | 1.17       |                                           |       |         |    |       |                  |                   |           |                     |                  |                    |            |         | (          | يان (کهنوج    | ستان کرہ       | 12        |                    |
|          |                       | 1.07       | Ĵ.                                        |       |         |    |       |                  |                   |           |                     |                  |                    |            |         | مانشاہ)    | بانشاہ (کر    | ستان کرہ       | 13        |                    |
|          |                       | 1.1        |                                           |       |         |    |       |                  |                   |           |                     |                  | سر)                | سين، روان  | نه، هر  | گاور، صح   | بانشاہ (کن    | ستان کره       | 14        |                    |
|          |                       | 1.15       |                                           |       |         |    |       |                  |                   |           |                     |                  |                    |            |         | ىقر)       | بانشاہ (س     | ستان کرہ       | 15        |                    |
|          |                       | 1.16       |                                           |       |         |    |       |                  |                   |           |                     |                  |                    |            |         | ـد)        | بانشاہ (کر    | ستان کره       | 16        |                    |
|          |                       | 1.2        | 0                                         |       |         |    |       |                  |                   |           |                     |                  |                    | جوانرود)   | ياوه،   | لان غرب،   | بانشاہ (گی    | ستان کره       | 17        |                    |
|          |                       | 1.13       |                                           |       |         |    |       |                  |                   |           |                     |                  |                    |            |         | ـلام آباد) | بانشاه (اب    | ستان کره       | 18        |                    |
|          |                       |            |                                           |       |         |    |       |                  |                   |           |                     |                  |                    | (ممش       | ، سرچ   | سيرجان،    | یز، ماهان     | رمان، مشـ      | کرمان (کر | استان              |
|          |                       |            |                                           |       |         | بد | می آی | ە بە دىىت<br>🔶 🗙 | شر منطقه<br>· 🏼 🏹 | واقع در ہ | ریالی کار ا<br>از 3 | وسط اوزان<br>  1 | نطقه ای از مت<br>ا | ـد ضريب ٥  | قه با ش | یک منط     | در بیش ا      | جرای گار       | یکه محل ا | درصورتي            |

برای انتخاب سال پایه و فهرست می توانید از کمبوهای مربوطه استفاده کنید.

🥥 در این بخش امکاناتی از قبیل مشاهده بخشنامه ای که در آن ضریب و تقسیم بندی مناطق صورت گرفته است، جستجو و ترتیب موجـود

می باشد.

با زدن <sup>4</sup> می توانید تصویر اسکن شده بخشنامه مربوطه را مشاهده کنید.
 با زدن <sup>1</sup> می توانید در قسمت مربوطه نام منطقه مورد نظرتان را مورد بررسی قرار دهید.
 همچنین با زدن <sup>1</sup> می توانید لیست مناطق را مرتب کنید.

در قسمت پایه حمل می توانید لیست ضرایب حمل در دفترچه های مختلف و در سالهای مختلف را مشاهده کنید. برای استفاده از این اطلاعات پایه ابتدا باید سال و فهرست بهای مورد نظرتان را درکمبوی مربوطه انتخاب کنید. بعد از این کار سیستم در داخل کمبوی عنوان لیست تمام مصالح فهرست بهای جاری را برایتان می آورد. با انتخاب هر نوع از این مصالح می توانید در جدول مربوطه لیست تمام آیتم هایی را که در آنها از این نوع مصالح استفاده شده ملاحظه کنید .

| <b>K</b> |          |         |         |         |          |          |       |                    | ی پایه                           | ھارس بھا   |       |               |
|----------|----------|---------|---------|---------|----------|----------|-------|--------------------|----------------------------------|------------|-------|---------------|
|          | 쥕 شاخصها | سيمان   | 📩 آهنوس | يه حمل  | ų 🕽      | منطقه ای | •     | 💐 فهرست بها        | 🏷 فصول                           | به ها      | دفترو | 4             |
|          |          |         |         |         |          |          |       | عنوان              | بای                              | - فهرست بع | -     | سال پای<br>مح |
|          |          | 10      | 10      | 14      |          |          |       | 🖬 📘 همه اجر سیمانی |                                  | ابنيه      |       | 86            |
| حاصلصرب  | صريب ۲۹  | صريب ۲۵ | صريب ٢٢ | صريب KI | واحد ذار | ان       | ملاحط | 1<br>              | شرح فهرست بها                    | 22         |       | UK            |
| 1.25     |          |         | 0       | 1.25    | مترمكعب  |          |       | ی (حجمی            | (بنایی با اجر سیمان              | 120601     |       |               |
| 0.275    |          |         | 0.22    | 1.25    | متر مربع |          |       | ی (یک اجرہ         | (بنایی با اجر سیما <i>ز</i><br>" | 120602     |       |               |
| 0.1375   |          |         | 0.11    | 1.25    | متر مربع |          |       | ی (نیم آجرہ        | (بنایی با آجر سیمان              | 120603     |       |               |
|          |          |         |         |         |          |          |       |                    |                                  |            |       |               |

در جدول این فرم یک سری اطلاعات پایه که شامل کد فهرست، شرح مختصر و ... و در انتها ضرایب حمل که از k1 تا k4 می باشند برایتان مشخص می شود و حاصلضرب خطی این ضرایب در ستون حاصلضرایب آورده می شود. هر یک از ضرایب k1 تا k4 مستند و دارای شرح می باشند که با کلیک روی هر یک می توانید این شرح را در قسمت زیرین جدول ملاحظه بفرمائید.

🤍در این فرم امکان جستجو بر اساس عناوین کد فهرست، شرح فهرست بها، ملاحظات و واحد کار فراهم می باشد.

با زدن 🋄 فرم عناوین برایتان نمایان می شود که در این فرم با انتخاب هر دفترچه (فهرست بها) می توانید لیست عناوین تمام مصالح موجود در این فهرست بها را ملاحظه کنید.

ایتم ● همچنین برای مشاهده فواصل حمل پایه نیز باید ااسا های حمل فهرست بهای جاری مشاهده کنید.

با کلیک روی آیکون 🎵 فرم عناوین مصالح حمل باز می شود :

|           |                   | عناوين              | X          |
|-----------|-------------------|---------------------|------------|
|           | ى<br>يە           | برست بها<br>همه این | ف <u>م</u> |
|           | عنوان             | رديف                |            |
|           | آجر سیمانی        | 1                   | ◀          |
|           | آجر فشاری         | 2                   |            |
|           | آجر قزاقی         | 3                   |            |
|           | آجر ماسه آهکی     | 4                   |            |
|           | آجر ماشینی        | 5                   |            |
|           | ٱسفالت            | 6                   |            |
| _         | آهن آلات          | 7                   |            |
|           | آهک               | 8                   |            |
|           | اساس و زیر اساس   | 9                   |            |
|           | بلوک سفالی        | 10                  |            |
|           | بلوک سیمانی       | 11                  |            |
|           | پوکه صنعتنی       | 12                  |            |
|           | پوکه معدنی        | 13                  |            |
|           | جدول ماشینی پرسنی | 14                  | _          |
|           | سـنگ قلوہ         | 15                  |            |
|           | سنگ لاشه          | 16                  | _          |
|           | سيمان             | 17                  |            |
|           | شن                | 18                  |            |
| ★ ☆   🛚 🔺 | 1   ♦ ♦           | ļ                   |            |

در این فرم می توانید عناوین پایه و یا پروژه را برای هر فهرست بها مشاهده کنید.

لازم به ذکر است برای انجام هر گونه اضافه وحذف بهتر است فرم در حالت "پروژه" باشد.

با کلیک روی ا↔ می توانید فواصل حمل را مشاهده کنید.

| l+→l         |                                           |              |      | پايه       | فواصل حمل  | ×     |
|--------------|-------------------------------------------|--------------|------|------------|------------|-------|
|              |                                           | Ú<br>M       | عنوا |            | ست بهای    | فهر   |
|              | نې 🎽                                      | عمه اجر سيما |      | ~          |            | ابنيه |
| واحد         | شرح مختصر                                 | به آیتم      | ضريب | تا کیلومتر | از کیلومتر |       |
| تن - كيلومتر | حمل آجر و مصالح سنگی 75~30 کیلومتر        | 280201       | 1    | 75         | 30         | •     |
| تن - كيلومتر | حمل آجر و مصالح سـنگی 150~75کیلومتر       | 280202       | 1    | 150        | 75         |       |
| تن - کیلومتر | حمل آجر و مصالح سنگی 300~150 کیلومتر      | 280203       | 1    | 300        | 150        |       |
| تن - کیلومتر | حمل آجر و مصالح سـنگی 300~450 کیلومتر     | 280204       | 1    | 450        | 300        |       |
| تن - كيلومتر | حمل آجر و مصالح سنگی 750~450 کیلومتر      | 280205       | 1    | 750        | 450        |       |
| تن - کیلومتر | حمل آجر و مصالح سـنگی مازاد بر750 کیلومتر | 280206       | 1    | 9999       | 750        |       |
|              | × 🕂 1 1 16 11 1 1                         |              |      |            |            |       |

در این فرم با انتخاب "پایه" می توانید فواصل پایه حمل را مشاهده کنید و با انتخاب "پروژه" می توانید عملیات اضافه و حذف نیز انجام دهید.

در این قسمت از فرم می توانید نرخ انواع آهن آلات و سیمانهای موجود ( در پیوست ها و یا به صورت خرید آزاد) را مشاهده کنید.

| 8        |            |              |       |        |          |          |       |      |    |        |         |      |   |        | ای پایا  | ارس بها      | <b>ب</b> ا | X         |
|----------|------------|--------------|-------|--------|----------|----------|-------|------|----|--------|---------|------|---|--------|----------|--------------|------------|-----------|
|          | شاخصها     | سيمان 👩      | أهن و | 5      | يايه حمل | <b>i</b> | يه اې | منطا | 0  | Le     | هرست بر | 🆏 فر |   | فصول   | 8        | ه شا         | ، دفترچ    |           |
| 1        |            |              |       |        |          |          |       |      | ىگ | فيلترب | )       | JLu  | _ |        |          |              |            |           |
| 🔀 🗈 🗐 🖉  | Ma 🖄 🚳     |              |       |        |          |          |       |      |    | همه    |         | 86   | ~ | ت دو   | پيوس     | خريد آزاد    | پيوستها 🔾  | $\bullet$ |
| يارم, 🔼  | سه ماهه چر | لله ماهه سوم |       | هه دوم | سه ما    | قه اول   | سه ما |      |    |        |         |      |   |        |          | شرح          | شماره      |           |
| <b>E</b> |            |              |       |        |          |          |       |      |    |        |         |      |   |        | 1        | تيرآهن 2.    | 1          | •         |
|          |            |              |       |        |          |          |       |      |    |        |         |      |   |        | 1        | تيرآهن 4     | 2          |           |
|          |            |              |       |        |          |          |       |      |    |        |         |      |   |        | 1        | تيرآهن 6.    | 3          | _         |
|          |            |              |       |        |          |          |       |      |    |        |         |      |   |        | 1        | تيرآهن 8.    | 4          | _         |
|          |            |              |       |        |          |          |       |      |    |        |         |      |   |        | 2        | تيرآهن 0     | 5          | _         |
|          |            |              |       |        |          |          |       |      |    |        |         |      |   |        | 2        | تيرآهن 2     | 6          | _         |
|          |            |              |       |        |          |          |       |      |    |        |         |      |   |        | 2        | تيرآهن 4     | 7          | _         |
|          |            |              |       |        |          |          |       |      |    |        |         |      |   |        | 2        | تيرآهن 6     | 8          | _         |
|          |            |              |       |        |          |          |       |      |    |        |         |      |   |        | 2        | تيرآهن 7     | 9          |           |
|          |            |              |       |        |          |          |       |      |    |        |         |      |   |        | 3        | تيرآهن 30    | 10         | _         |
|          |            |              |       |        |          |          |       |      |    |        |         |      |   | ره 10  | ں پھن نم | تيرآهن بال   | 11         | _         |
|          |            |              |       |        |          |          |       |      |    |        |         |      |   | رە 12  | ں یہن نم | تيرآهن بال   | 12         | _         |
|          |            |              |       |        |          |          |       |      |    |        |         |      |   | ـره 14 | ں پھن نم | تيرآهن بال   | 13         | _         |
|          |            |              |       |        |          |          |       |      |    |        |         |      |   | ـرە 16 | ں پھن نم | تيرآهن بال   | 14         | _         |
|          |            |              |       |        |          |          |       |      |    |        |         |      |   | ره 18  | ں یہن نم | تيرآهن بال   | 15         | _         |
|          |            |              |       |        |          |          |       |      |    |        |         |      |   | رە 20  | ب يهن نم | تيرآهن بال   | 16         | _         |
|          |            |              |       |        |          |          |       |      |    |        |         |      |   | رە 22  | ں یہن نم | تيرآهن بال   | 17         |           |
|          |            |              | _     |        |          |          |       |      |    |        |         |      |   | ره 24  | ں پھن نم | تيرآهن بال   | 18         | _         |
|          |            |              |       |        |          |          |       |      |    |        |         |      |   | رە 25  | ں پھن نم | تيرآهن بال   | 19         | _         |
|          |            |              |       |        |          |          |       |      |    |        |         |      |   | رە 26  | ب يهن نم | تيرآهن بال   | 20         |           |
|          |            |              |       |        |          |          |       | _    |    |        |         |      |   | ره 28  | ب يهن نم | تيراً هن بال | 21         |           |

در این بخش می توانید قیمت های پیوستها و یا خرید آزاد را مشاهده کنید. با انتخاب پیوستها می توانید نرخ های پیوست دو و یـا یـک را ملاحظه فرمائید و اگر خرید آزاد را انتخاب کنید می توانید نرخ شش ماهه های اول و یا دوم را در سال انتخابیتان مشاهده کنید.

🔍 همچنین علاوه بر این لیست ، می توانید pdf این قیمت ها را در پیوستهای مختلف یا خرید آزاد با زدن 참 مشاهده کنید. بـا زدن

نیز می توانید در قسمت شرح، مصالح مورد نظر خود را جستجو کنید و همچنین با زدن 👎 لیست را مرتب کنید.

🥯در این فرم امکان اضافه و حذف کردن یک رکورد و همچنین کپی قیمتها وجود دارد. برای این کار آیکون 🛅 را کلیک کنید .

| õ    |                    |          |           | پاکتن | × |
|------|--------------------|----------|-----------|-------|---|
| Mr X | <b></b> ⊈          |          |           |       |   |
|      | نرخ پاکنی ( ریال ) | ප් ග් ප  | از تاریخ  | رديف  |   |
|      | A                  | V1/17/79 | V)/+1/+1  |       | 4 |
|      |                    | VT/17/T+ | V7/+1/+1  | ٢     |   |
|      | 1                  | VT/17/19 | V17/+1/+1 | ٣     |   |
|      | 1                  | VY/17/19 | VY/+1/+1  | ۲     |   |
|      | 5                  | V0/11/19 | Va/+1/+1  | ۵     |   |
|      | 8.0.               | ¥2/18/8+ | V2/+1/+1  | 9     |   |
|      | 5.2                | VV/17/79 | VV/+1/+1  | ٧     |   |
|      | X 🕆   K            | از ۱۵    | 1   1 1   |       |   |

در این فرم می توانید نرخ پاکتی سیمان را در دوره های موجود مشاهده نمائید .

در این فرم امکان اضافه و حذف کردن یک رکورد و همچنین کپی قیمتها وجود دارد. برای این کار آیکون 🔟 را کلیـک کنیـد ، در ایـن حالت فرم زیر نمایان می شود:

| Pa                              | 🗙 کپرہ نرخ ہا                                                                  |
|---------------------------------|--------------------------------------------------------------------------------|
| م<br>ماه اسفند ۷ سال ۲۸ ۷       | خود آزاد<br>کوی از<br>فاه آسفند ی سال ۲۸ ی                                     |
| يه<br>سه ماغه چهارم کا سال ۲۸ ک | <ul> <li>بیوست ها</li> <li>کپی از</li> <li>سه ماهه چهارم ۷ سال ۲۸ ۷</li> </ul> |
|                                 | درمد رشد<br>**                                                                 |
| المراف 🗶                        | کیں 💼                                                                          |

عملیات کپی را می توانید در دو حالت انجام دهید: یکی در پیوست ها و دیگری در خرید آزاد.که برای هر یک با ذکر درصد شد کپی قیمتها

## انجام می گیرد.

| كاتب          | ې درمن بې دی پدی.<br>چه ها 🛛 🏷 فمون | 🔮 فهرست بها                        | منطقه ای   | 🔉 پايە حمل           | اھن وسيە     | يان 🔗 ش     | باخصها        |
|---------------|-------------------------------------|------------------------------------|------------|----------------------|--------------|-------------|---------------|
| وست<br>بست سه | نوع<br>💽 💿 فصلی 🔾 رشته اک           | فهرست بهای<br>ای 🔿 کلی 🗌 همه ابنیه |            | <sup>سال</sup><br>86 |              |             | a 🕸 🗛 📴       |
| فصل           | شرح                                 |                                    | چهارم قبلی | سه ماهه اول          | سـه ماهه دوم | سه ماهه سوم | سه ماهه چهارم |
| 1             | عمليات تخريب                        |                                    | 178.5      | 198.1                | 200.7        | 210.5       | 214.6         |
| 2             | عملیات خاکی با دست                  |                                    | 170.9      | 188.5                | 191.0        | 198.4       | 203.1         |
| 3             | عملیات خاکی با ماشین                |                                    | 192.5      | 207.3                | 209.4        | 218.6       | 227.6         |
| 4             | عملیات بنایی با سنگ                 |                                    | 161.6      | 179.4                | 181.3        | 189.0       | 191.3         |
| 5             | قالب بندی چوہی                      |                                    | 156.6      | 170.1                | 170.9        | 181.7       | 190.4         |
| 6             | قالب بندى فلزى                      |                                    | 167.7      | 202.3                | 207.0        | 215.3       | 220.8         |
| 7             | کارهای فولادی با میلگرد             |                                    | 199.2      | 213.6                | 201.3        | 226.7       | 250.3         |
| 8             | بتن درجا                            |                                    | 175.3      | 192.2                | 193.4        | 197.8       | 200.0         |
| 9             | کارهای فولادی سنگین                 |                                    | 188.4      | 210.9                | 209.2        | 223.5       | 233.6         |
| 10            | سقف سبک بتنی                        |                                    | 161.0      | 174.7                | 181.7        | 195.8       | 204.5         |
| 11            | آجر کاری و شفته ریزی                |                                    | 164.9      | 201.2                | 221.8        | 273.6       | 284.3         |
| 12            | بتن پیش ساخته و بلوک چینی           |                                    | 182.7      | 210.2                | 214.4        | 217.7       | 230.0         |
| 13            | عایق کارف رطوبتی                    |                                    | 123.1      | 148.2                | 148.9        | 155.4       | 159.8         |
| 14            | عایق کاری حرارتی                    |                                    | 138.2      | 156.0                | 156.1        | 156.3       | 156.4         |
| 15            | کارهای آزیست سیمان                  |                                    | 170.0      | 180.8                | 197.6        | 210.7       | 211.8         |
| 16            | کارهای فولادی سبک                   |                                    | 184.3      | 205.1                | 206.6        | 223.1       | 231.6         |
| 17            | کارهای آلومینیمی                    |                                    | 194.7      | 200.7                | 200.8        | 201.6       | 202.4         |
| 18            | اندود و بند کشنی                    |                                    | 161.1      | 179.6                | 180.8        | 185.4       | 189.3         |
| 19            | کارهای چوبی                         |                                    | 152.6      | 165.3                | 166.3        | 171.5       | 177.4         |
| 20            | کاشی و سرامیک کاری                  |                                    | 135.4      | 149.1                | 150.5        | 152.6       | 153.6         |
| 21            | فرش کف با موزائیک                   |                                    | 168.9      | 204.9                | 205.8        | 209.2       | 233.4         |

در بخش شاخصها با انتخاب پیوست موردنظر (پیوست یک، دو و یا سه) شاخصهای دفترچه جاری را می توانید ملاحظه کنید.

برای این کار ابتدا باید پیوست مربوطه را انتخاب کنید سپس نوع شاخصها (فصلی، رشته ای یا کلی) را برگزینید. در قسمت شاخصهای فصلی باید فهرست بها و سال آن را انتخاب کنید تا در جدول زیرین شاخصهای مربوطه آن نمایان شود در این جدول همچنین شاخصهای سه ماهه چهارم سال قبل از سال انتخابی تان را نیز مشاهده کنید.

در این فرم برای مشاهده بخشنامه شاخصها به صورت pdf روی 🖄 کلیک کنید. هم چنین می توانید با کلیک بـرروی کلیـد 👽عمـل جستجو را بر اساس فصل ویا شرح موردنظر خود انجام دهید .

| کپن شاخصها 📲                                                        |
|---------------------------------------------------------------------|
| کپی شاخصهای<br>۷ کلی ۷ (شته ای ۷ فصلی 🗋 همه تاسیسات برقی 💙 1 🔽 رقم  |
| به روش<br>💿 درصد رشد 💿 نسبت رشد                                     |
| کپی از<br>سه ماهه چهارم 💟 سال 83 💟 سه ماهه چهارم 💟 سال 84 💟         |
| به نسبت رشد<br>سه ماهه چهارم 💟 سال 83 💟 به سه ماهه چهارم 💟 سال 82 💟 |
| کېې 💼 انمراف 🗶                                                      |

در این فرم می توانید شاخص های هر دوره را با احتساب نسبت رشد دو دوره و یا احتساب درصد رشد، به دوره ی مقصد کپی کنید.

## أناليز بها و منابع پايه

### ⊠ أناليزبها

در این فرم می توانید آنالیز بهای تمام ردیف های (آیتم های) فهرست بها را براساس عوامل چهارگانه نیروی انسانی، ماشین آلات، مصالح و حمل مشاهده کنید که این جدول علاوه بر این عوامل، شامل واحد، ضریب و مقادیر هر عامل می شود که همه را از پایگاه مربوطه استخراج می کند و شما می توانید با انتخاب منابعی که در دسترستان قرار گرفته است قیمت ها را به آنالیز هر آیتم کپی کنید تا بهای آنالیز شده آن آیتم را مشاهده کند.

## ⊠ منابع

در قسمت آنالیز بها، مبنای کار، آیتم های فهرست بها می باشند ولی در قسمت منابع، مبنای کار سیستم عوامل آنالیز می باشـند کـه شـامل تمام عوامل نیروی انسانی، ماشین آلات، مصالح و حمل می شود.با کلیک روی هر سطر (عامل) می توانید آیتم هایی را که این عامـل در آنالیزشـان بکار رفته است، مشاهده کنید.

برای شروع ابتدا سال پایه و سپس فهرست بهای مورد نظرتان را انتخاب کنید. همچنین می توانید با فعال کردن چک باکس دفترچه ها را فیلتر کنید. بعد از انتخاب دفترچه باید یک فصل یا همه فصل های دفترچه را انتخاب کنید تا آیتم(های) مورد نظرتان لیست شوند. اگر بر فرض مثال شما فصل ۱ را انتخاب کنید تمامی آیتمهای فصل یک در کمبوی مربوط به کد فهرست برایتان لیست می شوند که با انتخاب هر یک از آنها آنالیز تعریفی از طرف سازمان را می توانید مشاهده کنید.

| 87     |                        |                                      |                                                             |                |             |                                                  |                                 | نالیز ر منابع پایه                    | ĩ <b>.</b> (      |                               |
|--------|------------------------|--------------------------------------|-------------------------------------------------------------|----------------|-------------|--------------------------------------------------|---------------------------------|---------------------------------------|-------------------|-------------------------------|
| lule 💥 | 🕞 👔 🗈 foo f            | ₩ 🔍 • 🕸                              |                                                             | ىيلترىنگ<br>مە | ف الم       | جا                                               | ابع پایه<br>فصل<br>ک شمه بتن در | یزیایه 🚺 من<br>فهرست بهای<br>ابنیه    | ړ (۱<br>پايه<br>ا | <mark>کا</mark><br>مالس<br>86 |
|        | مته<br>میمان<br>سیامان | شـن و ماسـه شـس<br>با 100 کیلو گرم ب | تهیه و اجراک بتن با<br>طبیعی یا شکسته،<br>در متر مکعب بتن . | شرح کامل       | رم سیمان    | بتن ریزف با عیار100کیلوگ<br>مترمک <del>ع</del> ب | شـرح مختصر ا<br>واحدکار         | فهرست <mark>180101 🔽</mark> ستاره دار | کد                |                               |
| 1      | مل 6.82%               | >                                    | 52.05%                                                      | مصالح          | 7.83%       | ماشين آلات                                       | 23.3%                           | نيروف انسانی                          |                   |                               |
|        | بهاف کل                | ضريب                                 | بهاف واحد                                                   | مقدار          | واحد        | d                                                |                                 | ارح نیروف انسانی                      | رديف ش            |                               |
|        | 4,879.8                | 1                                    | 8,875                                                       | 0.54984        | نفر ساعت    |                                                  | ونيرچې                          | صدف ماشینهای بتن سازیا با             | <b>zo</b> 1       | •                             |
|        | 28,595.5               | 1                                    | 6,291                                                       | 4.54546        | نفر ساعت    |                                                  |                                 | گر سادہ                               | 2 کار             | !                             |
|        | 2,110.1                | 1                                    | 11,513                                                      | 0.18328        | نفر ساعت    |                                                  |                                 | ـتادکار کارهاف بتنی                   | ωI 3              | _                             |
|        | 4,915                  | 1                                    | 8,939                                                       | 0.54984        | نفر ساعت    |                                                  |                                 | ی بتن کار                             | 4 بنا             |                               |
|        | 3,753.8                | 1                                    | 6,827                                                       | 0.54984        | نفر ساعت    |                                                  |                                 | ک بناف بتن گار                        | 5 كە              |                               |
|        |                        |                                      |                                                             |                |             |                                                  |                                 |                                       |                   |                               |
|        | 44,254.2               | جمع                                  |                                                             | × + I          | ار 5 🖌 🖣    | 1   • •                                          |                                 |                                       |                   |                               |
|        | 189,956.6              | بهای واحد کار                        | شد 0.77                                                     | y% × +   •     | از 1087   🔹 | 264   🕨 🔰                                        |                                 | ل 188500                              | واحد معاد         | بهای ز                        |

با انتخاب هر آیتم مشخصات کلی آن از فهرست بها استخراج می شود که این اطلاعات شامل شرح مختصر، شـرح کامـل و واحـد کـار مـی شوند. بهای واحد آیتم هم در گوشه سمت راست در پایین فرم آورده می شود.

در جدول این فرم آنالیزبهای هر آیتم را بر اساس عوامل آنها اعم از نیروی انسانی، ماشین آلات، مصالح و حمل می توانید مشاهده کنید.

در این فرم می توانید برای عوامل آنالیزی قیمت گذاری هم کنید. برای این کار می توانید علاوه بر ورود قیمتهای آنالیز شده مدنظرتان از سه منبع آمار، نت و روز سیستم هم استفاده کنید. که منبع آمار مربوط به مرکز آمار ایران می شود که هر شش ماه یکبار اعلام شده و وارد سیستم می شوند. منبع نت هم قیمتهای اعلام شده از جانب سازمان مدیریت است که سالی یکبار همراه با فهرست بها به چاپ می رسد.

برای کپی از هر یک از این منابع می توانید روی 💼 کلیک کنید. در این لحظه فرم زیر نمایان می شود:

| e <sub>e</sub> | 🗙 کپی قیمت ها                                                 |
|----------------|---------------------------------------------------------------|
|                | منابع<br>آمار 💿 نت 🔵 روز                                      |
|                | کہی قیمت ها از منابع به 🗾 🔽                                   |
|                | در سط <del>اع</del><br>( ردیف جارک 💿 آیتم جارک 🔵 فصل 🔵 دفترچه |
|                | شامل منابع<br>☑ نیروی انسانی ☑ ماشین اّلات ☑ ممالح ☑ حمل      |
|                | قیمت ها<br>با احتساب ضریب <mark>1.0000</mark>                 |
|                | کہی 📔 انصراف ¥                                                |

در این فرم ابتدا باید منبع مورد نظر را انتخاب کنید. بعد از انتخاب منبع، سطح عملیات را مشخص کنید. یعنی که این قیمت ها فقط به ردیـف جاری، آیتم جاری، تمام آیتم های فصل و یا به تمام آیتم های فصول دفترچه جاری اختصاص یابند. همچنین می توانید لیست هر یک از منابع را بـا احتساب ضریب مجزا انتقال دهید. برای این کار در باکس قیمت ضریبتان را وارد کنید. و در نهایت دکمه کمی آرا کلیک کنید.

همچنین در همین فرم می توانید با استفاده از کمبوی مربوطه کمی قیمت ها از منابع به 💽 را انتخاب کنید تا قیمت هایی که به صورت دستی وارد سیستم کرده اید به عنوان یک منبع مورد محاسبه قرار گیرد.(منبع روز)

به فرم آنالیز بها باز می گردیم. از دیگر قابلیتهای این فرم جستجو روی آیتم ها بر اساس کلمه در شرح مختصر و شرح کامل می باشد. که با زدن 🗊 فرم مربوط آن نمایان می شود. اگر روی 😵 کلیک کنید می توانید محدوده جستجو را روی کلمه در شرح عوامل (نیروی انسانی، ماشین آلات و ...) و واحد آنها تعیین کنید.

و نیز با زدن 👎 لیست آنالیز را بر اساس حروف الفبا مرتب کنید.

با اعمال هر تغییر در داده های سیستم برای ذخیره آنها دکمه 📕 را کلیک کنید.

در این فرم با زدن 趙 تمام منابع عامل جاری برایتان لیست می شود.

| Í       |            |                |                 |               |            | روی انسانی                     | منابع نو | a 🗙 |
|---------|------------|----------------|-----------------|---------------|------------|--------------------------------|----------|-----|
| ابزار 🍾 | n 4 m      |                |                 |               |            | جستجو<br>[(چکش گیر(مینور       |          |     |
| ^       | تاريخ(روز) | بهای واحد(روز) | بهای واحد(آمار) | بهای واحد(نت) | واحد       | شرح                            | رديف     |     |
|         |            |                |                 | 8,581         | نفر ساعت   | (چکش گیر(مینور                 |          | •   |
|         |            |                |                 | 4,320         | نفر ساعت   | MDF هزینه چسباندن نوار PVC لبه | 2        |     |
|         |            |                |                 | 4,838         | متر طول    | MDF هزینه چسباندن نوارPVC لبه  | 3        | _   |
|         |            |                | 7,685           | 11,324        | نفر ساعت   | ٱتشبار                         | 4        |     |
|         |            |                | 18,686          | 7,140         | نفر ساعت   | آجرتراش                        | 5        |     |
|         |            |                | 20,493          | 7,968         | نفر ساعت   | آرماتوریند درجه دو             | 6        |     |
| _       |            |                | 25,961          | 9,307         | نفر ساعت   | آرماتوربند درجه یک             | 7        |     |
| ~       |            |                | 23.573          | 8.939         | نفر ساعت   | آلومینیوم کار درجه دو          | 8        |     |
|         |            |                |                 | X 🕂           | از 149 🎙 🔹 |                                |          |     |

در این فرم شرح منابع همراه با قیمتهای آن در منابع نت و آمار و ... را می توانید مشاهده کنید با زدن 轮 می توانید در شرح، واحد و تاریخ اعلام قیمت منابع جستجو را انجام دهید. در این فرم نیز مانند دیگر فرمهای موجود با زدن 拜 لیست مرتب سازی می شود.

با کلیک روی 🛍 مبنای منابع عامل جاری همراه با واحدشان برایتان نمایان می شود.به عنوان نمونه در تـصویر زیـر مبنـای منـابع نیـروی انسانی را مشاهده می کنید :

| به سال ها 🎁 | منابع نيروی انسانی پايه : همه دفترچه ها : ه | 🔀 مینای ر |
|-------------|---------------------------------------------|-----------|
| ابزار       | 9                                           | جستج      |
| 🔀 🗂 🕂 🚻     | 120 - مهندس کارگاه ، با سابقه 2 تا 5 سال 📃  | 10202     |
| دد          | شرح وا                                      | رديف      |
| فر ساعت 🔽 🔄 | آهنگر در و پنجره ساز درجه دو                | 25        |
| فرساعت 🔽 📃  | آهنگر در و پنجره ساز درجه یک                | 26        |
| فر ساعت 🔽   | آهنگر درجه دو                               | 27        |
| فر ساعت 🔽   | آهنگر درجه یک                               | 28        |
| فر ساعت 🔽   | آهنگر درو پنجره ساز درجه دو ن               | 29        |
| فر ساعت 🔽   | آهنگر دروپنجره ساز درجه یک                  | 30        |
| فر ساعت 🔽   | آهنگر دروینجره ساز درجه دو ن                | 31        |
| فر ساعت 🔽   | آهنگر دروینجره ساز درجه یک                  | 32        |
| فر ساعت 🔽   | ابزارزن سنگ پلاک                            | 33        |
| فر ساعت 🔽   | اپراتور دستگاه اندود داخلی لوله             | 34        |
| فر ساعت 🔽   | اپراتور دستگاه برش آسفالت - کاتر ن          | 35        |
| فر ساعت 🔽   | اپراتور دستگاه برش آسفالت (کاتر ) ن         | 36        |
| فر ساعت 🔽   | اپراتور دستگاه برش آسفالت (کاتر) ن          | 37        |
| فر ساعت 🔽   | اپراتور دستگاه برش برش آسفالت (کاتر) ن      | 38        |
| فر ساعت 🔽   | اپراتور ماشین راهداری یا راهسازی            | 39        |
| فر ساعت 🔽   | اپراتوردستگاه برش آسفالت یا کاتر            | 40        |
|             | اجرای زنگ زدایی                             | 41        |
| فر ساعت 🔽   | استاد كار تابلو ساز فشار ضعيف               | 42        |
| فر ساعت 🔽   | استاد گار تاسیسات                           | 43        |
| فر ساعت 🔽   | استاد کار دستگاههای مبرد                    | 44        |
| فر ساعت 🔽   | استاد کار زنگ زدایی                         | 45        |
| فرساعت 🔽 🧹  | استاد کار سیستمهای حفاظت کاتودیک            | 46        |
| 3           | → 🗙 🕂   🍕 🖣   491 ji 5   ▶ ▶                |           |

با انتخاب منابع پایه در فرم آنالیز پایه فرم زیر نمایان می شود.

| 7 |            |                |                 |               |          |                | ابع پايه              | ناليز و مد    | <b>7</b> |     |
|---|------------|----------------|-----------------|---------------|----------|----------------|-----------------------|---------------|----------|-----|
|   |            |                |                 |               |          |                | منابع پايە 👔          | ليز پايه      | .uî 👔    | 3   |
|   |            |                |                 |               |          | جستجو          | <b>پ</b> ای           | فهرست ب       | ، پايە   | سال |
|   | 📲 🎁 f(x) 📲 | 673            |                 |               |          | (چکش کیر(مینور |                       | ابنيه         |          | 86  |
|   |            | حمز            |                 | مصالح         |          | ماشين آلات     | ىيانى                 | نيروف انه     |          |     |
|   | تاريخ(روز) | بهای واحد(روز) | بهای واحد(آمار) | بهای واحد(نت) | واحد     |                | ، انسانی              | شـرح نيروى    | رديف     | 5   |
|   |            |                |                 | 8,581         | نغر ساعت |                | مينور                 | (چکش گیر(     |          |     |
|   |            |                |                 | 4,320         | نغر ساعت |                | چسیاندن نوارPVC لیه   | MDF هزينه     | 2        |     |
|   |            |                |                 | 4,838         | متر طول  |                | چسیاندن نوارPVC لیه   | MDF هزينه     | 3        |     |
|   |            |                | 7,685           | 11,324        | نغر ساعت |                |                       | آتشبار        | 4        |     |
|   |            |                | 18,686          | 7,140         | نغر ساعت |                |                       | آجرتراش       | 5        |     |
|   |            |                | 20,493          | 7,968         | نغر ساعت |                | رجه دو                | آرماتوریند در | 6        |     |
| L |            |                | 25,961          | 9,307         | نفر ساعت |                | جه یک                 | آرماتوریند در | 7        |     |
|   |            |                | 23,573          | 8,939         | نفر ساعت |                | ر درجه دو             | آلومینیوم کا  | 8        |     |
|   |            |                | 29,642          | 11,178        | نفر ساعت |                | ر درجه یک             | آلومینیوم کا  | 9        |     |
|   |            |                | 22,155          | 9,102         | نفر ساعت |                | بنجره ساز درجه دو     | آهنگر در و پ  | 10       |     |
| L |            |                | 28,460          | 10,978        | نفر ساعت |                | بنجره ساز درجه یک     | آهنگر در و پ  | 11       |     |
|   |            |                | 24,902          | 10,588        | نفر ساعت |                | ڭ پلاک                | ابزارزن سنگ   | 12       |     |
|   |            |                |                 | 10,660        | نغر ساعت |                | گاه برش آسفالت (کاتر) | اپراتور دست   | 13       |     |
|   |            |                | 10,000          | 14,894        | نفر ساعت |                | گ زدایی               | استادکار زناً | 14       |     |
| L |            |                | 29,782          | 11,513        | نفر ساعت |                | رهای بتنی             | استادکار کا   | 15       |     |
|   |            |                | 24,600          | 11,552        | نفر ساعت |                | ز درجه دو             | اسكلت سا      | 16       |     |
|   |            |                | 30,295          | 14,878        | نفر ساعت |                | ز درجه یک             | اسكلت سا      | 17       |     |
|   |            |                | 23,968          | 10,405        | نفر ساعت |                |                       | برشكار        | 18       |     |
|   |            |                | 25,095          | 8,939         | نفر ساعت |                |                       | بناف بتن کار  | 19       |     |
|   |            |                | 21.394          | 7.811         | نف ساعت  |                | کار درجه دو           | بناف سفت      | 20       |     |

در داخل این فرم با انتخاب سال پایه و نام فهرست بها لیست تمام منابع از تمام عوامل شامل نیروی انسانی، ماشین آلات و … آنـرا را مـی توانید ملاحظه کنید. که تمام این منابع همراه با واحد و قیمت های واحد منتشر شده از طریق مرکز آمار و نت و نیز قیمت روز و تاریخ روز گـردآوری شده اند.

با کلیک روی هر رکورد در قسمت پایین فرم، آیتم های مرتبط با این منبع را مشاهده می کنید. یعنی آیتم هایی که در آنالیزشان ایـن منبـع استفاده شده است.

در این فرم امکان جستجو با استفاده از آیکون 🏝 به کار برده شده است. جستجو در این فرم بر اساس عامل جاری (نیروی انسانی، ماشین آلات و …) واحد و تاریخ اعلام قیمت روز می باشد.

قبلاً به توضيح ترتيب و مبناى منابع در قسمت آناليز پايه پرداختيم.

## ديتايل ها

این قسمت در حال حاضر شامل دیتایل های مربوط به سازمان مدیریت و برنامه ریزی در قسمت ابنیه ( شامل پنج بخش کف ها، دیوارها، سقف ها، ستون ها و ارتباطات قائم) و راه و باند (شامل راه درون شهری و برون شهری) و آب (نشریه ۲۱۸) و نیز سازمان مدیریت منابع آب ایاران و سایر دانشگاه ها و ارگان ها و دیتایل های مربوط به نفت و گاز می باشد.

| <          | قصه نمونه . [ایتایل ها]                                                                                                    | 🔀 🗗 💶 مينا : استاد منا                                    |
|------------|----------------------------------------------------------------------------------------------------|-----------------------------------------------------------|
| × 8 -      | به گزارشات سایر پنجره ها راهنما                                                                                                    | بروژه ها اطلاعات پای                                      |
|            |                                                                                                    | 🔄 👌 🖬 📑 📀                                                 |
| اسناد پاید | ، ∑ فیلیںگ<br>بل کنفشہ طراح شاخه ساخبار عملکرہ موقعیت اقلیم<br>♥ ♥ ♥ همه ۷ همه ۷ همه ۷ همه ۷ همه ۷ همه ۷ همه ۷                                                                                                    | ساختمان 🗠 📄 جستجو<br>ام یا نام کاه<br>راه، یل تونل        |
|            | ماد مدیرت و برنام میراد کشور<br>بیم<br>نیم<br>نیم<br>نیم<br>نیم<br>نیم<br>نیم<br>نیم<br>نیم<br>نیم<br>ن                                                                                                    | نقارت<br>نقارت<br>مشاوان<br>مشاوان<br>فراردادها<br>نشریات |
| * ×        | ب که با لایه مقاومتی شفته با پوشش سنگ در<br>1008 با الایه مقاومتی شفته با پوشش سنگ در<br>1008 با الایه مقاومتی شفته با پوشش سنگ در<br>1008 با الایه مقاومتی شفته با پوشش سنگ در<br>1009 با الایه مقاومتی معکومی داخلی در<br>1000 با الایه معاومتی در الایی در در در در در در در در در در در در در | نام کامل<br>فهرست بها<br>نام<br>آنالیزیها کنتقشه          |
|            |                                                                                                    | مربع تعديل مربع كاردر<br>دربتايل ها<br>مربب تعديل         |
| ) TAV      | ت وېرنامەرىزى كشورا)ىيىە(كفسازى(كف بالايە مقاومتى شفتە)با يوشنى\سنگ\B051<br>-2/۲۰ 🛛 👔 مدير سيستم 🔐 قىل نيست 👤 -2/۲۰                                                                                                    | آماده                                                     |

در این فرم تمام دیتایل های ذکر شده را به صورت درختی می توانید مشاهده کنید و با کلیک روی هر دیتایل تصویر نقشه آن را ملاحظ ه می کنید، که می توانید آن را هم در داخل Auto Cad و هم در داخل ACDSee مشاهده کنید.در قسمت پایین فرم می توانید نام کامل دیتایل، شاخه، طراح را همراه با کد نقشه و نام دیتایل مشاهده کنید. همچنین شرایط کاربرد و توضیحات هر دیتایل را می توانید ملاحظ ه کنید.در باکس زرد رنگ هم مسیر درختواره دیتایل ذکر شده است.

برای هر دیتایل یک جدول که شامل ساختار ، عملکرد، موقعیت و اقلیم مصرفی دیتایل می باشد ، نمایان می شود. در این فرم می توانید ضرایب تعدیل در دوره های کارکرد دو صورت وضعیت را برای فهارس مختلف مشاهده کنید.

## ضريب تعديل

| 4        |                          |                   |                         |                    |      |              |           |           |             |             | غريب تعديل                  |         |      |
|----------|--------------------------|-------------------|-------------------------|--------------------|------|--------------|-----------|-----------|-------------|-------------|-----------------------------|---------|------|
|          |                          |                   |                         |                    |      | سه ماهه مينا |           |           | ت بهای      | فهرسن       | 103 C                       | ت.<br>ت | پيوس |
|          |                          |                   |                         |                    | 83 J | يهارم 🔛 ساا  | \$        |           | له ابنيه    | ی 🗋 هم      | 🔛 💽 فصلی 🔾 رشته ای 🜔 کا     | ت سە    | پيوس |
|          |                          | کرد               | ه زمانی کار؟<br>ن       | - انترپول<br>- سما |      | نگین         |           |           |             |             | ب تعدیل -<br>د فرمول -      | ىيە شرپ | محاد |
| 85/      | نمه مجاز 01/01           | اخان 84/01/0      | روع بکار 🚺              | ش                  | ى    | عادی 🔘 وزنا  | 💽 رقم 💿   | جارى)) 4  | إشاخص       | (شاخص مبنا/ | فريب تعديل = 0.95 💽 * ( 1 - | سبه     | محا  |
|          |                          |                   |                         |                    |      | ضريب تعديل   | شاخص دوره | شاخص مبنا | سال         | سه ماهه     | عنوان فصل                   | فصل     |      |
| 85/      | ÷ فعام 02/01             | ها<br>84/01/0     | رت وضعیت ا<br>خاقیام ال | ך <del>ס</del> פו  |      | 0.0659       | 152.7     | 142.8     | 84          | اول         | عمليات تخريب                | 1       |      |
| 007      | orior Gran Ci            | 01/01/0           | ا دیدی                  | 000                |      | 0.0832       | 155.3     | 142.8     | 84          | دوم         | عمليات تخريب                | 1       |      |
| . In Law | a                        |                   | <b>B</b>                |                    |      | 0.1038       | 158.4     | 142.8     | 84          | سوم         | عمليات تخريب                | 1       |      |
| (91.16)  | 💌 محاسب                  |                   | ه م                     |                    |      | 0.1104       | 159.4     | 142.8     | 84          | چهارم       | عمليات تخريب                | 1       |      |
|          | سال روز                  | سه ما هه          | رديف                    |                    |      | 0.2056       | 173.7     | 142.8     | 85          | اول         | عمليات تخريب                | 1 0.2   | ت شد |
| 93       | 84                       | اول               | 1                       |                    |      | 0.0911       | 156.5     | 142.8     | 0           | میانگین     |                             | 1       | •    |
| 93       | 84                       | دوم               | 2                       |                    |      | 0.0578       | 148.1     | 139.6     | 84          | اول         | عملیات خاکی با دست          | 2       |      |
| 90       | 84                       | سوم               | 3                       |                    |      | 0.0735       | 150.4     | 139.6     | 84          | دوم         | عملیات خاکی با دست          | 2       |      |
| 89       | 84                       | چهارم             | 4                       |                    |      | 0.0939       | 153.4     | 139.6     | 84          | سوم         | عملیات خاکی با دست          | 2       |      |
| 1        | 85                       | اول               | 5                       |                    |      | 0.1007       | 154.4     | 139.6     | 84          | چهارم       | عملیات خاکی با دست          | 2       |      |
| 31       | 0                        | میانگین           | 6                       | •                  |      | 0.1858       | 166.9     | 139.6     | 85          | اول         | عملیات خاکی با دست          | 2       |      |
|          |                          |                   |                         |                    |      | 0.0817       | 151.6     | 139.6     | 0           | میانگین     | عملیات خاکی با دست          | 2       |      |
|          |                          |                   |                         |                    |      | 0.0571       | 171.0     | 161.3     | 84          | اول         | عملیات خاکی با ماشین        | з       |      |
|          |                          |                   |                         |                    |      | 0.076        | 174.2     | 161.3     | 84          | دوم         | عملیات خاکی با ماشین        | 3       |      |
| 397      | جمع روز                  |                   |                         |                    |      | 0.1048       | 179.1     | 161.3     | 84          | سوم         | عملیات خاکی با ماشـین       | 3       |      |
|          | <b>I I I I I I I I I</b> | 5 6 L D           |                         |                    |      | 0.1143       | 180.7     | 161.3     | 84          | چهارم       | عملیات خاکی با ماشین        | 3       |      |
|          |                          | /                 | <u>.</u>                |                    |      | 0.1684       | 189.9     | 161.3     | 85          | اول         | عملیات خاکی با ماشین        | 3       |      |
|          |                          | خص میانگین        | يحاسبه شا               | نحوه ه             |      | 0.0883       | 176.3     | 161.3     | 0           | میانگین     | عملیات خاکی با ماشین        | 3       |      |
| ((152.7  | 7 + 155.3 + 158          | 8.4 + 159.4 ) / 4 | ) = 156.5               |                    |      | 0.0245       | 147.0     | 143.3     | 84          | اول         | عملیات بنایی با سنگ         | 4       |      |
|          |                          |                   |                         | ~                  |      |              |           | M         | <b>∢</b>  1 | 6 از 86     | ► H                         |         |      |

وضعیت <mark>محاسبه </mark> را زده تا در جدول مربوطه جمع دوره کارکرد برایتان محاسبه شود.

بعد از این باید مشخصات کلی تری راجع پروژه وارد سیستم کنید. اولاً باید پیوست (باتوجه به سال پایه)، نوع شاخص ها (فصلی، رشـته ای و یا کلی) ، فهرست بهای مورد نظر و در آخر سر سال و سه ماهه مبنا را از کمبوی مربوطه مشخص کنید.

بعد از این می توانید از امکانات و قابلیتهای دیگر سیستم در محاسبه ضریب تعدیل استفاده کنید.

به عنوان مثال در این مرحله باید ضریب تعدیل را انتخاب کنید. در کمبوی مربوطه آن ۹۵، ۸۵، ۹۷/۵ و صد در صد را می توانید انتخاب کنید و همچنین می توانید ضریب دلخواه خود را نیز در همین قسمت وارد کنید.

بعد از این به سراغ تقریب ضریب تعدیل می رویـم کـه آن را از دو رقـم تـا چهـار رقـم اعـشار مـی توانیـد رونـد کنیـد. در نهایـت بـا زدن ضریب تعدیل هر فصل در سه ماهه های تعیین شده محاسبه میشود.

در زمانی که تاریخ صورت وضعیت فعلی از تاریخ خاتمه مجاز بزرگتر شود سیستم به طور اتومات شاخصهای میانگین را برای مدت زمـان بعـد از تاریخ خاتمه مجاز در نظر می گیرد. قابل ذکر است که نحوه محاسبه شاخص میانگین نیز به دو روش عادی و میانگین می تواند تغییر یابد.

در جدول ضریب تعدیل، وقتی که از شاخصهای میانگین نیز استفاده شده باشد، با کلیک روی سطر شاخص میانگین می توانید نحوه محاسبه این شاخص را در باکس پایین فرم مشاهده نمائید. در حالت میانگین وزنی، این شاخص از مجموع حاصلضرب مدت کارکرد هر سه ماهه در شاخص همان سه ماهه تقسیم بر مـدت زمـان کـل کارکرد حساب می شود. قابل ذکر است که این کارکرد از زمان شروع به کار تا خاتمه مجاز در نظر گرفته می شود.

در حالت میانگین عادی، شاخص میانگین از معدل و میانگین شاخصها از تاریخ شروع تا خاتمه مجاز محاسبه می شود.

مسافت ها

|                                                                                                    | 🗙 🗖 💶 وسافت ها                                                                                                    |
|----------------------------------------------------------------------------------------------------|----------------------------------------------------------------------------------------------------|
| فیلارینگ مقمد<br>به مقمد<br>استان مازدران<br>سافت<br>کیاسر<br>کیاسر<br>نیزان<br>یزاندران<br>کیاسر<br>نیزان<br>پیالیسر<br>استان<br>پیالیسر<br>پیالیسر<br>پیالیسر<br>پیالیس<br>پیالیسر<br>پیالیسر<br>پیالی<br>پیالیسر<br>پیالیسر<br>پیالیسر<br>پیالی | فیلترینگ میدا<br>از میدا<br>از میدا<br>از میدا<br>انتگان تهران<br>انتگار<br>انتگار<br>انتگ |
| به فقید<br>استان<br>استان<br>استان افتدان ای فقد ساری ای فقط ساری ای استان<br>استان مزدران ای محدوده انقطه فاصله<br>استان مزدران ساری 272                                                                                                    | از میل<br>استان<br>استان<br>کدنقطه نام منطقه<br>کدنقطه نام منطقه<br>۱۱32102<br>۱۱32102<br>۱۱32102<br>۱۱32102<br>۱۱32102<br>۱۱32102<br>۱۱32102<br>۱۱32102<br>۱۱32102<br>۱۱32102                                                                                                    |
|                                                                                                    |                                                                                                    |

در این فرم می توانید مسافت بین دو منطقه را در کشور ملاحظه کنید. در این سیستم هر منطقه شامل یـک نقطـه، محـدوده و در نهایت یک استان می باشد که همین مکانیزم را به صورت درختی می توانید مشاهده کنید.

در این فرم دو نمودار درختی یکی برای منطقه مبدا و دیگری مربوط به مقصد می باشد. بعد از انتخاب هر دو نقط ه مسافت بین

آنها را در باکس بین دو فرم ( **تحصی**) مشاهده می شود .

همچنین در کمبوی بالای فرم با وارد کردن قسمتی از نام منطقه مورد نظر و زدن کلیـد می توانیـد تمام مناطقی کـه کلمـه ورودی شما در آن وجود دارد برایتان هایلایت می شود. و برای انصراف از نتایج فیلترینگ انجام شده می توانیـد 🗶 را زده تا درخـت دوباره به حالت اولیه خود بازگردد.در این حالت فقط مسافت بین دو نقطه را مشاهده می کنید.

بعد از انتخاب دو نقطه، در دو جدول پایین فرم مشخصات کلی راجع به دو نقطه را ملاحظه می کنید. در این جداول نیز می توانیـد استان، محدوده و نقطه مبدا و مقصد مورد نظرتان را انتخاب کنید.یعنی با کلیک روی استان تمام محدوده آن و نیز بـا کلیـک روی یـک محدوده تمام نقاط آنرا می توانید ملاحظه کنید.

برای شروع کار باید استان و محدوده مبدا را انتخاب کنید تا در جدول آن نام مناطق برایتان لیست شود. با انتخاب هر نقط ه در مبدا می توانید فاصله آن با تمام نقاط از محدوده های همه استانها را در جدول مقصد مشاهده کنید. همچنین در جدول مقصد امکان فیلتر کردن نقاط نیز وجود دارد. برای فیلترینگ می توانید چک باکس " فقط " را کلیک کنید و استان مورد نظر را انتخاب کنید بعد او این می توانید محدوده های استان می توانید و در نهایت بید و مقط مناطق برایتان لیست شود. با انتخاب هر نقط ه در مبدا می توانید فاصله آن با تمام نقاط از محدوده های همه استانها را در جدول مقصد مشاهده کنید. همچنین در جدول مقصد امکان فیلتر کردن نقاط نیز وجود دارد. برای فیلترینگ می توانید چک باکس " فقط " را کلیک کنید و استان مورد نظر را انتخاب کنید بعد از این می توانید محدوده های استان را نیز فیلتر کنید و در نهایت بین نقاط مختلف نقطه نهایی را فیلتر کنید تا فاصله دقیق آنه را با مبدا مداه در این می توانید کنید.

با کلیک روی 🛍 فرم زیر باز می شود و می توانید با ورود رمز عبور مورد نظرتان پروژه جاری را به حالت " فقط خواندنی " درآورید.

| â                  |                                                                      | 🔀 قلل نمودن پروژه                                                                                                    |
|--------------------|----------------------------------------------------------------------|----------------------------------------------------------------------------------------------------|
| میرود.<br>مکان باز | ، حذف و اضافه رکوردها ازیین<br>ئید رمز را فراموش نکنید زیرا ا<br>زد. | توجه: قفل کردن پروژه<br>با قفل نمودن پروژه امکان ایجاد تغییرات<br>در مورت تعیین رمز دسترسی دقت نما(<br>کردن قفل بدون رمز دسترسی وجودندا |
|                    | ****                                                                 | رمز قفل نمودن پروژه<br>تکرار رمز                                                                                                    |
|                    |                                                                      | توضيحات                                                                                                    |
|                    |                                                                      | :قفل شده توسط محمدي<br>تاريخ:۸۶/۰۳/۲۲                                                                                                   |
|                    | انصراف 🗶                                                             | تاييد 🔨                                                                                                    |

با قفل نمودن پروژه امکان ایجاد تغییرات ، حذف و اضافه رکوردها ازبین میرود. در صورت تعیین رمز دسترسی دقت نمائیـد رمـز را فرامـوش نکنید زیرا امکان باز کردن قفل بدون رمز دسترسی وجود ندارد.

## گزارشات

با کلیک روی گزارشات 😂 فرم گزارشات باز می شود.

| ູບູຊູ 🦗 Acrobat 🔛 Exc  | ا نمایش 🗹 Word الا          | 🔸 🚮 کہی   خروجی بہ : 🎦       | نوع کزارش : 🚺 عمودی                       |
|------------------------|-----------------------------|------------------------------|-------------------------------------------|
| (\server\HP LaserJet 4 | مشخصات چاپگر<br>] 250 PCL 6 | تاريخ گزارش 87/06/05         | مفحه و تاریخ گزارش<br>save شماره شروع 1 🔄 |
|                        | فیلترینگ                    |                              | درخت گزارشات                              |
|                        | نام مرحله                   | ا و سیویل\ساختمان\مرحله سو 🖌 | يروژه ها\حق الزحمه ساختمان                |
| قسمت دوم               | ساختمان\مرحله سوم\          | ^                            | 🗐 - پږوژه ها                              |
|                        |                             |                              | اً ۳۰۰ لیست<br>€رو ایر نام بروژم          |
|                        | سمانکار 1                   |                              | ⊯ اشعاد پروره .<br>€- نشریات مرتبط        |
|                        |                             |                              | 🛉 - تضمین                                 |
|                        | 2                           | ن و سیویل                    | ⊟- حق الزحمه ساختما<br>أ                  |
|                        |                             |                              | ف مرحله اول                               |
|                        |                             | اول                          | س قسمت                                    |
|                        |                             | دوم                          | ···· فسمت<br>محلفدون                      |
|                        |                             |                              | ا ا مرحله سوه                             |
|                        |                             | سوم<br>                      | مرحله י                                   |
|                        |                             | IED<br>Leo                   | س <b>فسمت</b><br>س قسمت                   |
|                        |                             | سوم                          | ا قسمت                                    |
|                        |                             | ✓                            | في الله الم                               |
|                        |                             |                              |                                           |

فرم گزارشات شامل درخت گزارشاتی است که میتوانید از آن نام فرم و گزارشی که مورد نیاز تان است را انتخاب کنید. بعد از ایـن کار میتوانید نمونه گزارشات فرم انتخابی را در حالت های مختلف به صورت زیر شاخه مشاهده کنید و با انتخاب آخرین سطح از درخت گزارشات میتوانید برای هر فرم با استفاده از فیلترینگ های موجود ، حالت مورد نظرتان را برای گزارشگیری انتخاب کنید . بدین صورت برای هر فرم به علاوه حالت های مختلف گزارشگیری میتوانید فیلترینگ هایی را نیز روی داده های آن اعمال کنید .

هر گزارش می تواند نوع خاص خود را داشته باشد که در سیستم قرار داده شده است . حتی کاربر می تواند گزارش خود را طراحی کرده و بدون تغییر گزارشات پیش فرض سیستم ، از آنها استفاده کند. همچنین با توجه به گزارش انتخابی می توانید نوع خروجی را نیز برگزینید که شامل پیش نمایش ، چاپ ، Word، Excell و حتی Acrobat می باشد.

با کلیک روی ویرایش گزارشات میتوانید در داخل برنامه Crystal Report گزارش مورد نظرتان را ویرایش کنید.

همچنین میتوانید با کلیک روی لینک آرم شرکت، آرم شرکت یا سربرگ را تعیین کرده و درگزارشگیری های، برنامه از آن استفاده کنید.

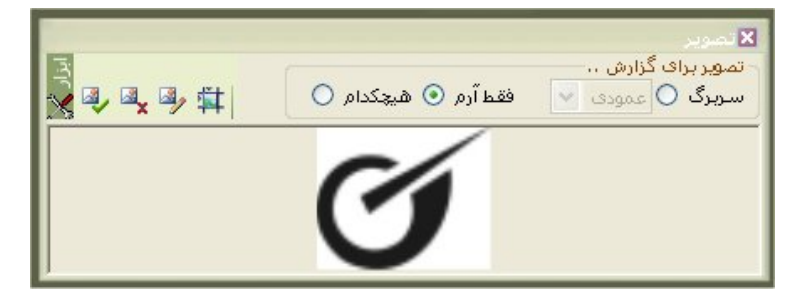

در این فرم می توانید آرم شرکت، سربرگ های افقی و عمودی برای پروژه تان تعریف کنید.

با انتخاب هر یک از آپشن های: آرم شرکت و یا سربرگ، با زدن 💷 می توانید مسیر تصویرتان را مشخص کنید.

Paint.net بعد از انتخاب تصویر می توانید تنظیم آن را با زدن آیکون تنظیم تصویرانجام دهید و یا بازدن 💷 ویرایش تصویر را در محیط انجام دهید و ای بازدن انتخاب تصویر می توانید تنظیم آن را با زدن آیکون تنظیم تصویرانجام دهید. و در نهایت برای حذف هر تصویر کافی است 🖳 را کلیک کنید در این صورت پیغام زیر نمایان می شود.

با کلیک روی آیکون 🗐 میتوانید گزارشات تیپ های مختلف را انجام دهید . و یا تیپ جدیدی را تعریف کرده و گزارشات مربوط بـه آن را از تیپ های موجود کپی نمائید.

| 1 |                               |           |                        |          | 🗙 کې    |
|---|-------------------------------|-----------|------------------------|----------|---------|
|   |                               | ب         |                        | i        | - کپی ا |
| Ľ | تيپ 🛛                         | استاندارد |                        | ارد.     | استاند  |
|   | نام گزارش                     | نام فایل  |                        | ممة      | ۵ 🗌     |
|   | فهرست بهای پایه/فواصل پایه    | Bs_dstb   | نام گزارش              | نام فایل | OK      |
|   | فهرست بهای پایه/آیتم ها/مختصر | Bs_fhbh0  | فهرست بهای پایه/فواص   | Bs_dstb  |         |
|   | فهرست بهای پایه/آیتم ها/م     | Bs_fhbh1  | فهرست بهای پایه/آیتم ه | Bs_fhbh0 |         |
|   | فهرست بهای پایه/آیتم های م    | Bs_fhbh   | فهرست بهای پایه/آیتم ه | Bs_fhbh1 |         |
|   | فهرست بهای پایه/آیتم های م    | Bs_fhbh   | فهرست بهای پایه/آیتم ه | Bs_fhbh  |         |
|   | فهرست بهای پایه/فصول/لیست     | Bs_fsbs   | فهرست بهای پایه/آیتم ه | Bs_fhbh  |         |
|   | فهرست بهای پایه/ضرایب حمل     | Bs_hmbs0  | فهرست بهای پایه/فصول   | Bs_fsbs  |         |
|   | فهرست بهای پایه/شرایب حمل     | Bs_hmbs1  | فهرست بهای پایه/ضرای   | Bs_hmbs0 |         |
|   | فهرست بهای پایه/ضرایب منظ     | Bs_loca   | فهرست بهای پایه/ضرای   | Bs_hmbs1 |         |
|   | فهرست بهای پایه/دفترچه ها/    | Bs_note   | فهرست بهای پایه/ضرای   | Bs_loca  |         |
|   |                               |           |                        |          |         |
|   | انصراف 🗶                      |           | کېی 🜓                  | ]        |         |

در فرم گزارشات نیز میتوانید با کلیک روی 📴 محاسبه کامل تمام فرم ها را انجام دهید سپس به گزارشگیری بپردازید.

# فصل جِهاره

✓ آشنایی با Crystal Report

## آشنایی با نرم افزار Crystal Report

در پنجره گزارشات مبنا با انتخاب هر گزارش و کلیک روی گزینه ویرایش گزارش ، وارد محیط Crystal Report خواهیم شد و می وان گزارش انتخاب شده را ویرایش نمود. در این بخش چند عملیات مهم و کاربردی برای ویرایش گزارشات معرفی خواهند شد. محیط گزارش بصورت زیر است:

| 🐼 Crystal Reports - [sv_bg         | mL_norm]                                                                                                    |
|------------------------------------|----------------------------------------------------------------------------------------------------|
| 🔛 File Edit View Insert Fo         | rmat Database Report Window Help                                                                                                    |
| 🗅 😅 • 🗐 🎒 🗟 💩                      | 🗲 👗 🗞 🎕 📽 🝼 ロー ロー 🏗 🎟 🕸 🕞 構 110% 💟 😵                                                                                                    |
| FA Nazanin 🔽                       | 1 ▼ ♣ ▲ B Ⅰ 里 冨 冨 冨 国 ▲ • 图 • ☞ 樽 幽 \$ ヶ % 양 양                                                                                                    |
| ab (8 Σ 📾 🛔 Թ 🜭                    | 🖾 🖬 🖉 🗣 🗉 🏷 🎲 🌮 🖓 🚈 🗟 🔘 🧶 📓                                                                                                    |
| Design                             |                                                                                                    |
|                                    |                                                                                                    |
| Page Header a                      |                                                                                                    |
| Page Header b                      | @bgml                                                                                                    |
| Page Header c                      | نماره بیمان بر ctc_sand_svz که مدرک tc_numb                                                                                                    |
| Page Header d                      | نام بروزه بِأَوام دستكاه اجرابي بِأَctc_nme بَأَسَر بِنَ تَقْطَد عَلَيْهُ مُعَالًا عَنْ اللَّهُ عَلَيْهُ وَالل                                                                                                    |
| Page Header e                      | نَّمَام بيمانكار يَّctc_nmc بَيَّام مهندس مَسَاور يَّctc_nmc بَمَفْحَه : يَقْدِعُوهُ المُعَمَّد اللَّ                                                                                                    |
| Page Header f                      |                                                                                                    |
| Page Header g                      | ديدرية أسماره و <b>@mo_feh</b> واحد ، بيساى واحد ، مصدار ، جمست بريال م                                                                                                    |
| Group Header #1:                   | · Group #1 Name                                                                                                    |
| Group Header #2:                   | Grbup/#2/Nome///////////////////////////////////                                                                                                    |
| Group Header #3:                   | Group/#3 Name                                                                                                    |
| Group Header #4:                   | Group/#4/Name///////////////////////////////////                                                                                                    |
| Group Header #5:                   | Grbub/#5/Nome///////////////////////////////////                                                                                                    |
| Group Header #6:<br>@type_item - A | D E @nameř                                                                                                    |
| Group Header #7:                   | Group/#7.Name////////////////////////////////////                                                                                                    |
| Group Header #8:                   | Group/#8/Name///////////////////////////////////                                                                                                    |
| Details a                          | 🕐 🚺 how and Origin' Openal' the unit of the set of the set of th |

#### تنظيمات فونت ها

برای تغییر در تنظیمات فونت فیلد و یا متن های هر گزارش کافی است روی آن یک راست کلیک کرده و از منوی باز شده Format

Text و یا Format Field را برگزید. در فرم باز شده در زبانه Font می توان نوع فونت، سایز و رنگ آن فیلد را تغییر داد.

| Format Editor                                                                                                    | × |
|----------------------------------------------------------------------------------------------------|---|
| Common Border Font Paragraph Hyperlink                                                                                                    |   |
| Font The FA Nazanin The FA Nazanin T |   |
| Effects:<br>Strikeout<br>Underline<br>Spacing:<br>Character Spacing Exactly:<br>0 pts                                                                                                    |   |
| Sample: Text Object                                                                                                    |   |
| OK Cancel Help                                                                                                    |   |

تعيين روندينگ

برای تغییر در روندینگ اعداد فیلد هر گزارش کافی است روی آن یک راست کلیک کرده و از منوی باز شده Format Text و یا Format Field را برگزید. در ادامه در فرم باز شده در قسمت Number باید روی دکمه معاد ارتام بعد ازاعشار را نیز مشخص قسمت Rounding می توان روندینگ ارقام فیلد را تغییر داد. همچنین در قسمت Decimals می توان تعداد ارقام بعد ازاعشار را نیز مشخص نمود. همچنین برای حذف مقادیر صفر فیلد مورد نظر کافی است در این فرم برای گزینه

| Custom Styl  | •                |                      |
|--------------|------------------|----------------------|
| Currency Sym | nbol Number      |                      |
| Use Ac       | counting Format  |                      |
|              | s if Zero        | 🔀 Decimal Separator: |
| Decimals:    | 1                | Thousands Separator: |
| Rounding:    | 1                | Symbol: / 💒          |
| Negatives:   | 123-             | 🔽 🗹 Leading Zero     |
| Reverse      | Sign for Display | Show Zero Values as: |
| 🔽 Allow Fie  | ld Clipping      | Coefault Format>     |
| Sample:      |                  | 5,555,555-           |
|              |                  | OK Cancel Help       |

#### شروع از ابتدای صفحه

در برنامه Crystal امکانی برای شکاندن یک گزارش و انتقال مابقی آن به صفحه جدید به کاربر داده شده است. از ایـن امکـان مـی تـوان برای نمایش داده های مشترک هر گروه در صفحاتی جداگانه استفاده کرد. بر فرض مثال می توان در گزارشات آیتم های فهرست بها از این قابلیـت برای نمایش آیتم های هر فصل در صفحات مجزا استفاده کرد. برای این منظور باید مراحل زیر را انجام داد.

- ابتدا باید از منوی Report گزینه Section Expert را انتخاب کرد تا پنجره مربوط آن باز شود.

۲- در این پنجره باید روی Group Footer گروه بندی مورد نظر در گزارش کلیک کرده و از امکاناتی که روبروی آن تعریف شده، چک باکس New Page After را فعال کرد.

## مخفی کردن یک فیلد از گزارش

برای عدم نمایش یک فیلد در زمان گزارشگیری باید روی آن راست کلیک کرده و Format Field را انتخاب کرد. سپس در فرم نمایان شده زبانه Common را برگزید. در این بخش با فعال کردن چک باکس Suppress ، داده های این فیلد دیگر در گزارش نشان داده نمی شوند. همچنین برای عدم تکرار داده های مشابه می توان در همین فرم چک باکس Suppress If Duplicated آرا فعال کرد تا داده های تکراری و پشت سرهم این فیلد در گزارش نشان داده نشوند.

| Format Editor                                                 |   |
|---------------------------------------------------------------|---|
| Common Border Font Paragraph Hyperlink                        |   |
| Object format                                                 |   |
| CSS Class Name: X2                                            |   |
| Read-only Lock Position and Size                              | 9 |
| Repeat on Horizontal Pages                                    |   |
| Keep Object Together                                          |   |
| Close Border on Page Break                                    | 1 |
| Can Grow                                                      |   |
| (Enter 0 for no limit)                                        |   |
| Tool Tip Text:                                                |   |
| Text Rotation: 0 v degrees                                    |   |
| Suppress If Duplicated<br>Suppress Embedded Field Blank Lines |   |
| Sample: Text Ohiert                                           |   |
| OK Cancel He                                                  | P |

## قابلیت افزایش جای فیلد

از امکانات Crystal قابلیت تخصیص مقدار فضای مورد نیاز برای هر فیلد می باشد. برای این منظور باید روی آن یک راست کلیک کرده وFormat Field را انتخاب کرد. سپس در فرم نمایان شده زبانه Common را برگزید. در فرم نمایان شده باید Common را برگزید. در این فرم باید چک باکس Can Grow **ک** را فعال کرد. در این حالت دیگر کاربر مجبور به تغییر سایز جا برای فیلدها نمی باشد بلکه سیستم با توجه به سایز هر فیلد جا به آن تخصیص می دهد بطوری که تمام داده های آن قابل مشاهده باشد.

| Format Editor                  |                          |
|--------------------------------|--------------------------|
| Common Border Fon              | Paragraph Hyperlink      |
| Object format:<br>Object Name: | Text7                    |
| CSS Class Name:                | ×2                       |
| Read-only                      | Lock Position and Size   |
| Repeat on Horizon              | tal Pages 🔽 Suppress 🔀   |
| Keep Object Togel              | her 🔀                    |
| Close Border on Pa             | ige Break 🔀              |
| 🔽 Can Grow                     | Mavinum number of lines: |
|                                | (Enter 0 for no limit)   |
| Tool Tip Text:                 | <u>×2</u>                |
| Text Rotation:                 | 0 degrees                |
| Suppress If Duplica            | ated                     |
| Suppress Embedde               | ed Field Blank Lines     |
| Sample:                        | Text Ohiect              |
|                                | OK Cancel Help           |

## راست به چپ کردن متون

برای راست به چپ کردن متون یک فیلد باید روی آن راست کلیک کرده و Field Format را انتخاب نمود. سپس در فرم نمایان شده زبانه Paragraph را برگزید. در این بخش آپشن Right To Left یرا انتخاب کرد تا داده های این فیلد در گزارش به صورت راست به چپ نشان داده شوند.

## تنظيم متن فيلدها

برای تنظیم نمایش فیلدهای غیر عددی باید روی آن راست کلیک کرده و Field Format را انتخاب نمود. سپس در فرم نمایان شده زبانه Paragraph را برگزید. برای تنظیم نمایش فیلدهای عددی نیز باید زبانه Common را برگزید. در این فرمها باید از کمبوی Alignment نوع تنظیم مورد نظر را انتخاب کرد.

# رسم خط و جدول با استفاده از آیکون 🕿 و یا انتخاب گزینه Line از منوی Insert برای رسم خط و با استفاده از آیکون 🔊 و یا گزینه Box از منوی Insert می توان کادر رسم کرد.

## درج متن داخل گزارش

در قسمت منوها با کلیک روی **ab** و یا با استفاده از منوی text Box / insert می توان یک باکس را روی گزارش خود انداخت و متنی را نیز داخل آن تایپ کرد تا در گزارشات به طور ثابت آورده شود. از این امکان برای شناسایی نام فیلدها و یا عنوان گزارش و ... نیز استفاده می شود. همچنین از این باکس برای بالابردن فهم و درک گزارش و مشخص کردن نام فیلد ها نیز می توان استفاده کرد .

#### تنظيم صفحات

با انتخاب گزینه Page Setupاز منوی File فرم زیر نمایان می شود:

| Page Setup          |      |                      | ×      |  |
|---------------------|------|----------------------|--------|--|
| Top Margin:         | 1.00 | cm                   | ОК     |  |
| Left Margin:        | 1.00 | cm                   | Cancel |  |
| Bottom Margin:      | 0.50 | cm                   | Help   |  |
| Right Margin:       | 1.00 | cm                   |        |  |
| Use Default Margins |      | Adjust Automatically |        |  |

در این فرم میتوان مقدار حاشیه را برای بالا، پایین، راست و چپ گزارش تعیین کرد. باید توجه داشت مقادیری که وارد می شود همگی بر حسب اینچ می باشد. در لحظهٔ اول که این فرم باز می شود مقدار پیش فرض بر اساس تنظیم خود گزارش می باشد. با فعال کردن چک باکس Use Default Margins در این فرم، مقدار حاشیه به صورت پیش فرض در می آید. چک باکس ve Default Margins را زمانی که می خواهیم از گزارش روی کاغذی متفاوت با تنظیماتی که انجام داده ایم پرینت بگیریم ، باید فعال باشد. با این تعریف سیستم بدون اینکه تنظیمات گزارش را تغییر دهد آن را همگن با کاغذ می کند.

#### جدا كننده اعداد

برای دسترسی به تنظیمات جداکننده اعداد یک فیلد، باید روی آن راست کلیک کرده و Field Format و یا Format Text را انتخاب نمود. . در ادامه در فرم باز شده در قسمت Number باید روی دکمه سه رقم سه رقم از هم جدا کنیم. برای این کار کافی است تا چک باکس Thousands separator را فعال کرد و نوع جداکننده مورد نظر را در باکس مربوطه انتخاب نمود.

| ustom Style          | ~              |            |                               | [          |
|----------------------|----------------|------------|-------------------------------|------------|
| Currency Symbo       | Number         |            |                               |            |
| Use Accou            | unting Format  |            |                               |            |
| Suppress if :        | Zero           | ×-2        | Decimal Separator:            | <b>X·2</b> |
| Decimals:            | 1              | ×2         | Thousands Separator:          | <b>X-2</b> |
| Rounding:            | 1              | ×2         | Symbol:                       | <b>×</b> 2 |
| Negatives:           | 123-           | ×2         | 🗹 Leading Zero                | ×-2.       |
| 🔲 Reverse Sig        | in for Display | <b>×-2</b> | Show Zero Values as:          |            |
| Allow Field Clipping |                | ×-2        | <default format=""></default> |            |
| Sample:              |                |            | 5,555,555-                    |            |
| 0                    |                |            |                               |            |
|                      |                |            | OK Cancel                     | Help       |

## نحوه نمايش مبلغ

برای دسترسی به تنظیمات جداکننده اعداد یک فیلد، باید روی آن راست کلیک کرده و Field Format و یا Format Text و انتخاب نمود. . در ادامه در فرم باز شده در قسمت Number باید روی دکمه **Customize..** میتوان برای ارقامی ریالی عنوان ریال را نیز اضافه کرد. اگر چک باکس currency symbol enable فعال باشد عنوان ریال در گزارشات آورده می شود. در همین حالت دو آپشن fixed و floating وجود دارد که در حالت fixed کلمه ریال همواره در گوشه سمت چپ ثابت می ماند و با فعال کردن floating کلمه ریال به فیلد چسبیده و همواره کنار آن در گزارش آورده می شود.

فصل ينجم

√ نمونه سوالات

| یادداشت : |
|-----------|
|           |
|           |
|           |
|           |
|           |
|           |
|           |
|           |
|           |
|           |
|           |
|           |
|           |
|           |
|           |
|           |
|           |
|           |
|           |
|           |
|           |
|           |
|           |
|           |

فصل ششم

√ نمونه گزارشات

## نمونه گزارش مق الزممه ساختمان

« محاسبه حق الزحمه ساختمان مرحله اول ـ قسمت اول »

کد مدرک: AZ\_۵۳۵۷

**نام کارفرما :** کارفرما نمونه

تاريـخ پروژه : ۸۶/۰۶/۲۰

**نام پروژه** : پروژه نمونه اسناد مناقصه **نام مشاور** : مشاور نمونه

مبالغ جدول: ميليون ريال

| گروه | درصد کاهش | دفعات تكرار | مبلغ پيمان | شرح ساختمان      | شماره<br>ساختمان | رديف |
|------|-----------|-------------|------------|------------------|------------------|------|
| یک   | ۸١/٧١     | ١           | ۲۰۰/۰۰۰    | ساختمان نمونه یک |                  | ١    |
| دو   | 88/10     | ١           | ٩٨٧/٠٠٠    | ساختمان نمونه دو |                  | ٢    |
| دو   | ٧٠/٩۴     | ٣           | ۶۵۰/۰۰۰    | ساختمان نمونه سه |                  | ٣    |
|      | •         | ·           |            |                  |                  | -    |

مبلغ اولیه پیمان (میلیون ریال) : ۳٬۱۳۷٬۰۰۰ درصد کاهش حق الزحمه پیمان : ۵۵/۴۳

نحوه محاسبه درصد كاهش حق الزحمه :

 $(1/2)^{*}(((200 * 81.71) + (987 * 66.85) + (3 * 650 * 70.94))/3,137) + (55.43/2) = 62.88$ 

نحوه محاسبه مبلغ حق الزحمه مرحله اول - قسمت اول:

 $(\ (\ 200\ ^*\ 0.0085\ )\ +\ (\ 987\ ^*\ 0.0103\ )\ +\ (\ 3\ ^*\ 650\ ^*\ 0.0103\ ^*\ 0.5352\ )\ )\ ^*\ 10^{\text{--}6}\ ^*\ 0.6288\ =\ 14,220,684$ 

مبلغ حق الزحمه مرحله اول- قسمت اول : ۲۲۰٬۶۸۴ میلغ حق الزحمه مرحله اول- قسمت اول ا
|     |                   |                     | *                      | وم _ قسمت دوم              | نمان مرحله س                                          | ه حق الزحمه ساخ                                                                | A « محاسب                                                                                                    | <b>ت</b> : Z_۵۳۵۷                                                                      | کد مدر ک                             |  |  |  |  |  |  |  |
|-----|-------------------|---------------------|------------------------|----------------------------|-------------------------------------------------------|--------------------------------------------------------------------------------|----------------------------------------------------------------------------------------------------|----------------------------------------------------------------------------------------|--------------------------------------|--|--|--|--|--|--|--|
|     |                   |                     |                        | : مشاور نمونه              | نام مشاور                                             |                                                                                | نه اسناد مناقصه                                                                                                    | و <b>ه :</b> پروژه نمو                                                                 | نام پروژ                             |  |  |  |  |  |  |  |
|     |                   |                     |                        | <b>ر</b> : پیمانکار ۱      | نام پيمانكا                                           |                                                                                | نمونه اسناد مناقصه                                                                                                    | ب <b>روژه :</b> پروژه                                                                  | نام زير پ                            |  |  |  |  |  |  |  |
|     |                   |                     |                        | يژه: ۸۶/۰۶/۲۰              | تاريــخ پرو                                           |                                                                                | نمونه                                                                                                    | <b>رما :</b> کارفرما                                                                   | نام کارف                             |  |  |  |  |  |  |  |
|     |                   |                     |                        | رت وضعيت :                 | تاريــخ صو                                            |                                                                                | یت: ۲                                                                                                    | صورت وضعي                                                                              | شماره م                              |  |  |  |  |  |  |  |
| يال | ، : میلیون ر      | مبالغ جدوا          |                        |                            |                                                       |                                                                                |                                                                                                    |                                                                                        |                                      |  |  |  |  |  |  |  |
| وہ  | ِصد<br>آهش<br>آهش | دفعات د.<br>تکرار ک | صورت وضعيت             | جمع مبالغ<br>پیمان و تعدیل | تعديل و مابه<br>التفاوت                               | مبلغ پیشنهادی                                                                  | شرح ساختمان                                                                                                    | شماره<br>ساختمان                                                                       | رديف                                 |  |  |  |  |  |  |  |
| ى   | /۶۴ یک            | 18 1                | ۲/۰۰۰                  | ۱٬۲۱۸/۰۰۰                  | ۳۲۸/۰۰۰                                               | ٨٩٠/٠٠٠                                                                        | ساختمان نمونه يک                                                                                                    |                                                                                        | ١                                    |  |  |  |  |  |  |  |
| و   | /۶۸ دو            | 14 7                | ۲/۰۰۰                  | ۸۶۶/۰۰۰                    | ۲۰۶/۰۰۰                                               | \$\$·/···                                                                      | ساختمان نمونه دو                                                                                                    |                                                                                        | ٢                                    |  |  |  |  |  |  |  |
|     | يون ريال          | مي                  | ۴/۰۰۰                  | صورت وضعيت :               | جمع                                                   | ۳٬۸۱۶/۰۰۰                                                                      | لغ پیمان و تعدیل (میلیون ریال) :                                                                                                    | جمع مبا                                                                                |                                      |  |  |  |  |  |  |  |
|     |                   |                     |                        |                            |                                                       | ۵۳/۴۹                                                                          | صد كاهش حق الزحمه پيمان :                                                                                                    | در                                                                                     |                                      |  |  |  |  |  |  |  |
| _   |                   |                     |                        |                            | محاسبه A _                                            | نحوه                                                                           |                                                                                                    |                                                                                        |                                      |  |  |  |  |  |  |  |
|     |                   |                     |                        |                            |                                                       |                                                                                |                                                                                                    | N 1 -                                                                                  |                                      |  |  |  |  |  |  |  |
|     |                   |                     |                        |                            |                                                       |                                                                                | صد ناهس حق الرحمة :                                                                                                    | محاسبه درم                                                                             | نحوه                                 |  |  |  |  |  |  |  |
| (*  | 1/2)*(((          | ,218 * 64           | 1.96)+(3*8             | 66 * 68.14 ))/             | 3,816 ) + ( 53                                        | 8.49 / 2) = 60.31                                                              |                                                                                                    |                                                                                        |                                      |  |  |  |  |  |  |  |
|     |                   |                     |                        |                            |                                                       |                                                                                | غ حق الزحمه مرحله سوم :                                                                                                    | محاسبه مبل                                                                             | نحوه                                 |  |  |  |  |  |  |  |
| ,   | (1 010 ;          | 0 0171              | ⊥ / <b>2 * 066 *</b> / | 0 0205 * 0 5251            | 2 ) ) * 1046 * (                                      | 0 6021 - 20 752                                                                | 120                                                                                                    |                                                                                        |                                      |  |  |  |  |  |  |  |
| (   | (1,210            | 0.0171              | +(3 000                | 0.0205 0.5552              | 2)) 10.0                                              | J.0031 – 29,732,                                                               | 139                                                                                                    |                                                                                        |                                      |  |  |  |  |  |  |  |
|     |                   |                     | <b>۲۹,V۵</b> ۲         | ,184 × ·/٩٠                | ٩ =                                                   | ۲۷٬۰۵۰٬۶۴۵ : (۵                                                                | ، مرحله سوم ـ قسمت دوم ( ریال                                                                                                    | مبلغ حق الزحمه مرحله سوم _ قسمت دوم ( ریال) : ۲۹٬۷۵۲٬۹۲۹ = ۲۹٬۷۵۲٬۱۳۹ × ۲۹٬۷۵۲٬۱۳۹     |                                      |  |  |  |  |  |  |  |
|     |                   |                     |                        |                            |                                                       |                                                                                |                                                                                                    |                                                                                        | مبلع                                 |  |  |  |  |  |  |  |
|     |                   |                     |                        |                            | به حق الزحمه                                          | نحوه محاس                                                                      |                                                                                                    |                                                                                        | مبلع                                 |  |  |  |  |  |  |  |
|     |                   |                     |                        |                            | به حق الزحمه                                          | نحوه محاس                                                                      | سورت وضعیت(K) : ۲/۵۰                                                                                                    | ب رسیدگی م                                                                             | مبلع                                 |  |  |  |  |  |  |  |
|     |                   |                     |                        |                            | به حق الزحمه<br>ريال                                  | نحوه محاس<br>۲۷٬۰۵۰٬۶۴۵                                                        | سورت وضعیت(K) : ۰/۵۰<br>مرحله سوم - قسمت دوم(A) :                                                                                                    | ب رسیدگی م<br>حق الزحمه                                                                | مبلع<br>ضريب<br>مبلغ -               |  |  |  |  |  |  |  |
|     |                   |                     | ماه                    | ۱۱ <sub>=</sub> ۸۶/۱۰,     | به حق الزحمه<br>ریال<br>/ تا تاریخ ۱۷/                | نحوه محاس<br>۲۷٬۰۵۰٬۶۴۵<br>۱ از تاریخ <sup>۱۵/۱۱/۱۹</sup>                      | سورت وضعیت(K) : ۰/۵۰<br>مرحله سوم – قسمت دوم(A) :<br>وع تا انتهای ماه مورد محاسبه(t                                                                              | ب رسیدگی م<br>حق الزحمه<br>از تاریخ شرو                                                | مبلع<br>ضريب<br>مبلغ ·               |  |  |  |  |  |  |  |
|     |                   |                     | ماه                    | ۱۱ = ۸۶/۱۰,<br>۸۶ = ۲ ماد  | به حق الزحمه<br>ریال<br>تا تاریخ ۱۷٪<br>اتاریخ ۱۱/۱۱/ | نحوه محاس<br>۲۷٬۰۵۰٬۶۴۵<br>۱۱ز تاریخ <sup>۸۵/۱۱/۱۹</sup><br>ز تاریخ ۸۵/۱۱/۲۲ ت | سورت وضعیت(K) : ۰/۵۰<br>مرحله سوم – قسمت دوم(A) :<br>وع تا انتهای ماه مورد محاسبه(t<br>ت مرحله سوم قسمت دوم (T) ا                                                | ب رسیدگی م<br>حق الزحمه<br>از تاریخ شرو<br>انجام خدماه                                 | مبلغ<br>ضريب<br>مبلغ م<br>مدت<br>مدت |  |  |  |  |  |  |  |
|     |                   |                     | ماه                    | ۱۱ = ۸۶/۱۰)<br>ماد ۱۲ = ۸۶ | به حق الزحمه<br>ريال<br>تا تاريخ <sup>۱۷۷</sup>       | ـــــــــــــــــــــــــــــــــــــ                                          | سورت وضعیت(K) : ۰/۵۰<br>مرحله سوم - قسمت دوم(A) :<br>وع تا انتهای ماه مورد محاسبه(t<br>ت مرحله سوم قسمت دوم (T) ا<br>غ صورت وضعیت رسیدگی شده<br>مبلغ اولیه پیمان | ب رسیدگی م<br>حق الزحمه .<br>از تاریخ شرو<br>انجام خدماد<br>مبل<br><b>d</b> = <b>d</b> | مبلغ<br>ضريب<br>مدت<br>مدت           |  |  |  |  |  |  |  |

# نمونہ گزارش مق الزممہ ساختمان مرحلہ سوم ـ قسمت دوم » کد مدرک: ۵۵۷ـAZ نام پروژہ : پروژہ نمونہ اسناد مناقصہ نام زیر پروژہ : پروژہ نمونہ اسناد مناقصہ نام کارفرما : کارفرما نمونہ شمارہ صورت وضعیت : ۲

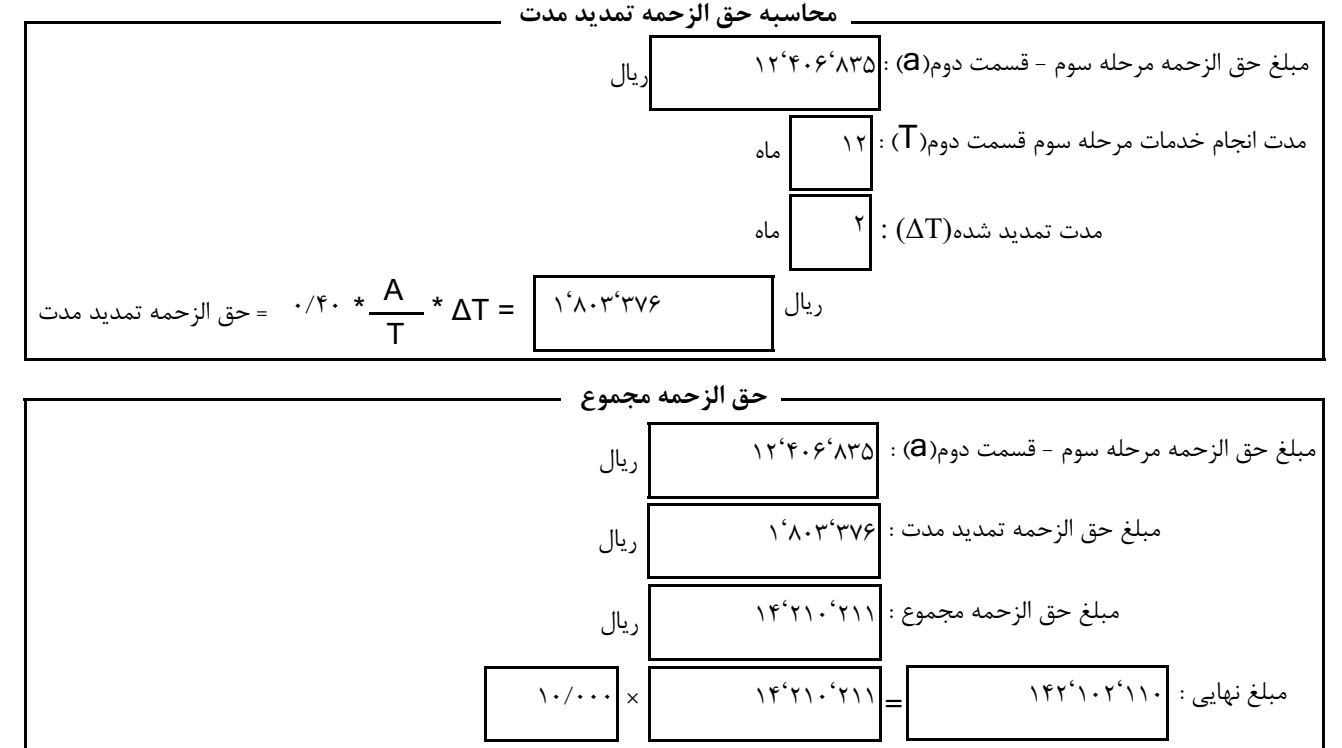

### نمونه گزارش مق الزممه راه ، پِل ، تونل

« مطالعات راه ـ تیپ با مسیر »

**نام پروژه :** پروژه نمونه اسناد مناقصه

**نام مشاور :** مشاور نمونه

کد مدرک: AZ\_۵۳۵۷

نام کارفرما : کارفرما نمونه

تاريــخ پروژه : ۸۶/۰۶/۲۰

| а                  | b                          | С               | d            | Z         | е   | 4   |
|--------------------|----------------------------|-----------------|--------------|-----------|-----|-----|
| شمارہ قطعہ<br>مسیر | طول قطعه مسیر<br>(کیلومتر) | مشخصه منطقه (j) | نوع مسیر (i) | ضريب مانع | Aij | b*e |

#### مطالعات مقدماتی راہ

| ١ | 10. | ۵/۰۰ | دشت       | ١/۵٠ | ۱٬۰۰۰ | ۷۵۰٬۰۰۰ |
|---|-----|------|-----------|------|-------|---------|
| ٢ | ٨٠  | ۶/۰۰ | تپه ماهور | ١/٨٠ | ۲٬۰۰۰ | 98.'    |
| ٣ | ٩٠  | ۴/۰۰ | تپه ماهور | ١/٢٠ | ۲٬۱۰۰ | ۷۵۶٬۰۰۰ |

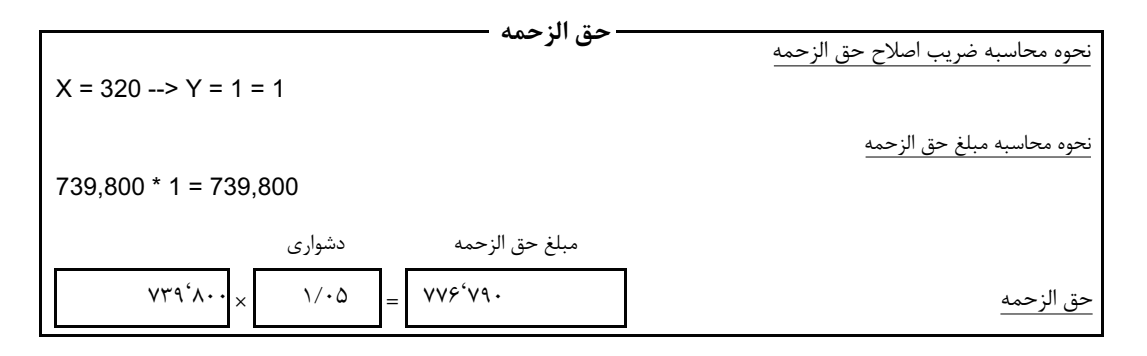

|   | هزينه سفر 🗕 |  |
|---|-------------|--|
| E |             |  |

| L   |   | Е      |   | <b>-</b>  |
|-----|---|--------|---|-----------|
| 10. | × | ۱۰٬۵۰۰ | = | ۱٬۵۷۵٬۰۰۰ |
|     |   |        |   |           |

|                   |                   | برداشت مسير — |      |
|-------------------|-------------------|---------------|------|
| جمع مسیر در مشخصه | مقدار برداشت واحد | حق الزحمه     | مبلغ |
| ۲۰۰ ×             | ۱٬۵۰۰             | = ٣٠٠٠٠       | ••   |

#### مطالعات راه اصلي/مرحله اول

| ١ | ٩٠  | 4/   | تپه ماهور | ١/٢٠ | ۱٬۵۶۳٬۱۰۰ | ۵۶۲٬۷۱۶٬۰۰۰                               |
|---|-----|------|-----------|------|-----------|-------------------------------------------|
| ٢ | ٨٠  | ۶/۰۰ | تپه ماهور | ١/٨٠ | 1'097'1   | ٧۵٠ '٢٨٨'٠٠٠                              |
| ٣ | 10. | ۵/۰۰ | دشت       | ١/۵٠ | ۱٬۱۴۹٬۳۵۰ | ٨٦٢ • • • • • • • • • • • • • • • • • • • |

| حق الزحمة                                                                                                    | عوه محاسبه ضريب اصلاح حق الزحمه |
|----------------------------------------------------------------------------------------------------|---------------------------------|
| X = 320> Y = (0.773*320+22.70)/320 = 0.8439                                                                                                    |                                 |
|                                                                                                    | نوه محاسبه مبلغ حق الزحمه       |
| 652,504,950 * 0.8439 = 550,648,927                                                                                                    |                                 |
| مبلغ حق الزحمه دشوارى                                                                                                    |                                 |
| $\Delta \delta \cdot \mathbf{\hat{F}} \mathbf{\hat{F}} \mathbf{\hat{A}} \mathbf{\hat{Y}} \mathbf{Y} \times \mathbf{\hat{V}} \mathbf{\hat{F}} \mathbf{\hat{F}}$ | ق الزحمه                        |

مطالعات راه اصلی/مرحله دوم

# نمونه گزارش مق الزممه راه ، بِل ، تونل

کد مدرک: AZ\_۵۳۵۷

« خلاصه حق الزحمه راه »

**نام پروژه** : پروژه نمونه اسناد مناقصه **نام مشاور :** مشاور نمونه

**نام کارفرما** : کارفرما نمونه تاريـخ پروژه : ۸۶/۰۶/۲۰

| مبـلغ         | شـــرح                                          | رديف |
|---------------|-------------------------------------------------|------|
| ۷۷۶٬۸۹۰       | حق الزحمه مطالعات مقدماتي راه                   | ١    |
| ۱٬۵۷۵٬۰۰۰     | هزینه سفر مطالعات مقدماتی راه                   | ۲    |
| ۳۰۰٬۰۰۰       | برداشت مسیر مقدماتی راه                         | ٣    |
| ۵۷۸٬۱۸۱٬۳۷۳   | حق الزحمه مطالعات راه اصلى/مرحله اول            | ۴    |
| 1'180'891'888 | حق الزحمه مطالعات راه اصلی/مرحله دوم            | ۵    |
| 29468046480   | حق الزحمه مطالعات راه فرعى/مرحله اول            | ۶    |
| ۱٬۹۵۷٬۵۱۴٬۸۵۰ | حق الزحمه تقاطع های همسطح و غیر همسطح/مرحله اول | ٧    |
| ۱٬۱۷۲٬۵۰۶     | حق الزحمه تقاطع های همسطح و غیر همسطح/میخکوبی و | ٨    |
|               | پیادہ کردن مسیر                                 |      |
| ۱٬۳۸۶         | هزینه سفر تقاطع های همسطح و غیر همسطح/میخکوبی و | ٩    |
|               | پياده كردن مسير                                 |      |

| 69'F1V'968 × | ١/١ | × | ١/٠ | = | f'889'809'V09 | جمع نهایی |
|--------------|-----|---|-----|---|---------------|-----------|
|--------------|-----|---|-----|---|---------------|-----------|

٣'٩

| فى | کارگاہ | ت             | غلار          | ہ ند            | 121                       | زد | في ال | ش مؤ                                                           | غزار       | ว้ เ       | موذ      | ذ          |               |                |             |                     |                     |                     |                   |       |                       |  |
|----|--------|---------------|---------------|-----------------|---------------------------|----|-------|----------------------------------------------------------------|------------|------------|----------|------------|---------------|----------------|-------------|---------------------|---------------------|---------------------|-------------------|-------|-----------------------|--|
|    |        | مشاور         | طبق           |                 | حق<br>ا                   |    |       | ىفى                                                            | -          | 2          | r        | مر         | 5             | 5 "            | >           |                     |                     |                     |                   | ملاحة | واحد ار               |  |
|    |        | . مشاور نمونه | پيوست بخشنامه |                 | <b>زحمه ماه :</b> فرورديا |    | (1)   | نام و نام خانوادگی                                             | للى احمدى  | حسن افشار  | ضا فتحى  | امين وثوق  | ئىكان تقى پور | ىھراب سپھرنۋاد | ىپھر سامانى |                     |                     |                     |                   | J.:   | رقام حق الزحمه هزار ر |  |
|    |        |               | شماره ۱۱۲۶    |                 | ن ماه ۶۸۳۱                |    | (1)   | عنوان يا سمت                                                   | مدير پروژه | كارشناس    | كارشناس  | كارشناس    | تكنسين        | تكنسين         | تكنسين      |                     |                     |                     |                   |       | یال می باشد           |  |
|    |        |               | ا ا مورخ ۵۰/۳ |                 |                           |    | (L)   | طبقه شغلی<br>،براساس جدول<br>پایه سال ۶۸                       | سر ناظر    | مهندس ناظر | کمک ناظر | نقشه بردار | تكنسين        | تكنسين         | تكنسين      | جمع کل حز           | جمع کل              | جمع کر              |                   |       |                       |  |
|    |        |               | 1.121         |                 |                           |    | (f)   | سابقه<br>هاه                                                   | >          | 7          | ٢        | *          | <             | >              | >           | ق الزحم             | حق الز م            | ا<br>حق ال          |                   |       |                       |  |
|    |        |               | 7             |                 |                           |    | _     | م<br>م<br>م<br>1<br>1<br>1<br>1                                | ۲.<br>۲.   | ۲. ۲       | 1 13.    | F1T T      | 1.1.          | ۲۱.            | 777         | 4 حقوق              | نمه کار             | حمة اغ              |                   |       |                       |  |
|    |        |               |               | جدوا            |                           |    | (Ø)   | عقوق پا یه<br>ساس جدول<br>یه سال ۸۶                            | ×          |            | ۴.,      | ۲.         | ۲,            | ۲,             | ۲,          | متعلقه عوامل ن      | در شب عوامل ن       | بافه كار عوامل ن    |                   |       |                       |  |
|    |        |               |               | ل کار ک         |                           |    | (5)   | ساعات<br>مقرر<br>(این ماه)                                     | 101        | 101        | 101      | 101        | 101           | 101            | 101         | ظارت ب              | ظارت ب              | ظارت ب              |                   |       |                       |  |
|    |        |               |               | رد حقر<br>ر     |                           |    | Ś     | ساعات<br>کارکردفر<br>(این ماه                                  |            | .0.        | 177      | ۲.         | 19.           | 128            | 177         | الحتساب             | الحتساب             | ااحتساب             |                   |       |                       |  |
|    |        |               |               | يق ماهانه عواه  |                           |    | (*)   | ضرایب متعلقه<br>د مورد توافق<br>براساس بخشناه<br>(نقل از ضمیمه | 1/15       | 1/1        | V0/1     | 1/14       | 1/01          | V0/1           | 1/44        | ، ضريب بالأسرى      | ، ضريب بالاسرى      | ، ضريب بالاسرى      | Ş.                |       |                       |  |
|    |        |               |               | مل نظارت کارگاه |                           |    | (4)   | حقوق متعلقه<br>، براساس کارکرد                                 | 12.31      | ۵٬۸۰۴      | ٣, ١٢٦   | 118,1      | ٣,٥٠١         | 4. FS          | 512,4       | ، مطابق رابطه "٣" : | ، مطابق رابطه "۲" : | ، مطابق رابطه "۵" : | مع كل حق الزحمه ح |       |                       |  |
|    |        |               |               | ى پروژە         |                           |    | (.1)  | اضافه '<br>(به<br>ساعت                                         |            |            |          |            | 54            |                | ۲r          | 0                   |                     |                     | قوق و اض          |       |                       |  |
|    |        |               |               | ، پروژه نمونه   |                           |    | (11)  | کار مبلغ اضافه کار<br>احتساب ضریم<br>،) ۰۰۷۷/۰                 |            |            |          |            | ٠٧،           |                | ٧٠٢         | ·//· * * *//        | 1/r. * 10V          | 013,1 * .3/1        | افه کار و عوامل ن |       |                       |  |
|    |        |               |               |                 |                           |    | ۲.    | کرش<br>م <sup>ب</sup> ب                                        |            |            |          |            | <             | *              | -           | ۲<br>۱              | حر<br>اا            |                     | ظارت :            |       |                       |  |
|    |        |               |               |                 |                           |    | 5     | <u>ى</u> ).                                                    |            |            |          |            | ,<br>25       | 16             | ،<br>۲      | - 088'Y             | -134                | -011,1              | ۵'۷۰۲             |       |                       |  |
|    |        |               |               |                 |                           |    | (11)  | مبلغ کار<br>در شب                                              |            |            |          |            |               |                |             | <                   |                     | -                   | Ŷ                 |       |                       |  |
|    |        |               |               |                 | تاري                      |    | (11)  | اضافه<br>کاری در<br>شب                                         |            |            |          |            |               |                |             |                     |                     |                     |                   |       |                       |  |
|    |        |               |               |                 | خ تنظيم :                 |    | (10)  | مبلغ اضافه کاری<br>در شب                                       |            |            |          |            |               |                |             |                     |                     | I                   | L                 | 1     |                       |  |
|    |        |               |               |                 |                           |    | (31)  | ، جمع ستونهای<br>۹ و ۱۱ و ۱۲ و ۱۵                              | 12.31      | ۵٬۸۰۴      | 51V,J    | 118,1      | 4,914         | .z.,y          | ٧3٨,٦       |                     |                     |                     |                   |       |                       |  |

صفحه: ١

| <u>ين</u> | نمونہ گزارش مق الزممہ مماسبہ مبالغ تضہ                                                |
|-----------|---------------------------------------------------------------------------------------|
|           | کد مدرک: AZ_۵۳۵۷                                                                      |
|           | <b>نام پروژه :</b> پروژه نمونه اسناد مناقصه                                           |
| _         | <b>نام مشاور</b> : مشاور نمونه تاریخ پروژه : ۸۶/۰۶/۲۰                                 |
| Γ         | شرکت در مناقصه :                                                                      |
|           | مبلغ بر آورد : ۸۷٬۱۶۶٬۵۸۹٬۳۰۰ ریال مبلغ پیمان : ۸۹٬۵۸۸٬۷۶۵ ریال                       |
|           | تا ۱۰۰ میلیون ریال ۵٬۰۰۰٬۰۰۰ ریال معادل ۵٬۰۰۰ درصد                                    |
|           | مازاد بر ۱۰۰ تا ۱/۰۰۰ میلیون ریال ۴٬۵۰۰٬۰۰۰ ریال معادل ۰/۵ درصد                       |
|           | مازاد بر ۱/۰۰۰ تا ۱/۰۰۰/۰۰ میلیون ریال ۲۵۸٬۴۹۹٬۸۰۰ ریال معادل ۲/۰ درصد                |
|           | مازاد بر ۱/۰۰۰/۰۰۰ میلیون ریال . ریال معادل ۲/۰ درصد                                  |
|           | مبلغ تضمین شرکت در مناقصه : ۲۶۷٬۹۹۹٬۸۰۰ ریال                                          |
|           | پیش پرداخت :                                                                          |
|           | قسط اول ۷۱٬۶۷۱٬۰۱۰ ریال معادل ۸/۰ درصد مبلغ پیمان پس از تحویل کارگاه                  |
|           | قسط دوم ۲۳۲٬۷۰۰ ۵۸٬ ریال معادل ۶/۵ درصد مبلغ پیمان پس از تجهیز کارگاه                 |
|           | قسط سوم ۲۰٬۲۷۳٬۸۲۰ ریال معادل ۵/۵ درصد مبلغ پیمان پس از انجام ۳۰٪ پیمان (بدون پایکار) |
|           | مبلغ تضمین پیش پرداخت : ۵٬۹۱۷٬۷۵۳٬۰۰۰                                                 |
|           | حسن انجام کار :                                                                       |
|           | مبلغ تضمین حسن انجام کار : ۰۰۰٬۰۰۰ ریال معادل ۱۰/۰ درصد از هر پرداخت ۰۰۰٬۰۰۰ ۱٬۰۰۰    |
|           | استرداد ۸۰/۰ درصد مبلغ تضمین ۸۰٬۰۰۰ ریال در ازای تضمین معتبر                          |
|           | انجام تعهدات:                                                                         |
|           | مبلغ تضمین انجام تعهدات : ۴۲۸٬۴۳۸٬۴۵۰ ریال                                            |
|           | با احتساب ۵/۰ درصد مبلغ پیمان                                                         |

### نمونه گزارش تهیه اسناد مناقصه

کد مدرک: AZ\_۵۳۵۷

« لیست اسناد پروژه »

**نام پروژه :** پروژه نمونه اسناد مناقصه

**نام مشاور :** مشاور نمونه

**نام کارفرما** : کارفرما نمونه

تاريــخ پروژه : ۸۶/۰۶/۲۰

| اشــاره                                | مـوضـوع                                                            | رديف |
|----------------------------------------|--------------------------------------------------------------------|------|
|                                        | دعوتنامه شرکت در مناقصه                                            | ١    |
|                                        | شرايط مناقصه                                                       | ۲    |
| بخشنامه ۱۳۰۸۹۰ مورخ ۱۷/۱۷/۲            | قانون برگزاری مناقصات                                              | ٣    |
|                                        | تعهدنامه پیشنهاددهنده درمورد عدم شمول قانون منع مداخله کارمندان در | ۴    |
|                                        | معاملات دولتی مورخ ۲۲/۱۰/۱۳۳۷                                      |      |
|                                        | فرم بیمه نامه ها و کارها                                           | ۵    |
|                                        | فرم ضمانتنامه ها                                                   | ۶    |
|                                        | برگ پیشنهاد قیمت                                                   | v    |
| بخشنامه ۷۱۴۰/۵۴_۷۴۵۸_ ۱۰۲ مورخ ۳/۱۲/۷۷ | دستورالعمل تنطیم اسناد و مدارک قراردادهای مهندسان مشاور و پیمانهای | ^    |
|                                        | پیمانکاران                                                         |      |
|                                        | شرايط خصوصي                                                        | ٩    |
| بخشنامه ۱۷۵۳/۵۴ ۲۶۱۷/۱۰۵ مورخ ۲۳/۴/۸۰  | رعایت ضوابط فنی، حقوقی و قراردادی در پروژه های عمرانی              | ١.   |
| بخشنامه۱۷۳٬۱۰۱ مورخ ۱۵/۰۹٬۸۲           | دستورالعمل نحوه تعديل أحادبهاى پيمان ها                            | 11   |
| بخشنامه ۴۲۹۵۶/ت۲۸۴۹۳ه مورخ ۱۷۰۸/۸۲     | آیین نامه تضمین برای معاملات دولتی                                 | ١٢   |
| بخشنامه ۶۴۲۵۱/۲۸۴۹۳ مورخ ۲۰/۱ ۲۰/۱     | جداول جایگزین آیین نامه تضمین برای معاملات دولتی                   | ١٣   |
| بخشنامه۲۲۰۰۷۱مت۲۰۹۸۰ مورخ ۲۷۰۴/۸۳      | اصلاح آیین نامه تضمین برای معاملات دولتی                           | 14   |
| بخشنامه ۴۹۵۷۵۴–۴۹۵ ۱۰۲ مورخ ۹۷۷۷۰      | نحوه ارائه تجزيه بها همراه با پيشنهاد قيمت توسط پيمانكاران         | ۱۵   |
|                                        | برآورد مقادیر کار                                                  | ۱۶   |
|                                        | مشخصات فنى                                                         | ١٧   |
|                                        | نقشه                                                               | ١٨   |

# نمونه گزارش مسافت ها

مسافت ها / فاصله ها

| مسافت  | نقطه              | محدوده  | استان         | رديف | موقعيت |
|--------|-------------------|---------|---------------|------|--------|
|        | تهران             | تهران   | استان تهران   | -    | مبداء  |
| ۸۸۳    | اهواز             | اهواز   | استان خوزستان | 1    | مقصد   |
| ٩٠٩    | حميديه            | اهواز   | استان خوزستان | ۲    | مقصد   |
| ٨٩٥    | كوت عبدا          | اهواز   | استان خوزستان | ٣    | مقصد   |
| ۹۱۸    | عناقچه            | اهواز   | استان خوزستان | ۴    | مقصد   |
| ٩٣۶    | منصوره            | اهواز   | استان خوزستان | ۵    | مقصد   |
| ۸۳۶    | ملاثاني           | اهواز   | استان خوزستان | ۶    | مقصد   |
| 18     | آبادان            | آبادان  | استان خوزستان | v    | مقصد   |
| 1180   | قفاس              | آبادان  | استان خوزستان | ٨    | مقصد   |
| ۱۰۵۸   | چوبيده (خوزستان ) | آبادان  | استان خوزستان | ٩    | مقصد   |
| ۱۰۸۰   | اروندكنار         | آبادان  | استان خوزستان | ١.   | مقصد   |
| ۷۱۳    | اندیمشک           | اندیمشک | استان خوزستان | 11   | مقصد   |
| ۷۳۸    | سد دز             | اندیمشک | استان خوزستان | ١٢   | مقصد   |
| 1۶     | حسينيه            | اندیمشک | استان خوزستان | ١٣   | مقصد   |
| ٩۶۵    | سرخکان (خوزستان ) | اندیمشک | استان خوزستان | 14   | مقصد   |
| 88N    | قيلاب             | اندیمشک | استان خوزستان | ۱۵   | مقصد   |
| ١٠٩٨   | مازو              | اندیمشک | استان خوزستان | ١۶   | مقصد   |
| ۸۵۴    | ایذه              | ایذہ    | استان خوزستان | ١٧   | مقصد   |
| V94    | دهدز              | ایذہ    | استان خوزستان | ١٨   | مقصد   |
| ٩٧۵    | باغملک            | باغملک  | استان خوزستان | ١٩   | مقصد   |
| ١٠١٩   | صيدون             | باغملک  | استان خوزستان | ۲.   | مقصد   |
| 1.7.   | سرله              | باغملک  | استان خوزستان | ۲۱   | مقصد   |
| 1.41   | ماهشهر            | ماهشهر  | استان خوزستان | ۲۲   | مقصد   |
| 1.57   | بندرامام خمينى    | ماهشهر  | استان خوزستان | ۲۳   | مقصد   |
| ۱۰۵۰   | سربندر            | ماهشهر  | استان خوزستان | 74   | مقصد   |
| 1175   | هنديجان           | ماهشهر  | استان خوزستان | ۲۵   | مقصد   |
| ٩٨۶    | بهبهان            | بهبهان  | استان خوزستان | 79   | مقصد   |
| ٩۶٠    | كردستان بهبهان    | بهبهان  | استان خوزستان | ۲۷   | مقصد   |
| 1117   | پازنان            | بهبهان  | استان خوزستان | ۲۸   | مقصد   |
| 1.81   | آغاجارى           | بهبهان  | استان خوزستان | 79   | مقصد   |
| 1.4.   | بيدبلند           | بهبهان  | استان خوزستان | ٣٠   | مقصد   |
| 1.79   | سردشت زيدون       | بهبهان  | استان خوزستان | ۳۱   | مقصد   |
| \ • VV | قلعه كعبى         | بهبهان  | استان خوزستان | ٣٢   | مقصد   |
| 1.40   | خرمشهر            | خرمشهر  | استان خوزستان | ٣٣   | مقصد   |
| 1.4.   | شلمچه             | خرمشهر  | استان خوزستان | ٣۴   | مقصد   |

صفحه: ۱

### نمونه گزارش فهارس بها – اسامی دفترچه ها

عناوین فهرست های بهای پایه سال ۸۶

| شرح کامل                                                                                                    | نام فهرست بها                      | کد دفترچه        | رديف |
|----------------------------------------------------------------------------------------------------|------------------------------------|------------------|------|
| فهرست بهاي واحد پايه رشته ابنيه رسته ساختمان                                                                                               | ابنيه                              | ١                | ١    |
| فهرست بهاي واحد پايه رشته تاسيسات برقي رسته ساختمان                                                                                        | تاسیسات برقی                       | ۴                | ٢    |
| فهرست بهاي واحد پايه رشته تاسيسات مكانيكي رسته ساختمان                                                                                     | تاسیسات مکانیکی                    | ٣                | ٣    |
| فهرست بهای واحد پایه رشته راه، باندفرودگاه و زیرسازی راه آهن رسته راه و ترابری                                                             | راه، باندفرودگاه و زیرسازی راه آهن | ۲                | ۴    |
| فهرست بهای واحد پایه رشته راهداری رسته راه و ترابری                                                                                        | راهداری                            | ۲۵               | ۵    |
| فهرست بهای واحد پایه رشته خطوط انتقال آب رسته مهندسی آب                                                                                    | خطوط انتقال آب                     | ٨                | ۶    |
| فهرست بهای واحد پایه رشته شبکه توزیع آب رسته مهندسی آب                                                                                     | شبکه توزیع آب                      | ٩                | ٧    |
| فهرست بهای واحد پایه رشته چاهها و قناتها رسته مهندسی آب                                                                                    | چاهها و قناتها                     | ۷                | ٨    |
| فهرست بهای واحد پایه رشته آبیاری و زهکشی رسته مهندسی آب                                                                                    | آبیاری و زهکشی                     | ١.               | ٩    |
| فهرست بهای واحد پایه رشته آبیاری تحت فشار رسته کشاورزی و منابع طبیعی                                                                       | آبیاری تحت فشار                    | 75               | ١.   |
| فهرست بهای واحد پایه رشته سد سازی رسته مهندسی آب                                                                                           | سد سازی                            | ١٢               | 11   |
| فهرست بهای واحد پایه رشته شبکه جمع آوری و انتقال فاضلاب رسته مهندسی آب                                                                     | شبکه جمع آوری و انتقال فاضلاب      | ) )              | ١٢   |
| فهرست بهای واحد پایه رشته انتقال و توزیع آب روستایی رسته مهندسی آب                                                                         | انتقال و توزیع آب روستایی          | ٢٣               | ١٣   |
| فهرست بهای واحد پایه رشته آبخیزداری و منابع طبیعی رسته کشاورزی و منابع                                                                     | آبخیزداری و منابع طبیعی            | ۲۷               | 14   |
| طبيعى                                                                                                    |                                    |                  |      |
| فهرست بهای تاسیسات نفت و گاز - رشته خطوط لوله کمربندی و تغذیه نفت و گاز                                                                    | خطوط لوله کمربندی                  | 14               | ۱۵   |
| فهرست بهای تاسیسات نفت و گاز - رشته خطوط لوله رو زمینی جریانی نفت و گاز                                                                    | خطوط لوله رو زمینی                 | ۱۵               | ۱۶   |
| فهرست بهای تاسیسات نفت و گاز - رشته خطوط لوله گاز شهری<br>                                                                                 | خطوط لوله گاز شهری                 | ١٧               | ١٧   |
| فهرست نرخ عوامل در کارهای صنعت نفت                                                                                                    | نرخ عوامل در صنعت نفت              | ۱۸               | ١٨   |
| فهرست بهای تاسیسات نفت و گاز - رشته خطوط لوله بین شهری انتقال نفت و گاز                                                                    | خطوط لوله بین شهری                 | ١٩               | ١٩   |
| فهرست بهای تاسیسات نفت و گاز – رشته گازرسانی به صنایع                                                                                      | گازرسانی به صنایع                  | ۲.               | ۲.   |
| فهرست بهای تاسیسات نفت و گاز - رشته نصب پالایشگاه های نفت و گاز کارخانجات<br>تولید گاز مایع انبارها و محوطه مخزن های نفت مجاور پالایشگاهها | نصب پالایشگاههای نفت وگاز          | ۵۸               | 21   |
| فهرست بهای تاسیسات نفت و گاز – رشته نصب واحدهای بهره برداری نفت و گاز و<br>استگاه بام تراک گان                                             | نصب واحدهای بهره برداری            | ۵٩               | 22   |
| ایستاههای تراثم کار<br>فهرست بهای تاسیسات نفت و گاز - رشته نصب تلمبه خانه های نفت و انبارهای نفت                                           | نصب تلمبه خانه های نفت             | ۶.               | ۲۳   |
| منطقه ای                                                                                                    |                                    |                  |      |
| فهرست بهای تاسیسات نفت و گاز - رشته نصب واحدهای سرچاهی نفت و گاز و<br>چندراهه ها                                                           | نصب واحدهای سرچاهی                 | ۶١               | 74   |
| فهرست بهای شرکت ملی گاز ایران - نرخ اقلام مصرفی - خطوط شبکه و انشعابات<br>گازرسانی                                                         | نرخ اقلام مصرفی                    | <i><b>۶</b>۶</i> | ٢۵   |

### نمونه گزارش فهارس بها – مقایسه آیتم ها در سالهای مفتلف «جدول مقایسه ای فهرست های بها در سالهای مختلف »

فهرست بهاى واحد پايه رشته ابنيه رسته ساختمان

فصل ۸ – بتن درجا

| ٪ رشد          | قيــمت    | واحـــد | شــرح کــامل                                                                              | کد فهرست بها  | سال |
|----------------|-----------|---------|-------------------------------------------------------------------------------------------|---------------|-----|
|                | ۷۶٬۴۰۰/۰  | مترمكعب | تهیه و اجرای بتن با شن و ماسه شسته طبیعی یا شکسته با ۱۰۰ کیلوگرم                          | • • • • • •   | ٨٠  |
|                |           |         | سیمان در مترمک <b>ع</b> ب بتن.                                                            |               |     |
| %٢۵/٩٢         | 95'7/.    |         |                                                                                           |               | ~`  |
| %18/41         | 117/.     |         |                                                                                           |               | ۸۲  |
| %٢۵/٨٩         | 141'/.    |         |                                                                                           |               | ۸۳  |
| %19/00         | ۱۶۸٬۵۰۰/۰ |         |                                                                                           |               | ٨۴  |
| XV/47          | ۱۸۱٬۰۰۰/۰ |         |                                                                                           |               | ٨۵  |
| %4/14          | ۱۸۸٬۵۰۰/۰ |         |                                                                                           |               | ٨۶  |
|                | ۸۵٬۶۰۰/۰  | مترمكعب | تهیه و اجرای بتن با شن و ماسه شسته طبیعی یا شکسته با ۱۵۰ کیلوگرم<br>سیمان در متر مکعب بتن | • ٨ • ١ • ٢   | ٨٠  |
| %40/01         | ۱۰۷٬۵۰۰/۰ |         |                                                                                           |               | ۸١  |
| %10/A1         | 1840/.    |         |                                                                                           |               | ٨٢  |
| %TA/D1         | ۱۶۰٬۰۰۰/۰ |         |                                                                                           |               | ۸۳  |
| %\V/&+         | ۱۸۸٬۰۰۰/۰ |         |                                                                                           |               | ٨۴  |
| %//74          | ۲۰۳٬۵۰۰/۰ |         |                                                                                           |               | ٨۵  |
| %٣/٩٣          | ۲۱۱٬۵۰۰/۰ |         |                                                                                           |               | ٨۶  |
|                | ٩٧'٨٠٠/٠  | مترمكعب | تهیه و اجرای بتن با شن و ماسه شسته طبیعی یا شکسته با ۲۰۰ کیلوگرم<br>سیمان در مترمکعب بتن. | • ٨ • ١ • ٣   | ٨٠  |
| %74/04         | ۱۲۲٬۰۰۰/۰ |         |                                                                                           |               | ~1  |
| %10/0V         | 141'/.    |         |                                                                                           |               | ٨٢  |
| %٣٠/۵٠         | ۱۸۴٬۰۰۰/۰ |         |                                                                                           |               | ۸۳  |
| %10/78         | ۲۱۳٬۰۰۰/۰ |         |                                                                                           |               | ٨۴  |
| % <b>/</b> /٩٢ | ۲۳۲٬۰۰۰/۰ |         |                                                                                           |               | ۸۵  |
| %٣/٨٨          | 741'/.    |         |                                                                                           |               | ٨۶  |
|                | ۱۰۸٬۰۰۰/۰ | مترمكعب | تهیه و اجرای بتن با شن و ماسه شسته طبیعی یاشکسته با ۲۵۰ کیلوگرم<br>سیمان در مترمکعب بتن.  | • • • • • • • | ٨٠  |
| %74/00         | 184/.     |         |                                                                                           |               | ٨١  |
| %14/98         | 104       |         |                                                                                           |               | ٨٢  |

### نمونه گزارش فهارس بها + کدها مرتبط ( بصورت فرمول ) «لیست کدهای مرتبط »

فهرست بهای واحد پایه رشته ابنیه رسته ساختمان سال ۸۶

فصل ۱ - عمليات تخريب

| متغير | تابع تبديل       | واحد کار | قيمت               | شرح کامل                                                                                                    | کد مرتبط *                            |
|-------|------------------|----------|--------------------|----------------------------------------------------------------------------------------------------|---------------------------------------|
|       |                  | اصله     | ۱۰٬۲۰۰/۰           | بریدن درخت از هر نوع، در صورتیکه محیط تنه درخت در                                                                        | • 1 • 1 • 0                           |
|       |                  |          |                    | سطح زمین بیش از ۶۰ تا ۹۰ سانتی متر باشد و حمل آن به                                                                      |                                       |
|       | ,                |          |                    | خارج محل عمليات.                                                                                                    |                                       |
| مقدار | pos(x-90)/10     | اصله     | 148./.             | اضافه بها به ردیف ۱۰۱۰۱۰۵ ، به ازای هر ۱۰ سانتیمتر که به محیط                                                            | • \ • \ • \$                          |
|       |                  |          |                    | ننه درخت اصافه شود ( نسر ۱۰ سانتیمتر، به نناسب محاسبه می<br>شدد)                                                         |                                       |
|       |                  | اصله     | ۳۲٬۰۰۰/۰           | ر بشه کن کردن درخت ها و حمل ریشه ها به خارج از محل                                                                       | • ١ • ١ • ٩                           |
|       |                  |          |                    | د                                                                                                    |                                       |
|       |                  |          |                    | از ۶۰ تا ۹۰ سانتیمتر باشد.                                                                                               |                                       |
| مقدار | pos(x-90)/10     | اصله     | ۳٬۷۴۰/۰            | اضافه بها به ردیـف ۰۱۰۱۰۹، به ازای هر ۱۰ سانتیمتر که به محیط                                                             | • \ • \ \ \                           |
|       |                  |          |                    | تنه درخت اضافه شود (کسر ۱۰ سانتیمتر، به تناسب محاسبه می                                                                  |                                       |
|       |                  |          |                    | شود.).                                                                                                    |                                       |
|       |                  | اصله     | ۳۰٬۵۰۰/۰           | پر کردن و کوبیدن جای ریشه با خاک مناسب در صورتی که<br>منابع                                                              | • 1 • 1 1 4                           |
|       |                  |          |                    | محیط تنه درخت در سطح زمین بیش از ۶۰ تا ۹۰ سانتی متر<br>باشد                                                              |                                       |
| مقدا  | pos(x-90)/10     | ام ام    | ٣٬٤٢ . /.          | وسمي.                                                                                                    |                                       |
| معدار | p03(x-30)/10     | اصله     | 1 / 1 • / •        | اصلاقه بها به ردیک ۲۰۰۱ ۲۰۱۰ به ارای هر ۲۰ سالیمتر که به محیط<br>تنه درخت اضافه شود (کسر ۱۰ سانتیمتر، به تناسب محاسبه می | • • • • • • •                         |
|       |                  |          |                    | شود).                                                                                                    |                                       |
|       |                  | متر طول  | ۵۱٬۸۰۰/۰           | سوراخ کردن سقف یادیوارهای بتنی و بتن مسلح، به سطح                                                                        | • 1 • 7 • 4                           |
|       |                  |          |                    | مقطع تا ۰٬۰۰۵ مترمربع به انضمام بریدن میل گردها.                                                                         |                                       |
| قيمت  | 0.25             | متر طول  | ۵۱٬۷۰۰٬۰           | اضافه بها به استناد بند ۱۵ صفحه ۷؛ بابت سوراخ کردن به روش                                                                | •1•1•fa                               |
|       |                  |          |                    | مغزه گیری                                                                                                    |                                       |
|       |                  | متر طول  | 18/.               | سوراخ کردن سقف یا دیوارهای بتنی و بتن مسلح، به سطح                                                                       | • • • • • • • •                       |
|       |                  |          |                    | مقطع بیش از ۰٫۰۰۵ تا ۰۰.۵ مترمربع به انضمام بریدن میل<br>م                                                               |                                       |
|       | 0.25             |          | ر <sup>ن</sup> س ( | دردها.<br>الالفار المالية من من من من من المالية من م                                                                    | \ ¥ ^2                                |
| فيمت  | 0.25             | مىر طول  |                    | اصافه بها به استناد بند ۱۵ صفحه ۹؛ بابت سوراح دردن به روس<br>مغاه گهای                                                   | • • • • • • • • • • • • • • • • • • • |
| مقدل  | poa(x-0.05)/0.05 | مت طول   | 94'8/.             | ر ایران<br>اضافه بدانه ردیف ۱۰۲۲۵ ، برای هر ۲۰.۵ متامایع که به سطح                                                       | • \ • ٢ • ۶                           |
| J     |                  | 0, ,     | .,,,,,,            | مقطع اضافه شود.                                                                                                    |                                       |
| L     |                  | متر طول  | ۷٬۷۵۰/۰            | ایجاد شیار، برای عبور لوله آب و گاز، با سطح مقطع، بیش                                                                    | • • • • • •                           |
|       |                  |          |                    | از۲۰ تا۴۰ سانتیمترمربع در سطوح بنایی غیر بتنی.                                                                           |                                       |
| مقدار | pos(x-40)        | متر طول  | 140/.              | اضافه بها به ردیف ۰۱۰۲۰۸، به ازای هریک سانتیمترمربع که به                                                                | • 1 • 7 • 9                           |
|       |                  |          |                    | سطح اضافه شود.                                                                                                    |                                       |
|       |                  | متر طول  | 22,44.1            | ایجاد شیار، برای عبور لوله آب و گاز، با سطح مقطع، بیش                                                                    | • 1 • 7 1 1                           |
|       | ( (2)            |          | ,                  | از۲۰ تا۴۰ سانتیمتر مربع در سطوح بتنی.                                                                                    |                                       |
| مقدار | pos(x-40)        | متر طول  | ۱٬۲۷۰/۰            | اضافه بها به ردیف ۱۰۲۱۱، برای هر یک سانتیمتر مربع که به                                                                  | • \ • ۲ \ ۲                           |
|       |                  |          |                    | سطح مفطع اصافه شود.                                                                                                    | .1.4.4                                |
|       |                  | مىرمىغب  | 11 W++/+           | تحریب سقف آجری با نیراهن یا بدون نیراهن، به<br>هد ضخامت، با د داشت: تب آه، های مدیوط.                                    | • 1 • 1 • 1                           |
| مقدار | 1                | مترمكعب  | 44,6/.             | مرتف می به برد برد می با جندن آخرها، بلوکی ها، سنگ ها و مصالح                                                            | . \ . ۴ . ۸                           |
|       |                  | سرسيب    | 117.77             | الملیک، السبه بینی و یه پیس ، برین ہو ے یہ سبے یہ را ہے۔<br>مشابه حاصل از تخریب، برحسب حجم ظاہری مصالح چیدہ شدہ.         |                                       |
| L     | 1                | متر مربع | ۶٬۸۴۰/۰            | کندن آسفالت پشت بام به هر ضخامت تا ۳ سانتیمتر.                                                                           | • 1 • 9 • 1                           |
|       |                  |          | <u> </u>           |                                                                                                    |                                       |
|       |                  |          |                    |                                                                                                    |                                       |

# نمونه گزارش ضرایب ممالح مصرفی پایه مربوط به سیمان نمونه گزارش ضرایب مماسبه مصالع + مستندات

فهرست بهای واحد پایه رشته ابنیه رسته ساختمان سال ۸۶

| حاصل ضرايب  | ضريبK۴                                                | ضريبK۳                                                      | ضريبK۲                                                                  | ضريبK                                                          | واحد     | ملاحظات | شرح کامل                                                                                                    | کد آیتم | رديف |
|-------------|-------------------------------------------------------|-------------------------------------------------------------|-------------------------------------------------------------------------|----------------------------------------------------------------|----------|---------|----------------------------------------------------------------------------------------------------|---------|------|
| •/•٣٩٧۵••   | ۰/۲۵۰۰۰۰<br>تبدیل به متر<br>مکعب                      | ۱/۰۶۰۰۰۰<br>پرت سیمان<br>طبق بند<br>۲-۱-۱ صفحه<br>۱۴۰       | ۰٬۵۰۰۰۰<br>مقدار بتن<br>درمتر مکعب<br>سقف طبق بند<br>۱۴۰ مفحه           | ۰۰/۳۰۰۰۰۰<br>عیار سیمان<br>طبق بند ۶<br>صفحه ۵۵                | متر مربع |         | اجرای سقف بتنی به ضخامت ۲۵ سانتیمتر<br>با تیرچه و بلوک توخالی سفالی، شامل<br>تهیه تمام مصالح به استثنای میل گرد، و<br>همچنین تهیه تجهیزات مورد لزوم به طور<br>کامل. | 1       | ٢٨   |
| ·/·۴vv···   | ۳۰۰۰۰۰ ،<br>تبدیل به متر<br>مکعب                      | ۱/۰۶۰۰۰۰<br>پرت سیمان<br>طبق بند<br>۱۴۰ مفحه                | ۰٬۵۰۰۰۰۰<br>مقدار بتن<br>درمتر مکعب<br>سقف طبق بند<br>۲–۱-۶ صفحه<br>۱۴۰ | ۰۰٬۳۰۰۰۰ عیار سیمان<br>طبق بند ۶<br>صفحه ۵۵                    | متر مربع |         | اجرای سقف بتنی به ضخامت ۳۰ سانتیمتر<br>با تیرچه و بلوک توخالی سفالی، شامل<br>تهیه تمام مصالح به استثنای میل گرد، و<br>همچنین تهیه تجهیزات مورد لزوم به طور<br>کامل. | 1       | 4    |
| •/•۵۵۶۵••   | ۰/۳۵۰۰۰۰<br>تبدیل به متر<br>مکعب                      | ۱/۰۶۰۰۰۰<br>پرت سیمان<br>طبق بند<br>۱۴۰ مفحه                | ۰٬۵۰۰۰۰۰<br>مقدار بتن<br>درمتر مکعب<br>سقف طبق بند<br>۲-۱-۶ صفحه<br>۱۴۰ | ۳۰۰۰۰۰ میمان<br>عیار سیمان<br>طبق بند ۶<br>صفحه ۵۵             | متر مربع |         | اجرای سقف بتنی به ضخامت ۳۵ سانتیمتر<br>با تیرچه و بلوک توخالی سفالی، شامل<br>تهیه تمام مصالح به استثنای میل گرد، و<br>همچنین تهیه تجهیزات مورد لزوم به طور<br>کامل. | 17.4    | ۳.   |
| •/•\$*\$••• | ۰۰٬۴۰۰۰۰<br>تبدیل به متر<br>مکعب                      | ۱/۰۶۰۰۰۰<br>پرت سیمان<br>طبق بند<br>۲-۱-۶ صفحه<br>۱۴۰       | ۰/۵۰۰۰۰۰<br>مقدار بتن<br>درمتر مکعب<br>سقف طبق بند<br>۲-۱-۶ صفحه<br>۱۴۰ | ۳۰۰۰۰۰ عیار سیمان<br>طبق بند ۶<br>صفحه ۵۵                      | متر مربع |         | اجرای سقف بتنی به ضخامت ۴۰ سانتیمتر<br>با تیرچه و بلوک توخالی سفالی، شامل<br>تهیه تمام مصالح به استثنای میل گرد، و<br>همچنین تهیه تجهیزات مورد لزوم به طور<br>کامل. | ۱۰۰۲۰۵  | ٣١   |
| ./.979      |                                                       | ۱/۰۶۰۰۰۰<br>پرت سیمان<br>طبق بند<br>۲۰۱۰ صفحه               | ۰/۲۰۰۰۰<br>مقدار سیمان در<br>ملات طبق<br>جدول صفحه<br>۵                 | ۰۰/۳۰۰۰۰۰<br>مقدار ملات<br>مصرفی طبق<br>بند ۲-۱-۲<br>صفحه ۱۴۰  | مترمكعب  |         | آجرکاری با آجر ماسه اهکی (سیلیکاتی)،<br>به ابعاد آجر فشاری با ضخامت یک و نیم<br>آجر و بیشتر و ملات ماسه سیمان ۱:۶ .                                                 | 11.1.1  | ٣٢   |
| ./.۴١٣۴     |                                                       | ۱/۰۶۰۰۰۰<br>پرت سیمان<br>طبق بند<br>۱۴۰ - صفحه              | ۰/۱۳۰۰۰۰<br>مقدار سیمان در<br>ملات طبق<br>جدول صفحه<br>۵                | ۰/۳۰۰۰۰۰<br>پرت سیمان<br>طبق بند<br>۲-۱-۲ صفحه<br>۱۴۰          | مترمكعب  |         | آجر کاری باآجرماسه آهکی (سیلیکاتی)، به<br>ابعاد آجرفشاری با ضخامت یک و نیم آجر<br>و بیشتر و ملات باتارد ۱:۲:۸.                                                      | 11.1.7  | ٣٣   |
| •/•١٣٩٩٢•   | ۱/۰۶۰۰۰۰<br>پرت سیمان<br>طبق بند<br>۲-۱-۲ صفحه<br>۱۴۰ | ۰/۲۰۰۰۰<br>مقدار سیمان در<br>ملات طبق<br>جدول صفحه ۵        | ۰/۲۲۰۰۰<br>تبدیل به متر<br>مکعب                                         | مقدار ملات<br>مقدار ملات<br>مصرفی طبق<br>بند ۲–۱–۲<br>صفحه ۱۴۰ | متر مربع |         | دیوار یک آجره با آجر ماسه آهکی<br>(سیلیکاتی)، به ابعاد آجر فشاری و ملات<br>ماسه سیمان ۱:۶.                                                                          | 11.1.4  | 84   |
| •/••٩•٩۴٨   | ۱/۰۶۰۰۰۰<br>پرت سیمان<br>طبق بند<br>۲-۱-۲ صفحه<br>۱۴۰ | ۰/۱۳۰۰۰۰<br>مقدار سیمان در<br>ملات طبق<br>جدول صفحه ۵       | ۰/۲۲۰۰۰۰<br>تبدیل به متر<br>مکعب                                        | ۰۰/۳۰۰۰۰۰<br>مقدار ملات<br>مصرفی طبق<br>بند ۲–۱–۲<br>صفحه ۱۴۰  | متر مربع |         | دیوار یک آجره با آجر ماسه آهکی<br>(سیلیکاتی)، به ابعاد آجر فشاری با ملات،<br>باتارد ۱:۲:۸.                                                                          | 11.1.0  | 80   |
| •/••\$٩٩۶•  | ۱/۰۶۰۰۰۰<br>پرت سیمان<br>طبق بند<br>۲-۱-۲ صفحه<br>۱۴۰ | مقدار سیمان در<br>مقدار سیمان در<br>ملات طبق<br>جدول صفحه ۵ | ۰/۱۱۰۰۰<br>تبدیل به متر<br>مکعب                                         | ۰/۳۰۰۰۰۰<br>مقدار ملات<br>مصرفی طبق<br>بند ۲–۱-۲<br>صفحه ۱۴۰   | متر مربع |         | دیوار نیم آجره با آجرماسه آهکی<br>(سیلیکاتی)، به ابعادآجر فشاری و ملات<br>ماسه سیمان ۱:۶.                                                                           | \\·\·Y  | 8    |

صفحه : ۴

### نمونه گزارش ضرایب منطقه ای

جدول ضرایب منطقه ای

فهرست بهای واحد پایه رشته ابنیه رسته ساختمان سال ۸۶

| جدول ضرايب منطقة أي |                                                                                       |      |  |  |  |  |
|---------------------|---------------------------------------------------------------------------------------|------|--|--|--|--|
| ضريب                | نام مناطق                                                                             | رديف |  |  |  |  |
| ١/•٧                | استان گیلان (هشتپر)                                                                   | 141  |  |  |  |  |
| 1/17                | استان گیلان (طالش دولاب)                                                              | 141  |  |  |  |  |
| 1/10                | استان گیلان (آستارا)                                                                  | 149  |  |  |  |  |
| ١/٠٠                | استان تهران (تهران (داخل محدوده بیست و پنج ساله)، سایر نقاط استان تهران)              | 10.  |  |  |  |  |
| ١/٠٢                | استان تهران (بخش لواسانات ، بخش اشتهارد، بخش ساوجبلاغ)                                | 101  |  |  |  |  |
| 1/08                | استان تهران (شهرستان دماوند)                                                          | 101  |  |  |  |  |
| ۱/۰۵                | استان تهران (بخش فیروزکوه ، بخش طالقان)                                               | 107  |  |  |  |  |
| 1/17                | استان خوزستان (اهواز، بهبهان ، امیدیه ، دزفول ، شوشتر)                                | 104  |  |  |  |  |
| ١/١٨                | استان خوزستان (آبادان ، زیدون (سردشت) ، سردشت (دزفول)، شادگان، بندر ماهشهر، بندر      | 100  |  |  |  |  |
|                     | خمینی ، مسجد سلیمان ، خرمشهر)                                                         |      |  |  |  |  |
| ١/٢٠                | استان خوزستان (ایزه)                                                                  | 108  |  |  |  |  |
| ١/٢٨                | استان خوزستان (دهدر)                                                                  | 104  |  |  |  |  |
| 1/10                | استان خوزستان (دشت آزادگان ، رامهرمز)                                                 | 104  |  |  |  |  |
| 1/55                | استان خوزستان (هندیجان ، اندیکا)                                                      | 109  |  |  |  |  |
| ١/١٠                | استان کردستان (شهرستان سنندج ، شهرستان بیجار، شهرستان قروه )                          | 18.  |  |  |  |  |
| 1/10                | استان کردستان (میرانشاه (دیواندره)، دهستان نیله کوه سقز، شهرستان مریوان)              | 181  |  |  |  |  |
| 1/17                | استان کردستان (خورخوره (بیجار)، شهرستان سقز، بخش ییلاق (دهکلان))                      | 188  |  |  |  |  |
| ١/٢٠                | استان کردستان ( دهستان سرشیو سقز، سایر بخشهای مریوان (سرشیو _ کلاترزان _ خاومیرآباد _ | 188  |  |  |  |  |
|                     | سروآباد)، شهرستان بانه)                                                               |      |  |  |  |  |
| ١/٢۵                | استان کردستان (سایر بخشهای بانه (آلوت ـ دژ ـنمشیر))                                   | 184  |  |  |  |  |
| ١/٢۵                | استان هرمزگان (شهرستان بندرعباس (بخش مرکزی))                                          | 180  |  |  |  |  |
| ١/٣٠                | استان هرمزگان (بخش فین)، بخش سعادت آباد(حاجی آباد)، بخش خمیر، شهرستان بندرلنگه        | 188  |  |  |  |  |
|                     | (بخش مرکزی)، شهرستان میناب (بخش مرکزی)، بخش رودان احمدی)                              |      |  |  |  |  |
| 1/40                | استان هرمزگان (بخش جاسک (قسمت غربی)، بخش بستک ، بخش شیب کوه ، بخش گاوبندی ،           | 184  |  |  |  |  |
|                     | جزيره قشم (بخش قشم))                                                                  |      |  |  |  |  |
| ١/۶۵                | استان هرمزگان (بخش جاسک (قسمت شرقی)، جزیره هنگام )                                    | 188  |  |  |  |  |
| ۱/۳۵                | استان هرمزگان (بخش بیابان)                                                            | 189  |  |  |  |  |
| 1/00                | استان هرمزگان (جزیره قشم (بخش شهاب _ سوزا))                                           | ١٧٠  |  |  |  |  |
| ١/۵٠                | استان هرمزگان (جزیره هرمز، جزایر کیش و لاوان)                                         | 141  |  |  |  |  |
| ١/۶٠                | استان هرمزگان (جزیره لارک)                                                            | ١٧٢  |  |  |  |  |

ما ضرادب منطقه ام

### نمونه گزارش شاخص ها

پيوست سه

شاخصهای قطعی گروهی فهرست بهای واحد پایه رشته ابنیه رسته ساختمان سال ۸۶

| دوره های سه ماهه سال ۸۶ |                |               | سه ماهه چهارم | <i>,</i> .    |                           |     |
|-------------------------|----------------|---------------|---------------|---------------|---------------------------|-----|
| سه ماهه چهارم           | سه ماهه سوم    | سه ماهه دوم   | سه ماهه اول   | سال ۸۵        | شـرح فـصـل                | فصل |
| 214/8                   | ۲۱۰/۵          | ۲۰۰/۷         | ۱۹۸/۱         | ۱۷۸/۵         | عمليات تخريب              | ١   |
| ۲۰۳/۱                   | ۱۹۸/۴          | 191/•         | ۱۸۸/۵         | ۱۷۰/۹         | عملیات خاکی با دست        | ٢   |
| KKV/8                   | 518/8          | 7 • 9/4       | ۲۰۷/۳         | ۱۹۲/۵         | عملیات خاکی با ماشین      | ٣   |
| 191/٣                   | ۱۸۹/۰          | ۱۸۱/۳         | 189/6         | 181/8         | عملیات بنایی با سنگ       | ۴   |
| 19./4                   | ۱۸۱/۷          | ۱۷۰/۹         | ۱۷۰/۱         | 108/8         | قالب بندی چوبی            | ۵   |
| 22./2                   | ۲۱۵/۳          | ۲۰۷/۰         | ۲۰۲/۳         | 19V/V         | قالب بندی فلزی            | ۶   |
| ۲۵۰/۳                   | 47 <i>5</i> /V | ۲۰۱/۳         | 518/8         | <b>\</b> ९९/۲ | کارهای فولادی با میلگرد   | ٧   |
| ۲۰۰/۰                   | ۱۹۷/۸          | 197/4         | 197/5         | ۱۷۵/۳         | بتن درجا                  | ٨   |
| 787/8                   | ۲۲۳/۵          | ۲۰۹/۲         | ۲۱۰/۹         | ۱۸۸/۴         | كارهاي فولادي سنگين       | ٩   |
| ۲۰۴/۵                   | ۱۹۵/۸          | ۱۸۱/۷         | ۱۷۴/۷         | 181/.         | سقف سبک بتنی              | ١.  |
| 226/2                   | ۲۷۳/۶          | <b>۲۲</b> ۱/۸ | ۲・۱/۲         | 184/9         | آجر کاری و شفته ریزی      | ) ) |
| ۲۳۰/۰                   | Y 1 V/V        | 214/4         | ۲۱۰/۲         | ١٨٢/٧         | بتن پیش ساخته و بلوک چینی | ١٢  |
| ۱۵۹/۸                   | 100/4          | ۱۴۸/۹         | 148/1         | 157/1         | عایق کاری رطوبتی          | ١٣  |
| 108/4                   | 108/8          | 108/1         | 108/.         | ۱۳۸/۲         | عایق کاری حرارتی          | 14  |
| ۲۱۱/۸                   | ۲۱۰/V          | ۱۹۷/۶         | ۱۸۰/۸         | ۱۷۰/۰         | کارهای آزبست سیمان        | ۱۵  |
| 231/8                   | 222/1          | 4.8/8         | ۲۰۵/۱         | ۱۸۴/۳         | کارهای فولادی سبک         | 18  |
| 5.5/4                   | ۲۰۱/۶          | ۲۰۰/۸         | ۲۰۰/۷         | ۱۹۴/۷         | كارهاى آلومينيمي          | ١٧  |
| ۱۸۹/۳                   | 110/4          | ۱۸۰/۸         | ۱۷۹/۶         | 181/1         | اندود و بند کشی           | ۱۸  |
| ۱۷۷/۴                   | ۱۷۱/۵          | 188/8         | 180/5         | 107/8         | کارهای چوبی               | ١٩  |
| 107/9                   | 107/8          | 10./0         | 149/1         | 180/6         | کاشی و سرامیک کاری        | ۲.  |
| 787/4                   | ۲۰۹/۲          | ۲۰۵/۸         | 7.4/9         | ۱۶۸/۹         | فرش کف با موزائیک         | ۲۱  |
| ١۶٠/٧                   | 18./.          | 101/0         | ۱۵۸/۰         | 141/1         | کارهای سنگی با سنگ پلاک   | ۲۲  |
| ۱۷۷/۱                   | 176/6          | ١۶٧/٨         | 190/4         | 140/1         | كارهاى پلاستيكى           | ۲۳  |
| ۱۲۸/۵                   | 175/4          | ۱۲۳/۹         | 177/0         | 119/8         | برش و نصب شیشه            | 74  |
| ۱۹۵/۸                   | 146/.          | 189/4         | ١۶٨/١         | 148/5         | رنگ آمیزی                 | ۲۵  |
| 190/.                   | १९४/९          | ۱۸۴/۸         | ۱۸۲/۲         | 194/9         | زیر اساس و اساس           | 75  |
| 188/8                   | ۱۳۲/۹          | 184/1         | ۱۲۳/۷         | ۱۲۰/۸         | آسفالت                    | ۲۷  |
| ۱۹۹/۸                   | 190/4          | 197/7         | ۱۸۸/۷         | ١۶٨/٣         | حمل و نقل                 | ۲۸  |
| ۲۰۳/۰                   | ۱۹۸/۶          | 197/7         | ۱۸۹/۷         | 1V1/V         | کارهای دستمزدی            | 29  |
| ۱۰۰/۰                   | ۱۰۰/۰          | ۱۰۰/۰         | ۱۰۰/۰         | ۱۰۰/۰         | مصالح پایکار              | 41  |
|                         |                |               |               |               | تجهيز و برچيدن كارگاه     | 47  |
|                         |                |               |               |               |                           |     |
|                         |                |               |               |               |                           |     |
|                         |                |               | 1.1           | -i.a          |                           |     |

# نمونه گزارش نرغ فولاد و سیمان

فهرست نرخ فولاد، سیمان و مواد ناریه بر اساس نرخ بازار آزاد سال ۸۶

**پیوست دو** واحد: ریال \_ کیلوگرم

|          |             | دوم سال ۸۶ | شش ماهه د |          | A.       |                        |
|----------|-------------|------------|-----------|----------|----------|------------------------|
| اسفند    | بهمـــن     | دى         | آذر       | آبان     | مےبر     | شـــرح                 |
| ۸٬۳۷۰/۰  | ۸٬۰۹۵/۰     | ٧'٩٠٠/٠    | ٧'٩٢۵/٠   | ۸٬۱۴۰/۰  | ۷٬۸۰۰/۰  | تیرآهن ۱۲              |
| ۸٬٤۲۰/۰  | ۸٬۰۸۰/۰     | ۷٬۸۳۰/۰    | ۷٬۷۵۰/۰   | ۸٬۱۴۰/۰  | ۷٬۶۲۰/۰  | تيرآهن ۱۴              |
| ۸٬۴۰۰/۰  | ۸٬۰۶۰/۰     | ۷٬۷۵۰٬۰    | ۷٬۷۰۰/۰   | ۸٬۱۰۰٬۰  | ۷٬۵۱۰/۰  | تیرآهن ۱۶              |
| ۸٬۴۰۰/۰  | ۸٬۱۱۰/۰     | ۷'۹۰۰/۰    | ۷٬۷۴۵/۰   | ۸٬۱۸۰/۰  | ۷٬۶۴۰/۰  | تیرآهن ۱۸              |
| ۸٬۶۰۰/۰  | ۸٬۳۰۰/۰     | ۸٬۲۵۰/۰    | ۸٬۱۴۰/۰   | ۸٬۵۰۰/۰  | ۷٬۷۶۰/۰  | تيرآهن ۲۰              |
| ۸٬۴۰۰/۰  | ۸٬۱۵۰/۰     | ۷'۹۷۰/۰    | ۸٬۰۰۰/۰   | ۸٬26./.  | ۷٬۸۷۰٬۰  | تيرآهن ۲۲              |
| ٨٬٥۴٠/٠  | ۸٬۲۲۰/۰     | ۸٬۰۳۰/۰    | ٨         | ۸٬۵۰۰/۰  | ۸٬۰۸۰/۰  | تيرآهن ۲۴              |
|          |             |            |           |          |          | تیرآهن ۲۶              |
| ۹٬۰۵۰/۰  | ۸٬۶۴۰/۰     | ۸٬۴۳۰/۰    | ۸٬۴۸۰/۰   | ۸٬۷۰۰/۰  | ۸٬۴۲۵/۰  | تیرآهن ۲۷              |
| 9'04./.  | ٨ ٨ ٦ ٠ / ٠ | ۸٬۶۸۰/۰    | ۸٬۴۵۰/۰   | ۹'۰۰۰/۰  | ۹'۰۰۰/۰  | تيرآهن ۳۰              |
| ۱۳٬۵۵۰/۰ | ١٢'٠۵٠/٠    | ۹٬۳۵۰/۰    | ۹٬۴۰۰/۰   | 9'170/0  | ۹٬۳۸۰/۰  | تیرآهن بال پهن نمره ۱۰ |
| ۱۳٬۵۵۰/۰ | 14'1/.      | ۱۳٬۸۰۰/۰   | ۱۱٬۹۵۰/۰  | १'१٨٠/٠  | ۹٬۸۵۰/۰  | تیرآهن بال پهن نمره ۱۲ |
| ۱۲٬۶۵۰/۰ | ۱۲٬۸۵۰/۰    | ۱۱٬۷۵۰٬۰   | ۱۱٬۸۰۰/۰  | ۱۲٬۱۵۰/۰ | ۱۲'۹۰۰/۰ | تیرآهن بال پهن نمره ۱۴ |
| ۱۲'۶۵۰/۰ | 14,600/0    | ۱۱٬۸۵۰/۰   | ۱۱٬۵۸۰/۰  | 11'80./. | ۱۱٬۵۰۰/۰ | تیرآهن بال پهن نمره ۱۶ |
| 11'00-/- | ۱۱٬۸۰۰٬۰    | ۱۱٬۸۵۰/۰   | 11'00-/-  | ۱۰٬۸۲۰/۰ | 11'7/.   | تیرآهن بال پهن نمره ۱۸ |
| 18.1/.   | ۱۲٬۵۰۰/۰    | 110./.     | ۹٬۸۵۰/۰   | ۱۰'۳۵۰/۰ | ۹٬۵۰۰/۰  | تیرآهن بال پهن نمره ۲۰ |
| 18,20./. | ۱۳٬۶۰۰/۰    | ۱۳٬۹۵۰/۰   | 14.40./.  | 11'90./. | ۱۲٬۰۰۰/۰ | تیرآهن بال پهن نمره ۲۲ |
| 14.4.1   | ۱۲٬۵۰۰/۰    | ۱۱٬۰۵۰/۰   | ۹٬۸۷۰٬۰   | 9'70./.  | ۹٬۵۰۰/۰  | تیرآهن بال پهن نمره ۲۴ |
| 14.4.1   | ۱۲٬۵۰۰/۰    | 110./.     | ۹٬۸۷۰٬۰   | 9'70./.  | ۹٬۵۰۰/۰  | تیرآهن بال پهن نمره ۲۵ |
| ١٢'٥٥٠/٠ | ١٢'٥٥٠/٠    | ۱۳٬۰۵۰/۰   | ۱۲٬۰۵۰/۰  | ۱۲٬۰۰۰/۰ | ۱۲٬۰۰۰/۰ | تیرآهن بال پهن نمره ۲۶ |
| ۱۲٬۲۵۰/۰ | ۱۱٬۷۰۰٬۰    | ۱۲٬۷۵۰٬۰   | 11:00/0   | ۱۰٬۸۵۰/۰ | ۱۲٬۰۰۰/۰ | تیرآهن بال پهن نمره ۲۸ |
| ۱۲'۶۰۰/۰ | 11'800/0    | 11600/0    | ۱۰'۳۵۰/۰  | 9'70./.  | ۹٬۵۰۰/۰  | تيرآهن بال پهن نمره ۳۰ |
| 11'80./. | ۱۰'۳۸۰/۰    | ۸٬۵۵۰/۰    | ۹٬۲۰۰/۰   | ۹٬۰۵۰/۰  | ۹٬۰۵۰/۰  | تیرآهن بال پهن نمره ۳۲ |
|          |             |            |           |          |          | تیرآهن بال پهن نمره ۳۴ |
| ۹٬۱۸۰/۰  | ۹٬۰۸۰/۰     | ۹'۰۰۰/۰    | ۹٬۲۸۰/۰   | 9'7/.    | ۸٬۵۵۰/۰  | ناودانی نمره ۶         |
| ۸٬۸۵۰/۰  | ۸٬۲۰۰/۰     | ۷٬۷۰۰/۰    | ۸٬۰۰۰/۰   | ۸٬۲۰۰/۰  | ۷٬۳۵۵/۰  | ناودانی نمره ۸         |
| ۹٬۱۰۰/۰  | ۸٬۹۵۰/۰     | ۸٬۱۰۰/۰    | ۸٬۲۰۰/۰   | ۸٬۲۰۰/۰  | ۷٬۸۰۵/۰  | ناودانی نمره ۱۰        |
| ۹٬۱۵۰/۰  | ۹'۰۰۰/۰     | ۸٬۳۵۰/۰    | ۸٬۲۵۰/۰   | ۸٬۳۵۰/۰  | ۷٬۵۸۰/۰  | ناودانی نمرہ ۱۲        |
| ۹٬۱۵۰/۰  | ۸٬۶۵۰/۰     | ۸٬۰۰۰/۰    | ۸٬۰۰۰/۰   | ۸٬۰۵۰/۰  | ۷٬۶۰۰/۰  | ناودانی نمره ۱۴        |
| ۸٬۸۵۰٬۰  | ۸٬۲۰۰/۰     | ۷٬۹۵۰/۰    | ۷٬۹۵۰/۰   | ۸٬۰۰۰/۰  | ۷٬۲۴۰/۰  | ناودانی نمره ۱۶        |
| 1.4      | ۱۰٬۰۰۰/۰    | ۸٬۲۵۰/۰    | ۸٬۲۵۰/۰   | ۸٬۳۰۰/۰  | ۷٬۴۷۵/۰  | ناودانی نمره ۱۸        |
| ۹٬۸۰۰/۰  | ۹'۰۰۰/۰     | ۸٬۰۵۰/۰    | ۸٬۳۵۰/۰   | ۸٬۴۰۰/۰  | ۷٬۴۰۰/۰  | ناودانی نمره ۲۰        |
| ۱۱٬۶۰۰/۰ | ۹٬۴۰۰/۰     | ۷٬۹۵۰/۰    | ۸٬۲۵۰/۰   | ۸٬۳۰۰/۰  | ۷٬۳۰۰/۰  | ناودانی نمرہ ۲۲        |
| ۱۱٬۷۰۰/۰ | ١٢٠٠٠/٠     | ۱۱٬۰۰۰/۰   | 11'0/.    | ۹٬۸۵۰/۰  | ۷٬۵۵۰/۰  | ناودانی نمره ۲۴        |

### نمونه گزارش آنالیزبها + قیمت های نت

«جدول ۵ . تجزیه بهای اقّلام کار»

فهرست بهای واحد پایه رشته ابنیه رسته ساختمان سال ۸۶

فصل ١٣ - عايق كارى رطوبتى

مبالغ به ريال

| ـتها و روی پی ها. | سطوح حمامها، تواا                | ديف آناليز: ١٣٠٢٠١              | شماره ر    |                 |                                                    |           |
|-------------------|----------------------------------|---------------------------------|------------|-----------------|----------------------------------------------------|-----------|
|                   |                                  |                                 |            |                 | متر مربع                                           | واحــد :  |
| بهای کل           | بهای واحد ضریب                   |                                 | مقــدار    | واحـــد         | نیروی انسانی                                       | رديف      |
| 14.9              | ١/                               | 8'891/+                         | •/***••••• | نفر ساعت        | کارگر سادہ                                         | ١         |
| ۲٬۰۷۷             | ١/                               | 9'7V1/+                         | •/***••••• | نفر ساعت        | عایقکار و آسفالت کار درجه یک                       | ٢         |
| ۱٬۷۳۸             | ١/٠٠٠٠                           | ۸٬۲۰۱/۰                         | •/٢٢۴      | نفر ساعت        | عایقکار و آسفالت کار درجه دو                       | ٣         |
| ۵٬۳۲۳             | ممع نیروی انسانی:                | ?                               | /.         | ٪ وزنی : ۳۸/۸۵  |                                                    |           |
| بهای کل           | ضريب                             | بهای واحد                       | مقــدار    | واحـــد         | ماشین آلات                                         | رديف      |
| ۲۵                | ١/٠٠٠٠                           | ۵۲۰٬۷۰۰/۰                       | •/•••      | دستگاه          | چراغ کورہ ای                                       | ١         |
| ۵۲                | جمع ماشين آلات:                  |                                 |            | ٪ وزنی : ۰/۳۸٪  |                                                    |           |
| بهای کل           | ضريب                             | بهای واحد                       | مقــدار    | واحـــد         | مصالح                                              | رديف      |
| 5,114             | ١/٠٠٠٠                           | ۱٬۰۵۸/۰                         | ۳/۰۰۰۰۰    | كيلوگرم         | قير ۶۰۷۰ مظروف                                     | ١         |
| 811               | ١/                               | ۱٬۲۲۲/۰                         | •/۵•••••   | كيلوگرم         | قير۸۵۲۵ مظروف                                      | ۲         |
| ۴٬۰۸۶             | •/٩۶                             | ۳٬۲۰۰/۰                         | ١/٣٣٠٠٠٠٠  | متر مربع        | گونی چتایی۲۱*۴۵                                    | ٣         |
| 180               | ١/٠٠٠٠                           | 180/.                           | ١/         | ليتر            | گازوییل                                            | ۴         |
| ۸٬۰۳۶             | جمع مصالح:                       |                                 | 7.         | ./ وزنی : ۵۸/۶۵ |                                                    |           |
| بهای کل           | ضريب                             | بهای واحد                       | مقــدار    | واحـــد         | حمل مصالح                                          | رديف      |
| ۲۰۵               | ١/٠٠٠٠                           | ۶٣/٠                            | ۳/۲۵۰۰۰۰۰  | كيلوگرم         | حمل قير مظروف                                      | ١         |
| ١٧                | ١/٠٠٠٠                           | ١٧/٠                            | ١/٠٠٠٠     | ليتر            | حمل مواد سوختی گازوییل نفت و بنزین                 | ۲         |
| ۶۸                | •/٩۶٠٠٠•                         | ۵۳/۰                            | ١/٣٣٠٠٠٠٠  | متر مربع        | حمل عایقهای رطوبتی چتایی و کنف                     | ٣         |
| ۲۸۹               | جمع حمل مصالح:                   |                                 |            | ٪ وزنی : ۲/۱۱٪  |                                                    |           |
| ۱۳٬۸۰۰            | بهای واحـــد کار:                |                                 |            |                 | ف یا ردیفهای معادل: ۱۳۰۲۰۱                         | شماره ردی |
| %. •/••           | بهاد <mark>+</mark><br>( درصد) - | مقایسه پیشن<br>نسبت به برآورد ( |            |                 | ، واحد ردیف یا ردیفهای معادل: ۲۰ <sup>۰</sup> ٬۷۰۰ | جمع بهای  |

مهر و امضای پیمانکار

### نمونه گزارش از تصویر بخشنامه

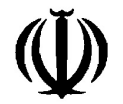

بسمه تعالى

**ریاست جمهوری** معاونت برنامهریزی و نظارت راهبردی

| بخشنامه به دستگاههای اجرابی مهندسان مشاهر و بیمانکاران          | شماره :        | ۱۰۰/۶۳۲۱۹ |
|-----------------------------------------------------------------|----------------|-----------|
|                                                                 | تاريخ :        | ١٣٨۶/۵/٧  |
| موضوع : دستورالعمل نحوه ارایه پیشنهاد قیمت از سوی پیمانکاران، ب | ه تفکیک فصلهای | رستبها    |

به استناد ماده (۲۳) قانون برنامه و بودجه و در چارچوب نظام فنی و اجرایی کشور (مصوبه شماره ۲۳۳۹ / ۲۳۳۹هد ، مورخ ۲۰/٤/۵۸ هیأت محترم وزیران)، «**دستورالعمل نحوه ارایه پیشنهاد قیمت** از سوی پیمانکاران، به تفکیک فصلهای فهرست بها» به منظور پایش دقیق و سریع تر قیمت پیشنهادی پیمانکاران، قیمت کارهای جدید و هزینه اجرای کار، در ۶ صفحه دستورالعمل و ۸ صفحه پیوست، ابلاغ می شود، تا در واگذاری کارها مورد استفاده قرار گیرد. استفاده از این دستورالعمل به تشخیص دستگاه اجرایی، قبل از واگذاری کار، هنگام تنظیم برآورد هزینه اجرا برای برگزاری مناقصه خواهد بود. دستگاههای اجرایی موظف اند در صورت استفاده از این دستورالعمل به استناد آیین نامه ماده (۲۳) قانون

برگزاری مناقصات با موضوع مستندسازی و اطلاعرسانی، نسخهای از جداول «الف»، «ب» و «پ» مربوط به پیشنهاددهندگان قیمت را به این معاونت ارسال دارند.

لازم به یادآوری است که بخشنامه شماره ۵۴/۴۹۵۱–۵۴/۴۵۳ مورخ ۱۳۷۷/۹/۹ با موضوع «نحوه ارایه تجزیهبها همراه با پیشنهاد قیمت توسط پیمانکاران» کماکان به قوت خود باقی و ملاک عمل برای اطمینان از صحت مبلغ پیشنهادی پیمانکاران در مناقصه (یا ترک مناقصه) است.

امير منصور برقعى معاون برنامهریزی و کظارت کاهبردی رییس جمهور

414380

نمونه گزارش از تصویر قرارداد

سازمان مدیریت و برنامه ریزی کشور

موافقتنامه و شرايط عمومي همسان (تيپ)

قراردادهای خدمات مشاوره ای (موضوع بخشنامه شماره ۱۰۵/۸٤۲-۵٤/۲٤٦) ۱۳۷۹/٤/۲۹

> جایگزین قـراردادهـای تیپ زیـر تیپ ۱- مطالعات راههای فرعی تیپ ۲- نظارت بر ساختمان راههای فرعی تیپ ۳- مطالعات و خدمات نظارت کارهای معماری تیپ ۲- نظارت بر ساختمان راههای اصلی تیپ ۸- مطالعات راه اصلی تیپ ۹- نظارت بر ساختمان پل تیپ ۱۱- مطالعات و خدمات نظارت کارهای لوله کشی آب و فاضلاب تیپ ۱۲- مطالعات طرح جامع شهرها

تیپ ۱٤ - مطالعات مراحل مختلف بهسازی راه

تیپ ۱۵ - مطالعات مراحل اول و دوم تونل

تيپ ١٩ - تهيه طرح توسعه و عمران، جامع، ناحيه

# نمونه گزارش از لیست نشریات

|                | 1            | [           | I                                |                                          |                                             | ·             |
|----------------|--------------|-------------|----------------------------------|------------------------------------------|---------------------------------------------|---------------|
| تعداد<br>صفحات | تاريخ        | گروه        | سال                              | وان نشریه                                | عن                                          | شماره نشریه   |
| 419            | V٩/٩/۲٩      | اول         | 1879                             | اول )                                    | آئین نامه بتن ایران « آبا » ( تجدید نظر<br> | 17.           |
|                |              |             | <b>دربارہ :</b> بتن              | همکار :                                  | 04/4100-100/84TV : d                        | شماره بخشنام  |
| ٨٩             | V1/11/79     | دوم         | 1871                             | ى                                        | ضوابط فنی طرحهای تصفیه آب شهری              | 151-5         |
|                | سانى         | يه آب و آبر | <b>دربارہ :</b> تصف              | <b>همکار</b> : وزارت نیرو                | ۲۱۷۹-۱۹۰۴۹/۵۶-۱ : ۵                         | شماره بخشنام  |
| 242            | ۷۱/۱۰/۶      | اول         | 1876                             | یر زمینی                                 | ضوابط و طرح و محاسبه مخازن آب ز             | ١٢٣           |
|                |              | زيرزمينى    | <b>دربارہ :</b> آب               | همکار :                                  | ۵ - ۱۸۱۷–۱۶۳۱۲/۵۶–۱ :                       | شماره بخشناما |
| 109            | ۷۲/۱۰۱۵      | اول         | 1888                             | L. L. L. L. L. L. L. L. L. L. L. L. L. L | مشخصات فنی عمومی مخازن آب زمینی             | 174           |
|                |              | زيرزمينى    | <b>دربارہ</b> : آب               | همکار :                                  | ۱۸۲۱۷-۵۶-۱۹۶۶۱/۵-۱ : ۵                      | شماره بخشنام  |
| 474            | ۸۱/۵/۲۶      | سوم         | 1881                             |                                          | راهنمای آیین نامه بتن ایران « آبا »         | 178           |
|                |              |             | <b>دربارہ :</b> بتن              | همکار :                                  | ۱۰۱/۹۳۶۴۰ : ۵                               | شماره بخشنام  |
| ١٣٣            | V1/17/1      | دوم         | 1888                             |                                          | آزمایشهای تیپ مکانیک خاک                    | 177           |
|                |              | _           | <b>دربارہ</b> : خاک              | همکار :                                  | ۲۲۰۸-۱۹۳۵۱/۵۶-۱ : ۵                         | شماره بخشنام  |
| ۶۵۸            | ۷۷/۳/۹       | اول         | 1888                             | ی ساختمانها ( جلد اول )                  | مشخصات فنى عمومى تاسيسات مكانيكم            | 128-1         |
|                | كى           | بسات مکانیک | <b>دربارہ:</b> تاسب              | همکار :                                  | 984-04-107/1097:0                           | شماره بخشنام  |
| 411            | ۷۷/۳/۹       | اول         | 1888                             | ی ساختمانها ( جلد دوم )                  | مشخصات فنى عمومى تاسيسات مكانيكم            | 128-2         |
|                | كى           | بسات مکانیک | <b>دربارہ:</b> <sup>تاسب</sup>   | همکار :                                  | ۵۴/۹۶۴-۱۰۲/۱۰۹۳ : ۵                         | شماره بخشنام  |
| 111            | N7/4/74      | اول         | 1888                             | ی ساختمانها ( جلد سوم )                  | مشخصات فنى عمومى تاسيسات مكانيكم            | 184-5         |
|                | كى           | بسات مکانیک | <b>دربارہ:</b> تاسب              | همکار :                                  | ۱۰۱/۷۶۲۷۴ : ۵                               | شماره بخشنام  |
| ***            | ۸۳/۱۰/۵      | اول         | ١٣٨٣                             | ی ساختمان ها (جلد چهارم) عایق کاری       | مشخصات فنى عمومى تاسيسات مكانيكم            | 128-6         |
|                | كى           | بسات مکانیک | <b>دربارہ :</b> تاسب             | همکار :                                  | ه ۱۰۱/۱۸۳۳۳۹ : ۵                            | شماره بخشناما |
| 101            | ۷۲/۱۰/۵      | دوم         | 1888                             | شهری                                     | ضوابط فنی طرحهای تصفیه فاضلاب ن             | 189-5         |
| ف              | و آبهای سطحے | يه فاضلاب   | <b>دربارہ:</b> <sup>تصف</sup>    | <b>همکار</b> : وزارت نیرو                | ۵ / ۱۷۵۷۱–۱۹۰۲۱                             | شماره بخشناما |
| ٣٧             | ۷۲/۹/۳۰      | دوم         | 1505                             | به خانه های آب                           | گزارش و آمار روزانه بهره برداری از تصفی     | 132           |
|                | سانى         | يه آب و آبر | <b>دربارہ:</b> تصف               | <b>همکار</b> : وزارت نیرو                | ۱۷۲۹۳-۱۸۹۶۱/۵۶-۱ : ۵                        | شماره بخشنام  |
| ۲۰۵            | ٧٣/۴/٧       | دوم         | 1878                             | ی جنگلی                                  | راهنمای طرح ، اجرا و بهره برداری راهها      | ١٣١           |
|                |              | و روسازى    | <b>درباره</b> : راه و            | همکار :                                  | 44TV-1771/09-107:d                          | شماره بخشنام  |
| ۳۰۲            | VT/17/V      | سوم         | 1876                             | ل )                                      | موازین فنی ورزشگاههای کشور ( جلد او         | 185-1         |
|                |              | شگاه        | <b>درباره:</b> ورز <sup>نا</sup> | همکار :                                  | 108V1-08-019A/0-1+Y:d                       | شماره بخشنام  |
| 391            | VT/17/V      | اول         | 1876                             | وم )                                     | موازین فنی ورزشگاههای کشور ( جلد در         | 188-8         |
|                |              | شگاه        | <b>درباره:</b> ورز <sup>ن</sup>  | همکار :                                  | ۱۵۶۷۱-۵۶-۵۱۹۸/۵-۱۰۲ : ۵                     | شماره بخشنام  |

« لیست نشریات سازمان مدیریت »

# نمونه گزارش از لیست نشریات

|                |              |                      | -                              |                                                         |               |
|----------------|--------------|----------------------|--------------------------------|---------------------------------------------------------|---------------|
| تعداد<br>صفحات | تاريخ        | گروه                 | سال                            | عنوان نشريه                                             | شماره نشريه   |
| 147            |              |                      | 1882                           | فانون نظام مهندسي و كنترل ساختمان و آئين نامه اجرايي آن | i N           |
|                | ،سى          | ن نظام مهند          | <b>درباره:</b> قانو            | : همکار :                                               | شماره بخشنامه |
| ٨۶             |              |                      | 184.                           | مبحث ۳ : حفاظت ساختمانها در مقابل حريق                  | , Y           |
|                |              | ق                    | <b>دربارہ:</b> حریا            | : همکار :                                               | شماره بخشنامه |
| ۷٣             |              |                      | 1882                           | مبحث ۵ : مصالح و فراورده های ساختمانی                   | , ۳           |
|                | ب            | لح ساختمان           | <b>دربارہ :</b> مصا            | : همکار :                                               | شماره بخشنامه |
| 147            | / /          |                      | 1840                           | مبحث ۶ : بارهای وارد بر ساختمان                         | , 4           |
|                | د بر ساختمان | و بارهای وار         | <b>دربارە:</b> پى              | : همکار :                                               | شماره بخشنامه |
| ۲۵             |              |                      | 1889                           | مبحث ۲ : پی و پی سازی                                   | , Δ           |
|                | د بر ساختمان | و بارهای وار         | <b>دربارە:</b> پى              | : همکار :                                               | شماره بخشنامه |
| ۳۰۹            | / /          |                      | 1840                           | مبحث ۹ : طرح و اجرای ساختمانهای بتن آرمه                | , <i>ç</i>    |
|                | ن آرمه       | ئتمانهای بتر         | <b>دربارہ :</b> ساخ            | : همکار :                                               | شماره بخشنامه |
| 184            | / /          |                      | 1886                           | مبحث ۱۰ : طرح و اجرای ساختمانهای فولادی                 | , V           |
|                | لادى         | ئتمانهای فو <i>ا</i> | <b>دربارہ :</b> ساخ            | : همکار :                                               | شماره بخشنامه |
| 88             | / /          |                      | 1840                           | مبحث ۱۲ : ایمنی و حفاظت کار در حین اجرا                 | , A           |
|                | ، کار        | ی و حفاظت            | <b>دربارہ :</b> ایمن           | : همکار :                                               | شماره بخشنامه |
| ۱۷۳            |              |                      | 1882                           | مبحث١٣ : طرح واجرای تاسیسات برقی ساختمانها              | , १           |
|                |              | بسات برقی            | <b>دربارہ</b> : تاس            | : همکار :                                               | شماره بخشنامه |
| 219            |              |                      | 1880                           | مبحث ۱۴ : تاسیسات گرمایی و تعویض هوا و تهویه مطبوع      | ,             |
|                | ې            | بسات مکانیک          | <b>دربارہ:</b> تاسب            | : همکار :                                               | شماره بخشنامه |
| 17.            |              |                      | 1880                           | مبحث ۱۵ : آسانسورها و پله های برقی                      | , \\          |
|                |              | بسات برقی            | <b>دربارہ:</b> تاسب            | : همکار :                                               | شماره بخشنامه |
| ۲۳.            |              |                      | 1882                           | مبحث ۱۶ : تاسیسات بهداشتی                               | , ۱۲          |
|                | ې            | بسات مکانیک          | <b>دربارہ:</b> <sup>تاسب</sup> | : همکار :                                               | شماره بخشنامه |
| 49             |              |                      | 1889                           | مبحث ۱۸ : عایق بندی و تنظیم صدا                         | , 1٣          |
|                |              | ١.                   | <b>دربارہ</b> : صـد            | : همکار :                                               | شماره بخشنامه |
| 177            |              |                      | 1882                           | مبحث ۱۹ : صرفه جویی در مصرف انرژی                       | , 14          |
|                |              | ى                    | <b>درباره :</b> انرژ;          | : همکار :                                               | شماره بخشنامه |
| ١٧٠            |              |                      | ١٣٧٨                           | راهنمای مبحث ۱۰ (طرح و اجرای ساختمان های فولادی جلد ۱ ) | , 10          |
|                | لادى         | ىتمانھاى فو <i>ا</i> | <b>دربارہ</b> : ساخ            | : همکار :                                               | شماره بخشنامه |
| 101            |              |                      | ١٣٧٨                           | ِاهنمای مبحث ۱۰ (طرح و اجرای ساختمان های فولادی جلد ۲ ) | , 18          |
|                |              |                      |                                |                                                         |               |

« لیست نشریات نظام مهندسی »

نمونه گزارش از تصویر نشریه

**جمهوری اسلامی ایران** سازمان مدیریت و برنامهریزی کشور

### نشریه شماره ۵۵

#### معاونت امور فنی دفتر تدوین ضوابط و معیارهای فنی http://tec.mporg.ir

١٣٨٣

انتشارات سازمان مدیریت و برنامهریزی کشور ۸۳/۰۰/۱۴

# نمونه گزارش از فهرست الفدایی شرکتهای بِیمانکاری «فهرست الفبایی شرکتهای پیمانکاری تشخیص صلاحیت و رتبه بندی شده سازمان مدیریت و برنامه ریزی »

| رشته پایه              | <b>محل اخذ صلاحیت</b> : تهران                       | رديف: ١                                             |
|------------------------|-----------------------------------------------------|-----------------------------------------------------|
| آب ۳                   | _                                                   | <b>نام شرکت :</b> آب اندیش زنگان                    |
| اه مترادی ۳            |                                                     | <b>مدیرعامل :</b> ایرج ۷۹۰۳۱ عمیدی                  |
| راد و تربری<br>ساختمان | وب سایت :                                           | شماره ثبت:                                          |
|                        | پست الکترونیکی:                                     | تاريخ ثبت :                                         |
|                        | دورنگار: ــــــــــــــــــــــــــــــــــــ       | محل ثبت :                                           |
|                        |                                                     | تلفن : ۸۸۶۹۸۱۱۵                                     |
|                        | ، کوچه فرشته (نرسیده به چهارراه مطهری) – پ۹۲- واحد۴ | <b>نشانی</b> : تهران / سعادت آباد / بلوار دریا- نبش |
|                        |                                                     | توضيحات :                                           |
|                        | محل اخذ صلاحیت : تهران                              | رديف: ۲                                             |
|                        | _                                                   | <b>نام شرکت :</b> آب پای تهران                      |
| کاوشهای زمینی          |                                                     | <b>مدیرعامل</b> : ۷۳۵۲۰محمد مسعود جلیلی             |
| اب ۳                   | وب سایت :                                           | شماره ثبت:                                          |
| کاوشهای زمینی ۴        | پست الکترونیکی:                                     | تاريخ ثبت :                                         |
| کاوشهای زمینی ۵        | دورنگار:                                            | محل ثبت :                                           |
|                        |                                                     | تلفن : ۲۰۹۷۱۹۷                                      |
|                        |                                                     | <b>نشانی</b> : تهران/خ سعادت آباد/خ۲۷/پ۲۵/ط۲        |
|                        |                                                     | توضيحات :                                           |
|                        | محل اخذ صلاحيت : تمان                               | ، دىف: ٣                                            |
| رشته پایه              |                                                     | ر<br><b>نام شرکت</b> : ابتکار بهسازان               |
| آب ۳                   |                                                     | مدیر عامل : منصور ۷۹۴۳۶ منصوری                      |
| راه و ترابری ۴         | وب سایت :                                           | شماره ثبت:                                          |
| ساختمان ۵              | پست الكترونيكي:                                     | تاريخ ثبت :                                         |
| تاسیسات و تجهیزات ۵    | دورنگار:                                            | محل ثبت :                                           |
|                        |                                                     | تلفن : ۹۱۲۱۳۴۸۰۶۸                                   |
|                        | ی شمالی/ک حسینی/پ ۶۱                                | <b>نشانی :</b> تهران/سعادت آباد/سرو غربی/شهرداری    |
|                        |                                                     | توضيحات :                                           |
|                        |                                                     | ۴ . ( فر م                                          |
| رشته پایه              |                                                     | رویت .<br>اندام شرکت : آرمه تاب گسترش               |
| ساختمان ۳              |                                                     | مدير عامل : شهر داد ۷۷۱۸۶ غياثي                     |
| آب ۳                   | وب سابت :                                           | شماره ثبت:                                          |
| تاسیسات و تجهیزات ۳    | يريني الكترونيكي:<br>يست الكترونيكي:                | ر .<br>تاریخ ثبت :                                  |
| تاسیسات و تجهیزات ۴    | دورنگار:                                            | محل ثبت :                                           |
| راه و ترابری ۵         |                                                     | تلفن : ۶۶۴۸۹۲۳۱                                     |
|                        | یر انبان /واحد۶/۷/آ                                 | -<br>نشانی : تهران/میدان ولیعصر/مجتمع تجارت ا       |
|                        |                                                     |                                                     |
|                        | ,                                                   | توضيحات :                                           |

|                                                                                                    | شتـــه از پایه تا پایه                                                                                     | <u>_</u>                                                                                                    |
|----------------------------------------------------------------------------------------------------|----------------------------------------------------------------------------------------------------|----------------------------------------------------------------------------------------------------|
|                                                                                                    | اختمان ۱ ۱                                                                                                 | w                                                                                                    |
|                                                                                                    | آب ۱ ۱                                                                                                    |                                                                                                    |
|                                                                                                    | و ترابری ۱ ۱                                                                                               | راه                                                                                                    |
| مت شد                                                                                                    | محل اخذ صلاحیت : مرکز                                                                                      | ديف: ١                                                                                                    |
| ر سند بر بید.<br>ساختمان                                                                                                    | برلیت                                                                                                    | م شرکت : پ                                                                                                    |
|                                                                                                    | على رضا ناصرمعدلى                                                                                          | ديرعامل: ع                                                                                                    |
| راه و ترابری                                                                                                    | ۸۷۸۴۷۸۱ – ۸۷                                                                                               | لفن: ۹۶۲۶۲                                                                                                    |
| صنعت ۲                                                                                                    |                                                                                                    | -                                                                                                    |
| تاسیسات و تحمیزات                                                                                                    |                                                                                                    |                                                                                                    |
| · · · · · · · · · · · · · · · · · · ·                                                                                                   | ۸۷۹ ۶                                                                                                    | نگار: ۲۶۲                                                                                                    |
| پست المنزونيدي .<br>محل ثبت :                                                                                                    |                                                                                                    | ورىدر                                                                                                    |
| وب سایت :                                                                                                    |                                                                                                    | مارہ ثبت :                                                                                                    |
|                                                                                                    | - م ونک - خ برزیل - بن بست نارنج - پ ۲۳ - همکف - کدپستی ۱                                                  | م .<br><b>شانی</b> : تهران                                                                                                    |
|                                                                                                    |                                                                                                    | ەضىحات:                                                                                                    |
|                                                                                                    |                                                                                                    |                                                                                                    |
| رشته پايه                                                                                                    | <b>محل اخذ صلاحیت</b> : <sub>مر</sub> کز                                                                   | ديف: ۲                                                                                                    |
| ساختمان ۱                                                                                                    | ابليه                                                                                                    | <b>م شرکت :</b> ت                                                                                                    |
| آب ۱                                                                                                    | منوچهر نوروزی                                                                                              | ديرعامل: ه                                                                                                    |
| راه و ترابری ۱                                                                                                    | ۶-۲۵                                                                                                    | لفن: ۵۸۶۰۱                                                                                                    |
|                                                                                                    | ٨٥٥٢                                                                                                    |                                                                                                    |
| پست الكتروليكي .                                                                                                    |                                                                                                    | ورنگار: ۶۰۰\                                                                                                    |
| پست انگرونیکی .<br>محل ثبت :                                                                                                    |                                                                                                    | ورنگار: ۶۰۰<br>اریخ ثبت :                                                                                                    |
| پست انگرونیدی .<br>محل ثبت :<br>وب سایت :                                                                                               |                                                                                                    | ورنگار: ۶۰۰\<br>اریخ ثبت :<br>سماره ثبت :                                                                                              |
| پست الکترونیدی :<br>محل ثبت :<br>وب سایت :                                                                                              | - خ پاسداران - گلستان۶ - پ ۶ - کدپستی ۱۶۶۸۶                                                                | ورنگار: ۱۶۰۰<br>اریخ ثبت :<br>مماره ثبت :<br>شانی : تهران                                                                              |
| پست انگرونیدی :<br>محل ثبت :<br>وب سایت :                                                                                               | - خ پاسداران - گلستان۶ - پ۶ - کدپستی ۱۶۶۸۶                                                                 | ورنگار: ۶۰۰<br>اریخ ثبت :<br>مماره ثبت :<br>شانی : تهران<br>وضیحات :                                                                   |
| پست الكترونيدي .<br>محل ثبت :<br>وب سايت :<br>                                                                                          | - خ پاسداران - گلستان۶ - پ ۶ - کدپستی ۱۶۶۸۶<br>                                                            | ورنگار: ۶۰۰<br>اریخ ثبت :<br>مماره ثبت :<br>شانی : تهران<br>وضیحات :<br>دیف : ۳                                                        |
| پست الكترونيدي .<br>محل ثبت :<br>وب سايت :<br>                                                                                          | - خ پاسداران - گلستان۶ - پ۶ - کدیستی ۱۶۶۸۶<br>محل اخذ صلاحیت : مرکز                                        | ورنگار: ۶۰۰<br>اریخ ثبت :<br>مماره ثبت :<br>وضیحات :<br>وضیحات :<br>دیف : ۳                                                            |
| پست (عدرونیدی .<br>محل ثبت :<br>وب سایت :<br><u>رشته پایه</u><br>ساختمان                                                                | - خ پاسداران - گلستان۶ - پ۶ - کدپستی ۱۶۶۸۶<br><b>محل اخذ صلاحیت</b> : مرکز<br>جنرال مکانیک                 | ورنگار: ۶۰۰<br>اریخ ثبت :<br>مماره ثبت :<br>وضیحات :<br>وضیحات :<br>دیف : ۳<br>م شرکت : -                                              |
| پست (منبرویینی .<br>محل ثبت :<br>وب سایت :<br><u>رشته پایه</u><br>۱ ساختمان<br>۱ آب                                                     | - خ پاسداران - گلستان۶ - پ۶ - کدپستی ۱۶۶۸۶<br>محل اخذ صلاحیت : مرکز<br>جنرال مکانیک                        | ورنگار: ۶۰۰<br>اریخ ثبت :<br>سماره ثبت :<br>شانی : تهران<br>وضیحات :<br>دیف : ۳<br>م شرکت : م<br>دیرعامل :                             |
| پست (منرویینی .<br>محل ثبت :<br>وب سایت :<br>مرشته پایه<br>۱ ساختمان<br>۱ آب<br>۱ آب<br>۱ راه و ترابری                                  | - خ پاسداران - گلستان۶ - پ ۶ - کدپستی ۱۶۶۸۶<br>محل اخذ صلاحیت : مرکز<br>جنرال مکانیک<br>۸۰۹۱۳۹۲-۸۰۸۸۳۶۰-۸۵ | ورنگار: ۶۰۰<br>اریخ ثبت :<br>سماره ثبت :<br>شانی : تهران<br>وضیحات :<br>دیف : ۳<br>م شرکت : م<br>لفن : ۹۰۰۹۱                           |
| پست انگترونیکی .<br>محل ثبت :<br>وب سایت :<br>مرشته پایه<br>۱ ساختمان<br>۱ آب<br>۱ راه و ترابری<br>۱ پست الکترونیکی :                   | - خ پاسداران - گلستان۶ - پ ۶ - کدپستی ۱۶۶۸۶<br>محل اخذ صلاحیت : مرکز<br>جنرال مکانیک<br>۸۰۹۱۳۹۲-۸۰۸۸۳۶۰    | ورنگار: ۶۰۰<br>اریخ ثبت :<br>سماره ثبت :<br>شانی : تهران<br>وضیحات :<br>دیف : ۳<br>دیف : ۹<br>در کامل :<br>لفن : ۹۰۰۰۹۱<br>ورنگار:     |
| پست الکترونیکی .<br>محل ثبت :<br>وب سایت :<br>محل ثبت :<br>۱ رشته پایه<br>۱ آب ۱<br>۱ راه و ترابری ۱<br>۱ یست الکترونیکی :<br>محل ثبت : | - خ پاسداران - گلستان۶ - پ۶ - کدپستی ۱۶۶۸۶<br>محل اخذ صلاحیت : مرکز<br>جنرال مکانیک<br>۸۰۹۱۳۹۲-۸۰۸۸۳۶۰-۸۵  | ورنگار: ۶۰۰<br>اریخ ثبت :<br>سماره ثبت :<br>شانی : تهران<br>وضیحات :<br>وضیحات :<br>مشرکت : -<br>مشرکت : -<br>اریخ ثبت :<br>اریخ ثبت : |

### نمونه گزارش از فهرست رشته ای شرکتهای پیمانکاری

« هرست رشته ای شرکتهای پیمانکاری تشخیص صلاحیت و رتبه بندی شده سازمان مدیریت و برنامه ریزی »

| آدرس و تلفن                                                                                                    | مدير عامل                    | محل اخذ صلاحيت | نام شرکت           | رديف       |
|----------------------------------------------------------------------------------------------------|------------------------------|----------------|--------------------|------------|
| آدرس : تهران - خ سهروردی شمالی - ک شهرتاش - پ ۶۰ - ط ۲ -<br>کد پستی ۱۵۵۹۶ - تلفن : ۸۸۷۶۳۸۷۶-۸۷۶۶۰۱۴                                      | شهرام سلماسی جاوید           | مرکز           | آرمه دشت           | ١          |
| آدرس : تهران – خ دکتر شریعتی – خیابان الهیه ـ خیابان دشتی – پ<br>۲۲ – تلفن : ۲۶۰۳۸۸۱ – ۲۶۰۷۳۰۷                                           | مجيد ابريشمي                 | مرکز           | ارمه نو            | ٢          |
| آدرس : تهران – خیابان ولی عصر – پارک ساعی – ساختمان ایرانیان –<br>پلاک ۱۱۴۳ – طبقه ۲ – //۱۵۱۱۹// – تلفن : ۸۷۷۲۸۷۸ – ۸۸۸۷۲۴۳<br>-۸۸۸۶۴۱۵  | على ناظران                   | مرکز           | آسفالت طوس         | ٣          |
| آدرس : تهران - خیابان کریمخان زند - خیابان خردمند جنوبی - نبش<br>آذرشهر - پلاک ۲ - طبقه ۶ - تلفن : ۸۸۲۳۶۷۴ - ۸۳۱۶۴۳۶<br>_۸۳۱۳۶۴۹         | حسین عالم زادہ بغداد آباد    | مرکز           | آلفا سام           | ۴          |
| آدرس : تهران - خیابان فلسطین شمالی - بالاتر ازبلوار کشاورز - کوچه<br>۸ - پلاک ۸ - طبقه ۲ //۱۴۱۵۷// - تلفن : ۸۹۶۹۸۰۲ -<br>۸۹۶۳۲۱۸-۸۹۶۵۳۰۶ | داريوش قائمى                 | مرکز           | ابژ                | ۵          |
| آدرس : تهران – خیابان ملاصدرا – روبروی بیمارستان بقیه الله (عج) –<br>خیابان گلدشت ۱ – پلاک ۱۳ – تلفن :<br>۸۰۳۷۷۷۸-۸۰۳۸۵۰۸                | علی اصغر بطویی               | مرکز           | اس وایت            | ۶          |
| آدرس : تهران - خیابان ولیعصر - روبروی پارک ملت - برج سایه -<br>طبقه ۵ - واحد ۲ - //۱۹۶۷۷۱۳۶۶۳ // - تلفن : ۲۰۱۶۶۵۸ -<br>۲۰۱۶۶۵۹           | فرزاد عباسی غلمانسرایی       | مرکز           | التين داش          | v          |
| آدرس : تهران - خ استاد نجات الهی - خ سپند غربی - پ ۱٫۹۲ - ط ۱<br>- تلفن : ۸۹۰۳۹۱۱ , ۸۹۰۱۸۲                                               | جواد معظمی                   | مرکز           | انهار              | ٨          |
| آدرس : تهران – خ سنائی – خیابان ۱۳ – پلاک ۴۸ – کدپستی ۱۵۸۷۵<br>– تلفن : ۸۸۳۰۱۹۲ – ۸۳۰۰۲۷۱ _۸۸۱۲۲۰۰                                       | شاهرخ زرين                   | مرکز           | اوشين              | ٩          |
| آدرس : تهران - میدان هفت تیر - خیابان مفتح شمالی - خ<br>ملایریپور - پلاک ۱۰۷ - کدپستی۱۵۷۹۷ - تلفن : ۸۸۳۰۸۶۱ ,<br>۸۸۴۲۶۹۲, ۸۸۳۰۱۸۶        | منوچهر ملکیانی فرد           | مرکز           | ایران بورگه        | ١.         |
| آدرس : سعادت آباد - میدان کاج - خیابان سرو شرقی - روبروی<br>خیابان علامه طباطبائی - پلاک ۹۵ - تلفن : ۲۳۶۲۶۶۰ -<br>۲۰۸۵۰۱۸۶-۲۰۸۸۱۱۶       | عبدالخاق اولادی<br>قادیکلائی | مرکز           | ايران خودرو سازه   | <b>\ \</b> |
| آدرس : تهران – بلوار کریمخان زند – پ ۱۶۲ – ط ۶ – تلفن :<br>۸۸۴۴۷۸۹ , ۸۸۴۴۷۸۹                                                             | محمد بهاء الدين صديقى        | مرکز           | ايران رامپ         | ١٢         |
| آدرس : تهران - خ ملاصدرا - خ شیخ بهایی شمالی- پ۴۳- ساختمان<br>صبا- ط ۱۱ - ش ۱۵ - تلفن : ۸۰۴۷۹۸۵ , ۸۰۴۷۹۸۶–۸۰۶۰۰۴۹                        | علی جراح                     | مركز           | ايران ريبر         | ١٣         |
| آدرس : تهران – خ کریمخان زند – خ میرزای شیرازی – خ ۹ – پ۲۷ –<br>کدپستی ۱۵۸۵۷ – تلفن : ۸۸۴۱۲۲۰ , ۸۸۴۱۲۲۵                                  | مهدى كيمياوى                 | مركز           | بالاگر             | 14         |
| آدرس : تهران - میدان ولیعصر - ساختمان تجاری ایرانیان - طبقه ۲ -<br>شماره ۳ - تلفن : ۰۴۱۱۳۳۴۲۶۳۷ - ۶۴۸۸۹۱۷                                | اسماعیل برزگر                | مرکز           | بتن سازه آذربایجان | ١۵         |

حداکثر کار مناسب :۲۰۰٬۰۰۰ میلیون ریال

رشته: ساختمان پایه : ۱

### نمونه گزارش از فهرست الفبایی شرکتهای مشاور

« فهرست الفبایی واحدهای خدمات مشاوره حقوقی تشخیص صلاحیت و رتبه بندی شده سازمان مدیرت و برنامه ریزی»

| پايە             | رشته                                                                                           | آدرس و تلفن                                                                                                    | محل اخذ صلاحيت | مدير عامل               | نام شرکت          |
|------------------|------------------------------------------------------------------------------------------------|----------------------------------------------------------------------------------------------------|----------------|-------------------------|-------------------|
| ٣<br>٣           | تأسیسات آب و فاضلاب<br>سازه                                                                    | آدرس : ارومیه - خ سرداران - کوچه خانباباخان<br>- پلاک ۱۵ - ط ۲ ـ تلفن :۲۲۴۲۶۳۰                                                | مرکز           | محمد عزیزی نژاد         | آب انديش اروميه   |
| ٣                | شبکه های آبیاری و زهکشی<br>کشاورزی، منابع طبیعی و<br>دامپروری                                  | آدرس : کرمان ــ ظلع شرقی پارک مطهری ــ<br>کوچه شماره ۵ ـ پلاک ۸۷ـ کدپستی<br>۷۶۱۳۶۳۴۷۹۴ ـ تلفن<br>۰۳۴۱-۲۲۶۰۸۳۴-۲۲۶۱۲۶۱:        | مرکز           | حسنعلی صمدی             | آب بید کرمان      |
| ٣                | شبکه های آبیاری و زهکشی                                                                        | آدرس : ایلام _ خیابان مبارزان _ دفتر شرکت _<br>تلفن :۲۲۲۹۹۱۱۱ -۳۳۵۱۵۵۰                                                        | مرکز           | محمد حسن قاسمی          | آب پخش زاگرس      |
| ٣                | شبکه های آبیاری و زهکشی<br>حفاظت و مهندسی رودخانه                                              | آدرس : شیراز ـ خیابان فردوسی غربی ـ جنب<br>خوابگاه دانشگاه علوم پزشکی ـ ساختمان مهر و<br>ماه ـ طبقه اول ـ تلفن ۲۳۴۱۹۱۱۱ - ۷۱۱ | مرکز           | ابوالقاسم رستگار        | آب پژوهان لارستان |
| 1<br>7<br>7<br>7 | سد سازی<br>شبکه های آبیاری و زهکشی<br>تأسیسات آب و فاضلاب<br>سازه<br>ژئوتکنیک و آزمایشات مصالح | آدرس : مشهد ـ میدان استقلال ـ ضلع شمال<br>شرقی ـ شماره ۳۷۷ ـ تلفن<br>۰۵۱۱-۶۰۶۳۰۴۴-۶۰۶۳۰۵۵                                     | مرکز           | ناصر وهاب رجایی         | آب پوی            |
| ٣                | شبکه های آبیاری و زهکشی                                                                        | آدرس : شیراز _ خیابان توحید _ مرکز جاری شهر<br>_ فاز یک _ طبقه دوم _ واحد A _ تلفن<br>.۰۲۲۴۵۸۰۳                               | مرکز           | عليرضا ستوده            | آب پويان پارس     |
| ۲<br>۳           | راهسازی<br>شبکه های آبیاری و زهکشی                                                             | آدرس : سنندج ـ بلوار جام جم ـ کوچه چهارم ـ<br>پلاک ۱۴۹ ـ کدپستی ۵۴۹۵۳–۶۶۱۷۹ ـ تلفن<br>۰۸۷۱-۶۶۲۳۷۹۹:                           | مرکز           | همايون لاهور پور        | آب راه گستر غرب   |
| ٣                | تأسيسات آب و فاضلاب                                                                            | آدرس : اراک _ خیابان امام خمینی _ دوازده<br>متری فاطمیه _ کوچه لاله _ کدپستی<br>۹۳۳۶-۳-۲۱۸۱ _ تلفن :۰۸۶۱                      | مرکز           | عباس مشیری              | آب زیست فرایند    |
| ٣                | ساختمانهای مسکونی،<br>تجاری، اداری، صنعتی و<br>نظامی                                           | آدرس : تهران _ خیابان سهروردی شمالی _<br>کوچه مهاجر _ پلاک ۲۹ _ تلفن<br>۲:۹-۸۸۵۱۱۸۳۹-۴:                                       | مرکز           | احمد قزل اياغ           | آب فن             |
| ٣                | شبکه های آبیاری و زهکشی                                                                        | آدرس : تهران _ بزرگراه محمد علی جناح _ بلوار<br>شهید گلاب _ ۱۶ متری گلزار _ کوچه عظیمی _<br>پلاک ۲۵ _ تلفن ۱۰۰-۴۴۲۶۰۱۰        | مرکز           | عباس گروسی              | آب گستران میهن    |
| ٣                | تأسيسات آب و فاضلاب                                                                            | آدرس : آمل ـ خیابان امام خمینی ـخیابان آفتاب<br>۲۴ـ پلاک ۲۱ـ طبقه ۲ ـ تلفن<br>۱۲۶۹۷۴۱۰: ۱۲۱۰                                  | مرکز           | پرویز حکیمی<br>لاریجانی | آب مشائر هراز     |
| ٣                | شبکه های آبیاری و زهکشی                                                                        | آدرس : شیراز _ خیابان شهید حدادی _ کوچه ۲_<br>روبروی تعزیرات فرعی _ پلاک ۹۲ _ تلفن<br>۰۷۱۱-۲۲۸۳۲۴۲:                           | مرکز           | محمد حسين شريف          | آب نورد فارس      |
|                  |                                                                                                |                                                                                                    |                |                         |                   |

١

### نمونه گزارش از فهرست فیلترینگ شرکتهای مشاور

«فهرست فیلترینگ واحدهای خدمات مشاوره حقوقی تشخیص و رتبه بندی شده سازمان مدیریت و برنامه ریزی»

| تا پايە | از پایه | <u>رشتـــه</u>                                 |
|---------|---------|------------------------------------------------|
| ٣       | ١       | ساختمانهای مسکونی، تجاری، اداری، صنعتی و نظامی |
| ٣       | ١       | تأسیسات برق و مکانیک                           |
| ٣       | ١       | سازه                                           |

| پايە | رشته                       | آدرس و تلفن                                                  | نام مشاور      | محل اخذصلاحيت | نام شرکت           | رديف |
|------|----------------------------|--------------------------------------------------------------|----------------|---------------|--------------------|------|
| ١    | ساختمانهای آموزشی،         | آدرس تهران _ خيابان بخارست _ کوچه                            | عزت اله خواجوى | مركز          | آتک                | ١    |
|      | ورزشی ، بهداشتی و درمانی   | هفدهم ( شهید شفق)۔ پلاک ۱۳ – تلفن :                          | نورى           |               |                    |      |
| ١    | ساختمانهای مسکونی،         | • * 1 - ٨٨٧ 1 • • * *                                        |                |               |                    |      |
|      | تجاری، اداری، صنعتی و      |                                                              |                |               |                    |      |
|      | نظامی                      |                                                              |                |               |                    |      |
| )    | فرودگاهها                  |                                                              |                |               |                    |      |
| ١    | سازە                       |                                                              |                |               |                    |      |
| ۲    | تأسیسات برق و مکانیک       |                                                              |                |               |                    |      |
| ٣    | معماری داخلی               |                                                              |                |               |                    |      |
| ٣    | فضای سبز                   |                                                              |                |               |                    |      |
| ٣    | بازرسی فنی                 |                                                              |                |               |                    |      |
| N    | ساختمانهای آموزشی،         | آدرس تهران _ خیابان شهید بهشتی _                             | پرويز خاکپور   | مركز          | گنو                | ۲    |
|      | ورزشی ، بهداشتی و درمانی   | خیابان صابونچی ( مهناز سابق ) شماره ۲۰ –<br>۲۱ بسته۲۸۸۸۸۸ ۲۷ |                |               |                    |      |
| N    | ساختمانهای مسکونی،         | ىلغن : ۲۱ ۵۵٬۷۸۱–۲۱۱                                         |                |               |                    |      |
|      | تجاری، اداری، صنعتی و<br>  |                                                              |                |               |                    |      |
|      | نظامی                      |                                                              |                |               |                    |      |
| )    | سازه                       |                                                              |                |               |                    |      |
| ١    | تأسیسات برق و مکانیک       |                                                              |                |               |                    |      |
| ۲    | تأسيسات آب و فاضلاب        |                                                              |                |               |                    |      |
| ۲    | مطالعات جغرافیایی و برنامه |                                                              |                |               |                    |      |
|      | ریزی فضایی                 |                                                              |                |               |                    |      |
| ١    | ساختمانهای آموزشی،         | آدرس تهران _ خيابان يوسف آباد _ خيابان                       | کامبیز آرامی   | مرکز          | مهندسين مشاور آرشن | ٣    |
|      | ورزشی ، بهداشتی و درمانی   | ۲۶ ـ شماره ۶ - تلفن : ۵-۸۸۷۲۵۸۰۳ ۲۱                          |                |               |                    |      |
| N    | ساختمانهای مسکونی،         |                                                              |                |               |                    |      |
|      | تجاری، اداری، صنعتی و<br>  |                                                              |                |               |                    |      |
|      | نظامی                      |                                                              |                |               |                    |      |
| ٣    | سازه                       |                                                              |                |               |                    |      |
| ٣    | تأسیسات برق و مکانیک       |                                                              |                |               |                    |      |
|      |                            |                                                              |                |               |                    |      |
|      |                            |                                                              |                |               |                    |      |
|      |                            |                                                              |                |               |                    |      |
|      |                            |                                                              |                |               |                    |      |

١